# SIEMENS

# SIMATIC

# S7-300 FM 355 closed-loop control module

**Operating Instructions** 

### Preface

| Product Overview                                           | 1  |
|------------------------------------------------------------|----|
| Information for the controller adjustment                  | 2  |
| How Does the FM 355<br>Control?                            | 3  |
| Installing and Removing the<br>FM 355                      | 4  |
| Wiring the FM 355                                          | 5  |
| Parameter Configuration of the FM 355                      | 6  |
| Implementing the FM 355 in the User Program                | 7  |
| Commissioning the FM 355                                   | 8  |
| Properties of Digital and<br>Analog Inputs and Outputs     | 9  |
| Connecting Measuring<br>Transducers and<br>Loads/Actuators | 10 |
| Assignment of the Instance<br>DBs                          | 11 |
| Faults and Diagnostics                                     | 12 |
| Examples                                                   | 13 |
| FB 29 and FB 30                                            | Α  |
| Technical data                                             | В  |
| Spare Parts                                                | С  |
| References                                                 | D  |

### Legal information

### Warning notice system

This manual contains notices you have to observe in order to ensure your personal safety, as well as to prevent damage to property. The notices referring to your personal safety are highlighted in the manual by a safety alert symbol, notices referring only to property damage have no safety alert symbol. These notices shown below are graded according to the degree of danger.

### 

indicates that death or severe personal injury will result if proper precautions are not taken.

### WARNING

indicates that death or severe personal injury may result if proper precautions are not taken.

### 

with a safety alert symbol, indicates that minor personal injury can result if proper precautions are not taken.

#### CAUTION

without a safety alert symbol, indicates that property damage can result if proper precautions are not taken.

#### NOTICE

indicates that an unintended result or situation can occur if the relevant information is not taken into account.

If more than one degree of danger is present, the warning notice representing the highest degree of danger will be used. A notice warning of injury to persons with a safety alert symbol may also include a warning relating to property damage.

### **Qualified Personnel**

The product/system described in this documentation may be operated only by **personnel qualified** for the specific task in accordance with the relevant documentation, in particular its warning notices and safety instructions. Qualified personnel are those who, based on their training and experience, are capable of identifying risks and avoiding potential hazards when working with these products/systems.

### Proper use of Siemens products

Note the following:

#### 

Siemens products may only be used for the applications described in the catalog and in the relevant technical documentation. If products and components from other manufacturers are used, these must be recommended or approved by Siemens. Proper transport, storage, installation, assembly, commissioning, operation and maintenance are required to ensure that the products operate safely and without any problems. The permissible ambient conditions must be complied with. The information in the relevant documentation must be observed.

#### Trademarks

All names identified by <sup>®</sup> are registered trademarks of Siemens AG. The remaining trademarks in this publication may be trademarks whose use by third parties for their own purposes could violate the rights of the owner.

#### **Disclaimer of Liability**

We have reviewed the contents of this publication to ensure consistency with the hardware and software described. Since variance cannot be precluded entirely, we cannot guarantee full consistency. However, the information in this publication is reviewed regularly and any necessary corrections are included in subsequent editions.

Siemens AG Industry Sector Postfach 48 48 90026 NÜRNBERG GERMANY A5E00059344-04 @ 06/2011 Copyright © Siemens AG 2011. Technical data subject to change

# Preface

### Purpose of this Manual

This manual describes all the steps that are required to use the FM 355 function module. It supports rapid and effective familiarization with the FM 355 functionality.

### Contents of the Manual

This manual describes the hardware and software of the FM 355. It consists of an instruction section and contains reference material (appendices.)

The following subjects are covered:

- Fundamentals of controlling
- Installing and removing the FM 355
- Wiring the FM 355
- Assigning parameters to the FM 355
- Programming the FM 355
- Appendices

### **Target Group**

This manual is intended for the following target groups:

- Fitters
- Programmers
- Commissioning engineers
- Service and maintenance personnel

### Scope of This Manual

The present manual contains the description of function module FM 355 applicable at the time the manual was published. We reserve the right to describe changes of FM 355 functionality in a Product Information leaflet.

### Position in the Information Landscape

This manual is part of the S7-300 and ET 200M documentation.

| System  | Documentation                                      |  |  |  |
|---------|----------------------------------------------------|--|--|--|
| S7-300  | • S7-300 Automation systems<br>Structure, CPU Data |  |  |  |
|         | S7-300 Automation Systems; Module Specifications   |  |  |  |
|         | S7-300 Instruction List                            |  |  |  |
| ET 200M | ET 200M Distributed I/O Device                     |  |  |  |
|         | • S7-300 Automation Systems; Module Specifications |  |  |  |

### Guide

The manual contains various navigation aids that allow you to find specific information more quickly:

- At the beginning of the manual, you will find a detailed table of contents.
- Following the appendices, you will find a glossary in which important technical terms used in the manual are defined.
- At the end of the manual, you will find a list of references and a detailed keyword index for quick access to the information you need.

### Approvals

For detailed information on approvals and standards, please refer to the section "Technical specifications".

### Standards

The SIMATIC S7-300 product series complies with the requirements and criteria of IEC 61131-2.

### Recycling and disposal

The FM 355 is low in contaminants and can therefore be recycled. Engage a certified electronic scrap disposal company in order to ensure the environmentally-friendly recycling and disposal of your used device.

### Additional support

If you have any further questions about the use of products described in this manual and do not find the right answers here, contact your local Siemens representative (http://www.siemens.com/automation/partner):

A guide to the technical documentation for the various products and systems is available on the Internet:

SIMATIC Guide manuals (http://www.siemens.com/simatic-tech-doku-portal)

The online catalog and online ordering systems are also available on the Internet:

A&D Mall (http://www.siemens.com/automation/mall)

### Training center

To help you get started with automation technology and systems, we offer a variety of courses. Contact your regional Training Center or the central Training Center in D-90327 Nuremberg, Germany.

Internet: SITRAIN homepage (http://www.sitrain.com)

### **Technical Support**

You can access technical support for all A&D projects via the following:

Online support request form: (http://www.siemens.com/automation/support-request)

#### Service & Support on the Internet

In addition to our documentation, we offer a comprehensive online knowledge base on the Internet at:

Industry Automation and Drive Technologies - Homepage (http://www.siemens.com/automation/service&support)

There you will find the following information, for example:

- The newsletter that provides up-to-date information on your products.
- The documents you need via our Search function in Service & Support.
- A forum for global information exchange by users and specialists.
- Your local partner for Automation and Drives.
- Information about on-site service, repairs, and spare parts. Much more can be found under "Services".

Preface

# Table of contents

|   | Prefac                | ce                                                                     | 3              |
|---|-----------------------|------------------------------------------------------------------------|----------------|
| 1 | Produ                 | ct Overview                                                            | 11             |
|   | 1.1                   | Introduction                                                           | 11             |
|   | 1.2                   | Functionality of the FM 355                                            | 12             |
|   | 1.3                   | Areas of Application for the FM 355                                    | 14             |
|   | 1.4                   | FM 355 Hardware                                                        | 15             |
|   | 1.5                   | FM 355 Software                                                        | 18             |
| 2 | Inform                | nation for the controller adjustment                                   | 21             |
|   | 2.1                   | Characteristic values of the control section                           | 21             |
|   | 2.2                   | Controller Types (Two-Step, Three-Step Controllers)                    | 24             |
|   | 2.3                   | Control Response at Different Feedback Structures                      |                |
|   | 2.4                   | Selection of the controller structure for specified controlled systems | 35             |
|   | 2.5                   | Setting the Controller Characteristic Values (Optimization)            |                |
|   | 2.6                   | Determining system parameters for 2-/3-step controllers                |                |
|   | 2.7                   | Determining the system parameters for a cooling controller             | 42             |
|   | 2.8                   | Establishing parameters by experiment                                  | 44             |
| 3 | How D                 | Does the FM 355 Control?                                               | 47             |
|   | 3.1                   | Basic Structure of the FM 355                                          | 47             |
|   | 3.2                   | Basic Parameters                                                       | 50             |
|   | 3.3<br>3.3.1<br>3.3.2 | FM 355 inputs<br>Analog inputs<br>Digital Inputs                       | 51<br>51<br>54 |
|   | 3.4                   | Controller                                                             | 55             |
|   | 3.5                   | Outputs of the FM 355                                                  | 76             |
|   | 3.6                   | Functional mechanisms and data storage in the FM 355                   |                |
|   | 3.7                   | Characteristics of the FM 355                                          | 83             |
|   | 3.8                   | Parameter Optimization at a Temperature Controller                     |                |
| 4 | Install               | ing and Removing the FM 355                                            | 93             |
|   | 4.1                   | Preparing for Installation                                             |                |
|   | 4.2                   | Installing and Removing the FM 355                                     |                |

| 5 | Wiring the FM 355                                         |                                                                                                    | 97  |
|---|-----------------------------------------------------------|----------------------------------------------------------------------------------------------------|-----|
|   | 5.1                                                       | Terminal assignment of the front connectors                                                                                                    | 97  |
|   | 5.2                                                       | Wiring front connectors                                                                                                    | 105 |
|   | 5.3                                                       | Module Status After First Being Switched On                                                                                                    | 107 |
| 6 | Parame                                                    | ter Configuration of the FM 355                                                                                                    | 109 |
|   | 6.1                                                       | Installing the Parameterization Interface                                                                                                    | 109 |
|   | 6.2                                                       | Configuring the hardware                                                                                                    | 110 |
|   | 6.3                                                       | Parameter configuration                                                                                                    | 111 |
| 7 | Implem                                                    | enting the FM 355 in the User Program                                                                                                    | 113 |
|   | 7.1                                                       | Summary                                                                                                    | 113 |
|   | 7.2<br>7.2.1<br>7.2.2<br>7.2.3<br>7.2.4<br>7.2.5<br>7.2.6 | The function block PID_FM<br>Operator Control via the PID_FM FB<br>Monitoring via the PID_FM FB<br>Changing Controller Parameters Using the PID_FM FB<br>Changing the controller parameters via the OP<br>Saving the parameters in EEPROM<br>Relationship between FB parameters and parameter configuration interface |     |
|   | 7.3                                                       |                                                                                                    | 127 |
|   | 7.4<br>7.5                                                | The PEAD 355 function block                                                                                                    | 129 |
|   | 7.6                                                       | The CH_DIAG function block                                                                                                    |     |
|   | 7.7                                                       | The PID_PAR function block                                                                                                    | 137 |
|   | 7.8                                                       | The function block CJ T PAR                                                                                                    |     |
|   | 7.9                                                       | PROFINET mode                                                                                                    | 145 |
| 8 | Commis                                                    | ssioning the FM 355                                                                                                    |     |
|   | 8.1                                                       | Commissioning the FM 355                                                                                                    | 147 |
|   | 8.2                                                       | Configuration change in RUN                                                                                                    | 151 |
| 9 | Propert                                                   | ies of Digital and Analog Inputs and Outputs                                                                                                    | 153 |
|   | 9.1                                                       | Properties of the Digital Inputs and Outputs (Step Controllers)                                                                                                    | 153 |
|   | 9.2                                                       | Properties of the Analog Inputs                                                                                                    | 155 |
|   | 9.3                                                       | Properties of the Analog Outputs (Continuous-Action Controllers)                                                                                                    | 158 |

| 10 | Connect   | ing Measuring Transducers and Loads/Actuators                              | 161 |
|----|-----------|----------------------------------------------------------------------------|-----|
|    | 10.1      | Connecting Measuring Transducers to Analog Inputs                          | 161 |
|    | 10.2      | Use of Thermocouples                                                       | 164 |
|    | 10.3      | Connecting voltage sensors and current sensors and resistance thermometers | 169 |
|    | 10.4      | Connecting Loads/Actuators to Analog Outputs                               | 172 |
|    | 10.5      | Connecting Loads/Actuators to Digital Outputs                              | 174 |
| 11 | Assignm   | ent of the Instance DBs                                                    | 175 |
|    | 11.1      | Instance DB of the PID_FM FB                                               | 175 |
|    | 11.2      | Instance DB of the FUZ_355 FB                                              | 196 |
|    | 11.3      | Instance DB of the FB FORCE355                                             | 199 |
|    | 11.4      | Instance DB of the READ_355 FB                                             | 202 |
|    | 11.5      | Instance DB of the CH_DIAG FB                                              | 204 |
|    | 11.6      | Instance DB of the PID_PAR FB                                              | 207 |
|    | 11.7      | Instance DB of the CJ_T_PAR FB                                             | 210 |
|    | 11.8      | Assignment of the DBs for operating and monitoring via the OP              | 212 |
| 12 | Faults ar | nd Diagnostics                                                             | 231 |
|    | 12.1      | Error display from the group error LED                                     | 231 |
|    | 12.2      | Triggering diagnostic interrupts                                           | 232 |
|    | 12.3      | Measuring transformer error                                                | 237 |
| 13 | Example   | s                                                                          | 239 |
|    | 13.1      | Application example for the FM 355 S                                       | 239 |
|    | 13.2      | Application example for the FM 355 C                                       | 245 |
|    | 13.3      | Application Example for Diagnostics                                        | 249 |
|    | 13.4      | Interconnection example for a cascade control                              | 250 |
|    | 13.5      | Interconnection example for a ratio control                                | 251 |
|    | 13.6      | Interconnection example for a mixed control                                | 252 |

| A FB 29 and FB 30 |                                                                                                    |                                                                                                    |
|-------------------|----------------------------------------------------------------------------------------------------|----------------------------------------------------------------------------------------------------|
| A.1               | Function Block FB 29 "PID_PAR"                                                                                                    | 255                                                                                                    |
| A.2               | Instance DB of the FB 29                                                                                                    | 260                                                                                                    |
| A.3               | The FB 30 "CJ_T_PAR" function block                                                                                                    | 264                                                                                                    |
| A.4               | Instance DB of the FB 30                                                                                                    | 266                                                                                                    |
| A.5               | List of RET_VALU messages                                                                                                    | 269                                                                                                    |
| Technica          | I data                                                                                                    | 271                                                                                                    |
| B.1               | Technical Specifications S7-300                                                                                                    | 271                                                                                                    |
| B.2               | Technical Specifications of the FM 355                                                                                                    | 273                                                                                                    |
| B.3               | Technical Specifications of Function Blocks                                                                                                    | 279                                                                                                    |
| B.4               | Technical Data of Parameter Configuration Interface                                                                                                    | 281                                                                                                    |
| Spare Pa          | arts                                                                                                    | 283                                                                                                    |
| C.1               | Spare Parts                                                                                                    | 283                                                                                                    |
| Referenc          | es                                                                                                    | 285                                                                                                    |
| D.1               | References                                                                                                    | 285                                                                                                    |
| Glossary          |                                                                                                    |                                                                                                    |
| Index             |                                                                                                    | 293                                                                                                    |
|                   | FB 29 ar         A.1         A.2         A.3         A.4         A.5         Technica         B.1         B.2         B.3         B.4         Spare Pa         C.1         Reference         D.1         Glossary         Index | FB 29 and FB 30.         A.1       Function Block FB 29 "PID_PAR".         A.2       Instance DB of the FB 29         A.3       The FB 30 "CJ_T_PAR" function block         A.4       Instance DB of the FB 30         A.5       List of RET_VALU messages.         Technical data |

# **Product Overview**

# 1.1 Introduction

### Variants of the FM 355

The FM 355 is available in the following 2 variants:

- C controller (continuous-action controller with analog outputs)
- S controller (step and pulse controllers with digital outputs)

### **Order Numbers**

| Product  | Scope of delivery                                                                 | Order Number       |  |
|----------|-----------------------------------------------------------------------------------|--------------------|--|
| FM 355 C | <ul> <li>FM 355 C module, version ≥ 6 (continuous controller)</li> </ul>          | 6ES7355-0VH10-0AE0 |  |
|          | <ul> <li>CD with configuration package, manual and<br/>Getting Started</li> </ul> |                    |  |
| FM 355 S | <ul> <li>FM 355 S module, version ≥ 6 (step and pulse controller)</li> </ul>      | 6ES7355-1VH10-0AE0 |  |
|          | <ul> <li>CD with configuration package, manual and<br/>Getting Started</li> </ul> |                    |  |

1.2 Functionality of the FM 355

# 1.2 Functionality of the FM 355

### Introduction

The FM 355 function module is a controller module for use in the S7-300 Automation systems.

# Control method

Two different control methods are implemented in the FM 355. Support in optimizing the control system is available for both control methods:

| Control method                            | Optimization by means of                         |  |
|-------------------------------------------|--------------------------------------------------|--|
| Temperature controller (fuzzy controller) | The module (self-tuning controller)              |  |
| PID controller                            | Parameter assignment interface or PID Self Tuner |  |

### **Control structures**

You can use the FM 355 for the following control structures:

- Fixed setpoint control
- Sequence control
- 3-component control
- Cascade control
- Ratio control
- Mix control
- Split-range control

### **Operating modes**

The FM 355 can operate in the following modes:

- Automatic
- Manual
- Safety mode
- Follow-up control mode (changeover to preset safety value)
- Specification of the manipulated value DDC (Direct Digital Control)
- Follow-up/SPC controller (SPC = Set Point Control)
- Back-up mode (at CPU in STOP or CPU failure)

1.2 Functionality of the FM 355

### Number of Channels

The FM 355 contains 4 controllers operating independently of each other in 4 channels.

### Number of Inputs and Outputs

The following table provides an overview of the number of inputs and outputs of the FM 355.

Table 1-1 Inputs and outputs of the the FM 355

| Inputs/Outputs  | FM 355 C | FM 355 S |
|-----------------|----------|----------|
| Analog inputs   | 4        | 4        |
| Digital inputs  | 8        | 8        |
| Analog outputs  | 4        | -        |
| Digital outputs | -        | 8        |

### **Diagnostics interrupt**

The FM 355 can trigger a diagnostics interrupt if any of the following occur:

- Error in module parameter assignment
- Module defective
- Overflow and underflow at analog inputs
- Load break and short circuit at analog outputs

### Hardware interrupts

Hardware interrupts are not required for FM 355 operation.

### **Reference junction**

For operation with thermocouples the FM 355 has an additional analog input for connecting a Pt100 in 4-wire design. This input is used to measure the reference junction temperature and thus to carry out compensation at thermocouples.

### Parameter assignment

The FM 355 can be configured by means of a parameter configuration interface.

1.3 Areas of Application for the FM 355

# 1.3 Areas of Application for the FM 355

### Where Can You Use the FM 355?

The FM 355 is a universally applicable controller module for the following control tasks:

- Temperature control
- Level control
- Filling level control
- Pressure control
- Flow control
- Concentration control

### Applications

The FM 355 is usually used to carry out control tasks in the following branches:

- General machine construction
- Plant construction
- Industrial furnace construction
- Cooling and heating unit construction
- Food and beverage industry
- Process engineering
- Environmental technology
- Glass and ceramics manufacturing
- Rubber and plastics machines
- Woodworking and paper industry

# 1.4 FM 355 Hardware

### Module view

The following figure shows the FM 355 module with front connectors and the bus connector at closed front doors.

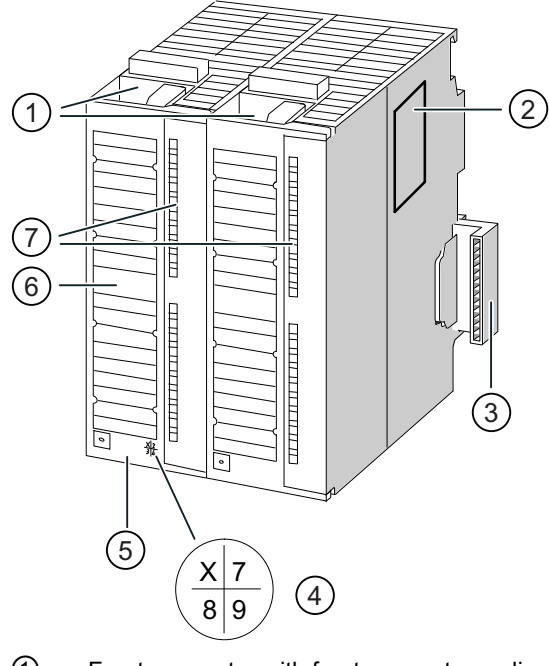

- ① Front connector with front connector coding
- 2 Type plate
- ③ SIMATIC interface bus connector
- ④ Product version
- 5 Order Number
- 6 Labeling strips
- ⑦ LEDs

Figure 1-1 FM 355 module view

### Product Overview

1.4 FM 355 Hardware

### Front connectors

The FM 355 offers the following connection possibilities via the front connectors:

- 8 digital inputs
- 4 analog inputs
- 1 reference junction input
- 8 digital outputs (only step controllers)
- 4 analog outputs (only continuous-action controllers)
- Supply voltage 24 V DC between L+ and M to supply the module and the digital and analog outputs
- Reference point of the analog circuit MANA

The front connectors must be ordered separately (see Chapter "Spare Parts (Page 283)").

### Front connector coding

When you press a front connector from the wiring position to the operating position, the front connector coding engages. Thereafter, this front connector can only be attached to an FM 355 module.

### Labeling strips

Enclosed with the module are two labeling strip on which you can write your signal names individually.

The corresponding pin assignments are printed on the insides of the front panel.

### Order Number and Version

The order number and the version of the FM 355 are given at the bottom of the left-hand front panel.

### **Bus connectors**

The communication within a row of the S7-300 takes place via the bus connector. The bus connector is enclosed with the FM 355.

### **Diagnostics and status LED's**

The FM 355 has ten LEDs that can be used both for diagnostics and for indicating the status of the FM 355 and its digital inputs.

The following table lists the LEDs with their labeling, color and function.

| Labeling | Color  | Function                   |
|----------|--------|----------------------------|
| SF       | Red    | Group error                |
| Backup   | Yellow | Display of the backup mode |
| 11       | Green  | Status of Digital Input I1 |
| 12       | Green  | Status of Digital Input I2 |
| 13       | Green  | Status of Digital Input I3 |
| 14       | Green  | Status of Digital Input I4 |
| 15       | Green  | Status of Digital Input I5 |
| 16       | Green  | Status of Digital Input I6 |
| 17       | Green  | Status of Digital Input I7 |
| 18       | Green  | Status of Digital Input I8 |

Table 1-2 Diagnostics and status LEDs

The LEDs next to the binary outputs of the FM 355 S are not controlled and do not have any meaning.

1.5 FM 355 Software

# 1.5 FM 355 Software

### Software Package of the FM 355

In order to integrate the FM 355 in the S7-300 you require a software package with:

- Parameter configuration interface
- Software for the CPU (function blocks)

### Parameter Configuration Interface

The FM 355 is adapted to the task in hand via parameters. These parameters are stored in the system data and are transferred in the CPU STOP state from the programming device/PC to the CPU and to the FM 355. In addition the CPU transfers these parameters to the module during every transition from STOP to RUN.

You can specify the parameters via the parameter configuration interface. The parameter configuration interface is installed on your programming device/PC and called up within STEP 7.

### **Online Help**

Further information about the parameter configuration is available in the integrated online help.

### Software for the S7-300 CPU (Function Blocks)

The software for the CPU consists of the function blocks:

- PID\_FM for modifying parameters and operating modes (e.g. setpoint, manual to automatic changeover) during running operation and to read out process states (e.g. actual value).
- FORCE355 for forcing analog and digital inputs during commissioning (forcing = specify simulation values).
- READ\_355 for reading out the analog and digital input values during commissioning.
- CH\_DIAG for reading out channel-specific diagnostic values during commissioning.
- FUZ\_355 for reading out the parameters of the self-tuning temperature controller (fuzzy controller) for loading these parameters to the FM 355 (e.g. at a module replacement without renewed parameter identification of the controller).
- PID\_PAR for special applications for changing further parameters during running operation.

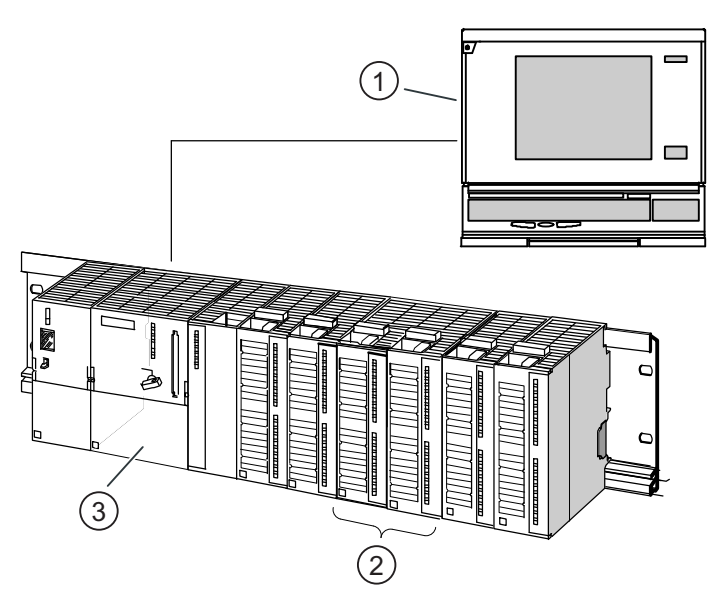

The following figure shows an S7-300 configuration with an FM 355 and several signal modules.

- 1 Programming device (PG) with STEP 7 and the parameter configuration masks
- ② FM 355

③ CPU with application program and FBs of the FM 355

Figure 1-2 SIMATIC S7-300 configuration with an FM 355

Product Overview

1.5 FM 355 Software

# Information for the controller adjustment

# 2.1 Characteristic values of the control section

### Determining the time response from the step response

Time response of the controlled system can be determined by the time sequence of Controlled variable x after an abrupt change of Manipulated variable y from 0 to 100%.

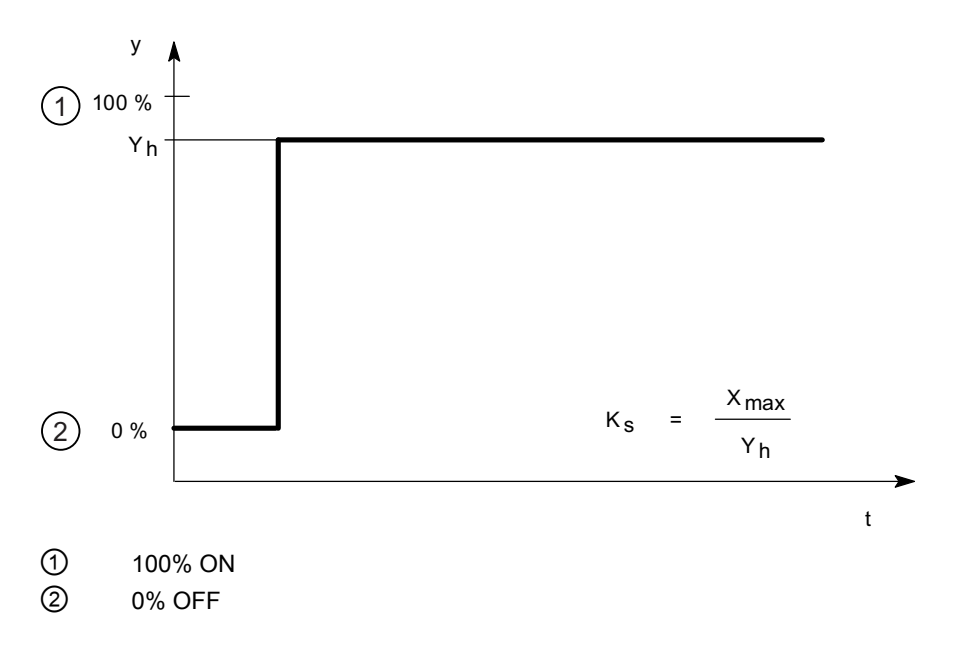

2.1 Characteristic values of the control section

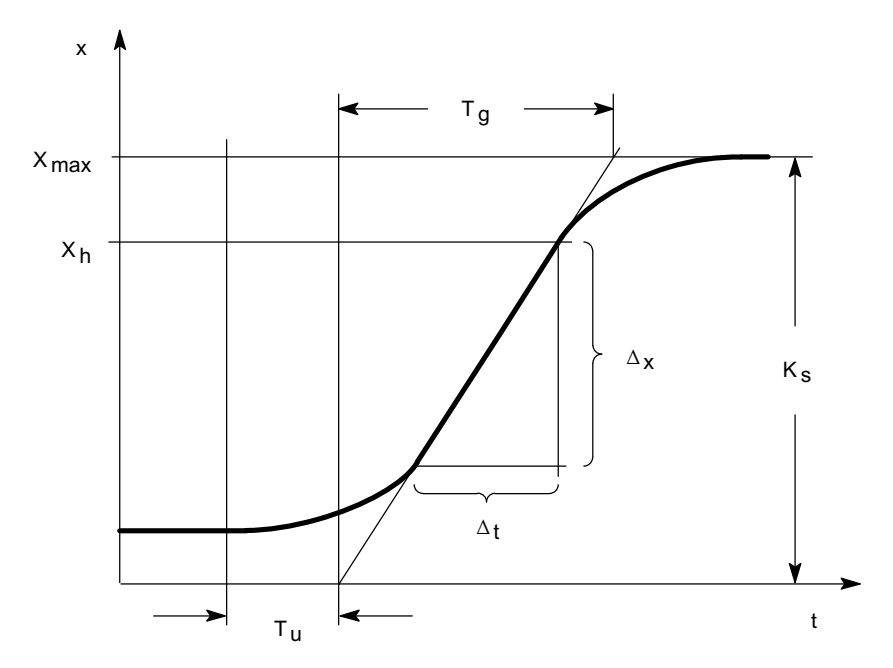

Figure 2-1 Step response of a controlled system

Most of the controlled systems are so-called controlled systems with self-regulation (refer to the figure above).

The time response can be determined by approximation using the variables Delay time  $T_u$ , Recovery time  $T_g$  and Maximum value  $X_{max}$ . The variables are determined by applying tangents to the maximum value and the inflection point of the step response. Recording the transition function up to the maximum value is not possible in many cases because the controlled variable may not exceed certain values. The rate of rise  $v_{max}$  is therefore used for the controlled system.

From the ratio

T<sub>u</sub> / T<sub>g</sub> or T<sub>u</sub> x v<sub>max</sub> / X<sub>max</sub>

it is possible to estimate the controllability of the controlled system. The following applies:

| T <sub>u</sub> / Tg | Suitability of the controlled system for controlling |  |
|---------------------|------------------------------------------------------|--|
| < 0.1               | can be controlled well                               |  |
| 0.1 to 0.3          | can still be controlled                              |  |
| > 0.3               | difficult to control                                 |  |

Controlled systems can be judged on the basis of the following values:

 $T_u < 0.5 \text{ min}, T_g < 5 \text{ min}$  = fast controlled system

 $T_u > 0.5 \text{ min}, T_g > 5 \text{ min} = \text{slow controlled system}$ 

2.1 Characteristic values of the control section

| Controlled variable | Type of controlled system                   | Delay time T <sub>u</sub> | Recovery time Tg | Rate of rise v <sub>max</sub> |
|---------------------|---------------------------------------------|---------------------------|------------------|-------------------------------|
| Temperature         | Small electrically heated furnace           | 0.5 to 1 min              | 5 to 15 min      | Up to 60 K/min.               |
|                     | Large electrically heated annealing furnace | 1 to 5 min                | 10 to 20 min     | Up to 20 K/min.               |
|                     | Large gas-heated annealing furnace          | 0.2 to 5 min              | 3 to 60 min      | 1 to 30 K/min                 |
|                     | Autoclaves                                  | 0.5 to 0.7 min            | 10 to 20 min     |                               |
|                     | High-pressure autoclaves                    | 12 to 15 min              | 200 to 300 min   |                               |
|                     | Injection molding machines                  | 0.5 to 3 min              | 3 to 30 min      | 5 to 20 K/min                 |
|                     | Extruders                                   | 1 to 6 min                | 5 to 60 min      |                               |
|                     | Packaging machines                          | 0.5 to 4 min              | 3 to 40 min      | 2 to 35 K/min                 |

## Characteristic values of important temperature controlled systems

# 2.2 Controller Types (Two-Step, Three-Step Controllers)

### Two-step controllers without feedback

Two-step controllers have the state "ON" and "OFF" as the switching function. This corresponds to 100% or 0% output. Through this behavior a sustained oscillation of Controlled variable x occurs around Setpoint value w.

The amplitude and the oscillation duration increases with the ratio of the Delay time  $T_u$  to the Recovery time  $T_g$  of the controlled system. These controllers are used mainly for simple temperature control systems (such as electrically directly heated furnaces) or as limit-value signaling units.

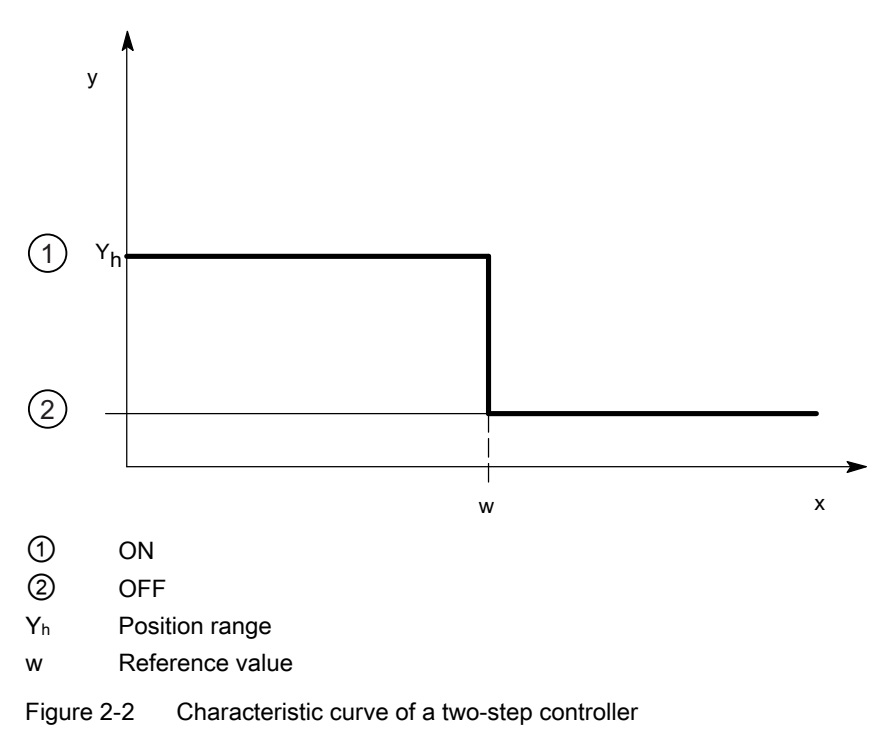

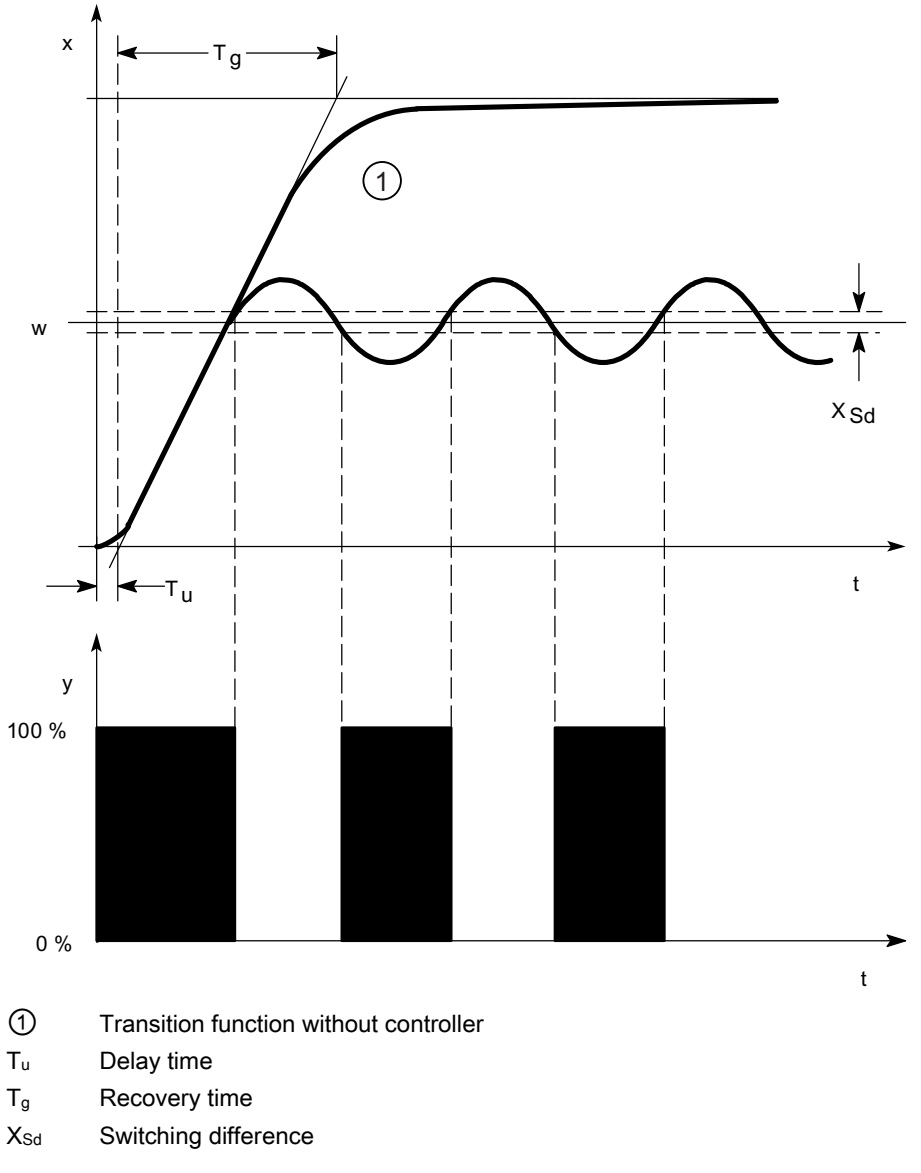

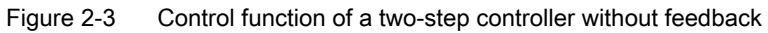

### Two-step controllers with feedback

The behavior of two-step controllers in the case of controlled systems with larger delay times, such as furnaces where the functional space is separated from the heating, can be improved by the use of electronic feedback.

The feedback is used to increase the switching frequency of the controller, thus reducing the amplitude of the controlled variable. In addition, the control-action results can be improved substantially in dynamic operation. The limit for the switching frequency is set by the output level. It should not exceed 1 to 5 switches per minute at mechanical actuators, such as relays and contactors. In the case of voltage and current outputs with downstream thyristor or Triac controllers high switching frequencies can be selected that exceed the limit frequency of the controlled system by far.

Since the switching pulses can no longer be determined at the output of the controlled system, results comparable with those of continuous controllers are obtained.

In contrast to a continuous controller, at which the amplitude of the output signal represents the manipulated variable, the output variable is formed at a two-step controller with feedback through pulse width modulation.

Two-step controllers with feedback are used for temperature control in furnaces, at processing machines in the plastics, textile, paper, rubber and foodstuff industries as well as for heating and cooling devices.

### Three-step controllers

Three-step controllers are used for heating / cooling. These controllers have 2 switching points as their output. The control-action results are optimized through electronic feedback structures. Fields of applications for such controllers are heating, low-temperature, climatic chambers and tool heating units for plastic-processing machines.

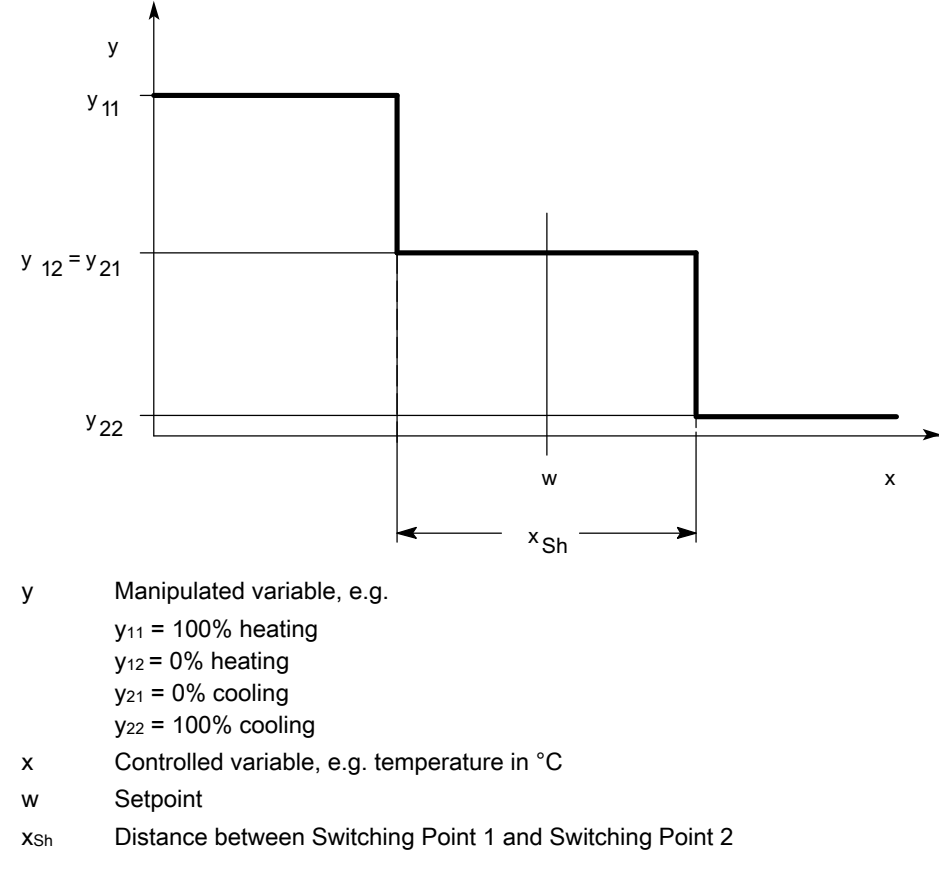

Figure 2-4 Characteristic curve of a three-step controller

# 2.3 Control Response at Different Feedback Structures

### Control behavior of controllers

In order to achieve the precision of a controlled system and optimal disturbance correction an adaptation of the controller to the time response of the controlled system is required.

Feedback structures are used to this purpose. Depending on the feedback circuit structure this can have a proportional action (P), proportional-derivative action (PD), proportional-integral action (PI) or proportional-integral-derivative action (PID). If a jump function to the controller input exists, step responses arise under the condition that the delay times of the controller are negligibly small and that the controller reacts very rapidly.

### P-action controller

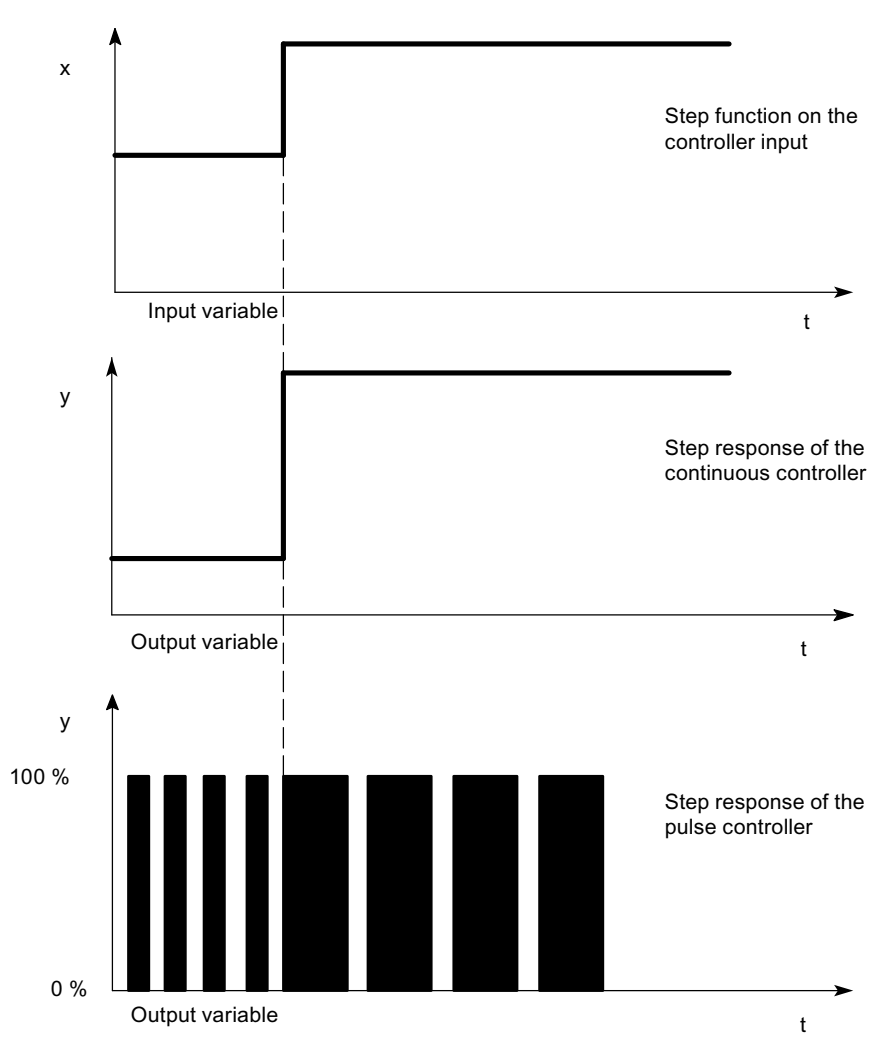

Figure 2-5 The step response of a P-action controller

### Equation for P-action controller

Output variable and input variable are directly proportional, meaning: Output variable change = Proportional-action gain x Input variable change, or  $y = GAIN \times x_w$ 

### **PD-action controller**

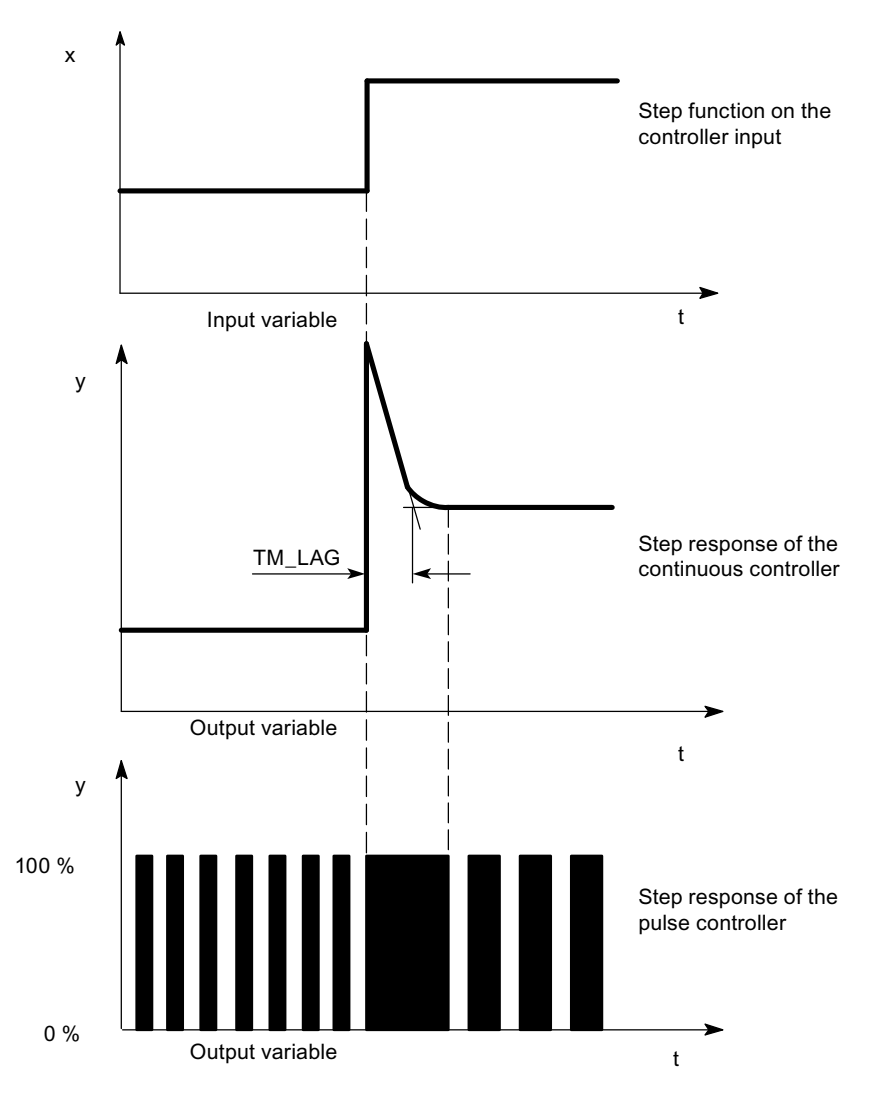

Figure 2-6 Step response of a PD-action controller

D-action control elements are not suitable on their for controlling, since they no longer emit an actuating command when the input variable has settled back to a static value.

In combination with P-action control elements the derivative component is used to generate a corresponding control pulse depending on the change speed of the controlled variable

If a Disturbance x acts on the controlled system, the PD-action controller sets a different system deviation due to the changed degree of correction. Disturbances are not corrected completely. The good dynamic response is advantageous. A well attenuated, non-oscillating transition is achieved during starting up and the reference input variable. However, a controller with D-action is not appropriate if a controlled system has pulsing measured quantities, for example at pressure or flow control systems.

### Equation for PD-action controller

The following applies for the step response of the PD-action controller in the time range:

$$y = GAIN \times x_W \times \left(1 + \frac{TD}{TM\_LAG} \times e^{\frac{-t}{TM\_LAG}}\right)$$

t = time interval since the step of the input size

### **PI-action controller**

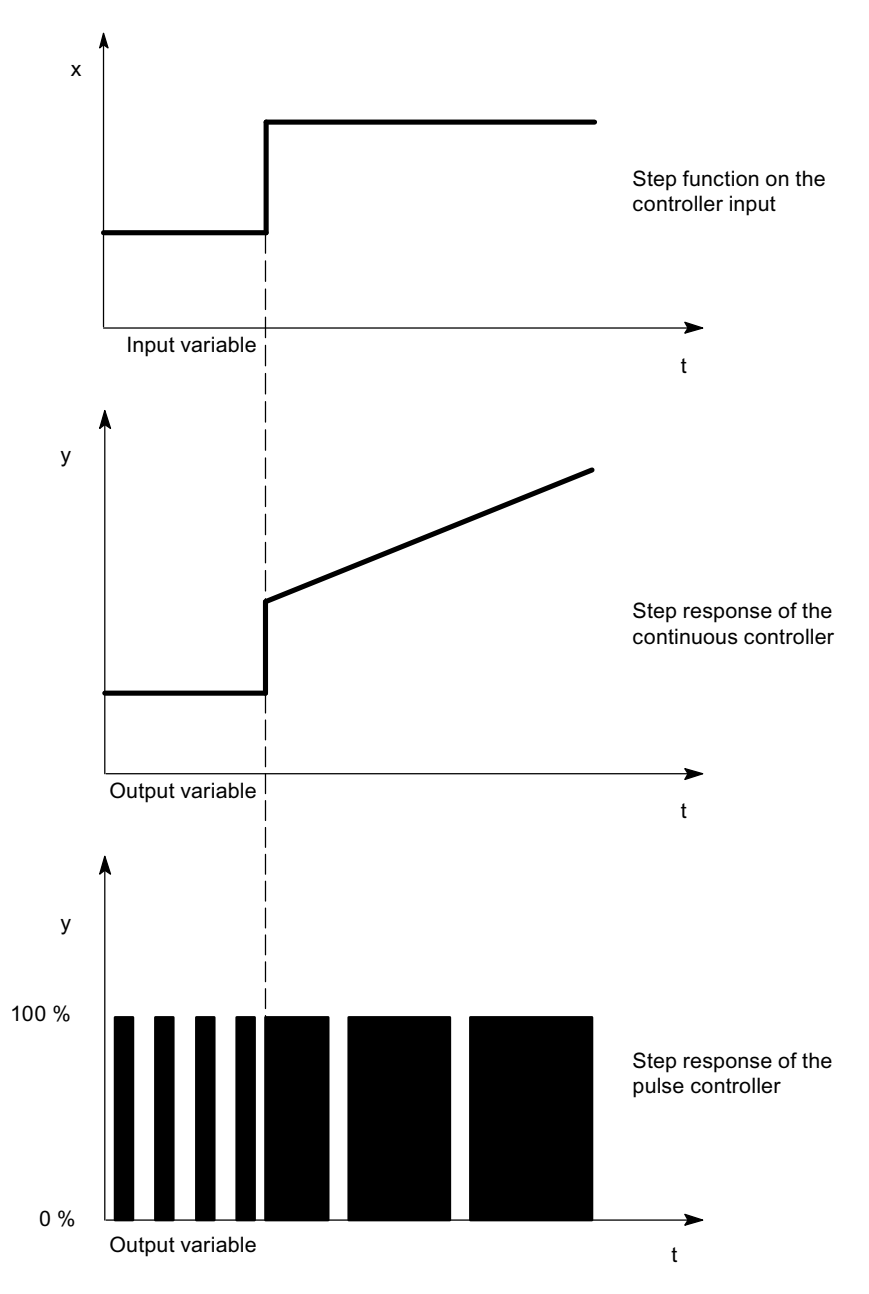

Figure 2-7 Step response of a PI-action controller

I-action control elements have the integral of the input variable as the output variable, i.e. the controller totals the deviation from the setpoint value for the duration. This means that the controller continues to adjust until the deviation from the setpoint value has been eliminated.

In practical experience a combination of the various timing elements is ideal, depending on the requirements placed on the control response. The time response of the individual elements can be described by the controller parameters Proportional band GAIN, Reset time TI (I-action) and Differential-action time TD (D-action).

### Equation for PI-action controller

The following applies for the step response of the PI-action controller in the time range:

y = GAIN × 
$$x_w$$
 ×  $\left(1 + \frac{1}{TI \times t}\right)$ 

t = time interval since the step of the input size

### **PID controller**

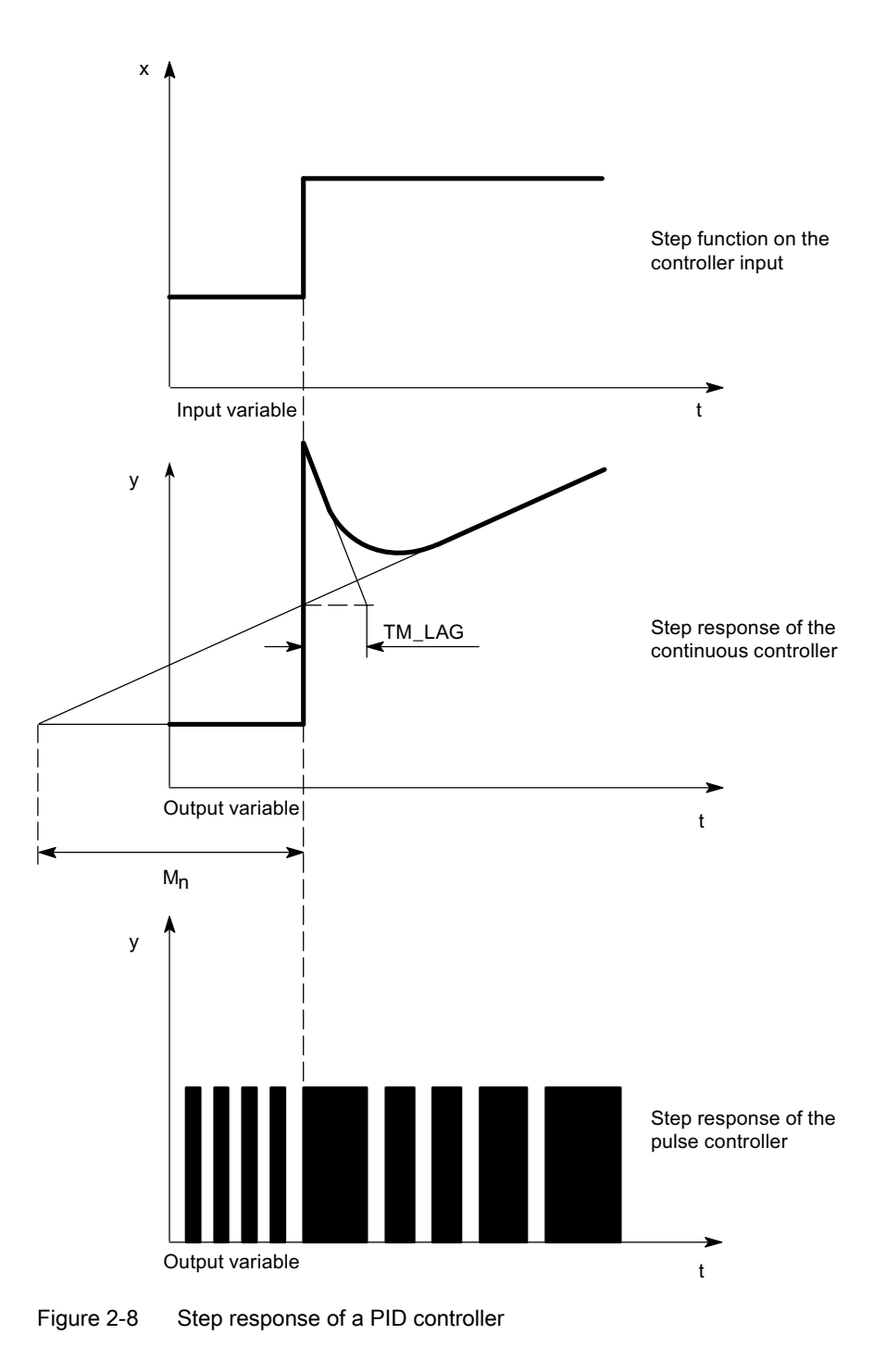

FM 355 closed-loop control module Operating Instructions, 05/2011, A5E00059344-04

Most of the controller systems occurring in process engineering can be controlled by means of a controller with PI-action response. In the case of slow controlled system with a large dead time, for example temperature control systems, the control result can be improved by means of a controller with PID action.

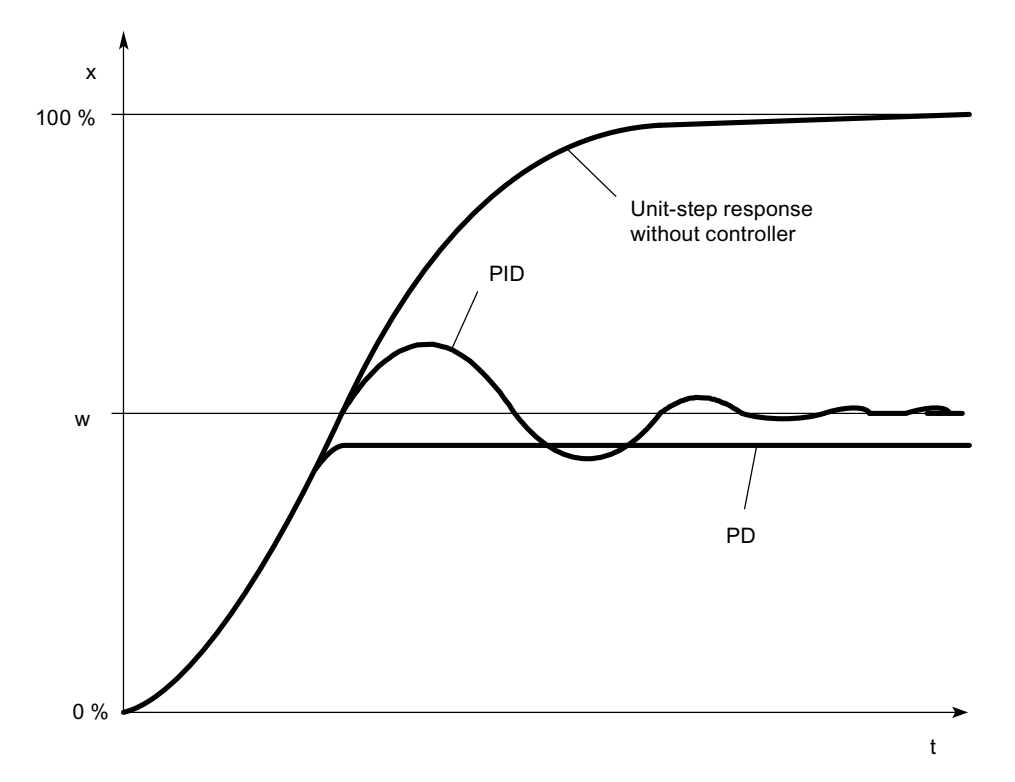

Figure 2-9 Jump response at various control responses

Controllers with PI and PID action have the advantage that the controlled variable does not have any deviation from the setpoint value after settling. The controlled variable oscillates over the setpoint value during starting up.

### Equation for PID controller

The following applies for the step response of the PID controller in the time range:

y = GAIN × x<sub>w</sub> × 
$$\left(1 + \frac{1}{TI \times t} + \frac{TD}{TM\_LAG} \times e^{\frac{-t}{TM\_LAG}}\right)$$

t = time interval since the step of the input size

2.4 Selection of the controller structure for specified controlled systems

# 2.4 Selection of the controller structure for specified controlled systems

### Selection of the Suitable Controller Structures

Amongst the closed-control elements the controlled systems have a special position. Their properties are determined by the process-specific applications and cannot be changed afterwards. An optimal control-action result can thus only be achieved by the selection of a suitable controller whose response can be adapted to the system data within certain limits.

| Controlled system |                                                    | Controller structure    |                          |                            |                           |  |
|-------------------|----------------------------------------------------|-------------------------|--------------------------|----------------------------|---------------------------|--|
|                   |                                                    | Р                       | PD                       | PI                         | PID                       |  |
|                   | Pure dead time                                     | Unusable                | Unusable                 | Control<br>+ disturbance   | Unusable                  |  |
|                   | Dead time<br>+ first-order<br>time-delay           | Unusable                | Unusable                 | Slightly worse<br>than PID | Control<br>+ disturbance  |  |
|                   | Dead time<br>+ second-order<br>time-delay          | Not suitable            | Bad                      | Worse than PID             | Control<br>+ disturbance  |  |
|                   | 1. Order<br>+ very small dead time<br>(delay time) | Control                 | Control at delay<br>time | Disturbance                | Disturbance at delay time |  |
|                   | Higher order                                       | Not suitable            | Not suitable             | Slightly worse<br>than PID | Control<br>+ disturbance  |  |
|                   | Not self-regulating                                | Control (without delay) | Control (with delay)     | Error (without<br>delay)   | Error (with<br>delay)     |  |

2.4 Selection of the controller structure for specified controlled systems

| Control variable | Controller                                                             |             |                                                                                                    |                                             |  |  |
|------------------|------------------------------------------------------------------------|-------------|----------------------------------------------------------------------------------------------------|---------------------------------------------|--|--|
|                  | Р                                                                      | PD          | PI                                                                                                    | PID                                         |  |  |
|                  | Steady-state control deviation                                         |             | No steady-state control deviation                                                                                         |                                             |  |  |
| Temperature      | for less demands<br>and with P<br>sections with $T_u$ /<br>$T_g < 0.1$ | Well suited | The most suitable controller types for<br>high-quality requirements (except for<br>specially adapted special controllers) |                                             |  |  |
| Pressure         | Suitable, if the delay time is inconsiderable                          | Unsuitable  | The most suitable controller types for<br>high-quality requirements (except for<br>specially adapted special controllers) |                                             |  |  |
| Flow rate        | If suitable,<br>because required<br>GAIN range<br>usually too large    | Unsuitable  | Suitable, but I-<br>action controller<br>alone often better                                                               | Hardly required for these control variables |  |  |

 Table 2-1
 Suitable Controller for the Most Important Control Variables
2.5 Setting the Controller Characteristic Values (Optimization)

## 2.5 Setting the Controller Characteristic Values (Optimization)

### Rule of Thumb for the Parameter Setting

| Controller structure | Setting                                                |  |
|----------------------|--------------------------------------------------------|--|
| Р                    | GAIN ≈ v <sub>max</sub> x T <sub>u</sub> [ °C ]        |  |
| PI                   | GAIN ≈ 1.2 x v <sub>max</sub> x T <sub>u</sub> [ °C ]  |  |
| PD                   | GAIN ≈ 0.83 x v <sub>max</sub> x T <sub>u</sub> [ °C ] |  |
|                      | TD ≈ 0.25 x v <sub>max</sub> x T <sub>u</sub> [ min ]  |  |
|                      | $TM\_LAG \approx 0.5 \times TD[min]$                   |  |
| PID                  | GAIN ≈ 0.83 x v <sub>max</sub> x T <sub>u</sub> [ °C ] |  |
|                      | $TI \approx 2 \times T_u [min]$                        |  |
|                      | TD ≈ 0.4 x Tu[min]                                     |  |
|                      | $TM\_LAG \approx 0.5 \times TD[min]$                   |  |
| PD/PID               | GAIN ≈ 0.4 x v <sub>max</sub> x T <sub>u</sub> [ °C ]  |  |
|                      | TI ≈ 2 x Tu [ min ]                                    |  |
|                      | TD ≈ 0.4 x Tu[ min ]                                   |  |
|                      | TM_LAG ≈ 0.5 x TD[ min ]                               |  |

Table 2-2

Instead of  $V_{max} = \Delta_x / \Delta_t$  you can use  $X_{max} / T_g$ .

In the case of controllers with PID structure the setting of the reset time and differentialaction time is usually coupled with each other.

The ratio TI / TD lies between 4 and 5 and is optimal for most controlled systems.

Non-observance of the differential-action time TD is uncritical at PD controllers.

In the case of PI and PID controllers, control oscillations occur if the reset time TI has been select by more than half too small.

A reset time that is too large slows down the settling times of disturbances. One cannot expect that the control loops operate "optimally" after the first parameter settings. Experience shows that adjusting is always necessary, when a system exists that is "difficult to control" with  $T_u / T_g > 0.3$ .

2.5 Setting the Controller Characteristic Values (Optimization)

## Feedbacks and controlled systems

| Controlled variable                    | Type of controlled system                      | $T_u$ or $T_t^1$ | $T_g$ or $T_s{}^2$ | $V_{max.} = \Delta x / \Delta t$ |
|----------------------------------------|------------------------------------------------|------------------|--------------------|----------------------------------|
| Temperature                            | Small electrically heated furnace              | 0.5 to 1 min     | 5 to 15 min        | 1 °C/s                           |
|                                        | Large electrically heated<br>annealing furnace | 1 to 5 min       | 10 to 60 min       | 0.3 °C/s                         |
|                                        | Large gas-heated<br>annealing furnace          | 0.2 to 5 min     | 3 to 60 min        |                                  |
|                                        | Distillation tower                             | 1 to 7 min       | 40 to 60 min       | 0.1 to 0.5 °C/s                  |
|                                        | Autoclave (2.5 m <sup>3</sup> )                | 0.5 to 0.7 min   | 10 to 20 min       |                                  |
|                                        | High-pressure autoclave<br>(1000°C, 40 bar)    | 12 to 15 min     | 200 to 230 min     |                                  |
|                                        | Steam superheater                              | 30 s to 2.5 min  | 1 to 4 min         | 2°C/s                            |
|                                        | Room heating                                   | 1 to 5 min       | 10 to 60 min       | 1°C/min.                         |
| Flow rate                              | Pipeline with gas                              | 0 to 5 s         | 0.2 to 10 s        | -                                |
|                                        | Pipeline with liquid                           | 0                | 0                  |                                  |
| Pressure                               | Gas pipeline                                   | 0                | 0.1 s              | -                                |
|                                        | Drum boiler with gas or oil firing             | 0                | 150 s              | -                                |
|                                        | Drum boiler with impact grinding mills         | 1 to 2 min       | 2 to 5 min         | -                                |
| Vessel level                           | Drum boiler                                    | 0.6 to 1 min     | -                  | 0.1 to 0.3 cm/s                  |
| Speed                                  | Small electric drive                           | 0                | 0.2 to 10 s        | -                                |
|                                        | Large electric drive                           | 0                | 5 to 40 s          | -                                |
|                                        | Steam turbine                                  | 0                | -                  | 50 min <sup>-1</sup>             |
| Voltage                                | Small generators                               | 0                | 1 to 5 s           | -                                |
|                                        | Large generators                               | 0                | 5 to 10 s          | -                                |
| <sup>1</sup> T <sub>t</sub> = Dead tim | e                                              |                  |                    |                                  |
| $^{2}$ T <sub>S</sub> = section of     | constants                                      |                  |                    |                                  |

2.6 Determining system parameters for 2-/3-step controllers

## 2.6 Determining system parameters for 2-/3-step controllers

#### Procedure

You can record the heating and cooling behavior of the temperature controlled systems by means of a recording unit (see figure below). To do this, proceed as follows:

- 1. Specify the programming device manipulated value 0 via the loop monitor.
- 2. Configure the controller as a PI controller.
- Enter uncritical control parameters via the parameter configuration interface or the PID\_FM FB:

GAIN = 1.0

TI, TD = 0.0

- 4. Load the parameters to the module.
- 5. Switch to the manipulated value controller via the loop monitor.
- 6. Enter the setpoint temperature (1).

The module switches on the heating.

7. Wait until the process value has "settled" (2).

Remark: The setpoint value does not have to be reached.

8. Specify the setpoint temperature 0 °C. (3).

The module switches on the cooling.

Remark: Steps 7 and 8 are only required at three-step controllers.

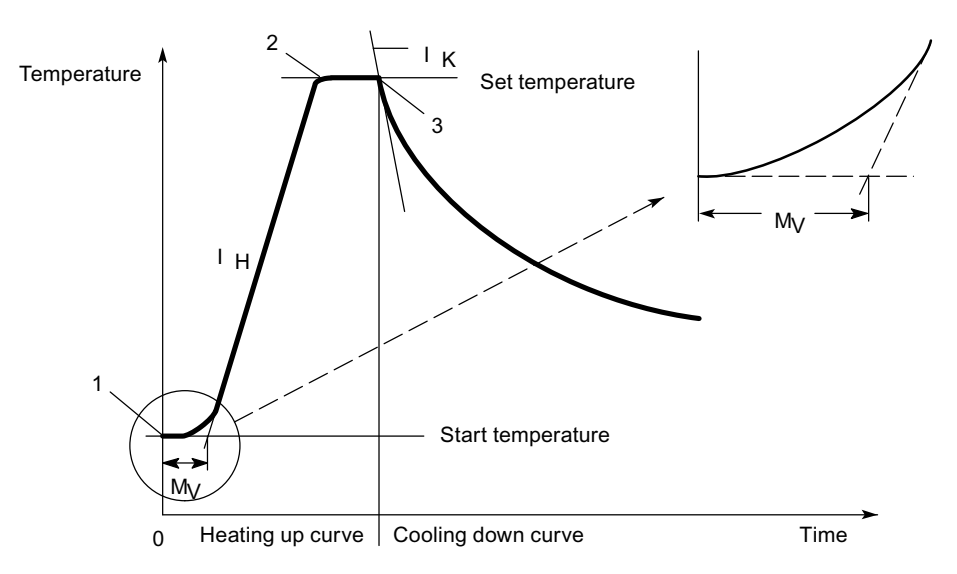

Figure 2-10 Determined heating and cooling curve

2.6 Determining system parameters for 2-/3-step controllers

You can then determine the following parameters from the curve:

 $T_{U}$  = Delay time (in s)

 $S_{\kappa}$  = Maximum ascent of the cooling curve (in °C/s)

 $S_{\kappa}$  = Maximum ascent of the heating curve (in °C/s)

### Determining the controller parameters

| a) T <sub>A</sub> [ms] =               | The sampling time $T_A$ is determined by the conversion time of the FM 355. You can read out the $T_A$ in the parameter configuration interface:<br>Button: <b>Module parameters</b> |  |  |
|----------------------------------------|----------------------------------------------------------------------------------------------------|--|--|
| b) GAIN =                              | 230 [°C]                                                                                                    |  |  |
|                                        | $S_{H}\left[\frac{^{\circ}C}{s}\right] \times \left(T_{U}[s] + \frac{T_{A}[ms]}{2000\left[\frac{ms}{s}\right]}\right)$                                                               |  |  |
| c) T <sub>l</sub> [s] =                | $\left( T_{U}[s] + \frac{T_{A}[ms]}{1000\left[\frac{ms}{s}\right]} \right) \times 6,66  \left[\frac{s}{s}\right]$                                                                    |  |  |
| d) T <sub>D</sub> [s] =                | $\left( T_{\bigcup}[s] + \frac{T_{A}[ms]}{1000 \left[\frac{ms}{s}\right]} \right) \times 0,6$                                                                                        |  |  |
| In addition at three-step controllers: |                                                                                                    |  |  |
| e) LMN_LLM =                           | $\frac{S_{K}\left[\frac{\circ C}{s}\right]}{S_{H}\left[\frac{\circ C}{s}\right]} \times (-100 [\%])$                                                                                 |  |  |

LMN\_LLM is a parameter of the PID\_FM FB. It specifies the lower limit of the controller.

You can set this value at the "Lower" parameter in the Limit manipulated value controller mask of the parameter configuration interface.

You have to set the same value at the "Start of range input signal" parameter of manipulated value B in the **Split-range controller** mask.

The two settings have to agree so that the input value of the split-range function of the controller can take on values from the full setting range of the slit-range function.

2.6 Determining system parameters for 2-/3-step controllers

## Example

| Manipulated<br>variable | 0 %     | up to | 100 % | Corresponds to heating |
|-------------------------|---------|-------|-------|------------------------|
| Manipulated<br>variable | - 100 % | up to | 0 %   | Corresponds to cooling |

Set the parameters of the split-range function as follows for this example:

- Manipulated value A:
  - Start of range input signal = 0
  - End of range input signal = 100
  - Start of range output signal = 0
  - End of range output signal = 100
- Manipulated value B:
  - Start of range input signal = -100
  - End of range input signal = 0
  - Start of range output signal = 100
  - End of range output signal = 0

2.7 Determining the system parameters for a cooling controller

## 2.7 Determining the system parameters for a cooling controller

## Procedure

You can record the cooling-down behavior of the temperature controlled system by means of a recording unit (see figure below).

To do this, proceed as follows:

1. Enter uncritical control parameters:

GAIN = 1.0

 $T_{I}, T_{D} = 0.0$ 

- 2. Set the manipulated value to manual operation
- 3. Specify the manipulated value 0 via the loop monitor.
- 4. Let the temperature "settle" to the operating temperature by feeding external heating energy (for example through adjacent heating zones).
- 5. Specify the setpoint temperature 0°C via the loop display (1).
- 6. Set the manipulated value to controller operation.

 $\rightarrow$  The module switches on the cooling.

## Note

During the cooling-down process the external heating energy supply must remain constant. For example, the adjacent heating zones have to be heated with a constant manipulated variable.

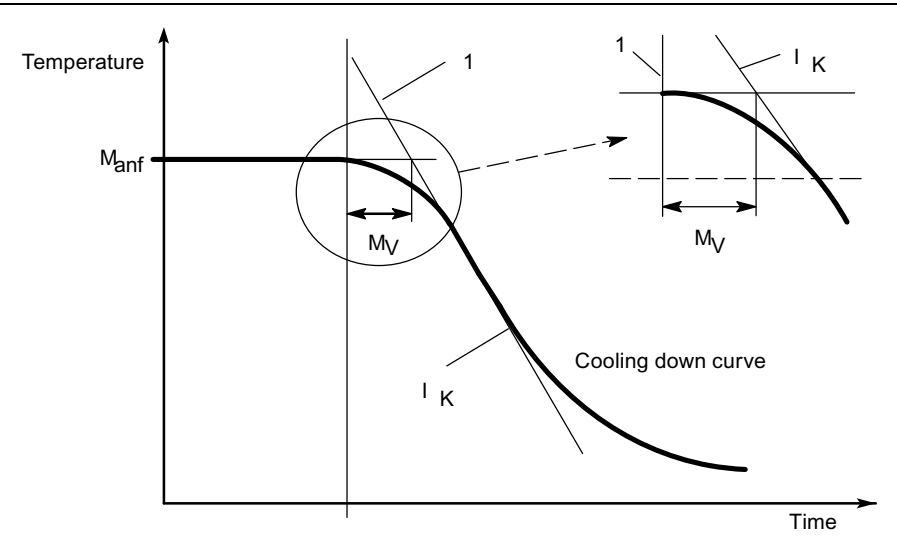

Figure 2-11 Determined cooling-down curve

• You can then determine the following parameters from the curve:

 $T_U$  = Delay time (in s)

 $S_{\kappa}$  = Maximum ascent of the cooling curve (in °C/s)

T<sub>ini</sub> = Initial temperature (in °C)

• In addition, the temperature T<sub>Cool</sub> (in °C) of the cooling medium has to be determined.

### Determining the controller parameters

a) T<sub>A</sub> [ms] = The sampling time T<sub>A</sub> is determined by the conversion time of the FM 355. You can read out the T<sub>A</sub> in the parameter configuration interface: Button: **Module parameters** 

b) GAIN of  
200°C = 
$$S_{K}\left[\frac{^{\circ}C}{s}\right] \times \frac{200 ^{\circ}C - T_{K\ddot{U}HL}[^{\circ}C]}{T_{anf}[^{\circ}C] - T_{K\ddot{U}HL}[^{\circ}C]} \times \left(T_{U}[s] + \frac{T_{A}[ms]}{2000\left[\frac{ms}{s}\right]}\right)$$

c) 
$$T_{N}[s] = \begin{pmatrix} T_{A}[ms] \\ T_{U}[s] + \frac{T_{A}[ms]}{1000 \left[\frac{ms}{s}\right]} \end{pmatrix} \times 6,66 \left[\frac{s}{s}\right]$$

d) 
$$T_D[s] = \begin{pmatrix} T_A[ms] \\ T_U[s] + \frac{T_A[ms]}{1000 \left[\frac{ms}{s}\right]} \end{pmatrix} \times 0.6$$

2.8 Establishing parameters by experiment

## 2.8 Establishing parameters by experiment

### Procedure

As an alternative to calculating the parameters you can establish the control parameters by means of targeted experimentation:

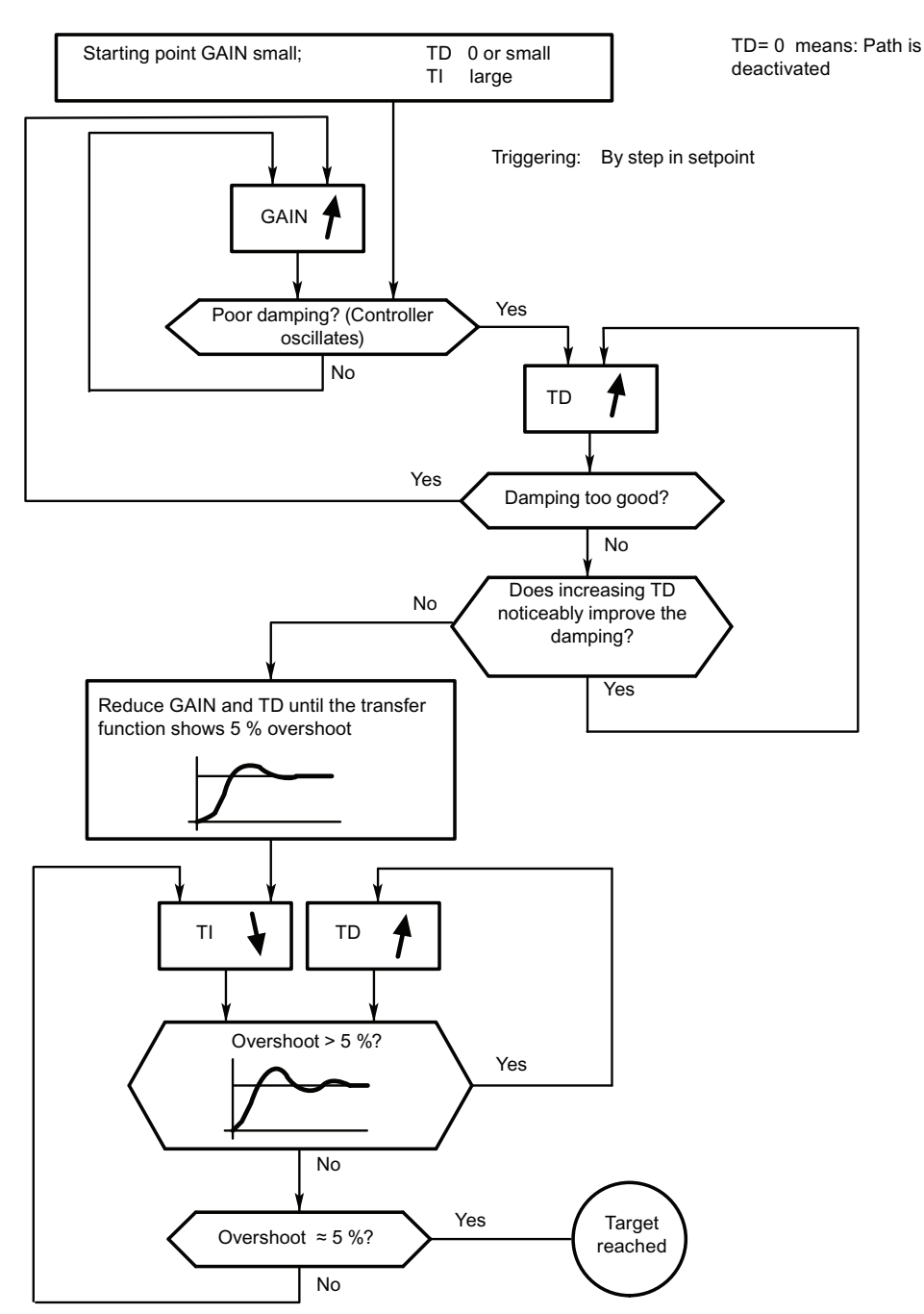

Figure 2-12 Setting the controller by means of targeted experimentation

2.8 Establishing parameters by experiment

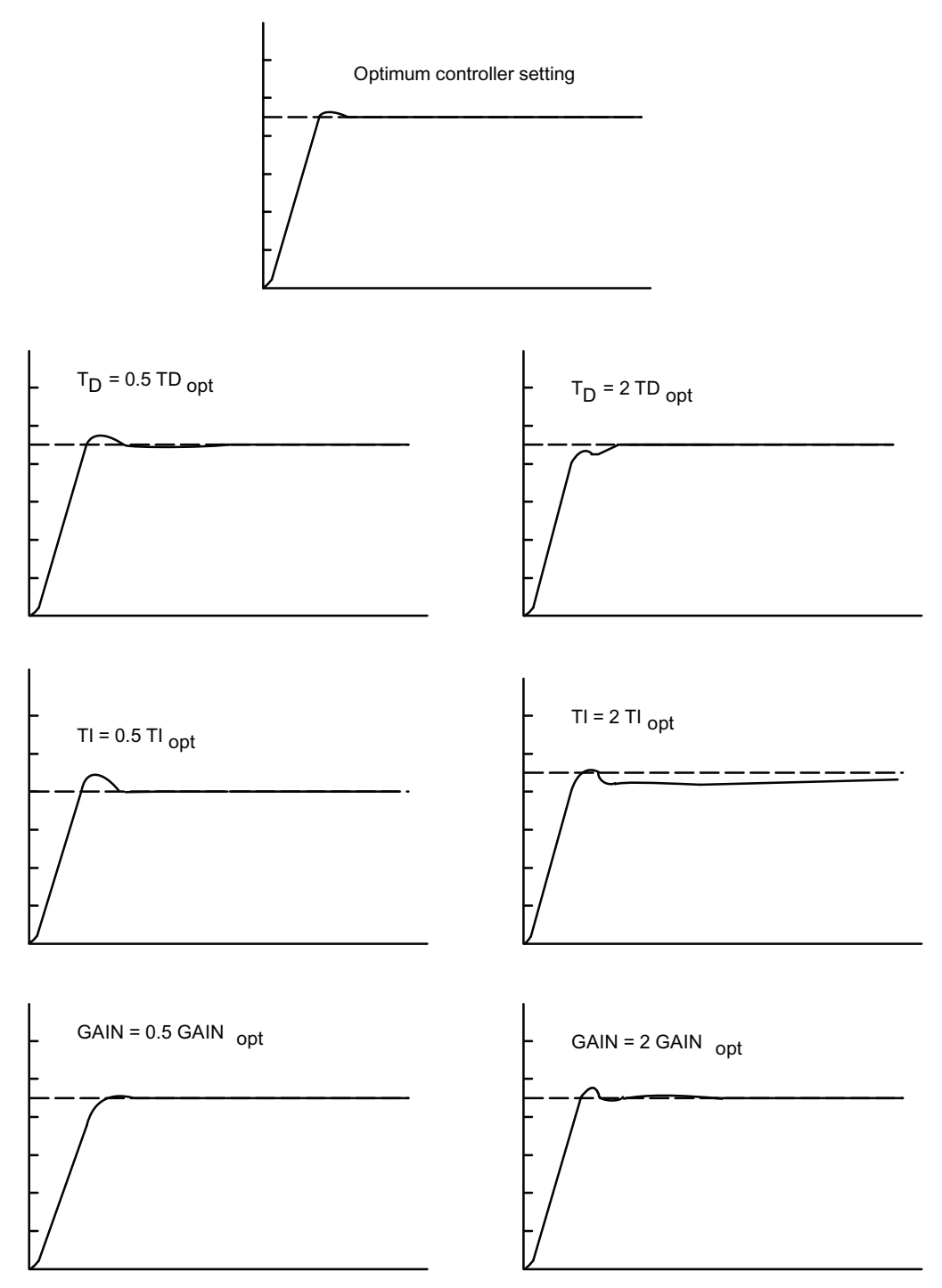

Figure 2-13 Effects on the optimum controller setting when changing the controller parameters

Information for the controller adjustment

2.8 Establishing parameters by experiment

# How Does the FM 355 Control?

## 3.1 Basic Structure of the FM 355

#### Introduction

In this section block diagrams are used to explain the basic structure and the interconnection possibilities of the FM 355.

#### Basic Structure of the FM 355

FM 355 C and FM 355 S have a similar basic structure. It consists of the following function blocks:

- Inputs of the FM 355
  - 4 analog inputs with analog value conditioning
  - 1 reference junction input for compensating thermocouples
  - 8 digital inputs
- Controller
  - 4 controller channels independent of each other, each subdivided into the units Negative deviation calculation, Control algorithm and Controller output
- Outputs of the FM 355
  - 4 analog outputs (only FM 355 C)
  - 8 digital outputs (only FM 355 S)

### 3.1 Basic Structure of the FM 355

## Block Diagram of the FM 355 C

The following figure shows the block diagram of the FM 355 C (continuous-action controller) and the interconnection possibilities under the individual function blocks.

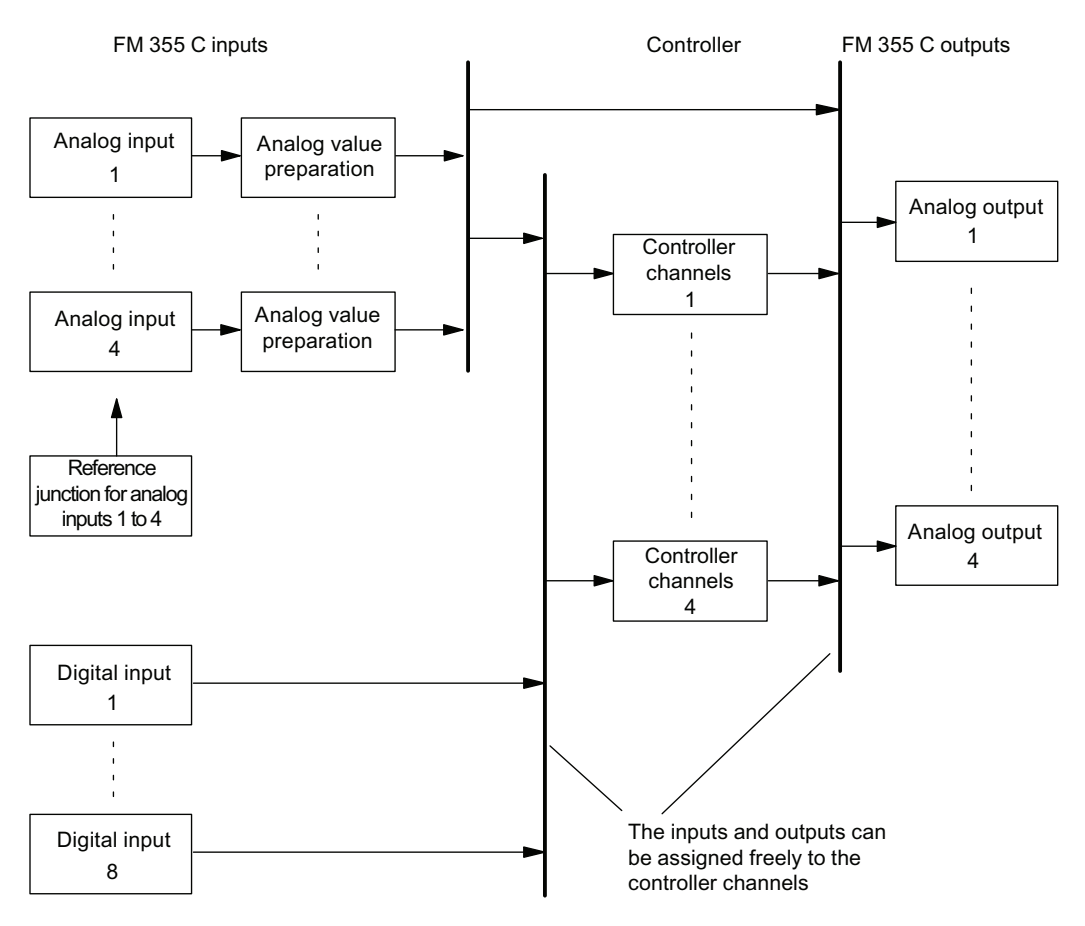

Figure 3-1 Block diagram of the FM 355 C (continuous-action controller)

#### Interconnection Possibilities of the FM 355 C

The function blocks of the FM 355 C do not have a fixed assignment to each other. On the contrary, it is possible to interconnect them by means of configuration.

Each analog input has its own analog value conditioning (filtering, linearization, scaling).

Up to 4 analog inputs and up to 3 digital inputs can be assigned to each controller channel. Each controller channel can be interconnected with the conditioned analog values, the digital inputs or also the output of another controller channel.

Each analog output can be interconnected with a controller output or with an analog value conditioning. The interconnection possibility with an analog value conditioning can, for example, be used to convert a non-linear temperature value into a linear output signal.

## Block Diagram of the FM 355 S

The following figure shows the block diagram of the FM 355 S (step controller) and the interconnection possibilities under the individual function blocks.

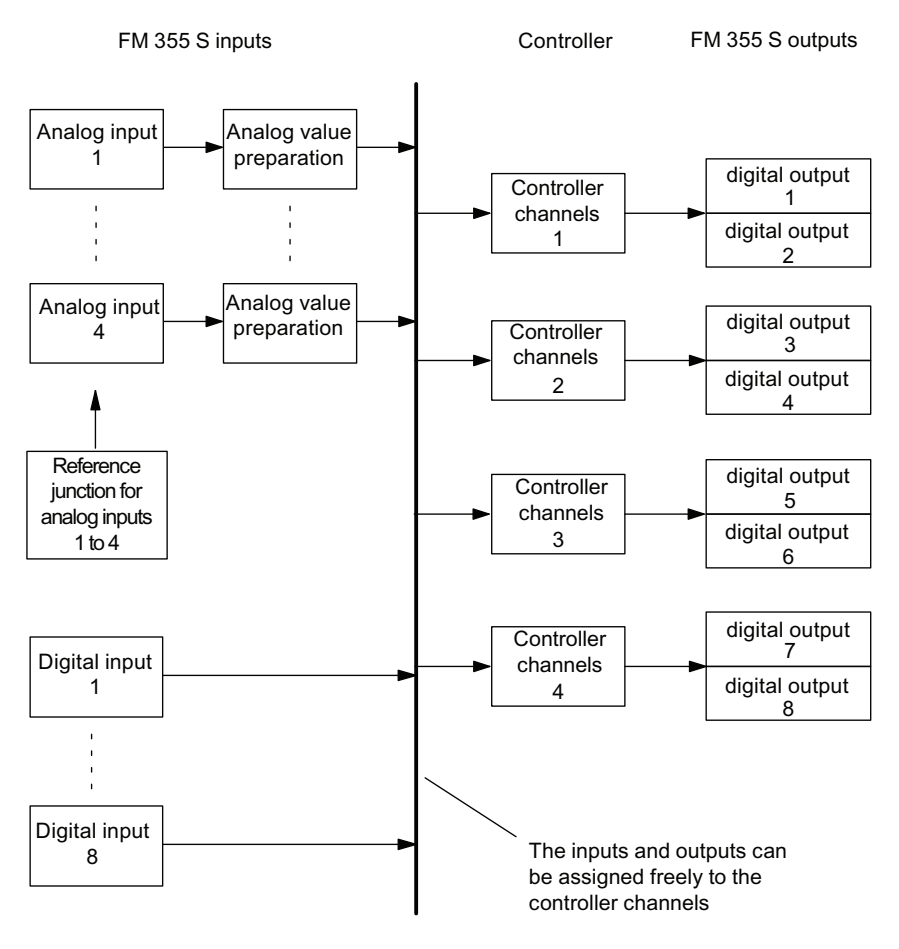

Figure 3-2 Block diagram of the FM 355 S (step controller)

## Interconnection Possibilities of the FM 355 S

The function blocks of the FM 355 S do not have a fixed assignment to each other. On the contrary, it is possible to interconnect them by means of configuration.

Each analog input has its own analog value conditioning (filtering, linearization, scaling).

Up to 4 analog inputs and up to 5 digital inputs can be assigned to each controller channel Each controller channel can be interconnected with the conditioned analog values, the digital inputs or also the output of another controller channel.

Two digital outputs each have a fixed assignment to the 4 controller channels.

3.2 Basic Parameters

## 3.2 Basic Parameters

## Introduction

The FM 355 has basic parameters that influence the interrupts and the reaction on CPU-STOP.

## **Basic Parameters**

The basic parameters can be set under **HW Config** in the "Basic parameters" mask. The following settings are possible:

- Interrupt generation
  - Yes
  - No
- Interrupt selection
  - None
  - Diagnostics interrupt
- Reaction to CPU Stop
  - Continue

## Controller module inputs

Different types of sensor can be connected to the analog inputs. The input signals of the sensors are then conditioned in accordance with the requirements.

With the aid of the digital inputs, the module can be interconnected to different operating modes.

C controllers and S controllers have the same structure in the case of analog and digital inputs.

## 3.3.1 Analog inputs

## Function Blocks of an Analog Input

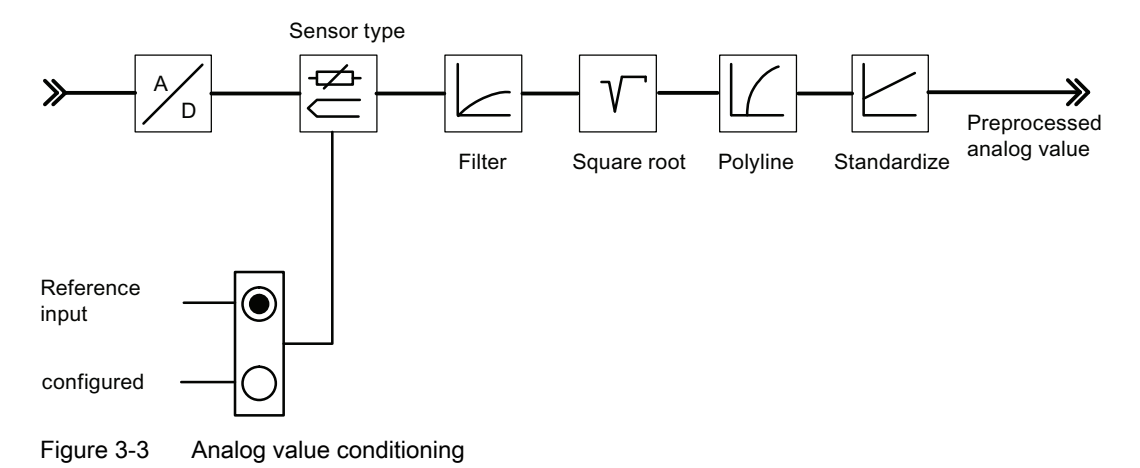

### Adapting to sensors

The analog inputs can be adapted to various sensors by means of parameter assignment. The following settings are possible:

- Analog input is not being processed (e.g. unused input)
- Current sensors 0 mA to 20 mA
- Current sensors 4 mA to 20 mA
- Voltage sensors 0 V to 10 V
- Pt 100, –200 ... 850 °C
- Pt 100, –200 ... 556 °C (double resolution)
- Pt 100, -200 ... 130 °C (quadruple resolution)
- Thermocouple elements type B, J, K, R and S (analog input set to ±80 mV)
- Free thermocouple element (analog input set to ±80 mV)

You configure the analog inputs in the "analog input" screen.

#### Adapting to line frequency

The input signal processing system can be adapted to the line frequency in order to surprises errors in the measurement of analog signals. The following settings are possible:

- 50 Hz operation
- 60 Hz operation

This configuration is carried out in the parameter configuration interface (button: **Module parameters**).

#### Toggling between Celsius / Fahrenheit

Temperatures can be measured in either °C or °F.

This configuration is carried out in the parameter configuration interface (button: **Module parameters**).

#### **Reference** junction

When a thermal element has been set up as a sensor on an analog input, you can connect a Pt 100 to the differential element input to compensate for the differential element temperature of thermal elements. Alternatively, a fixed reference junction temperature can be configured.

This configuration is carried out in the parameter configuration interface (button: **Module parameters**).

When using the reference junction input, the scanning time of each controller extends by the conversion time for the reference junction input.

## Analog value conditioning

The analog processing system offers various configuration options for preparing input signals. The following table offers an overview of these parameters and the programmable values.

| Parameters      | Values that can be set                                                                                                    | Note                                                                                                    |
|-----------------|----------------------------------------------------------------------------------------------------|----------------------------------------------------------------------------------------------------|
| Resolution      | • 12 bits                                                                                                    | Conversion time 20 ms (50 Hz)<br>Conversion time 16 <sup>2</sup> / <sub>3</sub> ms (60 Hz)                                                                                                    |
|                 | • 14 bits                                                                                                    | Conversion time 100 ms                                                                                                    |
| Filters         | ON / OFF                                                                                                    | Filter - 1st arrangement the time                                                                                                    |
|                 | • Time constant in s                                                                                                    | response of which is established by the time constant                                                                                                    |
| Square root     | • ON / OFF                                                                                                    | For the linearization of sensor signals,<br>where the actual value is available as a<br>physical quantity and where a quadratic<br>correlation with the measured process<br>quantity is given. |
| Standardization | <ul><li>Lower</li><li>Upper</li></ul>                                                                                                    | To convert the input signal into a<br>different physical unit by means of linear<br>interpolation between the start value<br>(lower) and the end value (upper)                                 |
| Polyline        | <ul> <li>ON / OFF</li> <li>13 control points selectable in <ul> <li>mA with current input</li> <li>mV with voltage input</li> </ul> </li> </ul> | To linearize encoder characteristic<br>curves                                                                                                    |

#### Note

**Standardization/polyline**: The conversion of the unit mA or mV into a physical unit takes place either via the polyline or - if this is not switched on - via standardization. The polyline is used for the linearization of a free thermal element or for any other linearization.

## 3.3.2 Digital Inputs

### **Operating Modes**

The digital inputs are used to switch between operating modes of the individual controller channels.

The direction of control action of the digital inputs can be configured. The following settings are possible for each of the eight digital inputs:

- High active
- Low active or open

This configuration is carried out in the parameter configuration interface (**Module parameters** button).

You can select the following operating modes:

- Switchover to specification of the manipulated value PID\_FM FB
- Switchover to follow-up control mode (specification of the manipulated value via an analog input)
- Switchover to safety manipulated value

In the case of a step controller you can furthermore specify the following signals via digital inputs:

- Checkback: Actuating device at upper limit stop
- Checkback: Actuating device at lower limit stop

## **Controller structure**

The controllers of any channel of the module consist of the following blocks:

- Negative deviation generation
  - Condition of setpoint value and actual value
  - Signal selection for setpoint value, D-action input and disturbance variable
- Control algorithm
  - Temperature controllers
  - PID-action controller with dead band
- Controller output
  - Manipulated value switchover
  - Manipulated value conditioning

The parameter configuration is carried out in the masks "Negative deviation calculation", "Control algorithm" and "Controller output".

The figure below provides an overview of the controller structure.

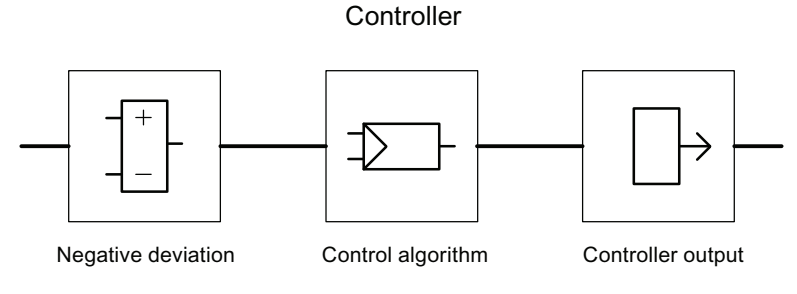

Figure 3-4 Controller structure

## **Controller Type**

You can set different controller types for each controller channel of a C or S controller module

- Fixed setpoint or cascade controller
- Three-component controllers
- Ratio/blending controllers

The following operating modes can furthermore be selected at the step (S) controller:

- Pulse controller
- Step controller with position feedback
- Step controller without position feedback

#### System deviation generation

In the case of all controller types realized in the FM x55 C and FM x55 S, the negative deviation generation is based on the same basic structure.

An effective setpoint value and an effective actual value is formed from the setpoint value and actual value by corresponding conditioning. The negative deviation that is fed to the controller is formed by subtracting the effective setpoint value and effective actual value.

A signal selection can be carried out for the setpoint and actual values. This results in universal application possibilities for the controller module.

The structures of negative deviation generation differ depending on the selected controller type. The differences are shown in the following figures.

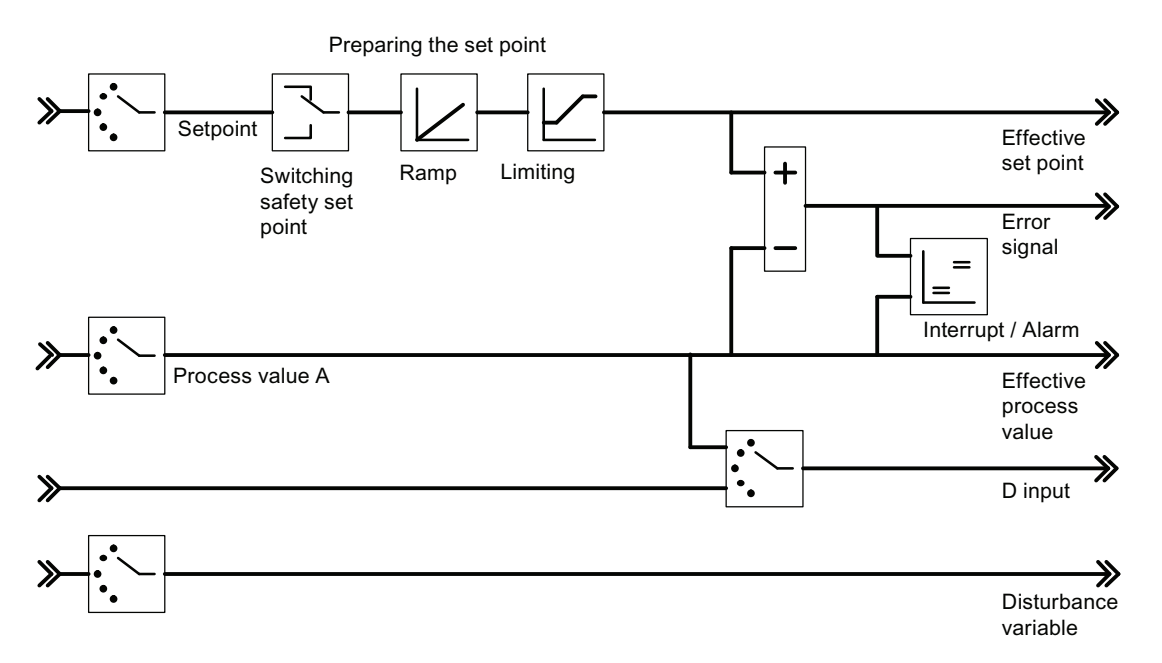

Figure 3-5 Negative Deviation Generation at Fixed Setpoint or Cascade Controller

The manipulated value of a master controller is selected at the setpoint value at the cascade controller. In the example from the figure below the manipulated value of Controller 1 is selected as the setpoint value at Controller 2.

If a slave controller that is configured as a fixed setpoint controller is switched to manual operation (not closed-loop control operation), the master controller is also switched automatically to manual operation by the module and is held to the last manipulated value. As soon as the slave controller returns to closed-loop control operation, the master controller also switches over to closed-loop control operation.

If the manipulated variable of a slave controller enters the limiting function or if the setpoint value increase of a slave controller is limited by the ramp function in the setpoint value branch, the I-action component of the master controller is blocked direction-specifically until the cause for the limitation has been eliminated in the slave controller.

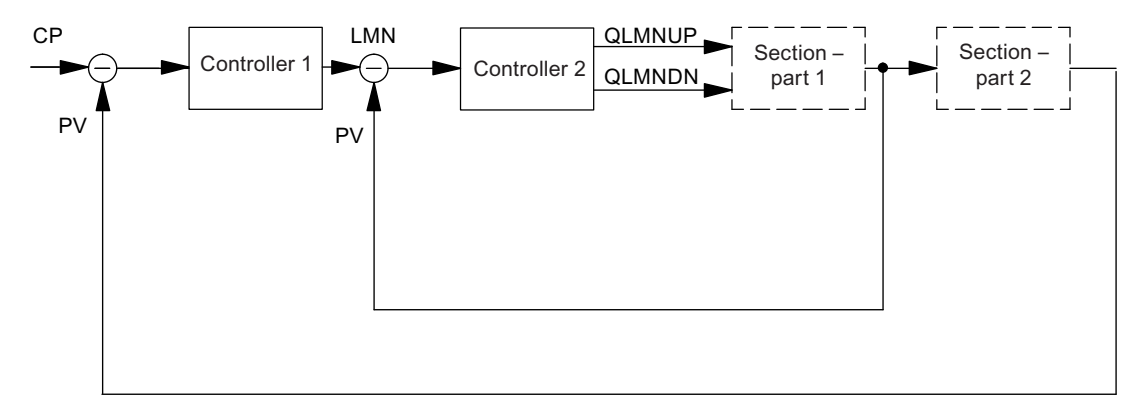

Figure 3-6 Two-loop cascade control

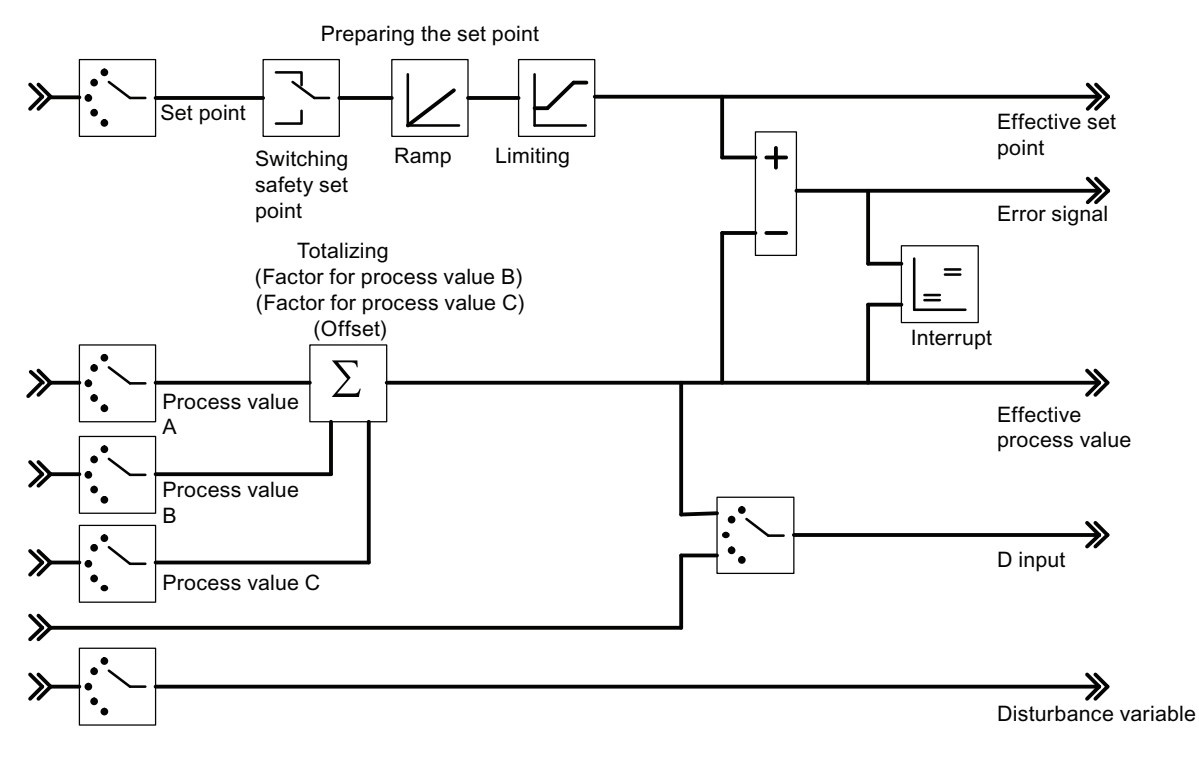

Figure 3-7 Negative deviation generation for three-component controllers

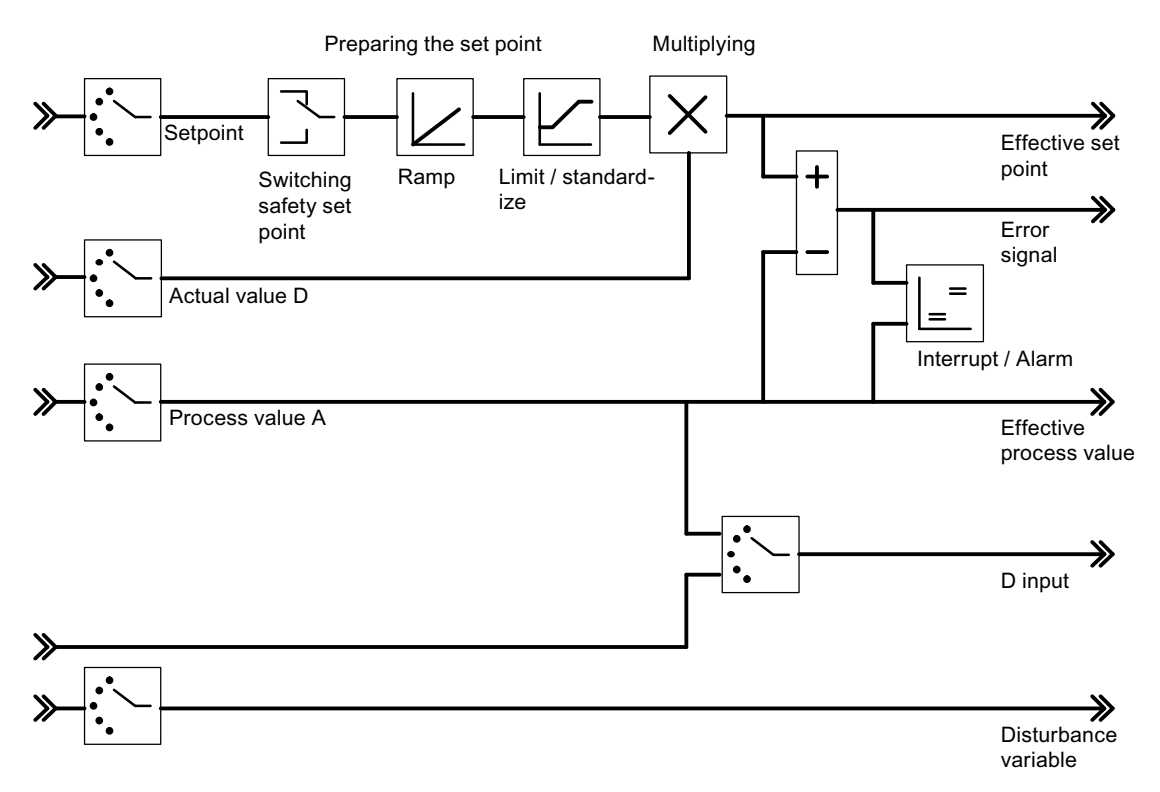

Figure 3-8 Negative deviation generation for ratio or composition controllers

The following figure shows a blending control for three components.

The total quantity controller is implemented as a three-component controller/pulse controller. The total quantity PV is calculated via its inputs "Actual value A", "Actual value B" and "Actual value C".

The slave controllers are configured as ratio/blending controllers. The manipulated variable of the master controller is connected via the "Actual value D" input. The factor FAC1 to FAC3 is specified via the setpoint value input of the controller.

The manipulated variable LMN of the total quantity controller is specified in the range of values 0% to 100%. The slave controller converts this variable at the Actual value input D into the value range of the Actual value A (the value range of the Actual value A consists of the "Upper" and "Lower" normalization values of the selected analog input).

If the manipulated variable of a slave controller enters the limiting function or if the setpoint value increase of a slave controller is limited by the ramp function in the setpoint value branch, the I-action component of the master controller is blocked direction-specifically until the cause for the limitation has been eliminated in the slave controller.

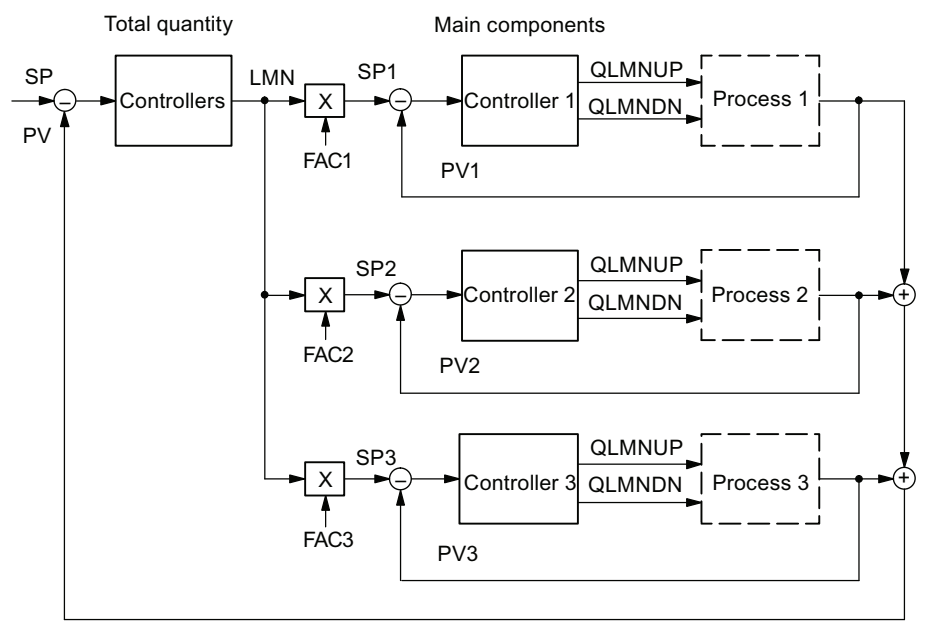

Figure 3-9 Mixed controllers for three components

The following figure shows a ratio control with two control loops.

Controller 1 is configured as a fixed setpoint or cascade controller.

Controller 2 is configured as a ratio/blending controller. The actual value of Controller 1 is selected as the Actual value D of Controller 2. The ratio factor FAC is specified via the setpoint value input of Controller 2. If a controller output is called as ratio factor FAC, then the setpoint will be converted (standardized) with the help of an upper and lower barrier from "0 .. 100%" to the value range "bottom barrier... top barrier" (standardized).

If the manipulated variable of a slave controller enters the limiting function or if the setpoint value increase of a slave controller is limited by the ramp function in the setpoint value branch, the I-action component of the master controller is blocked direction-specifically until the cause for the limitation has been eliminated in the slave controller.

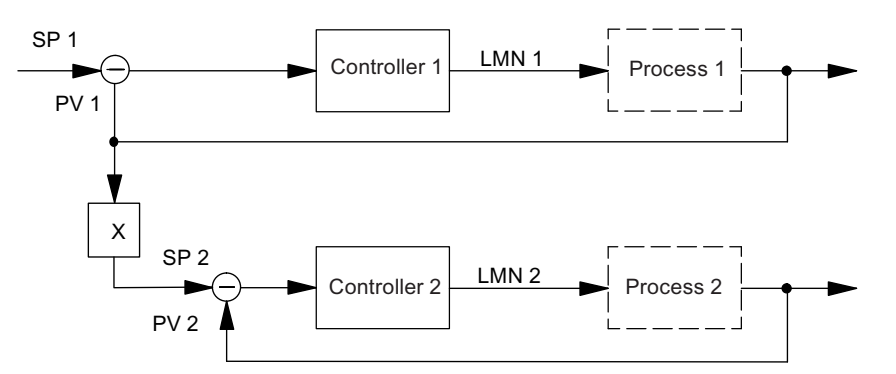

Figure 3-10 Ratio control with two control loops

### Signal selection for setpoint value, actual value, D-action input and disturbance variable

You can carry out a selection amongst various signal sources for the setpoint value, the actual values, the value of the D-action input (differential input) and the disturbance variable of each controller channel. The following table provides an overview of the signal selection possibilities.

| Affected values                                                                  | Selectable signal source                                                            |  |
|----------------------------------------------------------------------------------|-------------------------------------------------------------------------------------|--|
| Setpoint                                                                         | A value specified by the user program through the function block                    |  |
|                                                                                  | The conditioned analog value of an analog input                                     |  |
|                                                                                  | The manipulated value of another controller channel (when controllers are cascaded) |  |
| Actual values A, B and                                                           | The conditioned analog value of an analog input                                     |  |
| C                                                                                | (Actual values B and C can also be deactivated)                                     |  |
| Actual value D                                                                   | • Zero                                                                              |  |
|                                                                                  | (Actual value D can also be deactivated)                                            |  |
| Value for D-action input<br>(only relevant for PD- or<br>PID-action controllers) | The negative deviation after the dead band of the own controller<br>channel         |  |
|                                                                                  | The conditioned analog value of an analog input                                     |  |
|                                                                                  | The negated effective actual value of the own controller channel                    |  |
| Interference                                                                     | The conditioned analog value of an analog input                                     |  |
|                                                                                  | (the value zero can also be specified for the disturbance variable)                 |  |

| Table 3-1 | Signal selection | for setpoint value, | D-action input a | and disturbance | variable |
|-----------|------------------|---------------------|------------------|-----------------|----------|
|-----------|------------------|---------------------|------------------|-----------------|----------|

## Setpoint Value Conditioning

Conditioning of the setpoint value to an effective setpoint value can be influenced by the following parameter configuration possibilities:

Switching the safety setpoint value

The following can be set here:

- A safety setpoint value
- The reaction of the controller module at a CPU failure
- The reaction of the controller module at a startup

The alternatives for the reaction of the controller module are:

Setpoint value = Last setpoint value

Setpoint value = Safety setpoint value

Ramp

You can limit the speed of change of the setpoint value by selecting a ramp-up time from the engineering starting value to end value.

• Limiting/Normalizing

The setpoint value is limited to a specifiable lower and upper limit when the setpoint value is specified by the function block or when the setpoint value is a conditioned analog value of an analog input.

If, in the case of ratio controllers, a controller output is chosen as the set value, then this value acts as a factor for the multiplication of the actual value D. The set value that is given at the input in %, is in this case converted (standardized) with the aid of the bottom and top barriers.

If the manipulated value of another controller is used as the setpoint value at a fixed setpoint or cascade controller (for example at the cascade control function, this is normalized to an engineering value by means of the normalizing constant of the selected actual value channel.

Multiplication

At the "ratio controller" controller type, Actual value A is used as the controlled variable, Actual value D as the ratio variable. The setpoint value input serves as the ratio factor. It is conditioned as the effective setpoint value by multiplication with Actual value D and addition of an offset that can be set. If Actual value D is deactivated, only the offset is added to the setpoint value.

### **Actual Value Conditioning**

In the case of the "fixed-setpoint or cascade controllers" and "ratio controllers" control structures the effective actual value is identical with Actual value A.

In the case of the "Three-component controllers" control structure the effective actual value is formed by totaling the three actual values A, B and C and by adding an offset that can be set. Actual values B and C can be evaluated additionally through factors.

#### How Does the FM 355 Control?

#### 3.4 Controller

### Interrupt

A limit monitoring function is implemented in the controller module. This allows

- either the negative deviation or
- the effective actual value

to be monitored to an upper and lower warning limit and an upper and lower interrupt limit. In addition you can set a hysteresis for these limits (refer to the following figure).

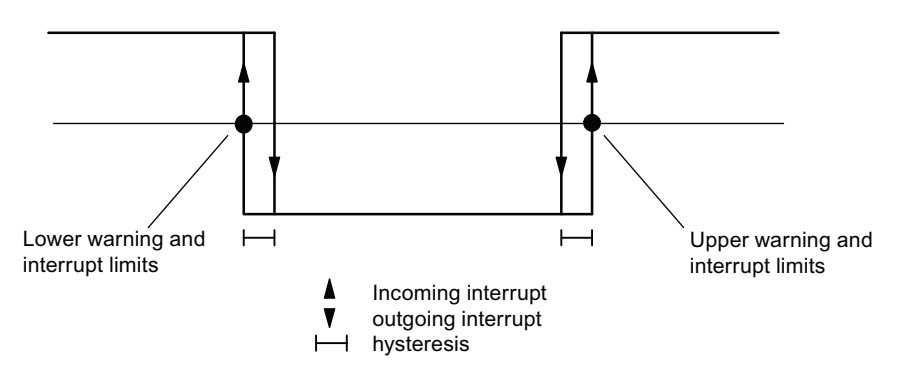

Figure 3-11 Hysteresis for warning and interrupt limits

### Control algorithm

At the control algorithm you can select between the following operating modes:

- Temperature controller (self-tuning fuzzy controller)
- PID controller

Continuous-action controllers and step controllers have the same control algorithm structure (refer to the following figure).

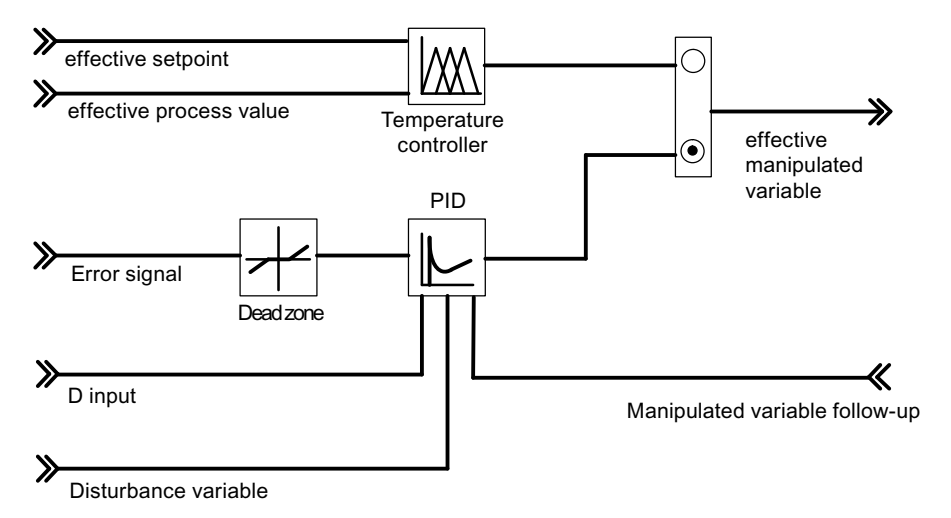

Figure 3-12 Block diagram of the control algorithm

## **Temperature controller**

The temperature controller is a self-tuning fuzzy controller that operates with self-determined control parameters after an identification of the controlled system.

The following settings are possible at the temperature controller:

- Cooling controller
- Heating controller
- Aggressivity

You can influence the speed of the transient behavior by using the Aggressivity parameter.

| Possible values for the aggressivity |                                                              |
|--------------------------------------|--------------------------------------------------------------|
| −1 ≤ Aggressivity < 0                | Slower transient response than determined via identification |
| Aggressivity = 0                     | Transient response as determined via identification          |
| 0 < Aggressivity ≤ 1                 | Faster transient response than determined via identification |

For a detailed description of the temperature controller, please refer to the section Parameter Optimization at a Temperature Controller (Page 88).

### Control algorithm and controller structure

Within the cycle of the configured sampling time the manipulated value of the continuous controller is calculated from the error signal in the PID position algorithm. The controller is designed as a purely parallel structure (refer to figure below). The proportional, integral and derivative components can each be deactivated individually. At the integral and derivative components, this is done by setting the respective parameter TI or TD to zero.

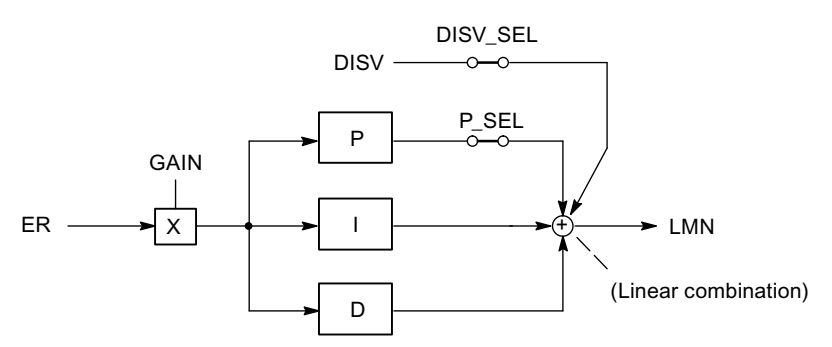

Figure 3-13 Control algorithm of the FM 355 (parallel structure)

#### Disturbance variable selection

A disturbance variable **DISV** can additionally be fed forward to the output signal of the controller. Activation and deactivation is carried out in the "Error signal" window of the configuration tool via the "Signal selection disturbance variable controller" switch.

#### P/D component in the feedback

In a parallel structure the error signal is used as the input signal at every action component of the control algorithm. In this structure setpoint steps act directly on the controller. The manipulated value is influenced directly via the P- and D-action components through setpoint steps.

However, a different structure of the controller, in which the formation of the P-action and D-action components is moved to the feedback, guarantees a smooth course of the manipulated value at step changes in the reference variable (see following figure).

In this structure the I-action component processes the error signal as the input signal. Only the **negative** controlled variable (factor = - 1) is fed forward to the P-action and D-action components. In the D component, the changeover to the feedback is carried out in the "Error signal" window via the "D input controller" switch by selecting the negated effective actual value as the input signal. The input variable of the D-action component can also be selected via the D\_EL\_SEL parameter of the PID\_FM function block.

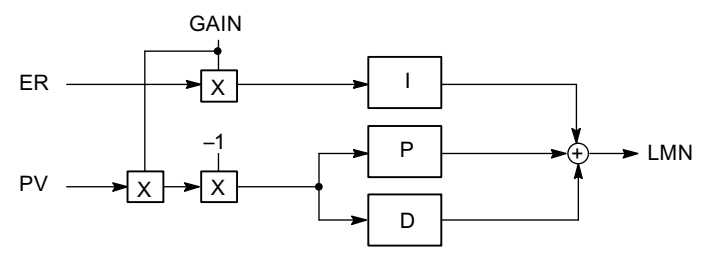

Figure 3-14 Control algorithm with P- and D-action component in the feedback path

#### Reversing of the controller action

Reversal means, changing the controller from the assignment

- Rising controlled variable = Rising manipulated value to
- Rising controlled variable = Falling manipulated value

is achieved by setting a negative proportional-action gain at the GAIN parameter. The sign in this parameter value defines the direction of control action of the controller.

#### P control

The I component and the D component are deactivated in the P controller. This means that the manipulated value is also 0 when the error signal ER = 0. If an operating point is to be  $\neq$  0, i.e. if a numerical value is to be set for the manipulated value at error signal zero, this can be done via the operating point:

- Automatic operating point: When you switch from manual to automatic mode, the controller automatically sets the operating point to the value of the current (manual) manipulated value.
- Operating point not automatic: You can configure the operating point parameters.

Example: Operating point OP = 5% results in a manipulated value of 5%, with error signal ER = 0.

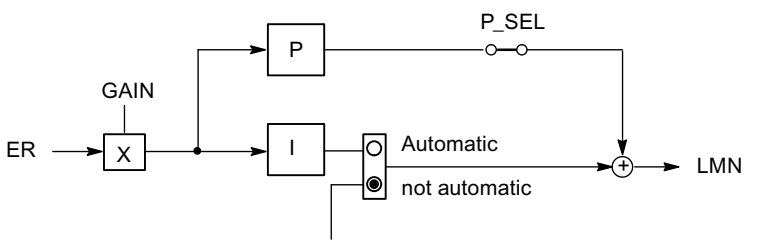

Operating point

Figure 3-15 P controller with operating point setting via I-action element

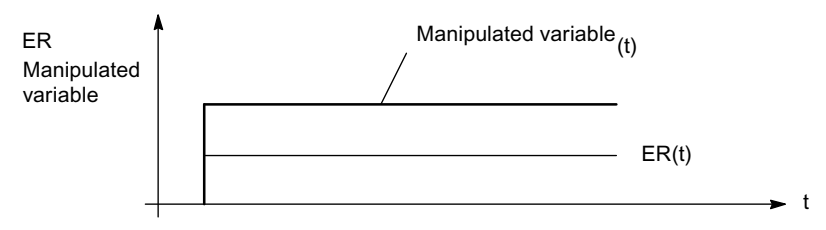

Figure 3-16 Step response of the P controller

### **PI** control

The D-action component is deactivated at the PI-action controller. A PI controller adjusts the output variable via the I component until the error signal ER = 0. However, this only applies if the output variable does not exceed the limits of the correcting range. If the manipulated value limits are exceeded, the I-action component retains the value reached at the limit (anti reset wind-up).

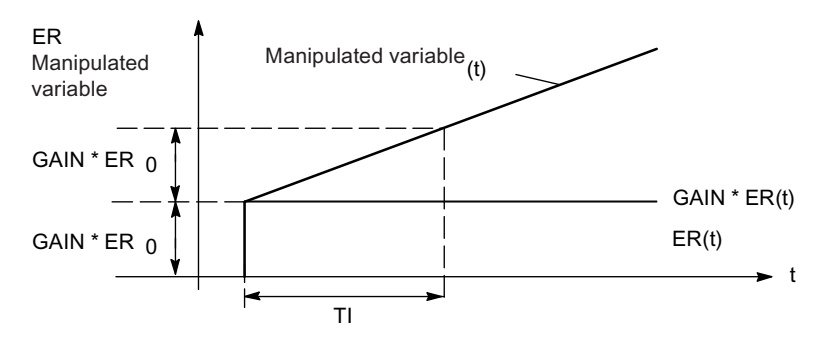

Figure 3-17 Step response of the PI controller

#### Smooth changeover between manual and automatic mode

In order to change over "smoothly" from manual mode to automatic mode of the PI/PID controller, the integrator is tracked in manual mode so that the manipulated value does not take a step through the proportional and derivative components during the manual-automatic changeover. An existing error signal is only corrected slowly via the I component. If smooth changeover from manual to automatic mode is not selected, the manipulated value will, during a changeover from manual to automatic mode, make a step change starting from the current manual value and corresponding to the current error signal. An existing error signal is thus corrected rapidly.

#### I control

You can deactivate the P-action component in order to implement a pure I control. This is also possible by using the P\_SEL parameter of the PID\_FM function block.

#### PD control

The I-action component is deactivated at the PD-action controller. This means that the output signal also equals 0 when the error signal ER = 0. If an operating point is to be  $\neq$  0, i.e. if a numerical value is to be set for the manipulated value at error signal zero, this can be done via the operating point:

- Automatic operating point: When you switch from manual to automatic mode, the controller automatically sets the operating point to the value of the current (manual) manipulated value.
- Operating point not automatic: You can configure the operating point parameter.

The PD-action controller maps the input variable ER(t) proportionally to the output signal and adds the D-action component formed through differentiation of ER(t) that is calculated with double precision in accordance with the trapezoid rule (Padé approximant). The time response is determined by the differentiation time constant (differential-action time) TD.

For smoothing and suppressing disturbance signals, a first-order delay (adjustable time constant: TM\_LAG) is integrated into the algorithm to form the D component. Usually, a small value for TM\_LAG is sufficient to achieve the desired result.

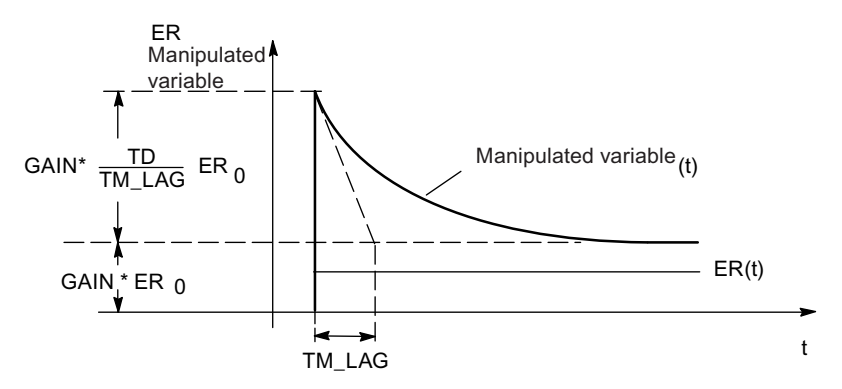

Figure 3-18 Step response of the PD controller

#### **PID control**

The P, I and D components are activated at the PID controller. A PID controller adjusts the output variable via the I-action component until the error signal ER = 0. However, this only applies if the output variable does not exceed the limits of the correcting range. If the manipulated value limits are exceeded, the I-action component retains the value reached at the limit (anti reset wind-up).

The PID controller maps the input variable ER(t) proportionally to the output signal and adds the components formed through differentiation and integration of ER(t) that are calculated with double precision in accordance with the trapezoid rule (Padé approximant). The time response is determined by the differentiation time constant (differential-action time) TD and the integration time constant (reset time) TI.

For smoothing and suppressing disturbance signals, a first-order delay (adjustable time constant: TM\_LAG) is integrated into the algorithm to form the D component. Usually, a small value for TM\_LAG is sufficient to achieve the desired result.

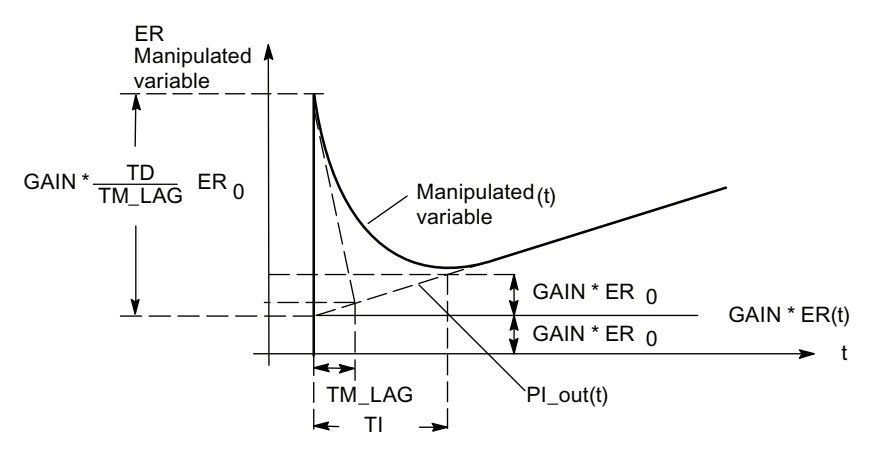

Figure 3-19 Step response of the PID controller

#### Use and configuration of the PID controller

A major practical problem is the configuration of the PI/PID controller parameters, that is, finding the "correct" setting values for the controller parameters. The quality of this parameter assignment is decisive for the intended use of a PID control and demands either substantial practical experience, special knowledge or a large amount of time.

The **Optimize PID controller** function contained in the **Configuration tool** is used for initial setting of the controller parameters through adaptive commissioning. The process model is determined on the basis of process identification; the most favorable (optimal) setting values for the controller parameters are then calculated. This procedure, which is automatic to a great extent, means that the user does not have to tediously "trim" the installed PID controller online manually.

## Dead band

A dead band is positioned upstream of the PID controller. In a steady controller state the dead band suppresses the noise in the error signal signal, which can arise through superimposition of a higher-frequency interference signal over the controlled or reference variable, thus preventing undesired oscillation of the controller output.

The dead band width can be adjusted. If the error signal lies within the set dead band width, the value 0 (error signal = 0) is output at the dead band output. Only when the input variable leaves the sensitivity range, does the output change by the same values at the input variable (see the figure below).

This results in a transferred signal being corrupted, also outside the dead band. However, this is accepted in order to avoid step changes at the limits of the dead band. The corruption corresponds to the value of the dead band width and can therefore be controlled easily.

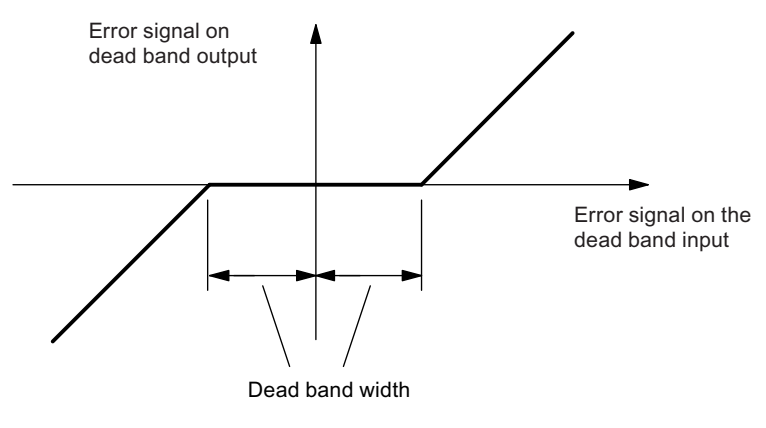

Figure 3-20 Dead band

## Controller output

The controller output block of the control unit has a different structure at the continuousaction controller and at the three operating modes of the step controller.

Various interconnection possibilities are implemented at the controller output for the manipulated value, the tracking input and the safety manipulated value (manipulated value switchover).

To avoid the manipulated value adopting illegal values for the process, a limit is specified.

The split range function generates two differently standardized output signals from the manipulated value as an input signal - manipulated value A and manipulated value B. This way, for example, two values can be controlled with one manipulated value.

The manipulated value correction prevents a step change at the manipulated value during the changeover from manual to automatic mode.

The manipulated value remains unchanged during the changeover from manual to automatic mode. Manipulated value correction is not active when a pure P-action controller with fixed operating point is implemented ("automatic" is not activated in the PID controller mask).

## Controller output of the continuous-action controller

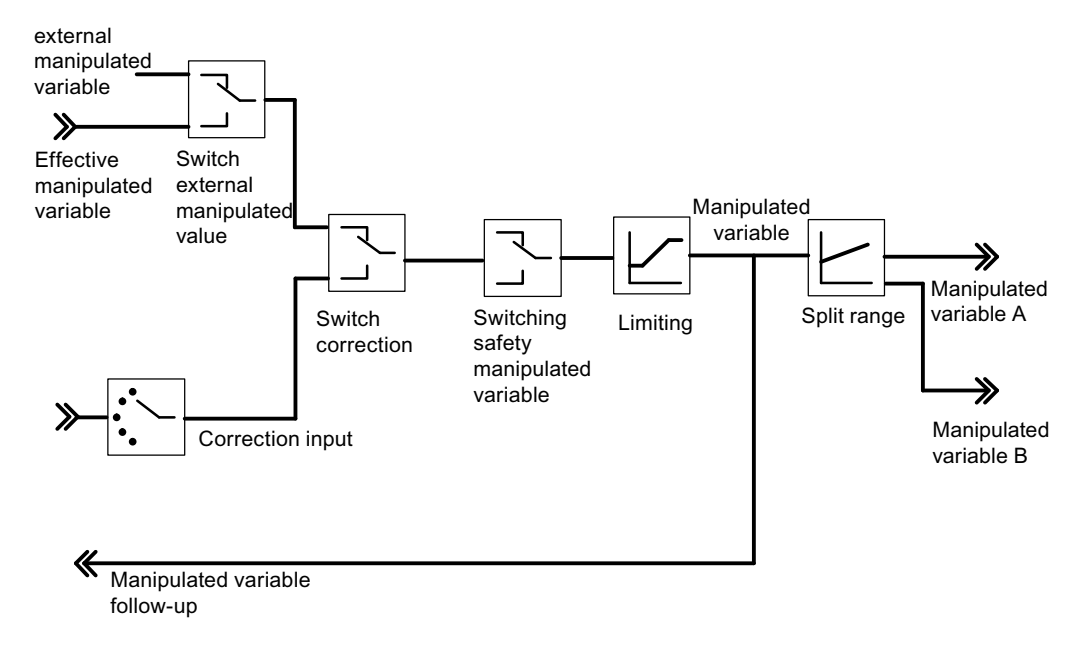

Figure 3-21 Controller output of the continuous-action controller

## **Split-Range Function**

The split-range function is used to control two control valves with one manipulated variable. The split-range function generates the two output signals, Manipulated value A and Manipulated value B, from the manipulated value LMN as the input signal.

The following figure shows the effect of the parameters for the output manipulated value A.

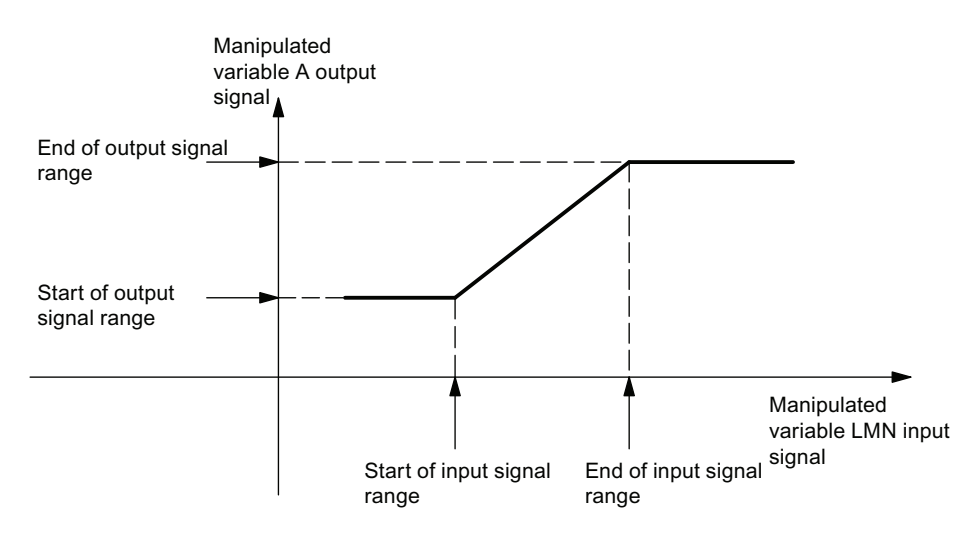

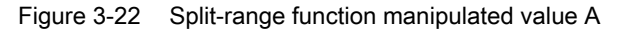

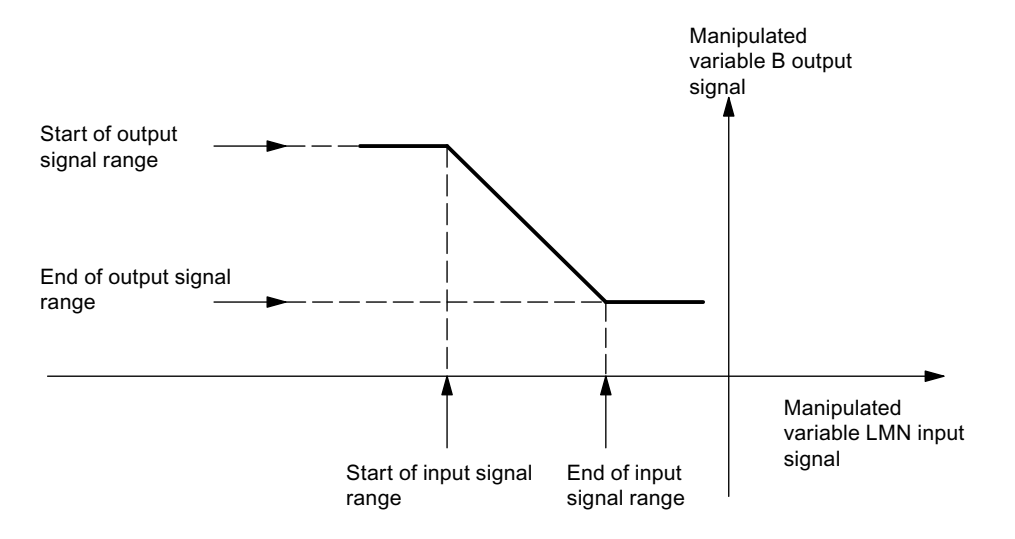

#### The following figure shows the effect of the parameters for the output manipulated value B.

Figure 3-23 Split-range function manipulated value B

The start of range of the input signal must be smaller than the end of range of the input signal.

#### Analog output

An the analog output you can select the signal that is to be output for each channel. This is usually the Manipulated value A of a controller. However, you can also select the Manipulated value B of a controller or also an analog input value. The latter can be used for the linearization of an analog value. This allows, for example, the signal supplied by a thermocouple to be linearized and converted to 0 V to 10 V.

## Controller output of the pulse controller

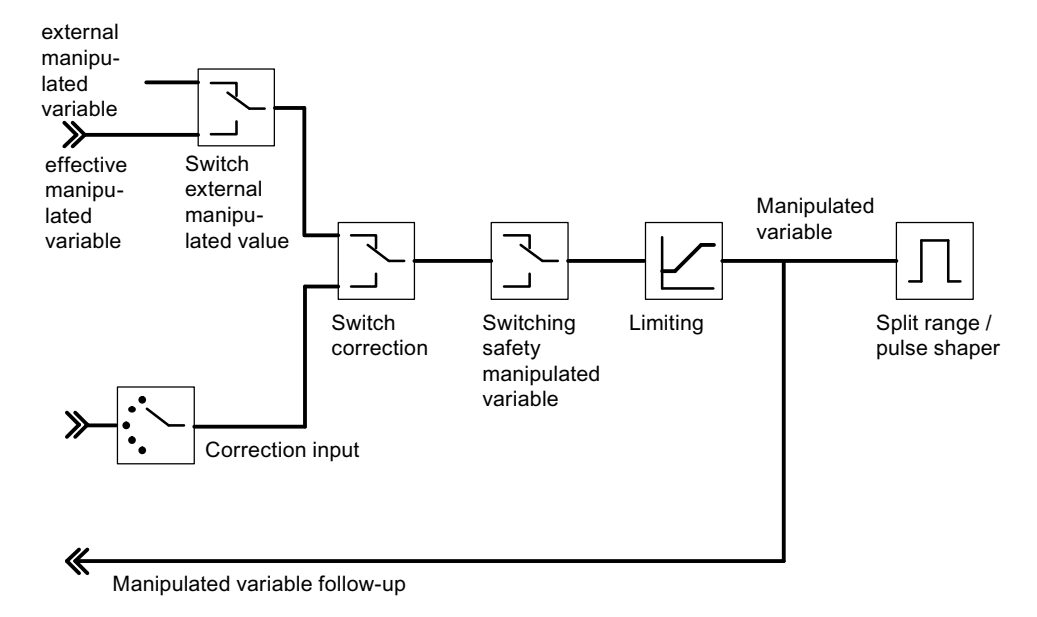

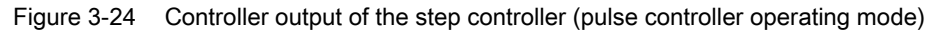

### Split-Range Function/Pulse Generator

The split-range function is the preparation of the analog signal for conversion to a binary signal.

In the case of a **two-step controller** (for example, a heating controller) only manipulated variable A is relevant. The conversion of the manipulated value to the manipulated value A is shown in the figure below "Split-range function two-step controller". The conversion to a binary output signal is carried out so that the ratio of pulse length to period duration corresponds to the manipulated value A at the assigned digital output.

For example, a manipulated value A of 40% at a period duration of 60 seconds results in a pulse length of 24 seconds and a pause duration of 36 seconds.

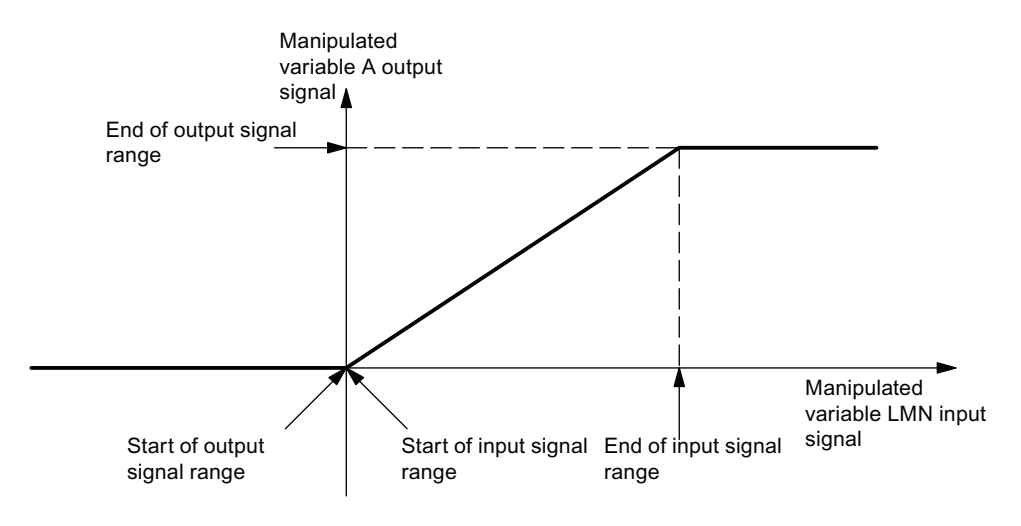

The classification of the digital outputs to the controller channels can be found in the table in Chapter "Outputs of the FM 355 (Page 76)".

Figure 3-25 Split-range function two-step controllers

In the case of a **three-step controller** (for example, as a heating and cooling controller) the statements above apply for the manipulated value A. The second signal for controlling the cooling is formed via the manipulated value B. The conversion of the manipulated value to the manipulated values A and B is shown in the figure below. The conversion to a binary output signal is carried out so that the ratio of pulse length to period duration corresponds to the manipulated values A and B at the assigned digital outputs.

The classification of the digital outputs to the controller channels can be found in the table "Functions of the controller output and setting possibilities".

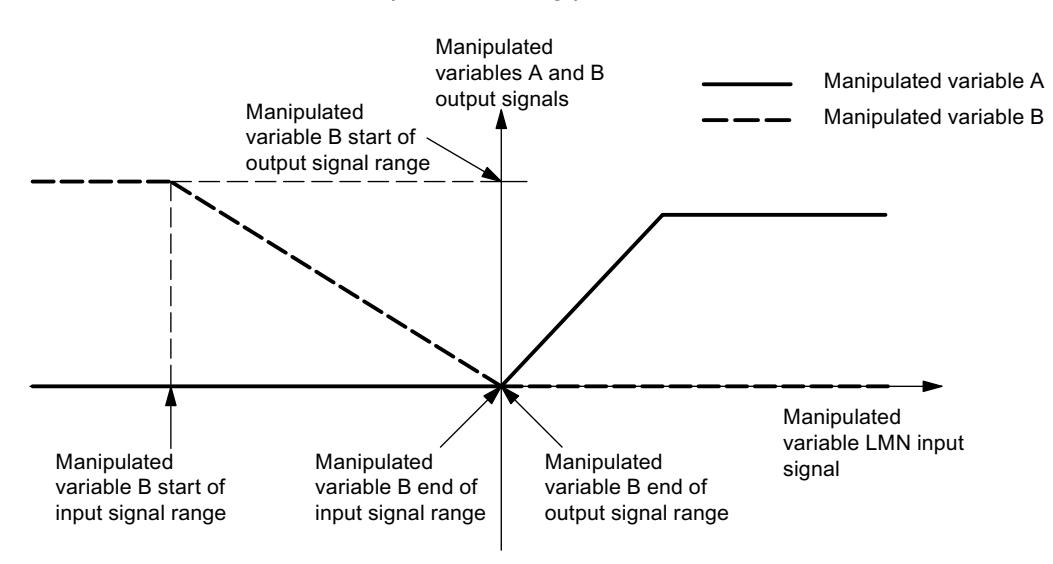

Figure 3-26 Split-range function three-step controller
3.4 Controller

### Controller output of the step controller

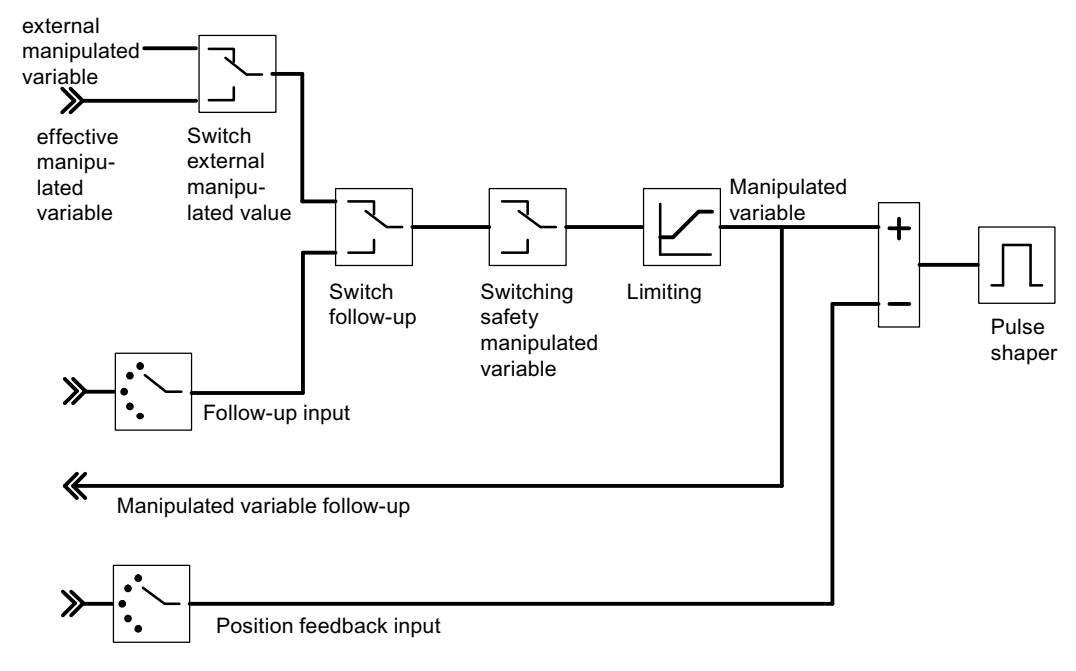

Figure 3-27 Controller output of the step controller (step controller operating mode with position feedback)

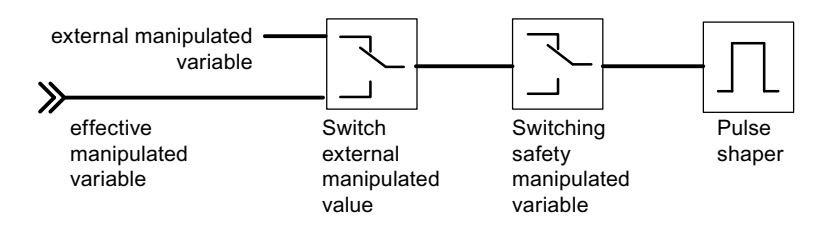

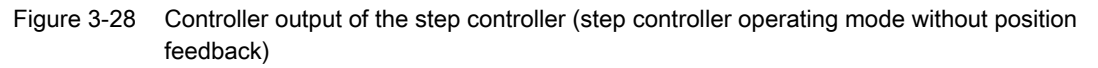

At a step controller without analog position feedback the external manipulated value and the safety manipulated value act as follows:

- If a value between 40.0% and 60.0% is specified, no binary output is set and the actuating device remains unchanged.
- If a value > 60.0% is specified, "Actuating signal high" is output until the checkback "Actuating device at upper limit" is triggered.
- If a value < 40.0% is specified, "Actuating signal low" is output until the checkback "Actuating device at lower limit" is triggered.

3.4 Controller

### Functions and parameters of the controller output

The following table lists the functions of the controller output and the setting possibilities.

 Table 3-2
 Functions of the controller output and setting possibilities

| Functions of the controller output      | Adjustable parameters                                                                                                    |
|-----------------------------------------|----------------------------------------------------------------------------------------------------|
| Switching of external manipulated value | The changeover between an external manipulated value and the effective manipulated value is carried out alternatively by                          |
|                                         | A binary value from the function block                                                                                                    |
|                                         | <ul> <li>A signal that results from the ORing of a binary value from the function block and<br/>a digital input</li> </ul>                        |
| Tracking input                          | The following alternative settings are available:                                                                                                 |
|                                         | The tracking input has the value zero                                                                                                    |
|                                         | The tracking input is the conditioned analog value of an analog input                                                                             |
| Position feedback input (only step      | The following alternative settings are available:                                                                                                 |
| controller)                             | The position feedback input has the value zero                                                                                                    |
|                                         | The position feedback input is the conditioned analog value of an analog input                                                                    |
| Switching to tracking                   | The changeover between the manipulated value and the tracking input is carried out alternatively                                                  |
|                                         | A binary value from the function block                                                                                                    |
|                                         | <ul> <li>A signal that results from the ORing of a binary value from the function block and<br/>a digital input</li> </ul>                        |
| Switching to safety manipulated         | Determination of the safety manipulated value                                                                                                    |
| value                                   | Alternative reaction of the FM 355 during start up:                                                                                               |
|                                         | <ul> <li>The FM 355 goes into closed-loop control operation</li> </ul>                                                                            |
|                                         | <ul> <li>The safety manipulated value is output as the manipulated value</li> </ul>                                                               |
|                                         | The changeover to the safety manipulated value is carried alternatively by                                                                        |
|                                         | <ul> <li>A binary value from the function block</li> </ul>                                                                                        |
|                                         | <ul> <li>A signal that results from the ORing of a binary value from the function block<br/>and a digital input</li> </ul>                        |
|                                         | Reaction at a measuring transducer fault of Actual value A:                                                                                       |
|                                         | <ul> <li>The operating mode of the controller remains unchanged at the setting<br/>"Closed-loop control operation"</li> </ul>                     |
|                                         | <ul> <li>If the setting is "Manipulated value = Safety manipulated value", the system<br/>changes over to the safety manipulated value</li> </ul> |
|                                         | Reaction at a measuring transducer fault of an analog input:                                                                                      |
|                                         | <ul> <li>The operating mode of the controller remains unchanged at the setting<br/>"Closed-loop control operation"</li> </ul>                     |
|                                         | <ul> <li>If the setting is "Manipulated value = Safety manipulated value", the system<br/>changes over to the safety manipulated value</li> </ul> |
| Manipulated value limit                 | Upper and lower limit (cannot be deactivated)                                                                                                    |

3.4 Controller

| Functions of the controller output | Adjustable parameters                       |  |  |  |  |
|------------------------------------|---------------------------------------------|--|--|--|--|
| Generation of the split-range      | On/off (only continuous-action controllers) |  |  |  |  |
| manipulated values                 | Starting and end value of input signal      |  |  |  |  |
|                                    | Starting and end value of output signal     |  |  |  |  |
| Pulse generator (only step         | Motor actuating time                        |  |  |  |  |
| controller)                        | Minimum pulse time                          |  |  |  |  |
|                                    | Minimum break time                          |  |  |  |  |

### See also

Parameter Optimization at a Temperature Controller (Page 88)

3.5 Outputs of the FM 355

# 3.5 Outputs of the FM 355

### Analog Outputs of the FM 355 C

You can carry out the following specifications through parameter configuration for each analog output of the FM 355 C:

- Signal selection
- Signal type

The output parameters are configured in the "Signal selection analog output" and "Signal type analog output" masks.

### Signal Selection at the Analog Outputs

With the signal selection you can specify which signal value is to be output at the respective analog output.

The following signal values can be assigned:

- The value zero
- The conditioned analog value of the four analog inputs
- Manipulated value A of one of the four controller channels
- Manipulated value B of one of the four controller channels

### Signal Type at the Analog Outputs

You can determine the signal type for each analog output.

The following signal types can be assigned:

- Current output 0 mA to 20 mA
- Current output 4 mA to 20 mA
- Voltage output 0 V to 10 V
- Voltage output -10 V to 10 V

### Digital Outputs of the FM 355 S

The digital outputs of the FM 355 S are used to control integrating or non-integrating actuators.

The assignment of the digital outputs to the controller channels and their meaning are shown in the following table:

| Controller<br>channel | Digital outputs assigned to the controller channel | Meaning of the digital<br>outputs at the step<br>controller | Assignment of the digital<br>outputs at the pulse<br>controller |
|-----------------------|----------------------------------------------------|-------------------------------------------------------------|-----------------------------------------------------------------|
| 1                     | 1                                                  | Open                                                        | Manipulated value A                                             |
|                       | 2                                                  | Close                                                       | Manipulated value B                                             |
| 2                     | 3                                                  | Open                                                        | Manipulated value A                                             |
|                       | 4                                                  | Close                                                       | Manipulated value B                                             |
| 3                     | 5                                                  | Open                                                        | Manipulated value A                                             |
|                       | 6                                                  | Close                                                       | Manipulated value B                                             |
| 4                     | 7                                                  | Open                                                        | Manipulated value A                                             |
|                       | 8                                                  | Close                                                       | Manipulated value B                                             |
| Open: Opening t       | he actuating device                                |                                                             |                                                                 |
| Close: Closing th     | ne actuating device                                |                                                             |                                                                 |

Table 3-3 Assignment and meaning of the digital outputs

Close: Closing the actuating device

# 3.6 Functional mechanisms and data storage in the FM 355

### Overview

This chapter covers important functional mechanisms and the principle of data storage in the controller module.

The parameter configuration interface of the programming device/PC can be used to carry out the following actions on the controller module

- parameter configuration,
- optimizing,
- operator control and monitoring.

The PID\_FM function block (FB) that belongs to the scope of delivery can be used to connect the module with a user program.

### Parameter configuration

The FM 355 is configured by means of a parameter configuration interface on the programming device (refer to Chapter "Parameter Configuration of the FM 355 (Page 109)"). All the parameter configuration data are stored in a SDB on the programming device.

#### Note

Only in the STOP state of the CPU can you download the SDB configuration data into the CPU and into the FM 355 via an online connection between the programming device and the CPU. This is only possible via the HW Config. The parameter configuration interface must have been closed.

The FM 355 is supplied again with the parameters from the SDB in the CPU during every start-up and during the transition of the CPU from STOP to RUN.

### Downloading the parameters directly into the FM 355

It is also possible to download the parameters directly into the FM 355 via the parameter configuration interface so that you do not have to close the parameter configuration interface and set the CPU to the STOP state several times consecutively while the parameter configuration is being tested during commissioning.

Please note that the parameters loaded by this method are overwritten by the parameters from the SDB of the CPU when the CPU is started up and at a STOP-RUN transition of the CPU. An FB call can also overwrite the parameters loaded directly from the parameter configuration interface.

Downloading directly into the FM 355 is therefore only advisable when testing the parameter configuration during commissioning.

If you change the parameters via the parameter configuration interface and then download them directly into the FM 355, step changes can occur in the manipulated value course. In order to achieve a controlled manipulated value course we recommend the following procedure:

- 1. Switch to manual operation (for example via the loop display).
- 2. Change the parameters.
- 3. Download them directly into the FM 355
- 4. Switch to automatic operation (for example via the loop display).

### Flow of data when configuring via the parameter configuration interface

The following figure shows the path of the parameter configuration data from the parameter configuration interface to the FM 355.

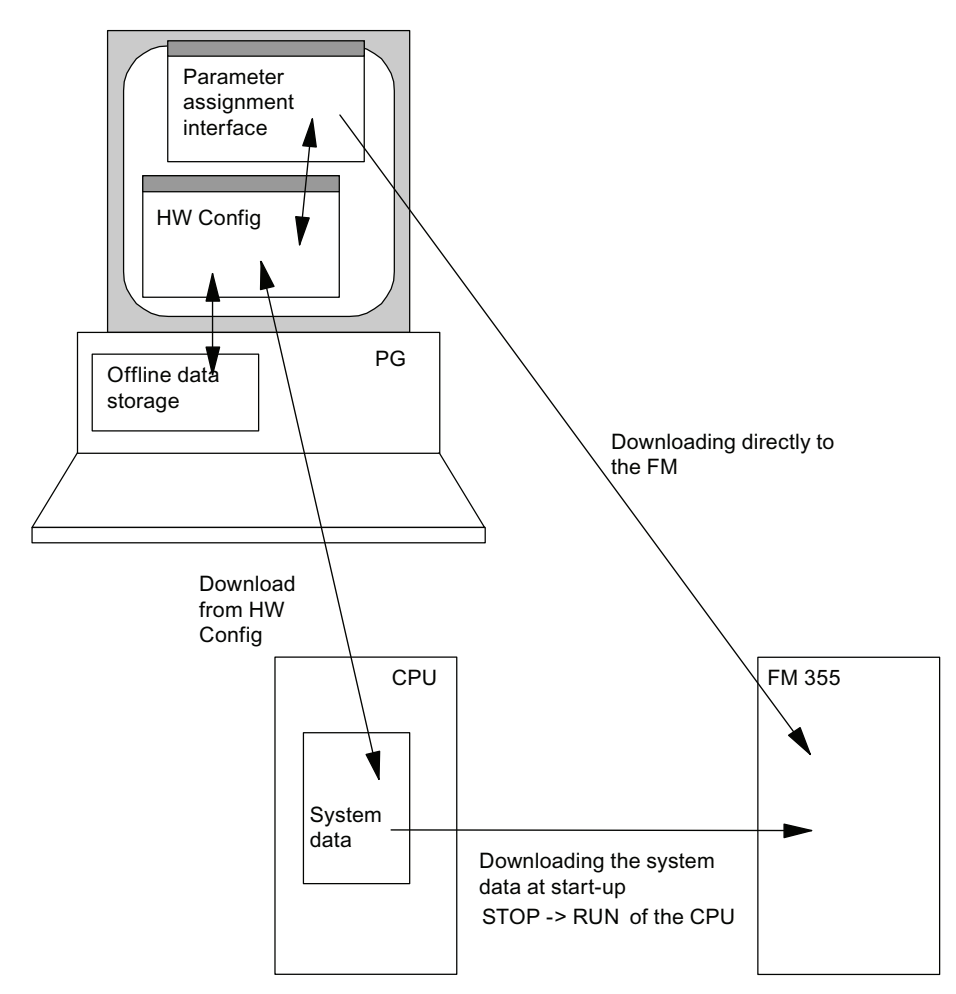

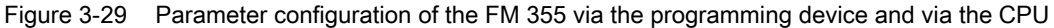

FM 355 closed-loop control module Operating Instructions, 05/2011, A5E00059344-04

### Connecting the FM 355 with the User Program

If you want to change controller parameters (for example controller gain, integration coefficient) of the FM 355 from a user program or by operation at the programming device, you have to use the PID\_FM FB. You assign an instance data block to this FB for each control channel that you want to use. If the LOAD\_PAR parameter is set when the PID\_FM FB is called up via the user program, all the controller parameters of the FB are transferred to the FM 355. Controller parameters are all the parameters that lie after the cont\_par variable in the instance data block.

The parameters in the instance DB have a default setting. These default settings can be modified using the STL/LAD editor.

#### Note

In order to ensure that you do not overwrite the parameters that you do not want to change by the default values from the instance DB, you must first call the PID\_FM FB once with COM\_RST = TRUE during the CPU start-up. The PID\_FM FB then reads the parameters that were transferred beforehand from the CPU into the FM - out of the FM 355 and places them in its instance DB. You can now change individual parameters and transfer all the parameters to the FM 355 with LOAD\_PAR = TRUE.

Please note that the parameters in the FM 355 are always overwritten by the values from the system data whenever the CPU is started up (transition from STOP to RUN).

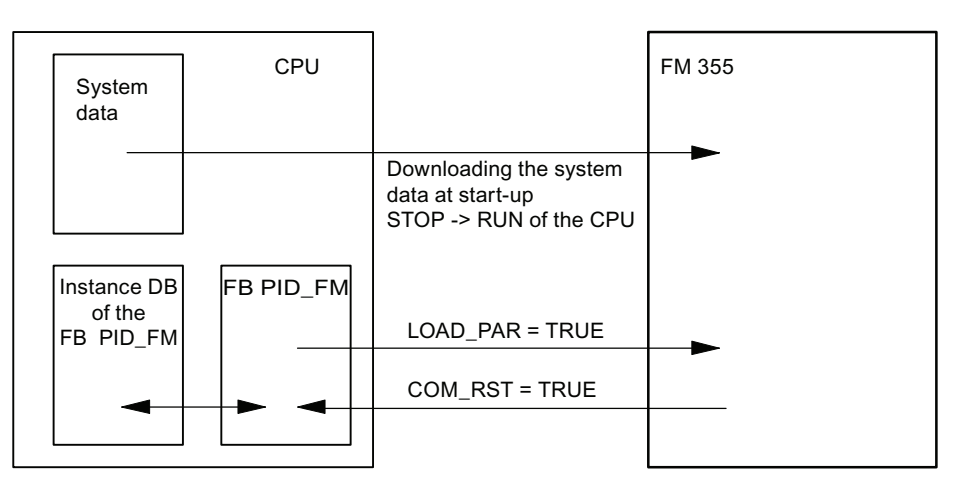

Figure 3-30 Parameter configuration of the FM 355 via system data and via the PID\_FM FB

The operating parameters (for example setpoint, manual manipulated value) of the FM 355 are transferred cyclically by the PID\_FM FB to the FM 355. Operating parameters are all the parameters that lie between the op\_par and cont\_par variables in the instance data block.

To ensure this is possible without any great time expenditure in the CPU, the transfer takes place via direct peripheral access, not via the SFC WR\_REC/SFB WRREC. Since only four bytes are available per channel in the I/O address area of the module, the data are multiplexed. It can therefore take up to three cycles of the CPU or of the FM 355 until the operating values have been transferred to the FM 355 – the respectively longer cycle is decisive.

If you set the parameter LOAD\_OP = TRUE, then the operating parameters will be transferred to the module in a program cycle via the SFC WR\_REC/SFB WRREC. This however costs more time (refer to Chapter "Technical Specifications of Function Blocks (Page 279)").

The process values (for example, actual value, manipulated value) can also be read from the PID\_FM FB via direct I/O accesses. This transfer requires less run time, but entails the functional limitations listed below. If the READ\_VAR = TRUE parameter is set, then the process values are read from the FM 355 via the SFC RD\_REC/SFB RDREC. However, this requires more run time.

Functional limitations if READ\_VAR is not set:

- The SP (setpoint from the FM), ER (negative deviation), DISV (disturbance variable), LMN\_A and LMN\_B variables are not updated.
- The data are multiplexed. The actual value and manipulated value as well as the binary displays are not up-to-date until after the block has been called four times.
- If the setpoint and manual manipulated value were operated via the continuous-action controller, these operating values are not updated (read from the FM) during the start-up of the FB CPU.

### Reference

Further information about using instance DBs is available in this documentation in the Chapters "Implementing the FM 355 in the User Program (Page 113)" and "Assignment of the Instance DBs (Page 175)".

#### See also

Assignment of the DBs for operating and monitoring via the OP (Page 212)

#### Operator Control and Monitoring of the FM 355 via the PID\_FM FB

Operator control and monitoring of the FM 355 is possible via the PID\_FM FB.

If one of the following parameters "Operating setpoint SP\_OP, Operating manipulated value LMN\_OP and the corresponding switches SP\_OP\_ON and LMNOP\_ON" has been changed through OP control, the PID\_FM FB takes over these values from the FM after the CPU start-up if the READ\_VAR = TRUE parameter is set.

### Operator Control and Monitoring of the FM 355 with the OP via MPI

You can establish a maximum of three connections from the FM 355 to OPs via MPI.

Operation of the FM 355 using the OP is only possible in the STOP state of the CPU or at a CPU failure.

Monitoring of the FM 355 with the OP is always possible.

The variable interface of the FM 355 contains four data blocks with the block numbers 101 to 104 for the controller channels 1 to 4 (refer to the following figure).

#### Note

The contents of Data blocks 101 to 104 do not automatically mirror the parameter value effective on the FM 355. Parameters changed using the OP are only taken over into the FM 355 after the LOAD\_PAR or LOAD\_OP operating bit has been set.

If you change a parameter using OP operation without setting the corresponding operating bit, the changed parameter value is entered in the data block, but the FM 355 continues to operate internally with the unchanged old value of the parameter.

After the operating bits have been set and the parameters taken over into the FM 355, the operating bits LOAD\_PAR or LOAD\_OP are reset by the FM 355.

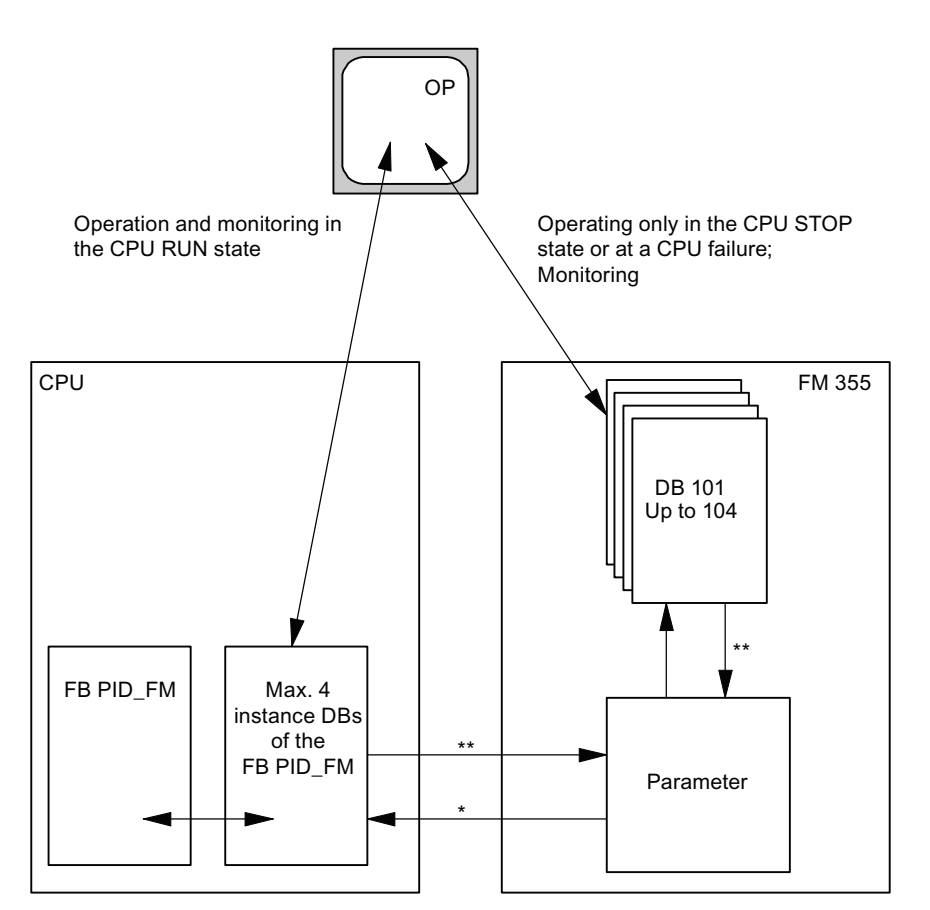

Figure 3-31 Operator control and monitoring of the FM.

- \* controlled by the READ\_VAR parameter of the instance DB
- \*\* controlled by the LOAD\_OP and LOAD\_PAR parameters

How Does the FM 355 Control? 3.7 Characteristics of the FM 355

## 3.7 Characteristics of the FM 355

#### Overview

The following topics contain information about

- The processing sequence and sampling time
- Rules for operation
- Startup reaction
- Backup mode
- Firmware update

### Sequence of execution

The FM 355 executes the analog inputs and controller channels in a specified sequence. Each controller channel is executed immediately after the execution and conditioning of the analog input with the same number. Subsequently the analog input with the next highest number will be processed and so on. The reference junction is processed after controller channel 4. The following figure shows the sequence of execution of the FM 355.

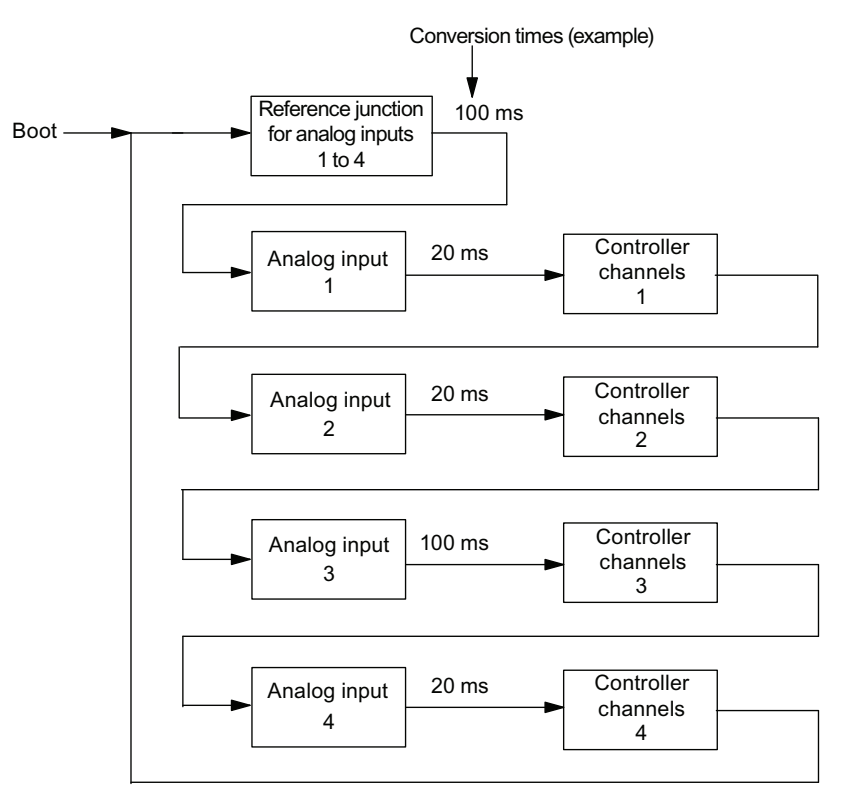

Figure 3-32 Sequence of execution of the FM 355 (four inputs used)

#### 3.7 Characteristics of the FM 355

### Sampling Time

The combined sampling time of all the controllers of the FM 355 results from the sum of the conversion times of the individual analog inputs. The conversion time for the reference junction is added, if it is used.

The conversion time of an analog input depends on the resolution, the line frequency and the controller type used:

| Resolution    | Line frequency | Controller type           | Conversion Time of an Analog<br>Input |
|---------------|----------------|---------------------------|---------------------------------------|
| 12 bits       | 60 Hz          | No temperature controller | 16 2/3 ms                             |
| 12 bits       | 50 Hz          | No temperature controller | 20 ms                                 |
| 14 bits       | 50 or 60 Hz    | No temperature controller | 100 ms                                |
| 12 or 14 bits | 50 or 60 Hz    | Temperature controller    | 100 ms                                |

Table 3-4 Conversion Time of an Analog Input

If an analog input is not executed, the controller channel with the same number is also not executed (conversion time = 0).

No additional conversion times result for the analog outputs. The analog output values of the FM 355 are output immediately after the corresponding output value has been calculated.

The following table contains further rules for the conversion time of the reference junction input.

| Table 3- 5 | Rules for the | conversion time |
|------------|---------------|-----------------|
|------------|---------------|-----------------|

| lf                                                                            | Then                                                                         |  |  |  |
|-------------------------------------------------------------------------------|------------------------------------------------------------------------------|--|--|--|
| A resolution of 12 bits is selected at all the analog inputs,                 | the reference junction requires the same conversion time as an analog input. |  |  |  |
| The higher resolution of 14 bits has been selected for even one analog input, | the reference junction requires a conversion time of 100 ms.                 |  |  |  |
| One of the controllers was configured as a temperature controller,            |                                                                              |  |  |  |

The sampling time is displayed in the parameter configuration interface: **Module parameters** command button.

The following sampling time results for each controller in the example shown in the previous figure (at 50 Hz line frequency):

t<sub>Sample</sub> = 100 ms + 20 ms + 20 ms + 100 ms + 20 ms = 260 ms

3.7 Characteristics of the FM 355

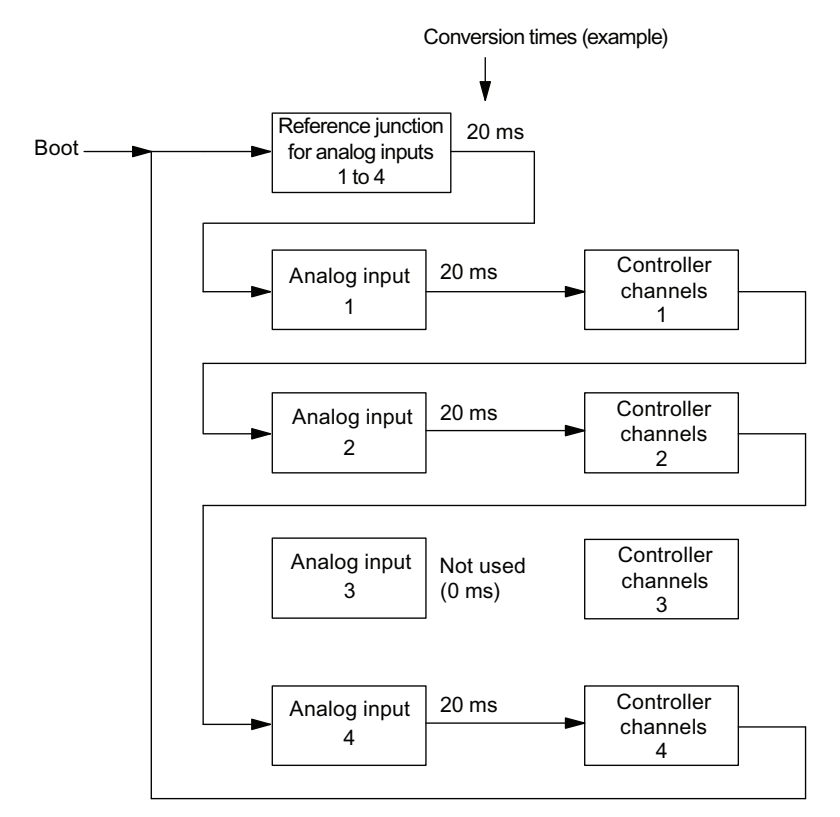

The following figure shows an example of the sequence of execution at only three used analog inputs.

Figure 3-33 Sequence of execution of the FM 355 (three inputs used)

The following sampling time results for each controller in the example shown in the previous figure (at 50 Hz line frequency):

t<sub>Sample</sub> = 20 ms + 20 ms + 20 ms + 0 ms + 20 ms = 80 ms

#### 3.7 Characteristics of the FM 355

### Rules for operating the FM 355

The following rules can be summarized for operation with the FM 355:

- The FM 355 controllers can be cascaded freely. This means that you can switch the manipulated value of a controller channel to the setpoint value of another controller channel.
- The execution of a controller channel is carried out immediately after the conditioning of the analog input with the same number.

If a controller uses several analog inputs, you should select the controller channel whose number corresponds to the highest number of the used analog inputs in order to reduce the dead times.

**Example:** A controller requires the signals of Analog inputs 1, 2 and 3. The smallest dead time results when Controller No. 3 is selected.

- If you select the setting "Analog input is not executed" at the analog input, the controller channel with the same number is then also not executed. No additional sampling time is thus required for this analog input.
- If the reference junction input is used, it requires the same conversion time as the analog input with the highest conversion time.
- The sampling time of a controller is the sum of the conversion times of the used analog inputs plus the conversion time of the reference junction input.

### **Startup Behavior**

During the startup the FM 355 initially takes over the current parameters from its EEPROM and starts to control with these parameters. These are overwritten by the CPU with parameters from the system data as soon as the P-bus connection between the CPU and the FM 355 is established. If the system data do not contain any parameters for the controller, the module continues to control with the parameters stored in the EEPROM. A change to default parameters is unknown to the FM 355.

The following configurable options are available for the **manipulated value** for a restart after a power failure:

• The controller begins with the safety manipulated value.

This setting remains effective until it is reversed by the user program via the function block.

• The controller goes into closed-loop control operation.

The following configurable options are available for the **setpoint value** for a restart after a power failure:

- The last valid setpoint value remains effective.
- A changeover to the safety setpoint value take place.

This changeover is only effective if the setpoint value is specified by the user program via the function block. Otherwise the setpoint value is specified either by an analog input or by or controller output, depending on the parameter configuration.

### Startup Behavior in an S7-300 and Own Power Supply of the FM 355

If the FM 355 in an S7-300 system has its own 24-V supply voltage that is independent of the CPU, the communication connection of the CPU to the FM 355 is interrupted after a failure and return of the 24-V supply voltage of the FM 355. This is indicated as follows:

- The RET\_VALU output parameter has an error value in the PID\_FM FB.
- The CPU does not change to the RUN state due to the "Parameter configuration error" error cause.

A STOP-RUN transition will lead to communication being resumed in newer CPUs. It may be necessary to switch older CPUs off and back on again.

The technological function of the FM 355 is not influenced by this communication fault. In accordance with the parameter configuration the controllers of the FM 355 start up with one of the following operating states:

- Controller operation
  - Controlling with the safety setpoint value
  - Controlling with the last valid setpoint value
- Manipulated value = Safety manipulated value

#### Backup mode

If the CPU goes into STOP or fails or if the connection of the FM 355 to the CPU fails, the FM 355 goes into backup operation and continues to control with the parameters valid at the moment of failure. The FM 355 uses either the last setpoint value or the safety setpoint value. depending on the parameter configuration.

Backup operation is indicated by the yellow "Backup" LED.

In backup operation the FM 355 can be operated directly via the OP. As soon as the CPU has returned to RUN, the FM 355 can no longer be operated via the OP.

### Firmware update

In order to extend the functionality and eliminate errors, firmware updates can be downloaded to the operating system memory of the FM 355. This functionality is described in the online help of the parameter configuration interface.

# 3.8 Parameter Optimization at a Temperature Controller

### Demands on the process in the case of temperature controllers

The process should fulfill the following requirements in order to achieve optimal control using the temperature controller:

- At bath heatings the liquid to be heated has to be mixed thoroughly.
- In case of bath-in-bath control systems both liquids have to be mixed thoroughly. At the same time good heat transitions between all the heat-transferring media have to be ensured. In the case of materials with poor heat-transferring properties large transfer surfaces should ensure good heat transportation.
- In case of room temperature control systems thorough mixing (for example with fans) has to be ensured.
- The controlling system gain may not exceed the factor of 3.
- The delay time may not exceed 3% of the recovery time.
- The temperature to be controlled should change by a maximum of 1‰ of the specified maximum temperature at the maximum manipulated value output within the sampling time of the controller.

### **Classification of the Controlled Systems**

A controlled system or a process to be controlled is characterized by parameters such as the heat output, the heating mass or the heating capacity of the medium to be heated. With regard to the fuzzy controller a difference is made between "critical" and "non-critical" temperature controlled systems as follows: The control system becomes increasingly critical:

- The greater the heat output,
- the greater the heating capacity of the heating,
- The lower the heating capacity of the medium to be heated,
- the greater the heat transition resistance,
- the smaller the heat transfer surface.

After a manipulated value step change has been applied to the controlled system, it reacts with a step response. The controlled system can also be classified on the basis of this step response: The control system becomes increasingly critical the greater the ratio  $t_u / t_a$  is and the greater the controlled system gain is. With  $t_u / t_a < 1/10$  you have a non-critical control section, refer to the following figure.

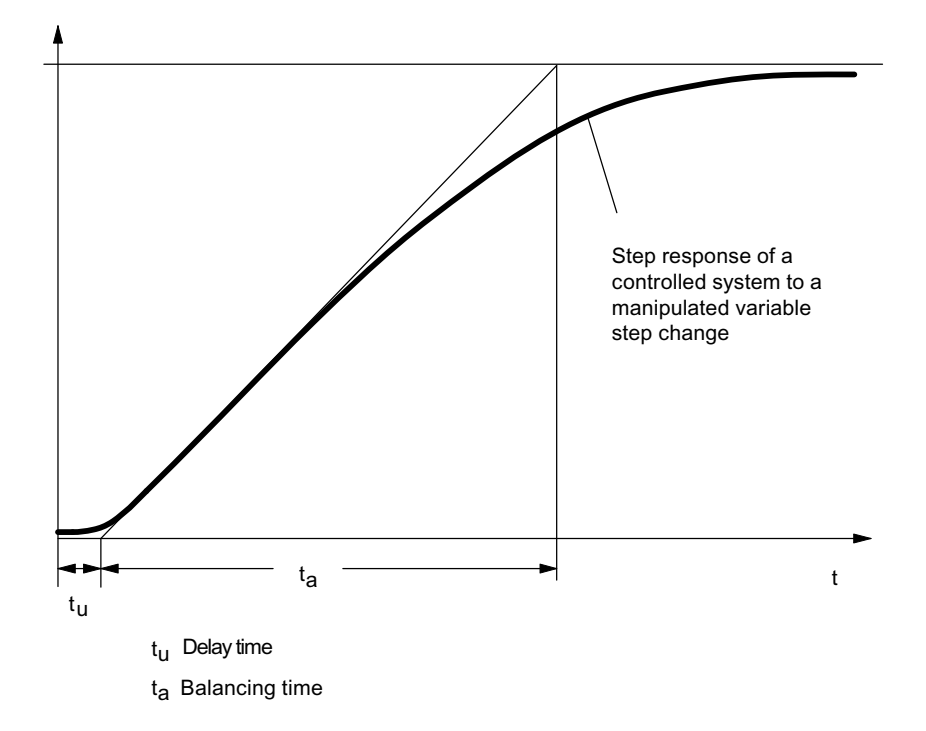

Figure 3-34 Step response of a controlled system to a manipulated value step change

#### Parameter Optimization at a Temperature Controller

Parameter optimization is based on a self-optimizing fuzzy controller.

In order for the temperature controller to operate optimally, the controlled system has to be identified. To this purpose the identification has to be activated by means of the FUZID\_ON = 1 parameter in the instance DB of the PID\_FM function block and a setpoint value step change of  $\geq$ 12% of the maximum setpoint value carried out.

The identification of the controlled system begins with a monitoring phase during which no heat output takes place. The duration of the monitoring phase is as follows:

- Monitoring phase continuous controller: Approx. 1 min
- Monitoring phase step controller: Approx. 1 min + 1/2 x actuating time of final control element

This time is used in order to determine temperature trends in the heating medium. Afterwards the maximum heating output of 100% is output. This is visible at the LMN output parameter in the instance DB of the PID\_FM function block.

The range of the first 4% of the temperature increase of the setpoint value range is used for the identification, whereby information about the process response is obtained at 1% and 4% respectively of the temperature increase on the basis of the time that has passed.

The identification is complete when the heating output becomes less than 100%. This behavior can be used, for example, to deactivate the identification via the user program. After the identification phase the controller continues to operate with the determined parameters.

A renewed identification is carried out at every further setpoint value step change  $\geq$ 12% unless the identification has been deactivated again with FUZID\_ON = FALSE.

If the setpoint value step change is not adjusted and if the heating output remains permanently at zero, the identification has been terminated unsuccessfully, meaning that the controller cannot control the connected controlled system.

#### Preconditions for the Identification

You have to ensure as far as possible that the controlled system has settled (no heating-up or cooling-down process) or is changing slowly and monotonously before the identification is carried out. The criterion can be that the temperature change is to approach a straight during a period of one minute. At faster processes this requirement is particularly relevant.

Since the manipulated variable zero is output for approx. one minute by the controller at the beginning of identification, the temperature to be controlled has to lie near the ambient temperature.

#### How To Start Identification

In order to start identification you first have to switch the controller to the optimization mode. This is done by setting the FUZID\_ON bit in the instance DB of the PID\_FM FB, either by the user program or via the parameter configuration tool:

### Call: Test >Controller optimization

The identification is started by a positive setpoint value step change, whereby the following conditions have to be fulfilled:

- 1. Condition: The minimum step change size: Setpoint value step change > 5 degrees
- 2. Condition: The setpoint value after the step change:

Setpoint value <sub>after</sub> > Actual value + Setpoint value limit x 0.12 with setpoint value limit = Upper setpoint value limit of the controller

It is also possible to restart the identification by reducing and then increasing the setpoint value. The setpoint value has to fulfill Condition 2 after it has been increased.

#### Completing the Identification

As long as the bit FUZID\_ON = TRUE, the next identification is started whenever the setpoint value step change is sufficiently large. We therefore recommend that the optimization mode be deactivated immediately after the identification has been completed (FUZID\_ON = FALSE).

Information about the state of the identification is available through the IDSTATUS parameter of the CH\_DIAG FB. More information on this can be found at the end of this section under "Controller State Information".

### **Canceling Identification**

Identification can be canceled in the following cases:

 By the controller if a "critical" controlled system is identified. After canceling the controller is in the error state. This state is indicated by the fact that the manipulated variable is reset permanently by the controller. This is also not changed by deactivating the optimization. The error state is deleted by starting a new identification.

Information about the state of the identification is available through the IDSTATUS parameter of the CH\_DIAG FB. More information on this can be found at the end of this section under "Controller State Information".

 By the operator by generating a negative setpoint value step change, whereby the setpoint value must lie below that of Condition 2 (see above "How To Start identification").

#### Note

Deactivation of the optimizing mode with FUZID\_ON=0 before identification has been completed does not stop the identification. An identification process that has been started continues to run under all circumstances – with the exception of a negative setpoint value step change.

#### Controller behavior with different control sections

Problems do not arise in case of an "uncritical" controlled system, neither during identification nor during controlling.

The identification of a controlled system that is "too critical" is cancelled. Controlling of an identified "critical" controlled system is carried out very "carefully" or slowly.

### **Controller State Information**

The IDSTATUS parameter of the FB CH\_DIAG function block supplies information about the identification state.

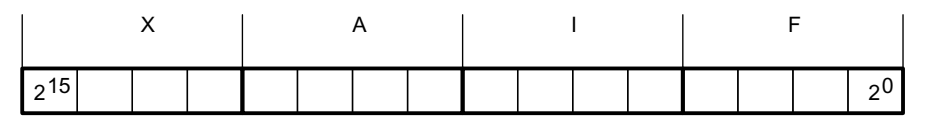

Figure 3-35 IDSTATUS parameter of the CH\_DIAG FB

The IDSTATUS parameter contains the four hexadecimal values X, A, I and F. They have the following meaning:

| X: | Without meaning (always 0)                                                                                          |
|----|----------------------------------------------------------------------------------------------------|
| A: | Action number:                                                                                                    |
|    | 0 = Manual operation (or no closed-loop control operation);                                                         |
|    | 2 = Closed-loop control;                                                                                            |
|    | 4 = Optimization activated (FUZID_ON = true);                                                                       |
|    | 6 = Transition state from manual operation to 2 or 4;                                                               |
| 1: | Display "Identification running" and "Parameters determined, but not yet stored in<br>EEPROM"                       |
|    | 0 = Identification not running, no new parameters determined                                                        |
|    | 1 = Identification running, no new parameters determined                                                            |
|    | 2 = Identification not running, new parameters determined, but not yet stored in EEPROM                             |
|    | 3 = Identification running, new parameters determined, but not yet stored in EEPROM                                 |
| F: | Error number:                                                                                                    |
|    | 0 = No error                                                                                                    |
|    | 4 = Excessive step change of the actual value during the identification                                             |
|    | 5 = Ratio of delay time to system time constant too large or strongly non-linear behavior of the controlled system. |
|    | 6 = Temperature drop or rise during identification start too large. System not settled sufficiently                 |

# Installing and Removing the FM 355

### 4.1 Preparing for Installation

### **Determining the Slots**

The FM 355 function module occupies two slots. It can be installed like a signal module in any of slots 4 to 11.

### **Mechanical Configuration**

Manual /1/ describes the possibilities open to you for mechanical installation and how to proceed when configuring. The following gives only a few supplementary notes.

- A maximum of eight SMs or FMs are permissible per rack.
- The maximum number is restricted by the width of the modules or the length of your mounting rail. The FM 355 requires an installation width of 80 mm.
- The maximum number is restricted by the total current consumptions of all modules to the right of the CPU from the 5 V backplane bus supply. The typical current input of the FM 355 from the 5 V backplane bus supply amounts to 50 mA.
- The maximum number is also restricted by the memory required by the CPU software for communications with the FM 355.

### Vertical or Horizontal Arrangement

The horizontal rack installation should be used if possible. For vertical installation, you must observe the restricted ambient temperatures (max. 40°C).

### **Determining the Start Address**

The start address of the FM 355 is required for communication between the CPU and the FM 355. The start address has to be entered into the instance DBs of the required FBs.

The entry is made either by using the STL/LAD editor or from the user program.

The start address of the FM 355 can be determined in accordance with the same rules as the start address of an analog module.

### 4.1 Preparing for Installation

### **Fixed Addressing**

In fixed addressing the start address depends on the slot. The tables in Manual /1/ list the respective start address of an analog module at the various slots.

You can also calculate this fixed start address by using the following equation:

Adr. = 256 + (Rack No. x 128) + (Slot No. - 4) x 16

### **Free Addressing**

In free addressing you specify the start address for the module under STEP 7.

### **Important Safety Rules**

There are important rules you must observe for integrating an S7-300 with an FM 355 into a plant or a system. These rules and regulations are explained in Manual /1/.

#### Reference

Further information about using addressing and configuring the instance DBs is available in this documentation in the Chapters "Implementing the FM 355 in the User Program (Page 113)" and "Assignment of the Instance DBs (Page 175)".

# 4.2 Installing and Removing the FM 355

### Precautions

No special protection measures (ESD guidelines) are required for installing an FM 355.

### **Tools Required**

You require a 4.5 mm screwdriver to install and remove the FM 355.

### Installing the FM 355

The following section describes how to install the FM 355 on the mounting rail. Manual /1/ contains further notes on installing modules.

- 1. Switch the CPU to STOP mode.
- 2. A bus connector is enclosed with the FM 355. Plug this into the bus connector of the module to the left of the FM 355. (The bus connector is located on the back and you may have to loosen the neighboring module.)
- 3. Hang the FM 355 onto the rail and swing it down.
- 4. Tighten the screw on the FM 355 (tightening torque approximately 0.8 to 1.1 Nm).

If further modules are to be installed to the right of the FM 355, first connect the bus connector of the next module to the right-hand backplane bus connector of the FM 355.

If the FM 355 is the last module in the rack, do not connect a bus connector.

5. Label the FM 355 with its slot number. Use the number wheel supplied with the CPU for this purpose.

Manual /1/ describes the numbering scheme you must use and how to connect the slot numbers.

6. Install the shield contact element

Installing and Removing the FM 355

4.2 Installing and Removing the FM 355

### Removing the FM 355 or Replacing a Module

The following section describes how to remove the FM 355. Manual /1/ contains further notes on removing modules.

- 1. Switch off the supply voltage L+ at the front connector.
- 2. Switch the CPU to STOP mode.
- 3. Open the front door panels. If necessary, remove the labeling strips.
- 4. Release the front connectors and pull them out.
- 5. Loosen the fixing screws on the module.
- 6. Swing the module out of the mounting rail and unhook it.
- 7. Install the new module if applicable.

### **Further Information**

Manual /1/ contains further notes on installing and removing modules.

# Wiring the FM 355

#### 5.1 Terminal assignment of the front connectors

### FM 355 C front connectors

The digital inputs, the analog inputs and outputs and the power supply of the module are connected via the two 20-pin front connectors of the FM 355 C.

The following figure shows the front of the module, a front connector and the inside of the front panels with the pin assignments.

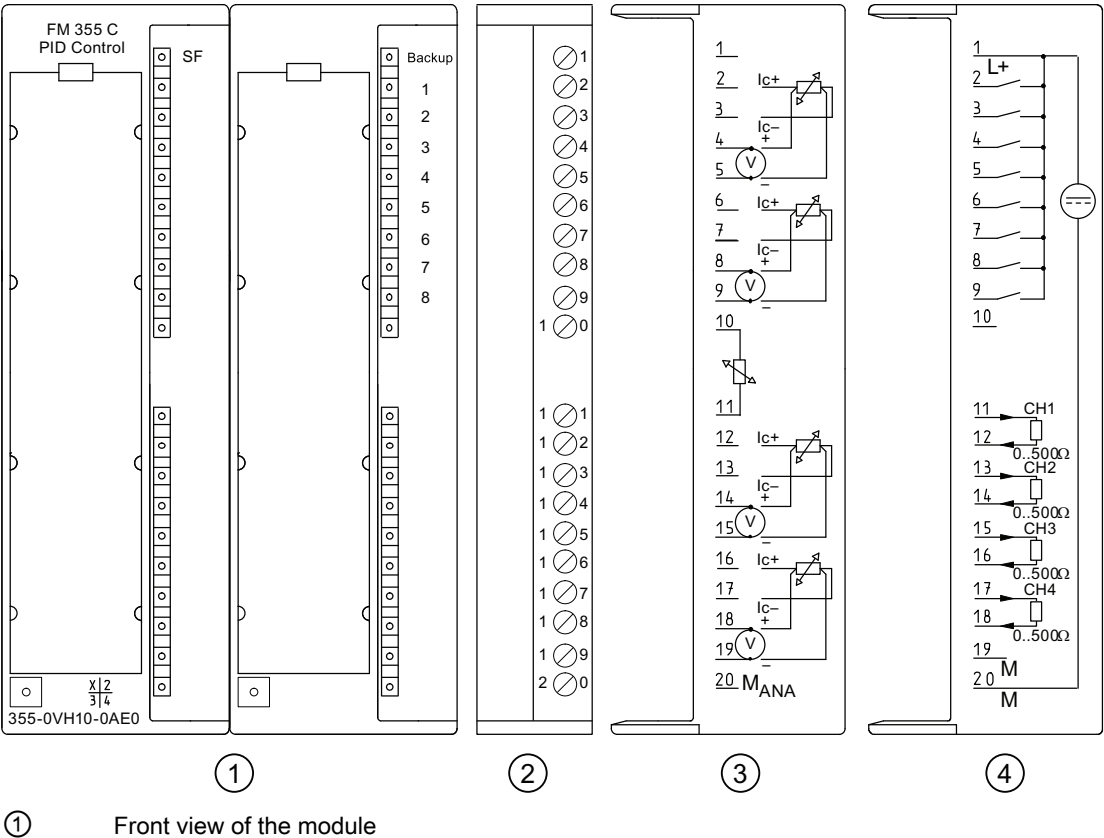

- 2 Front connectors
- 3 Terminal assignment of the left-hand front connector
- 4 Terminal assignment of the right-hand front connector
- Figure 5-1 Terminal assignment of the front connectors of the FM 355 C

FM 355 closed-loop control module Operating Instructions, 05/2011, A5E00059344-04

### Front Connector Assignment of the FM 355 C

| Left-hand front connector |                 |       | Right-hand front connector            |                |                  |      |                                       |
|---------------------------|-----------------|-------|---------------------------------------|----------------|------------------|------|---------------------------------------|
| Conne<br>ction            | Analog<br>input | Name  | Function                              | Conne<br>ction | Analog<br>output | Name | Function                              |
| 1                         | _               | _     | _                                     | 1              | _                | L+   | 24 V DC supply voltage                |
| 2                         | 1               | IC+   | Constant current line (positive)      | 2              | -                | 11   | Digital input                         |
| 3                         |                 | IC-   | Constant current line<br>(negative)   | 3              | -                | 12   | Digital input                         |
| 4                         |                 | M+    | Measuring cable (pos)                 | 4              | -                | 13   | Digital input                         |
| 5                         |                 | M–    | Measuring cable (neg)                 | 5              | -                | 14   | Digital input                         |
| 6                         | 2               | IC+   | Constant current line (positive)      | 6              | -                | 15   | Digital input                         |
| 7                         |                 | IC–   | Constant current line<br>(negative)   | 7              | -                | 16   | Digital input                         |
| 8                         |                 | M+    | Measuring cable (pos)                 | 8              | -                | 17   | Digital input                         |
| 9                         |                 | M–    | Measuring cable (neg)                 | 9              | _                | 18   | Digital input                         |
| 10                        | -               | COMP+ | Reference junction input (pos.)       | 10             | -                | -    | -                                     |
| 11                        | -               | COMP- | Reference junction input (neg.)       | 11             | 1                | Q1   | Analog output                         |
| 12                        | 3               | IC+   | Constant current line (positive)      | 12             |                  | Mana | Reference point of the analog circuit |
| 13                        |                 | IC-   | Constant current line (negative)      | 13             | 2                | Q2   | Analog output                         |
| 14                        |                 | M+    | Measuring cable (pos)                 | 14             |                  | Mana | Reference point of the analog circuit |
| 15                        |                 | M–    | Measuring cable (neg)                 | 15             | 3                | Q3   | Analog output                         |
| 16                        | 4               | IC+   | Constant current line (positive)      | 16             |                  | Mana | Reference point of the analog circuit |
| 17                        |                 | IC-   | Constant current line (negative)      | 17             | 4                | Q4   | Analog output                         |
| 18                        |                 | M+    | Measuring cable (pos)                 | 18             |                  | Mana | Reference point of the analog circuit |
| 19                        |                 | M-    | Measuring cable (neg)                 | 19             | _                | _    | -                                     |
| 20                        | -               | Mana  | Reference point of the analog circuit | 20             | -                | М    | Mass of the supply voltage<br>24 V DC |

Table 5-1 Terminal assignment of the front connectors of the FM 355 C

#### Note

The  $M_{ANA}$  connections have to be connected with low impedance to the central ground connection. If you supply the encoders externally, you must also connect the ground of this external voltage with the ground of the CPU.

### FM 355 S front connectors

The analog inputs, the digital inputs and outputs and the power supply of the module are connected via the two 20-pin front connectors of the FM 355 S.

The following figure shows the front of the module, a front connector and the inside of the front panels with the pin assignments.

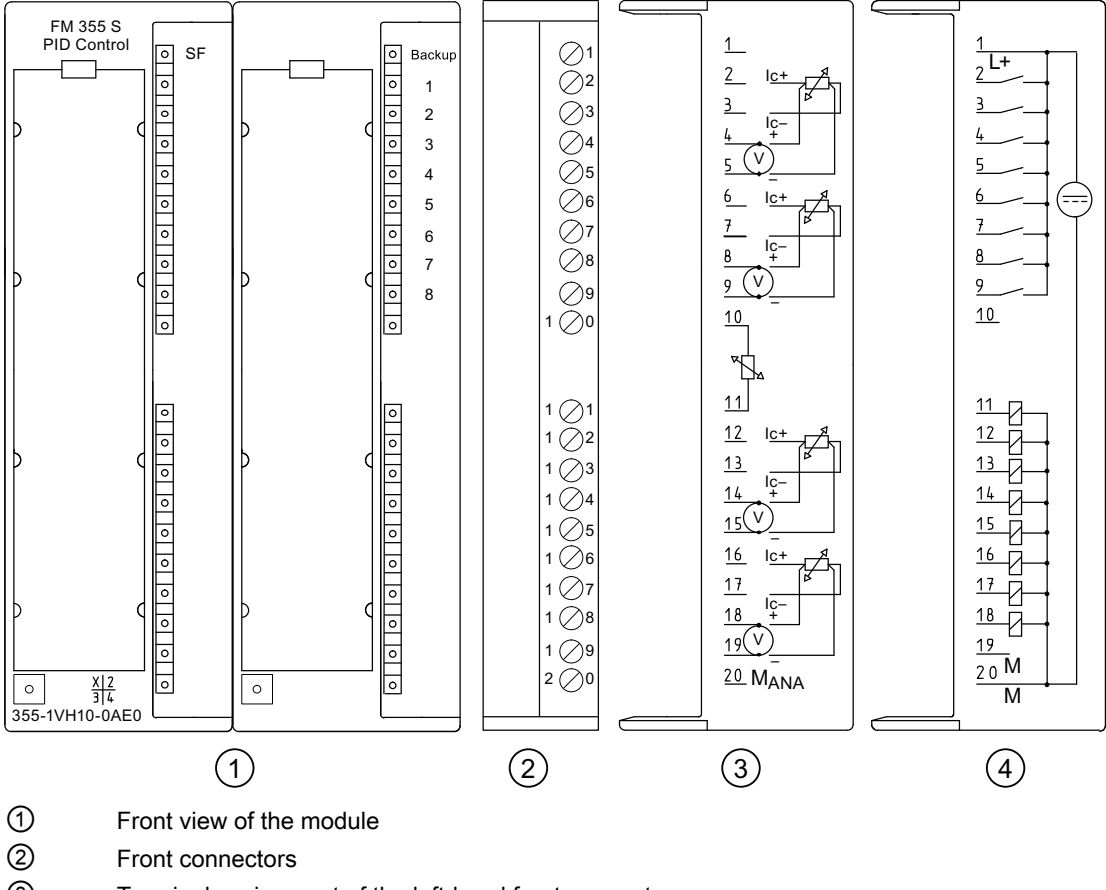

③ Terminal assignment of the left-hand front connector

④ Terminal assignment of the right-hand front connector

Figure 5-2 Terminal assignment of the front connectors of the FM 355 S

### Front Connector Assignment of the FM 355 S

| Left-hand front connector |                 |       |                             |                 | Right-ha                   | and front connector |                        |
|---------------------------|-----------------|-------|-----------------------------|-----------------|----------------------------|---------------------|------------------------|
| Con-<br>nection           | Analog<br>input | Name  | Function                    | Con-<br>nection | Con-<br>troller<br>channel | Name                | Function               |
| 1                         | _               | _     | -                           | 1               | _                          | L+                  | 24 V DC supply voltage |
| 2                         | 1               | IC +: | Constantcurrent line (pos.) | 2               | _                          | 11                  | Digital input          |
| 3                         |                 | IC–   | Constantcurrent line (neg.) | 3               | _                          | 12                  | Digital input          |
| 4                         |                 | M+:   | Measuring line (pos.)       | 4               | _                          | 13                  | Digital input          |
| 5                         |                 | M–    | Measuring line (neg.)       | 5               | _                          | 14                  | Digital input          |
| 6                         | 2               | IC +: | Constantcurrent line (pos.) | 6               | _                          | 15                  | Digital input          |
| 7                         |                 | IC–   | Constantcurrent line (neg.) | 7               | _                          | 16                  | Digital input          |
| 8                         |                 | M+:   | Measuring line (pos.)       | 8               | _                          | 17                  | Digital input          |
| 9                         |                 | M–    | Measuring line (neg.)       | 9               | _                          | 18                  | Digital input          |

Table 5-2 Terminal assignment of the front connectors of the FM 355 S

Wiring the FM 355

5.1 Terminal assignment of the front connectors

| Left-hand front connector |        |            | Right-hand front connector      |         |         |      |                                                                                                    |
|---------------------------|--------|------------|---------------------------------|---------|---------|------|----------------------------------------------------------------------------------------------------|
| Con-                      | Analog | Name       | Function                        | Con-    | Con-    | Name | Function                                                                                                    |
| nection                   | Input  |            |                                 | nection | channel |      |                                                                                                    |
| 10                        | _      | COMP<br>+: | Reference junction input (pos.) | 10      | _       | _    | _                                                                                                    |
| 11                        | _      | COMP<br>-  | Reference junction input (neg.) | 11      | 1       | Q1   | Digital output<br>At step controllers: Manipulated<br>value signal up<br>At pulse controllers: Manipulated                 |
| 12                        | 3      | IC +:      | Constantcurrent line (pos.)     | 12      |         | Q2   | value A<br>Digital output<br>At step controllers: Actuating Signal<br>Down<br>At pulse controllers: Manipulated<br>value B |
| 13                        |        | IC-        | Constantcurrent line (neg.)     | 13      | 2       | Q3   | Digital output<br>At step controllers: Manipulated<br>value signal up<br>At pulse controllers: Manipulated<br>value A      |
| 14                        |        | M+:        | Measuring line (pos.)           | 14      |         | Q4   | Digital output<br>At step controllers: Actuating Signal<br>Down<br>At pulse controllers: Manipulated<br>value B            |
| 15                        |        | M–         | Measuring line (neg.)           | 15      | 3       | Q5   | Digital output<br>At step controllers: Manipulated<br>value signal up<br>At pulse controllers: Manipulated<br>value A      |
| 16                        | 4      | IC +:      | Constantcurrent line (pos.)     | 16      |         | Q6   | Digital output<br>At step controllers: Actuating Signal<br>Down<br>At pulse controllers: Manipulated<br>value B            |
| 17                        |        | IC-        | Constantcurrent line (neg.)     | 17      | 4       | Q7   | Digital output<br>At step controllers: Manipulated<br>value signal up<br>At pulse controllers: Manipulated<br>value A      |
| 18                        |        | M+:        | Measuring line (pos.)           | 18      |         | Q8   | Digital output<br>At step controllers: Actuating Signal<br>Down<br>At pulse controllers: Manipulated<br>value B            |

| Left-hand front connector |                 |      | Right-hand front connector               |                 |                            |      |                                    |
|---------------------------|-----------------|------|------------------------------------------|-----------------|----------------------------|------|------------------------------------|
| Con-<br>nection           | Analog<br>input | Name | Function                                 | Con-<br>nection | Con-<br>troller<br>channel | Name | Function                           |
| 19                        |                 | M–   | Measuring line (neg.)                    | 19              | -                          | -    | -                                  |
| 20                        | -               | Mana | Reference point of the<br>analog circuit | 20              | _                          | М    | Mass of the supply voltage 24 V DC |

#### Note

The  $M_{ANA}$  connection has to be connected with low impedance to the central ground connection. If you supply the encoders externally, you must also connect the ground of this external voltage with the ground of the CPU.

### Supply voltage L+/M

Connect a direct voltage of 24 V to the L+ and M terminals for the power supply of the modules and of the digital outputs.

# 

Only extra low voltage  $\leq$  60 V DC separated safely from the system may be used for the 24 V DC power supply. Safe isolation can be implemented by one of the following requirements:

- VDE 0100 Part 410 / HD 384-4-41 / IEC 364-4-41 (as functional low voltage with safe isolation)
- VDE 0805 / EN 60950 / IEC 950 (as safety extra-low voltage SELV)
- VDE 0106 Part 101

An integral diode protects the module from reverse polarity of the supply voltage.

### Input Filters for Digital Inputs

In order to suppress disturbances, digital inputs I1 to I8 have input filters (RC elements) with a uniform filter time of 1.5 ms.

### **Digital outputs**

The FM 355 S disposes of eight digital outputs, Q1 to Q8, that are used to directly trigger control processes.

The digital outputs are supplied via the supply voltage L+.

The digital outputs are source outputs and can be loaded with a load current of 0.1 A. They are protected from overload and short-circuit.

#### Note

Direct connection of inductivities (such as relays and contactors) is possible without external circuiting. If SIMATIC output circuits can be deactivated by additionally installed contacts (for example relay contacts), you have to provide additional overvoltage protection devices at inductivities (see the following example for overvoltage protection).

### **Overvoltage Protection Example**

The following figure shows an output circuit that requires additional overvoltage protection devices.

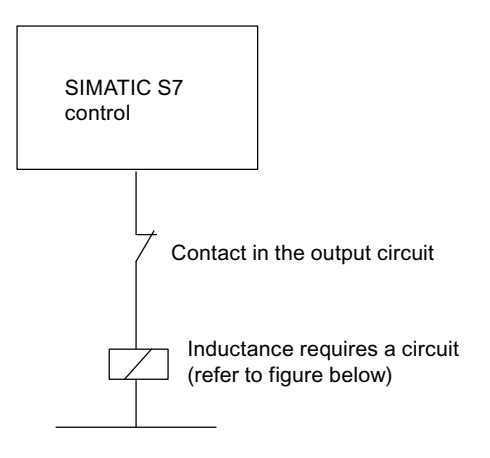

Figure 5-3 Relay contact in the output circuit

### Circuiting of Coils Operated with DC Voltage

Direct-current coils are circuited with diodes or Zener diodes.

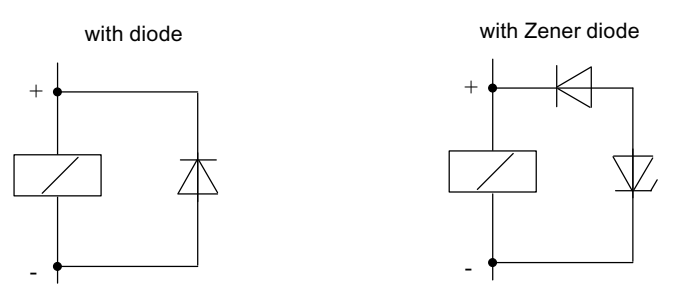

Figure 5-4 Circuiting of coils operated with DC voltage

FM 355 closed-loop control module Operating Instructions, 05/2011, A5E00059344-04

### Wiring with diodes / Zener diodes

Diode/Zener diode circuits have the following characteristics:

- Opening overvoltages can be avoided totally. Zener diodes have higher interruption voltages.
- Long switch-off delay (6 to 9 times longer than without a protective circuit). Zener diodes switch off faster than diode circuits.

## 5.2 Wiring front connectors

### Cables

Here are some rules for you to observe when selecting cables:

- The cables for Digital inputs I1 to I8 have to be shielded if the length exceeds 600 m.
- The cables for the analog signals have to be shielded.
- You must apply the shields of the analog signal cables both at the encoder and in the immediate vicinity of the module via the shield contact element, for example.

The following figure shows details for for the connection of analog signals.

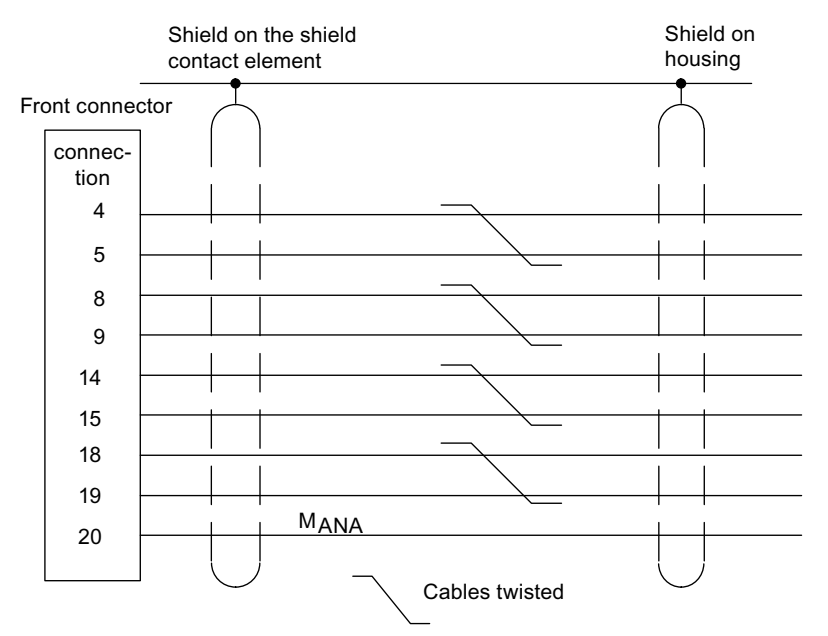

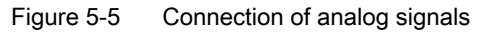

Terminal 20 ( $M_{ANA}$ ) of the front connector has to be connected with low impedance to the CPU ground. If you supply the encoder with an external voltage, you must also connect the ground of this external voltage with the CPU ground.

- Use flexible cables with cross-sections of 0.25 to 1.5 mm<sup>2</sup>.
- You do not need wire end ferrules. If you use wire end ferrules then use only those without insulation collar in accordance with DIN 46228 Form A, short version!

### Note

Analog inputs that are not used are to be short-circuited and connected to MANA.

5.2 Wiring front connectors

### Wiring

Proceed as follows when wiring the front connector:

- 1. Place the front connector in the wiring position and open the front panel.
- 2. Strip the conductors (length 6 mm).
- 3. Do you want to use end ferrules?

If yes: Press the end ferrules and the cables together.

- 4. Feed the enclosed strain relief clamp into the front connector.
- 5. If the wires leave the module at the bottom, begin wiring at the bottom, otherwise begin at the top. Also screw tight unassigned terminals (tightening torque 0.6 to 0.8 Nm).
- 6. Tighten the strain relief clamp for the cable chain.
- 7. Push the front connector into the operating position.
- 8. Apply the cable shields to the shield contact element or to the shield bar.
- 9. Label the terminals on the labeling strip.

The following figure shows the module with the shielded cables and the shield contact element.

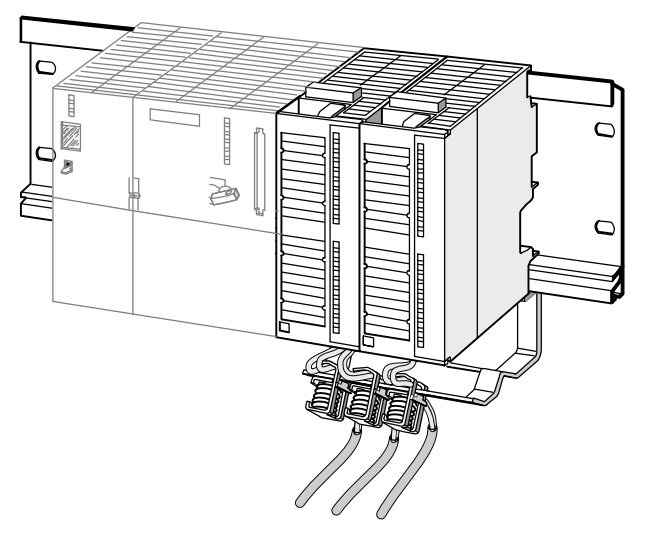

Figure 5-6 Connection of the shielded cables to the FM 355

5.3 Module Status After First Being Switched On

# 5.3 Module Status After First Being Switched On

### Characteristics

The state in which the module is after the power supply has turned on and when data have not been transferred yet (state of delivery) is characterized by the following:

- Analog inputs: No execution
- Analog outputs (continuous-action controller): 0 mA
- Digital outputs (step controller): Zero (deactivated)
- No controller active
- Diagnostic interrupt disabled

Wiring the FM 355

5.3 Module Status After First Being Switched On
# Parameter Configuration of the FM 355

### 6.1 Installing the Parameterization Interface

#### Prerequisites

STEP 7 must be correctly installed on your programming device / PC.

#### **Delivery format**

The software is delivered on CD ROM.

#### Procedure

To install the software:

- 1. Place the CD in the CD drive of your programming device / PC.
- 2. In Windows, start the dialog for installing software by double-clicking the "Add and Remove Programs" icon in the "Control Panel".
- 3. In the dialog box, select the CD drive and then the **setup.exe** file and start installation process.
- 4. Follow the on-screen step-by-step instructions of the installation program.

The following will be installed on your programming device / PC:

- Parameter assignment interface
- Function blocks
- Program examples
- Online help

#### **Program examples**

The program examples can be found in the STEP 7 catalog in the sub-catalog "Examples" in the project FM\_PIDEx.

#### Reading the Readme file

Important up-to-date information about the provided software can be found in a Readme file. This file is located in the start window of the SIMATIC Manager.

6.2 Configuring the hardware

# 6.2 Configuring the hardware

#### Procedure

Configuration assumes that you have set up a project in which you can save the configuration. Additional information on configuring modules can be found in the online help for STEP 7. Only the most important steps are explained below.

- 1. Launch the SIMATIC Manager and then call the configuration table in your project.
- 2. Select a subrack and arrange this.
- 3. Open the subrack.
- 4. Select the FM 355 from the module catalog.
- 5. Drag the FM 355 to the respective line of the configuration table.
- 6. From the configuration table, note the input address of the module, e.g. 272.

The value that you read off is displayed in decimal format.

## 6.3 Parameter configuration

#### Procedure

After configuration, you can start with the parameter assignment.

When assigning parameters you set the module parameters.

 Double click on the order number of the module in the configuration table or select the module and use the menu command Edit > Object properties.

Result: You end up in the "Properties" dialog box.

2. Click on the "Basic parameters" tab.

Result: You end up in the "Basic parameters" dialog box.

- 3. Parameterize the basic parameters of the module.
- 4. Click on "Parameter ...".

Result: You end up in the parameterization interface.

- 5. Parameterize the module and save the parameters entered with File > Save.
- 6. End the parameterization interface:
- 7. Save your project in the HW Config with Station > Save and compile.
- Transfer the parameter data with the CPU in STOP mode by selecting PLC > Load > Project.

**Result:** The data is located in the CPU's memory and will be directly transferred from there to the module.

9. Carry out a CPU start-up.

6.3 Parameter configuration

#### What you should note with parameterization

The controller module checks the parameters only to the point at which a secure module function is guaranteed. This applies, e.g. for parameters that are used for address generation, as well as for time-dependent variables (e.g integration time constants > half scanning time). When the controller module detects a parameterization error, then an entry is made in the DS0 and DS1 of the module and the red error LED lights up. You can read off parameterization errors in the **PLC > Parameterization error display** menu of the parameterization interface.

Further tests for established thresholds or plausibility (e.g. upper limit > lower limit) are not carried out.

In the parameterization interface you can select the assignment between inputs and controller channels as well as between controller channels and outputs. Note the following:

#### Note

The parameterization tool does not provide an error message if when assigning the controller channels to the inputs you assign two channels to one input.

#### Integrated help

Included in the parameterization interface is an integrated help that supports you in the parameterization of the controller module. You have the following possibilities of calling the integrated help:

- Via the menu command Help > Help topics ...
- By pressing the F1 key
- By clicking on the help button in the individual parameterization screens

The integrated help's description of the parameterization of the module goes into more detail than that of the manual.

#### See also

Triggering diagnostic interrupts (Page 232)

### 7.1 Summary

#### **Overview**

The following topics contain all the information required to program the FM 355 in the S7-300.

Seven STEP 7 blocks are provided in order to implement the FM 355 in a user program. These allow simple handling of the desired functions.

This chapter describes the following blocks:

- PID\_FM FB for operator control and monitoring via the CPU as well as online modification of controller parameters
- FB FUZ\_355 for reading and writing the parameters of all temperature controllers of the FM 355. The block enables a fast adaptation of the controller to changes in the controlled section, and a parameter assignment of the temperature controllers after a module replacement or new identification.
- FORCE355 FB for simulation (forcing) of the analog and digital input value (to support commissioning).
- READ\_355 FB for reading out the digital and analog input values (to support commissioning).
- A CH\_DIAG FB for reading out further channel-specific parameters (to support commissioning)
- The FB 39 PID\_PAR for changing other parameters online.
- The FB 40 CJ\_T\_PAR for changing the configured reference junction temperature online.

#### Note

FB 39 and FB 40 from the FM\_PID "FM 355, 455 PID Control" library do not run under S7- 300 CPUs with a Micro Memory Card. If you use a CPU with a PROFINET connection, take the respective blocks from the FM\_PID "FM 355 PROFINET" library, otherwise you must use the FB 29 and the FB 30.

The FB 29 and FB 30 blocks are described in the Chapters "Function Block FB 29 "PID\_PAR" (Page 255)" and "The FB 30 "CJ\_T\_PAR" function block (Page 264)".

# 7.2 The function block PID\_FM

Use

The FM 355 is connected to the user program by means of the PID\_FM FB. With this FB you can change operating parameters during operation. You can, for example, specify a setpoint value and the manipulated value or switch over to external manipulated value specification.

The data required for the PID\_FM FB are stored in an instance DB on the CPU. The PID\_FM FB reads data program-controlled from the FM 355 and writes data program-controlled to the FM 355.

The individual parameters are described in the online help and in the chapter "Assignment of the Instance DBs (Page 175)".

#### Creating and supplying the instance DB

Before you program the module with the user program, you have to create an instance DB and supply it with important data for each controller channel that you want to use.

- Under STEP 7 generate the instance DBs for the controller channels as data blocks with assigned function blocks PID\_FM (see Chapter "Instance DB of the PID\_FM FB (Page 175)").
- 2. Enter the module address in the MOD\_ADDR parameter at every instance DB.

The module address of the FM 355 is specified during the configuration of your hardware. Take over the start address from HW Config.

- 3. Enter the channel number of the corresponding controller channel (1, 2, 3, or 4) in the CHANNEL parameter at every instance DB.
- 4. Save the instance DBs.

Call

The PID\_FM FB has to be called in the same OB as all the other FBs that access the same FM 355.

The PID\_FM FB is normally called in the watchdog interrupt OB 35. It requires an initialization run that is started by setting the COM\_RST = TRUE parameter in the start-up of the CPU. Calling of an FB in the start-up OB is possible, but not necessary. After the initialization run the PID\_FM FB sets the COM\_RST parameter to FALSE.

### 7.2.1 Operator Control via the PID\_FM FB

#### Transfer of the operating parameters

The operating parameters (for example setpoint, manual manipulated value) of the FM 355 are transferred cyclically by the PID\_FM FB to the FM 355. Operating parameters are all the I/O parameters that lie between the op\_par and cont\_par parameters in the instance data block of the function block.

In order to allow data transfer without high run times in the CPU, transfer is normally (when LOAD\_OP = FALSE) carried out via direct I/O accesses. Since only four bytes are available per channel in the I/O address area of the module, the data are multiplexed. It can therefore take up to three cycles of the CPU or of the FM 355 until the operating values have been transferred to the FM 355 and become effective there – the respectively longer cycle is decisive.

If you want the operating values to be transferred immediately (in one cycle of the CPU or of the FM 355) to the FM 355, you can set the LOAD\_OP parameter to TRUE. The transmission then takes place by means of SFC WR\_REC/SFB RDREC, the FB requires more time for this (refer to Chapter "Technical Specifications of Function Blocks (Page 279)"). After a successful data transfer the LOAD\_OP parameter of the PID\_FM FB is reset to FALSE. This can take a few call cycles if the FM 355 is used in distributed I/Os.

### 7.2.2 Monitoring via the PID\_FM FB

#### **Reading the Process Values**

The FB PID\_FM cyclically reads the process values (e.g. process value, manipulated variable) from the FM 355. Process values are all the output parameters of the function block after the out\_par parameter.

The PID\_FM FB also reads the process values via direct I/O accesses if READ\_VAR = FALSE. This transfer requires less run time, but entails the functional limitations listed below.

If the READ\_VAR = TRUE parameter is set, then the process values are read from the FM 355 via the SFC RD\_REC/SFB RDREC. This however costs more time (refer to Chapter "Technical Specifications of Function Blocks (Page 279)"). After a successful data transfer the READ\_VAR parameter of the PID\_FM FB is reset to FALSE. This can take a few call cycles if the FM 355 is used in distributed I/Os.

#### Function at READ\_VAR = TRUE

If one of the following parameters "Operating setpoint SP\_OP, Operating manipulated value LMN\_OP and the corresponding switches SP\_OP\_ON" and "LMNOP\_ON" has been changed through OP control, the PID\_FM FB takes over these values from the FM 355 after the CPU start-up.

#### Functional Limitiations at READ\_VAR = FALSE

- The SP (setpoint from the FM), ER (negative deviation), DISV (disturbance variable), LMN\_A and LMN\_B parameters are not read from the FM.
- The data are multiplexed. The actual value, manipulated value and binary displays are updated during every fourth call of the block.
- If the setpoint and manual manipulated value were operated via the MPI, these operating values are not read from the FM during the start-up of the FB CPU.

#### Note

Multiplexing of the data to be transferred during access to the FM 355 via direct I/O accesses is controlled via the PID\_FM FB. This multiplex controlling does not function if two instances of the PID\_FM FB access the same channel number of a module. This results in incorrect parameters in the FM 355 (for example setpoint value and manual manipulated value) and incorrect displays of the PID\_FM FB at its output parameters.

#### **Error Displays**

The output parameter RET\_VALU includes the return value RET\_VAL of the SFCs RD\_REC and WR\_REC. With the blocks for PROFINET operation, the RET\_VALU includes the 2nd and 3rd bytes of the STATUS parameter of the SFB RDREC and WRREC. RET\_VALU can be evaluated if the parameters READ\_PAR and LOAD\_PAR are not reset. The values of RET\_VALU are described in the reference manual /2/.

An I/O access error can occur when the PID\_FM FB is called, if the FM 355 is not plugged or is not supplied with voltage. In this case the CPU changes to STOP mode if no OB 122 is loaded in the CPU.

### 7.2.3 Changing Controller Parameters Using the PID\_FM FB

#### Procedure

Controller parameters (such as controller gain, integration coefficient) are all the I/O parameters that lie after the cont\_par parameter in the instance DB of the function block. Controller parameters are first configured via the parameter configuration interface and transferred via the system data to the FM 355.

Changing controller parameters using the PID\_FM FB is advisable if you want to change these during operation depending on the process states. To do this, proceed as follows:

1. Set the COM\_RST parameter of the FB PID\_FM to TRUE in the start-up of the CPU.

The FB then reads **all** the controller parameters from the FM 355 and places them in its instance DB. The instance DB of the PID\_FM FB is now compared with the parameters of the parameter configuration interface (system data). After successful reading of the parameters the PID\_FM FB sets the COM\_RST parameter to FALSE. This can take a few call cycles if the FM 355 is used in distributed I/Os.

2. If COM\_RST = FALSE, you can now change individual controller parameters in the instance DB of the PID\_FM FB in the user program.

To do so call the PID\_FM FB by setting LOAD\_PAR = TRUE. The PID\_FM FB then transfers **all** the controller parameters from the instance DB to the FM. After successful transfer of the parameters the PID\_FM FB resets the LOAD\_PAR parameter. This can take a few call cycles if the FM 355 is used in distributed I/Os.

#### Note

Please note that the parameters in the FM 355 are always overwritten by the values from the system data whenever the CPU is started up (transition from STOP to RUN).

#### See also

Functional mechanisms and data storage in the FM 355 (Page 78)

### 7.2.4 Changing the controller parameters via the OP

#### Procedure

If you want to change controller parameters of the FB PID\_FM at the OP, proceed as follows:

- 1. Write the parameters that are to be changed from the OP into an auxiliary DB (see ①).
- Do not transfer these parameters that are to be changed from the auxiliary DB into the instance DB of the FB PID\_FM until after the initialization of the FB PID\_FM triggered by COM\_RST = TRUE (see ②) has been carried out (see ③).
- 3. Transfer the parameters to the controller module by setting LOAD\_PAR (see ④).

Storage of the parameters in an auxiliary DB is necessary, because, after the start-up of the CPU with COM\_RST = TRUE, the FB PID\_FM reads those parameters from the module that the CPU had transferred beforehand from the system data to the FM.

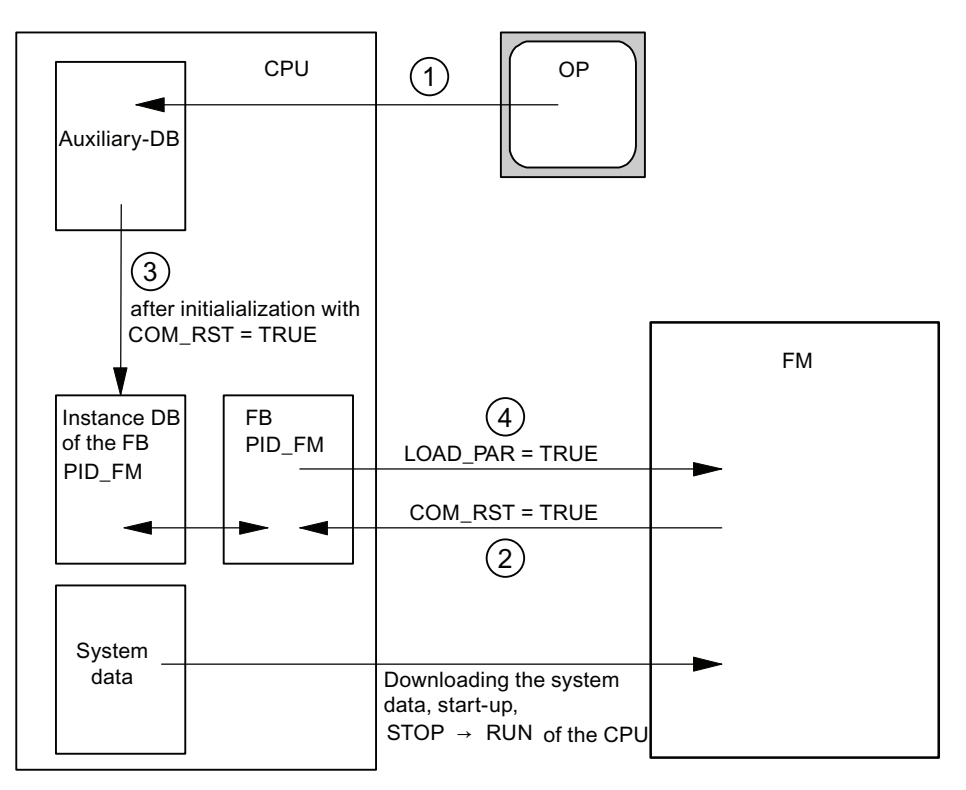

Figure 7-1 Changing the controller parameters via the OP

If COM\_RST = TRUE is set, the CHANNEL parameter is also checked. If an invalid channel number was configured at the CHANNEL parameter, the outputs QMOD\_F and QCH\_F are set, COM\_RST remains set and no further action of the FB is carried out.

If no error is found during the check and the parameters were read successfully from the module, the COM\_RST parameter is reset by the FB PID\_FM.

Note

If the FB is called at the first call with COM\_RST = FALSE and an invalid channel number is configured at the MOD\_ADDR or CHANNEL parameters, the FB accesses an incorrect I/O address without any further check.

### 7.2.5 Saving the parameters in EEPROM

#### Principle

In the case of program-controlled reconfiguration (LOAD\_PAR, LOAD\_OP) of the controller module by the FB PID\_FM, the time thereof increases. The new parameters are always immediately effective and are also stored in a non-volatile memory (EEPROM). After saving the parameters in the EEPROM, any resaving is delayed by 30 minutes as the life span of the EEPROM is restricted by the number of write operations. After recovery of the supply voltage, it is possible to immediately save new parameters in EEPROM. Whether the reconfiguration of the controller module takes place by the FB PID\_FM shock-free depends on the choice of the parameters.

### 7.2.6 Relationship between FB parameters and parameter configuration interface

#### Overview

The following figures show the relationship between the FB PID\_FM and the parameter configuration interface of the controller module.

The parameters act at the same point at three-component controllers and ratio/blending controllers as at fixed setpoint or cascade controllers. This also applies for the parameters that exist equally at continuous-action controllers, at controllers with a pulse output as well as at step controllers. As a rule the same command buttons also contain the same parameters. Therefore, in order to obtain a clearly structured overview not all the structure screens are shown and not all the parameters are drawn in all the screens.

However, the parameters of the FB PID\_FM are contained in all the figures – with the exception of the parameters MOD\_ADDR, CHANNEL, QMOD\_F, QPARA\_F, QCH\_F, QLMNR\_ON, RET\_VALU, COM\_RST, LOAD\_PAR, READ\_VAR, LOAD\_OP.

#### At which points do the parameters of the FB PID\_FM act?

The following figures show at which points in the module the parameters of the FB PID\_FM act.

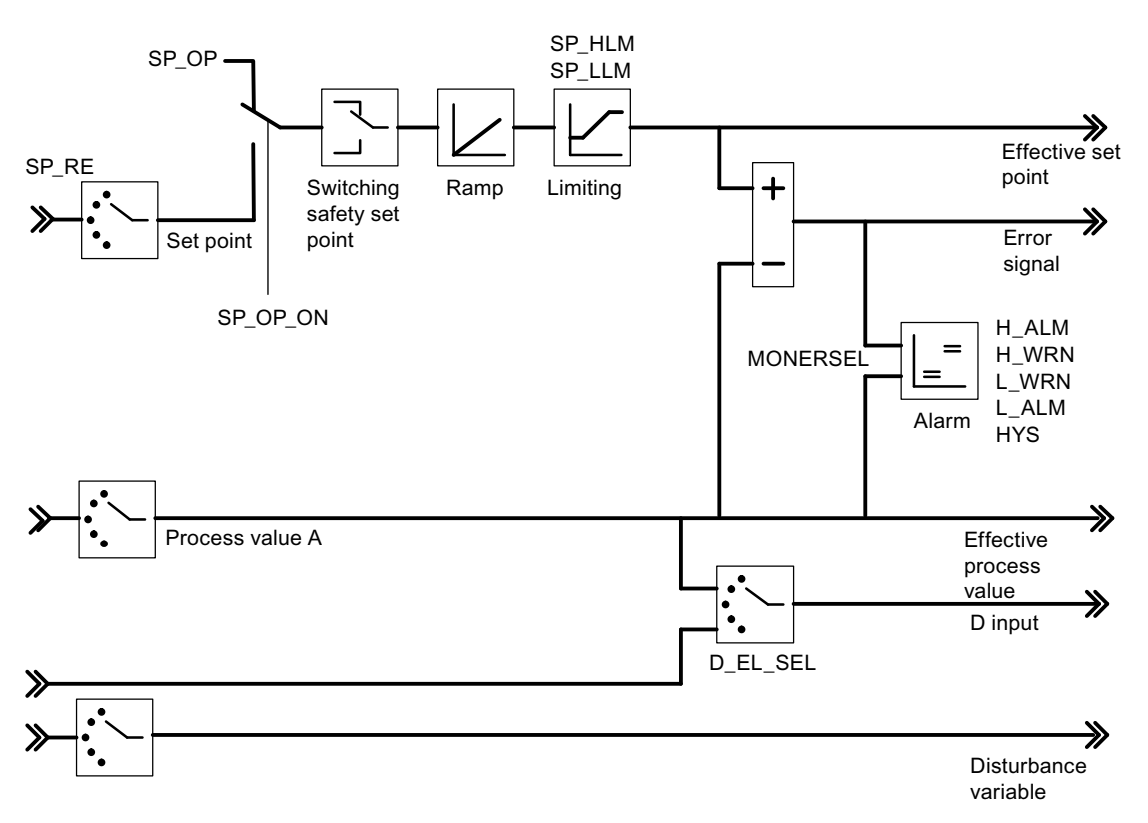

Figure 7-2 Negative deviation generation at fixed setpoint or cascade controller

7.2 The function block PID\_FM

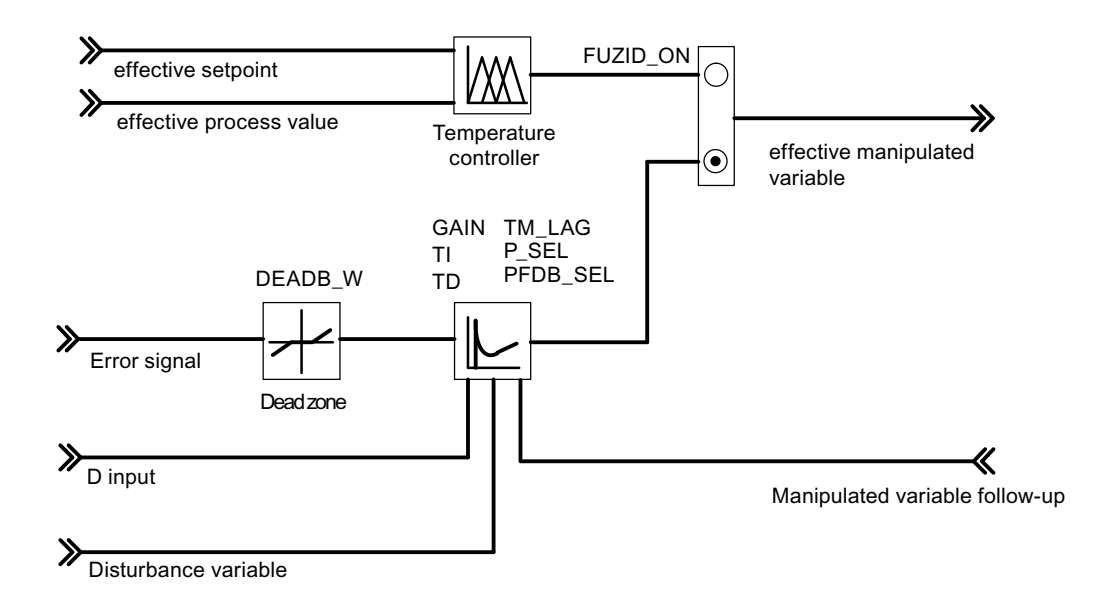

Figure 7-3 Block diagram of the control algorithm

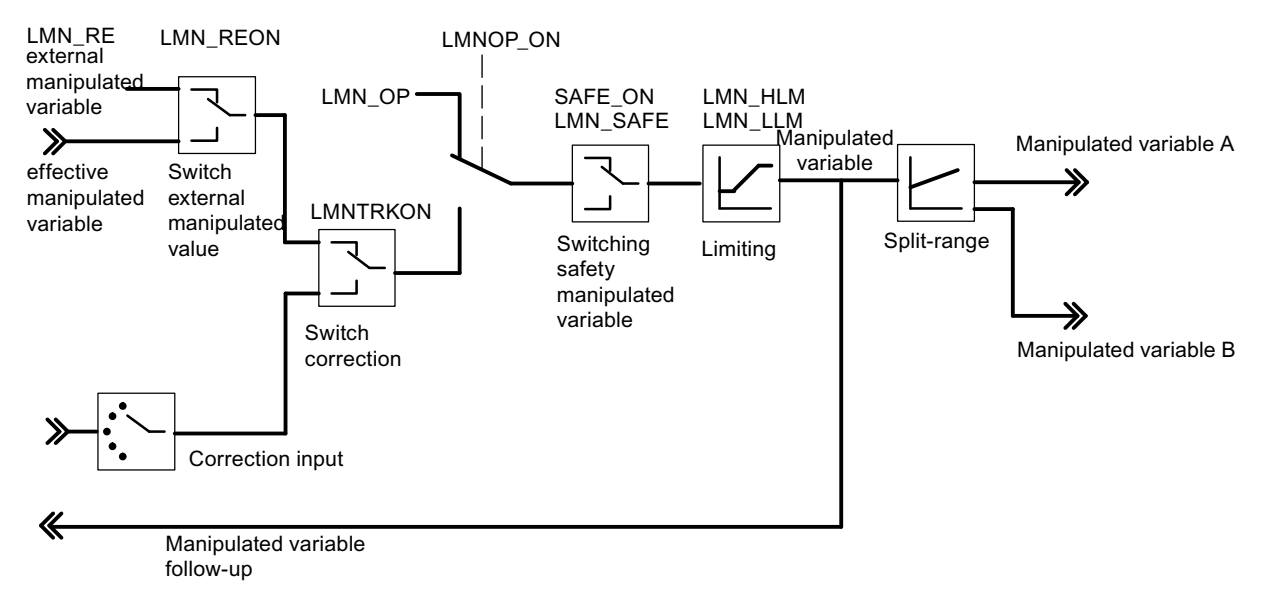

Figure 7-4 Controller output of the continuous-action controller

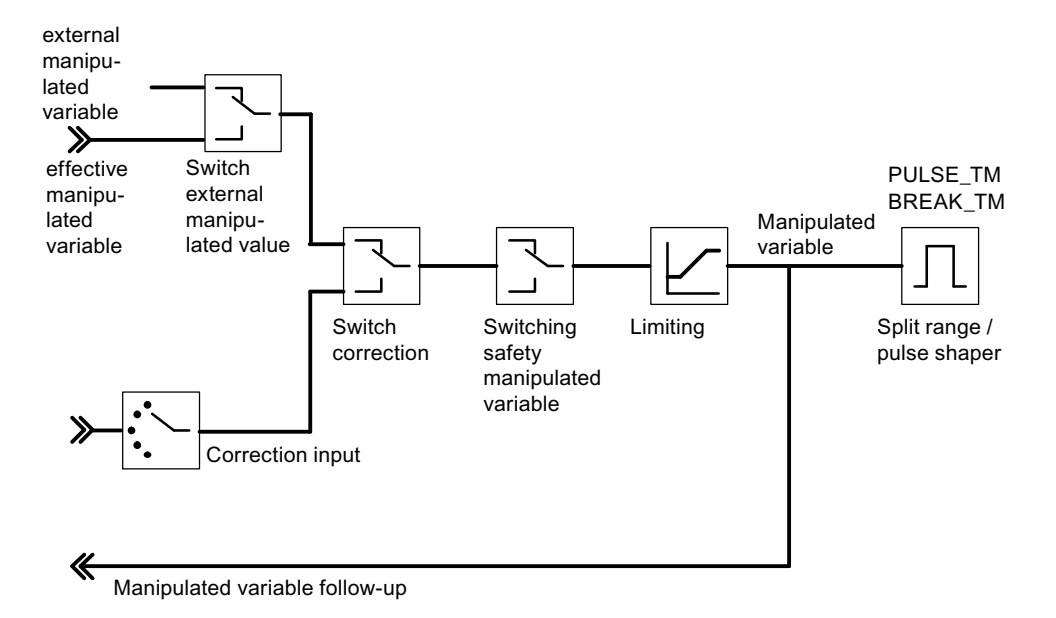

Figure 7-5 Controller output of the step controller (pulse controller operating mode)

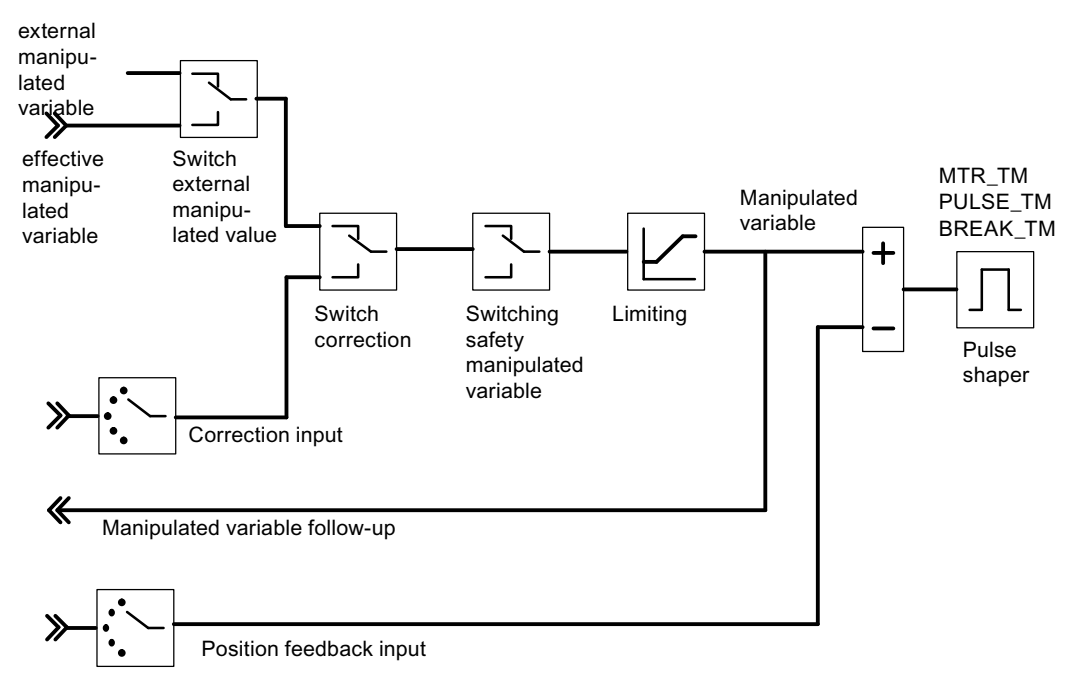

Figure 7-6 Controller output of the step controller (step controller operating mode with position feedback)

7.2 The function block PID\_FM

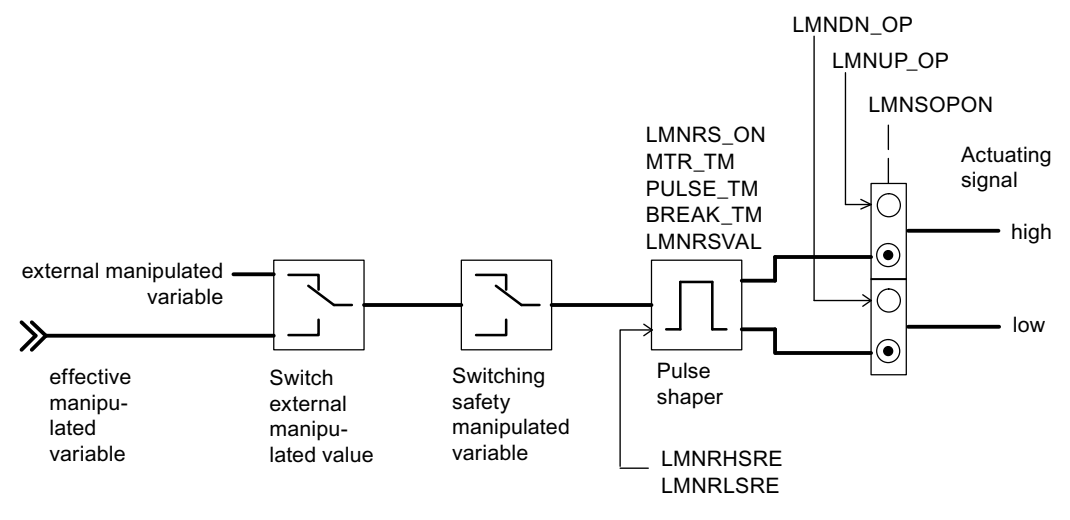

Figure 7-7 Controller output of the step controller (step controller operating mode without position feedback)

#### At which points are the parameters of the FB PID\_FM generated?

The following figures show at which points in the module the output parameters of the FB PID\_FM are generated.

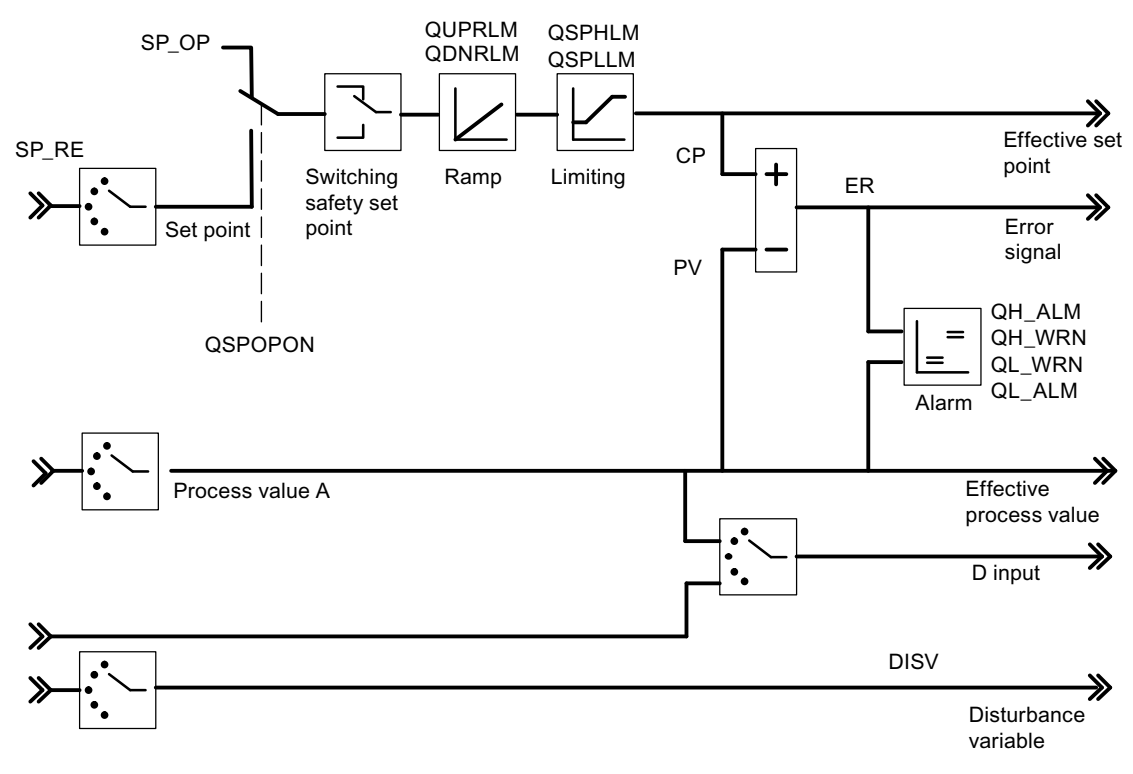

Figure 7-8 Negative deviation generation at fixed setpoint or cascade controller

7.2 The function block PID\_FM

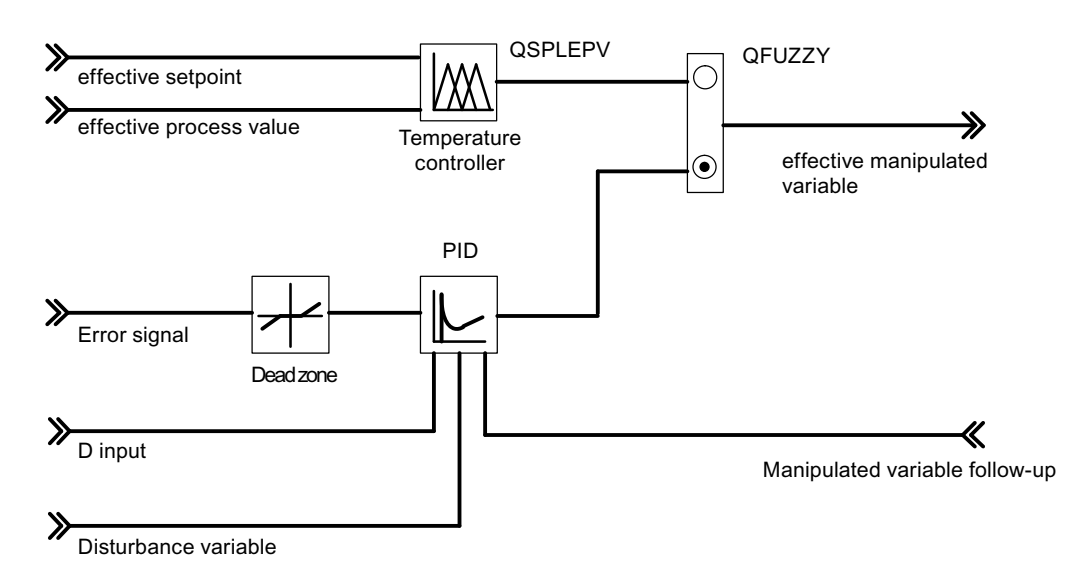

Figure 7-9 Block diagram of the control algorithm

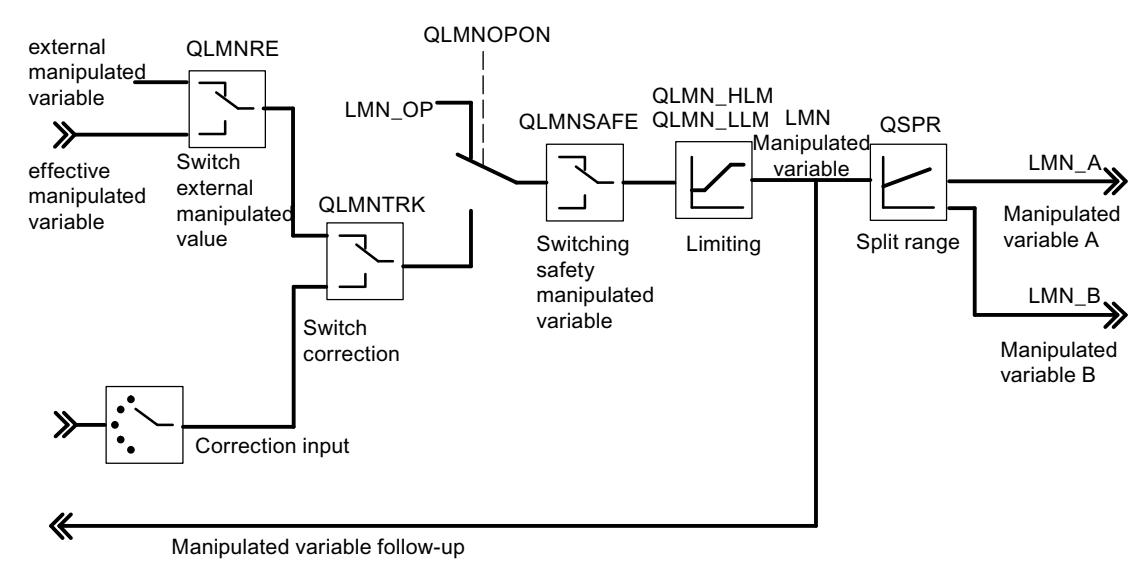

Figure 7-10 Controller output of the continuous-action controller

7.2 The function block PID\_FM

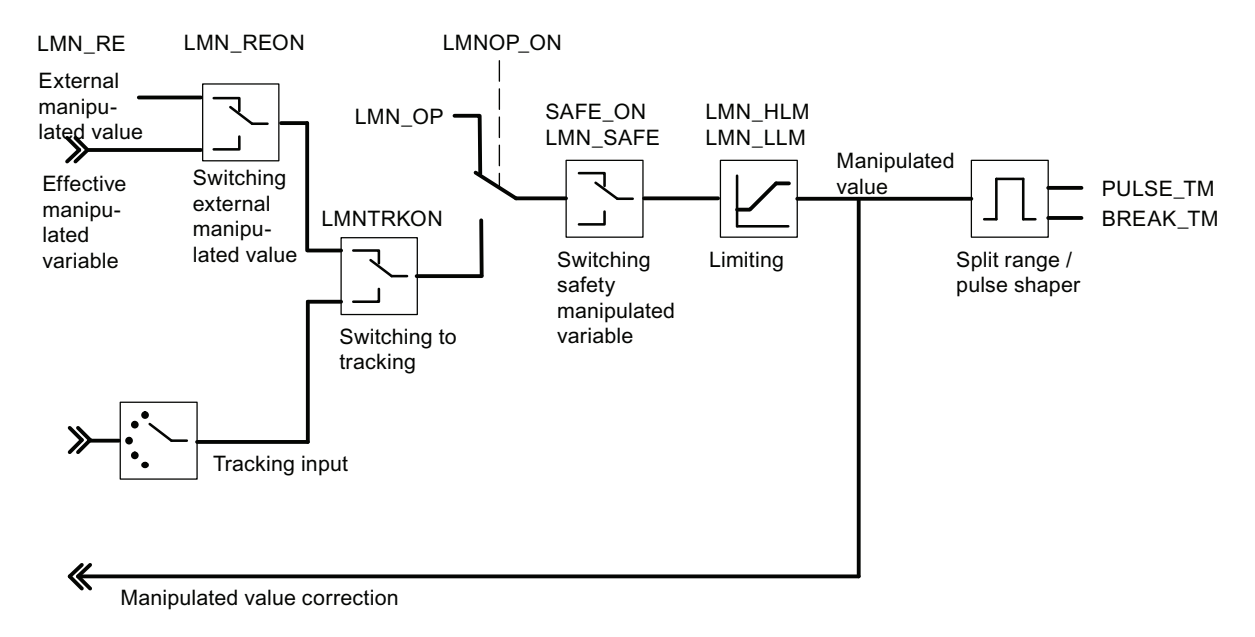

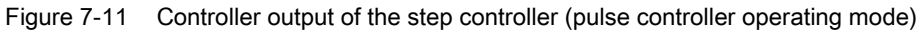

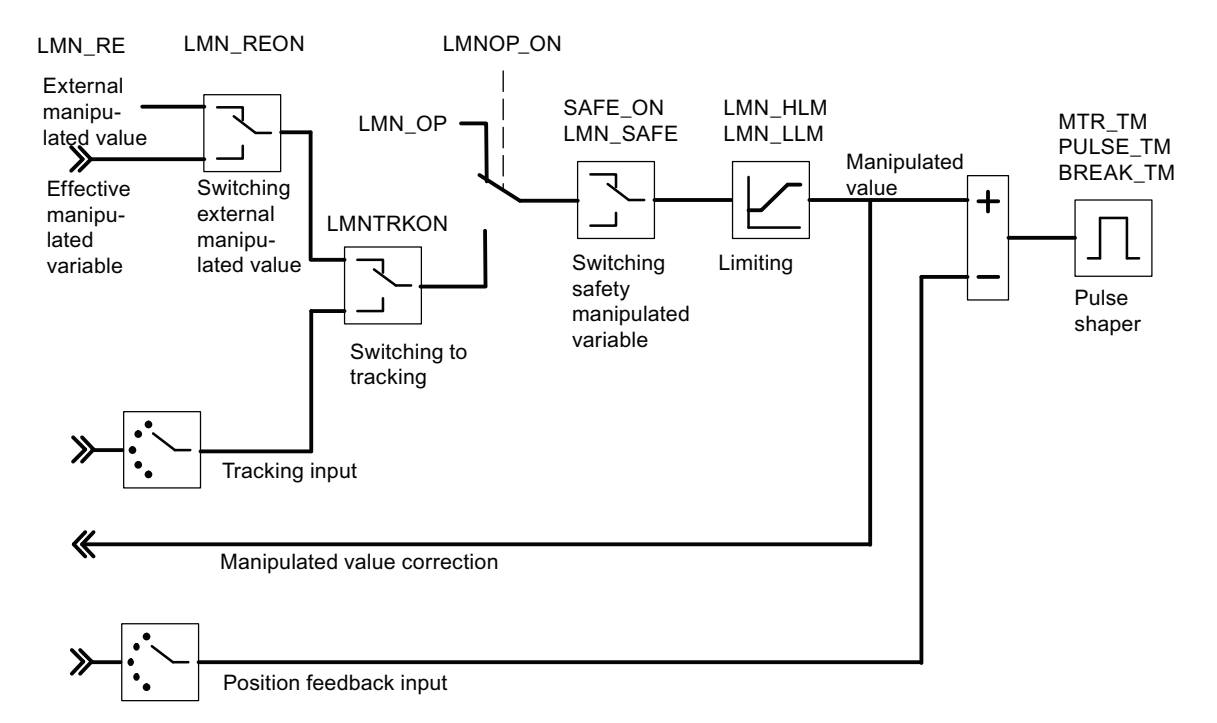

Figure 7-12 Controller output of the step controller (step controller operating mode with position feedback)

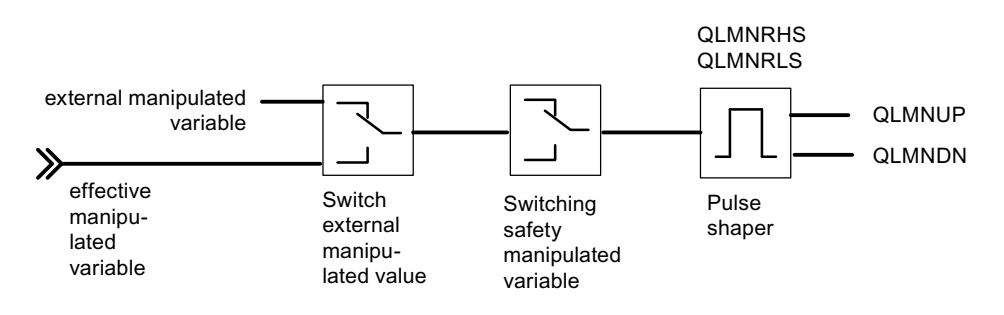

Figure 7-13 Controller output of the step controller (step controller operating mode without position feedback)

#### See also

Instance DB of the PID\_FM FB (Page 175)

# 7.3 The FUZ\_355 function block

#### Use

The FUZ\_355 FB is used for the temperature controller of the FM 355 (fuzzy controller). This FB can be used to read and write the parameters of all the temperature controllers of the FM 355. This function is suitable for the following applications:

- Transfer of the controller parameters determined through identification to the FM 355 after module replacement
- Adapting the FM 355 to different controlled systems

#### Note

You may not change the parameters determined through identification by the FM 355 since they have been optimized for the controlled system.

The FUZ\_355 FB does not require an initialization run.

#### Creating and supplying the instance DB

Before you program the module with the user program, you have to create an instance DB and supply it with important data.

- 1. Under STEP 7 generate the instance DB as a data block with assigned function block FB FUZ\_355 (see Chapter "Instance DB of the FUZ\_355 FB (Page 196)").
- 2. Enter the module address in the MOD\_ADDR parameter at the instance DB.

The module address of the FM 355 is specified during the configuration of your hardware. Take over the start address from HW Config.

3. Save the instance DB.

Call

The FUZ\_355 FB has to be called in the same OB as all the other FBs that access the same FM 355.

7.3 The FUZ\_355 function block

#### Using the FM FUZ\_355

When you have carried out an identification of the temperature controllers and the controllers control with satisfactory results, call the FUZ\_355 FB and set the READ\_PAR parameter to TRUE.

The FB then reads the parameters of all four temperature controllers of the FM 355 and places them in the instance DB. After the temperature controller parameters have been read out successfully, the FUZ\_355 FB sets the READ\_PAR parameter to FALSE. This can take a few call cycles if the FM 355 is used in distributed I/Os. You should therefore call the FB conditionally after READ\_PAR has been set as long as READ\_PAR = TRUE.

You should set the LOAD\_PAR parameter of the FUZ\_355 FB in the start-up of the CPU and then call the block conditionally in the cyclic program as long as LOAD\_PAR = TRUE. If the LOAD\_PAR = TRUE parameter is set, the FB writes the parameters of all the temperature controllers of the FM 355 from the instance DB to the FM 355. After a successful transmission of the parameters, the FB FUZ\_355 sets the LOAD\_PAR parameter to FALSE. This can take a few call cycles if the FM 355 is used in distributed I/Os.

When the temperature controller parameters are read, a parameter configuration error of the temperature controller parameters is displayed in the PARAFFUZ parameter as follows:

High byte of PARAFFUZ not equal to zero means that a parameter configuration error exists. The low byte contains the byte offset of the incorrect parameter, referenced to the beginning of the static variables. For example, PARAFFUZ = W#16#0104 means that the second parameter is incorrect.

The error display can only be displayed if you manipulate the temperature controller parameters in the instance DB and write to the FM 355. You can also read out these parameter assignment errors by using the **PLC > Parameter Assignment Error** menu of the parameter configuration interface.

The output parameter RET\_VALU contains the return value RET\_VAL of the SFCs RD\_REC and WR\_REC. With the blocks for PROFINET operation, the RET\_VALU contains the 2nd and 3rd bytes of the STATUS parameter of the SFBs RDREC and WRREC. RET\_VALU can be evaluated if the parameters READ\_PAR and LOAD\_PAR are not reset. The values of RET\_VALU are described in the reference manual /2/.

# 7.4 The FORCE355 function block

Use

The FORCE355 FB is used to simulate (force) the analog and digital input values to support commissioning.

The FORCE355 FB does not require an initialization run. It is normally called cyclically.

#### Creating and supplying the instance DB

Before you program the module with the user program, you need to create an instance DB and supply it with important data.

- 1. Under STEP 7 generate the instance DB as a data block with assigned function block FB FORCE355 (see Chapter "Instance DB of the FB FORCE355 (Page 199)").
- 2. Enter the module address in the MOD\_ADDR parameter at the instance DB.

The module address of the FM 355 is specified during the configuration of your hardware. Take over the start address from HW Config.

3. Save the instance DB.

Call

The FORCE355 FB has to be called in the same OB as all the other FBs that access the same FM 355.

#### **Simulating Analog Values**

Simulation of the analog values for channels one to four is activated via the switches S\_AION[ i ] or S\_PVON[ i ], whereby  $1 \le i \le 4$ . The following figure shows at which point the simulated analog value is effective.

The simulation values for the channels one to four are specified via the parameters  $PV\_SIM[i]$ .

You can have the simulation values become effective at two points:

• S\_AION[ i ] = TRUE (1 ≤ i ≤ 4)

The value PV\_SIM[ i ] is used instead of the value of analog input i of the module.

• S\_PVON[i] = TRUE  $(1 \le i \le 4)$ 

The value PV\_SIM[ i ] is used instead of the conditioned value of analog input i of the module.

7.4 The FORCE355 function block

#### **Simulating Digital Values**

Simulation of the values for the digital inputs one to eight is activated via the switches  $S_DION[i]$ , whereby  $1 \le i \le 8$ .

The simulation values are specified via the parameters DI\_SIM[ i ].

• S\_DION[ i ] = TRUE (1 ≤ i ≤ 8)

The value DI\_SIM[ i ] is used instead of the value of digital input i of the module.

#### Note

LEDs I1 to I8 also always display the state of the corresponding digital input during simulation.

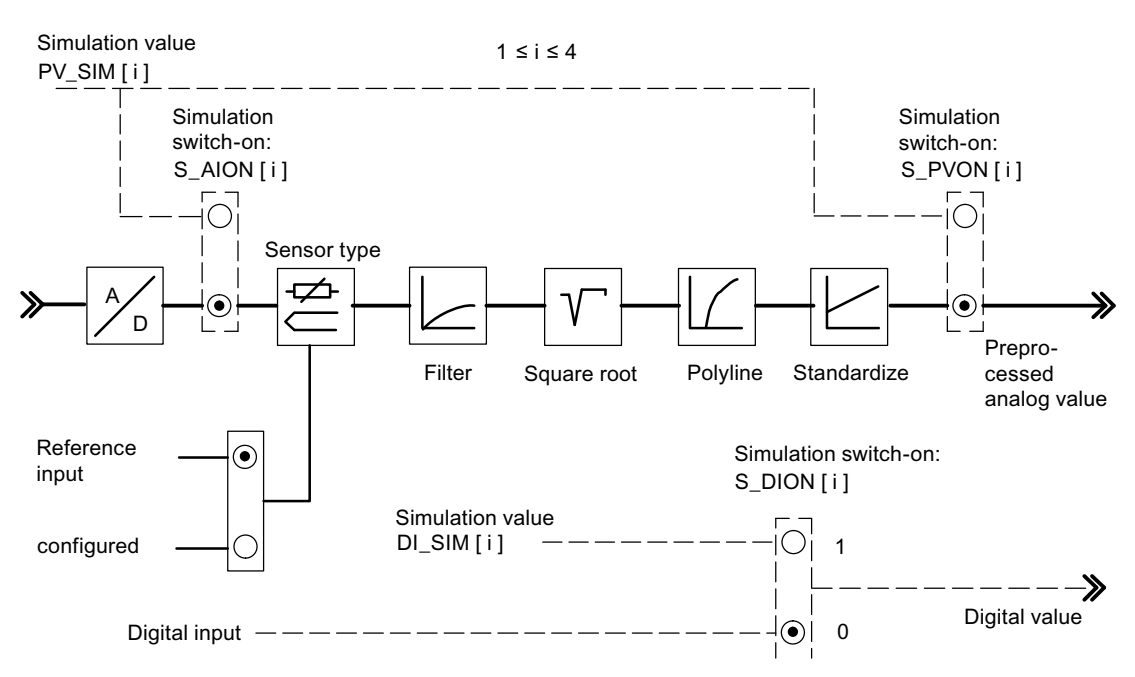

Figure 7-14 Effect of simulation values

At a restart of the FM 355 after a power-off the simulation switches on the FM 355 are positioned again to FALSE.

The output parameter RET\_VALU includes the return value RET\_VAL of the SFCs RD\_REC and WR\_REC. With the blocks for PROFINET operation, the RET\_VALU includes the 2nd and 3rd bytes of the STATUS parameter of the SFB RDREC and WRREC. The values of RET\_VALU are described in the reference manual /2/.

#### Note

Activation and specification of the simulation values (forcing) is not carried out via the parameter assignment interface. The corresponding switches and connecting lines are therefore drawn dashed.

Implementing the FM 355 in the User Program 7.5 The READ 355 function block

## 7.5 The READ\_355 function block

Use

The READ\_355 FB is used to read out the digital and analog input values to support commissioning.

The READ\_355 FB does not require an initialization run. It is normally called cyclically.

#### Creating and supplying the instance DB

Before you program the module with the user program, you have to create an instance DB and supply it with important data.

- 1. Under STEP 7 generate the instance DB as a data block with assigned function block FB READ\_355 (see Chapter "Instance DB of the READ\_355 FB (Page 202)").
- 2. Enter the module address in the MOD\_ADDR parameter at the instance DB.

The module address of the FM 355 is specified during the configuration of your hardware. Take over the start address from HW Config.

3. Save the instance DB.

#### Call

The READ\_355 FB has to be called in the same OB as all the other FBs that access the same FM 355.

#### **Displayed values**

The following values are displayed:

- The CJ\_TEMP parameter shows the reference junction temperature measured at the reference junction in degrees C or in degrees F (depending on the temperature unit that was configured). If no "Thermocouple" sensor type was configured or if the configured reference junction temperature was selected at all the analog inputs, 0.0 is displayed at the CJ\_TEMP parameter.
- The actual states of digital inputs 1 to 8 are displayed at parameters STAT\_DI[1] to STAT\_DI[8], even if these are simulated.

7.5 The READ\_355 function block

- The values of analog inputs 1 to 4 are displayed at parameters DIAG[1].PV\_PHY to DIAG[4].PV\_PHY in the unit mA or mV. If the simulation of the analog input value is activated via the FORCE355 FB, the simulated value is displayed.
- The values of analog inputs 1 to 4 are displayed at parameters DIAG[1].PV\_PER to DIAG[4].PV\_PER in the unit mA or mV respectively. If the simulation of the conditioned physical analog input value is activated via the FORCE355 FB, the simulated value is displayed.

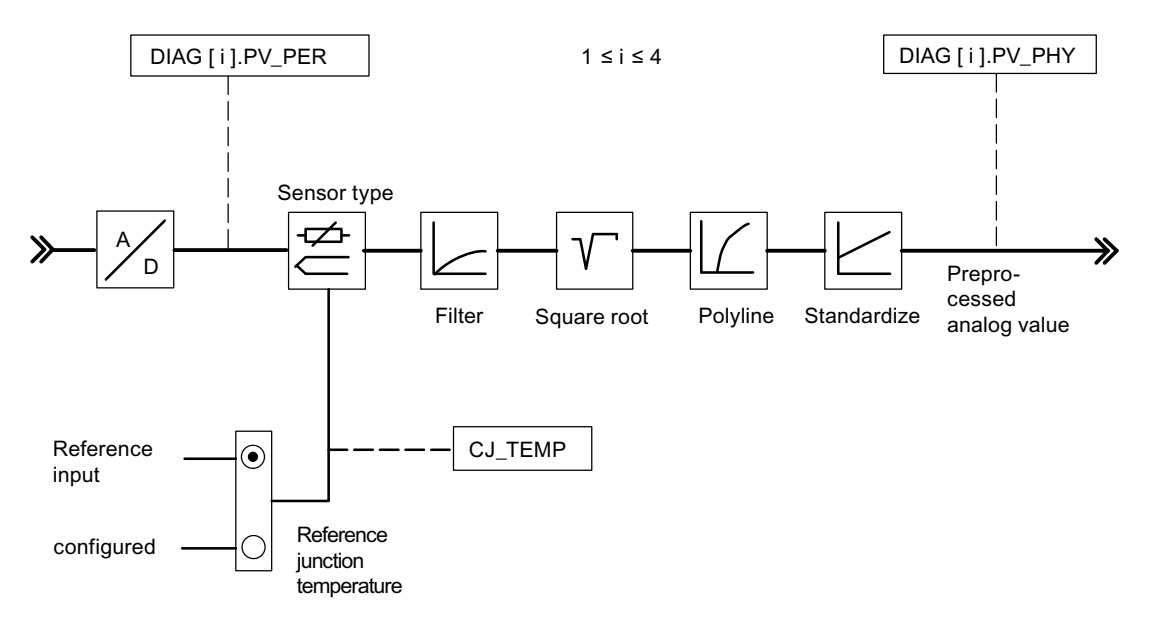

Figure 7-15 Displayed input value

The output parameter RET\_VALU contains the return value RET\_VAL of the SFCs RD\_REC and WR\_REC. With the blocks for PROFINET operation, the RET\_VALU contains the 2nd and 3rd bytes of the STATUS parameter of the SFBs RDREC and WRREC.

The values from the RET\_VALU are described in the /2/ reference manual.

# 7.6 The CH\_DIAG function block

Use

The CH\_DIAG FB reads out further channel-specific parameters from the module (to support commissioning).

The CH\_DIAG FB does not require an initialization run. It is normally called cyclically.

#### Creating and supplying the instance DB

Before you program the module with the user program, you have to create an instance DB and supply it with important data for each controller channel that you want to use.

- Under STEP 7 generate the instance DBs for the controller channels as data blocks with assigned function blocks CH\_DIAG (see section "Instance DB of the CH\_DIAG FB (Page 204)").
- 2. Enter the module address in the MOD\_ADDR parameter at every instance DB.

The module address of the FM 355 is specified during the configuration of your hardware. Take over the start address from HW Config.

- 3. Enter the channel number of the corresponding controller channel (1, 2, 3, or 4) in the CHANNEL parameter at every instance DB
- 4. Save the instance DBs.

Call

The CH\_DIAG FB has to be called in the same OB as all the other FBs that access the same FM 355.

7.6 The CH\_DIAG function block

#### **Displayed values**

The following values are displayed:

- The parameter SP\_R is only relevant at ratio or blending controllers. It shows the ratio factor specified via the setpoint value input (refer to the following figure).
- The parameter PV\_R is only relevant at a blending controller. It displays the effective actual value (process value) and is calculated as follows: PV\_R = (PV Offset) / PV\_D (refer to the following figure). Offset is the parameter that can be configured via the "Multiply" command button.
- DIF\_I is the input value of the D-action components of the PID-action controller, not only at ratio or blending controllers (refer to the following figure).

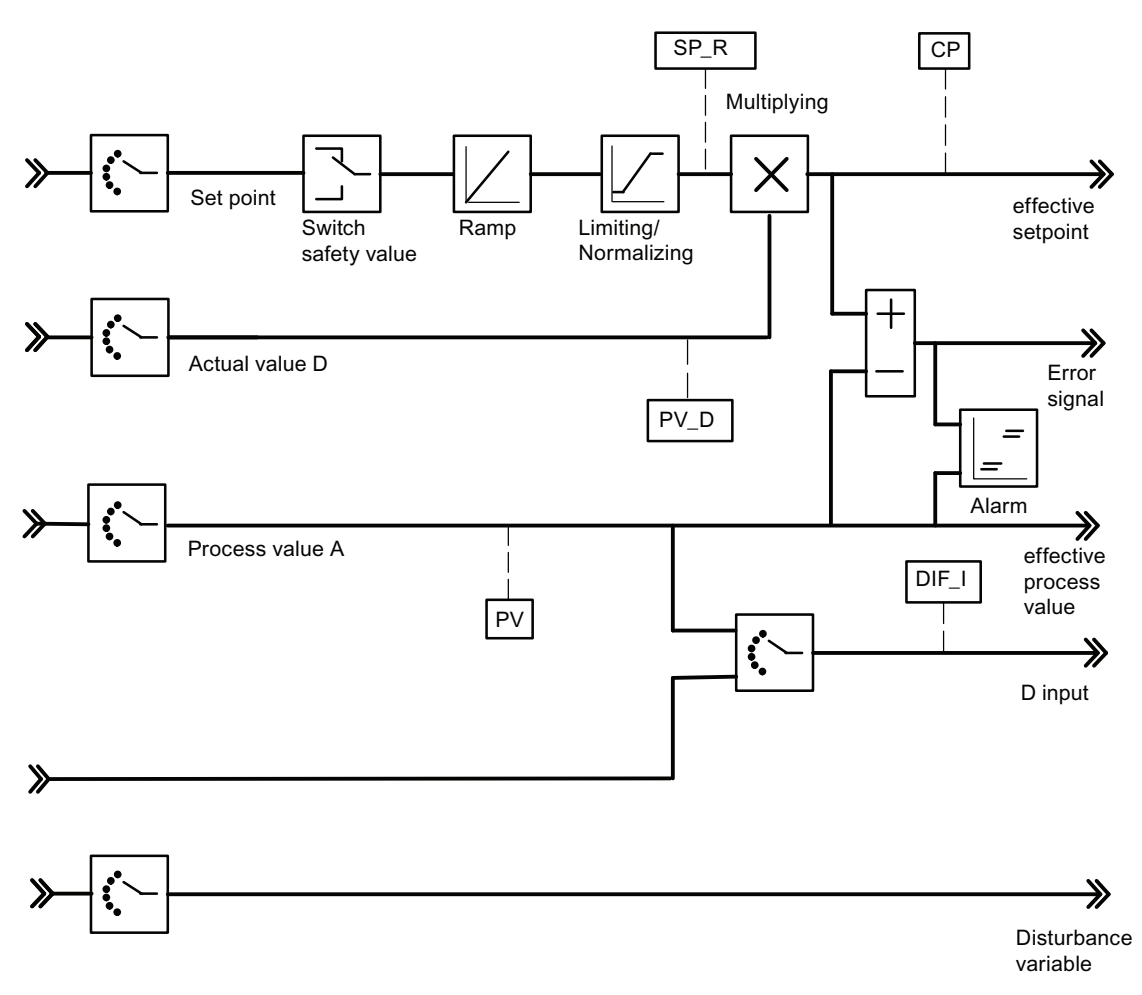

Figure 7-16 Displayed diagnostic values of the negative deviation

- LMN\_P is the P part of the PID controller (see following figure)
- LMN\_I is the I part of the PID controller (see following figure)
- LMN\_D is the D part of the PID controller (see following figure)

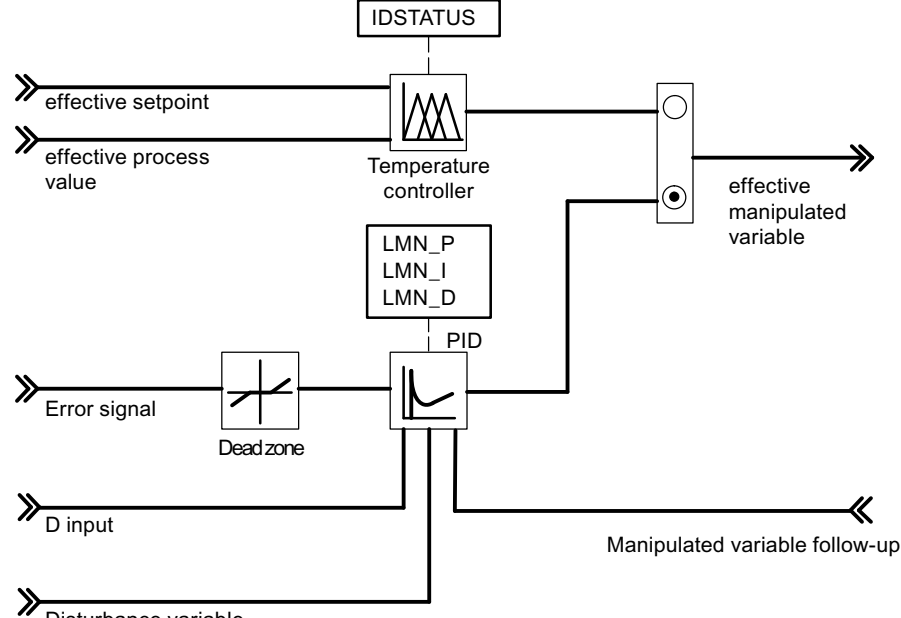

Disturbance variable

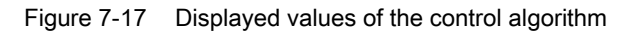

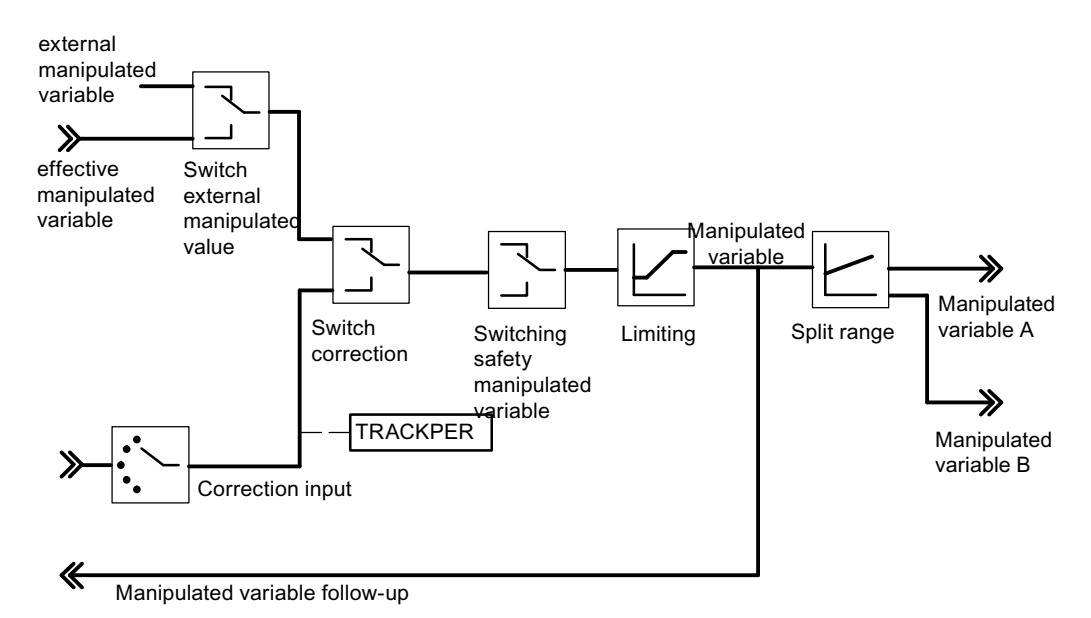

Figure 7-18 Displayed values of the continuous-action controller or step controller

7.6 The CH\_DIAG function block

The output parameter RET\_VALU contains the return value RET\_VAL of the SFCs RD\_REC and WR\_REC. With the blocks for PROFINET operation, the RET\_VALU contains the 2nd and 3rd bytes of the STATUS parameter of the SFBs RDREC and WRREC.

The values from the RET\_VALU are described in the /2/ reference manual.

See also

Parameter Optimization at a Temperature Controller (Page 88)

Use

The PID\_PAR FB is used for online changing of further parameters that cannot be specified via the PID\_FM FB.

#### Creating and supplying the instance DB

Before you program the module with the user program, you have to create an instance DB and supply it with important data for each controller channel that you want to use.

- Under STEP 7 generate the instance DBs for the controller channels as data blocks with assigned function blocks FB PID\_PAR (see chapter "Instance DB of the PID\_PAR FB (Page 207)").
- 2. Enter the module address in the MOD\_ADDR parameter for each instance DB.

The module address of the FM 355 is specified during the configuration of your hardware. Take over the start address from HW Config.

- 3. Enter the channel number of the corresponding controller channel (1, 2, 3, or 4) in the CHANNEL parameter at every instance DB
- 4. Save the instance DBs.

#### Call

The PID\_PAR FB has to be called in the same OB as all the other FBs that access the same FM 355.

The PID\_PAR FB does not require an initialization run. It is automatically triggered if the system data (SDB default data of the FM 355) has never been read from the FB PID\_PAR. You can also start the initialization yourself with COM\_RST=TRUE. This is usually done in OB100 since the system data is sent to the FM 355 after STOP-RUN of the CPU. The initialization process lasts several cycles. No data is sent to the FM 355 during initialization (COM\_RST=TRUE). The block automatically resets the COM\_RST parameter after initialization.

When the FM 355 is used in distributed I/O, it may take several call cycles for the parameters to be transferred to the FM 355 via SFB 53. The BUSY parameter has the value TRUE until the transfer has been completed. To change the parameters, you should call the block repeatedly over several cycles until BUSY = FALSE and RET\_VALU = 0.

In order to save run time the PID\_PAR FB should not be called cyclically but only when parameters are to be changed. COM\_RST must then be FALSE.

#### **Changing Parameter Values**

With the PID\_PAR FB you can change one each of the REAL parameters listed in the table below and one each of the INT parameters during each call.

#### Note

With PROFIBUS DP operation, with FB 39 from the "FM 355, 455 PID Control" library there is the restriction that only REAL values with INDEX\_R = 30...48 can be transferred simultaneously with an INTEGER value.

The assignment of the specified value to the parameter is carried out via the index numbers contained in the table that you specify at the parameter INDEX\_R or INDEX\_I in the instance DB of the PID\_PAR FB.

If the input COM\_RST = TRUE, the FB reads the parameters from the system data and saves them in static variables. The parameters to be changed are overwritten there and the complete data record then transferred to the FM. Since the FB thus has its own data management for the parameters in its static variables, further parameters can also be changed. To this purpose you have to call up **the same** instance DB several times consecutively with COM\_RST = FALSE and with different index numbers.

The parameter COM\_RST is an input parameter that is not reset by the FB PID\_PAR FB.

The output parameter RET\_VALU includes the return value RET\_VAL of the SFCs RD\_REC and WR\_REC. With the blocks for PROFINET operation, the RET\_VALU includes the 2nd and 3rd bytes of the STATUS parameter of the SFB RDREC and WRREC.

The values of RET\_VALU are described in the reference manual /2/.

If the FM 355 is used in distributed I/Os, it may take a few call cycles until the parameters have been transferred to the FM 355. The BUSY parameter has the value TRUE until the transfer has been completed. You should therefore repeatedly call the FB PID\_PAR when changing parameters until BUSY = FALSE and RET\_VALU = 0.

#### Note

Please note that parameters that you have changed using the PID\_PAR FB are overwritten by the parameters from the system data during the start-up.

#### Example

During operation you want to modify the start-up time of the ramp for the reference variable and, depending on the process state, use different analog input values as the actual value.

- Call the PID\_PAR FB with COM\_RST = TRUE in the start-up of the CPU.
- In order to configure the ramp-up time for the reference variable to 10.0, call the PID\_PAR FB during operation with INDEX\_R = 30, VALUE\_R = 10.0 and INDEX\_I = 0.
- If you want to configure the analog input value 4 of the module as the actual value, during runtime call the FB PID\_PAR with INDEX\_R = 0, INDEX\_I = 50 and VALUE\_I = 4.

### **Modifiable Parameters**

| Data type | Description                                                     | Index number |
|-----------|-----------------------------------------------------------------|--------------|
| _         | No parameter selected                                           | 0            |
| REAL      | Filter time constant for analog input                           | 1            |
| REAL      | Measurement end (100%)                                          | 2            |
| REAL      | Measurement start (0%)                                          | 3            |
| REAL      | Polyline, Support value 1 input side                            | 4            |
| REAL      | Polyline, Support value 2 input side                            | 5            |
| REAL      | Polyline, Support value 3 input side                            | 6            |
| REAL      | Polyline, Support value 4 input side                            | 7            |
| REAL      | Polyline, Support value 5 input side                            | 8            |
| REAL      | Polyline, Support value 6 input side                            | 9            |
| REAL      | Polyline, Support value 7 input side                            | 10           |
| REAL      | Polyline, Support value 8 input side                            | 11           |
| REAL      | Polyline, Support value 9 input side                            | 12           |
| REAL      | Polyline, Support value 10 input side                           | 13           |
| REAL      | Polyline, Support value 11 input side                           | 14           |
| REAL      | Polyline, Support value 12 input side                           | 15           |
| REAL      | Polyline, Support value 13 input side                           | 16           |
| REAL      | Polyline, Support value 1 output side                           | 17           |
| REAL      | Polyline, Support value 2 output side                           | 18           |
| REAL      | Polyline, Support value 3 output side                           | 19           |
| REAL      | Polyline, Support value 4 output side                           | 20           |
| REAL      | Polyline, Support value 5 output side                           | 21           |
| REAL      | Polyline, Support value 6 output side                           | 22           |
| REAL      | Polyline, Support value 7 output side                           | 23           |
| REAL      | Polyline, Support value 8 output side                           | 24           |
| REAL      | Polyline, Support value 9 output side                           | 25           |
| REAL      | Polyline, Support value 10 output side                          | 26           |
| REAL      | Polyline, Support value 11 output side                          | 27           |
| REAL      | Polyline, Support value 12 output side                          | 28           |
| REAL      | Polyline, Support value 13 output side                          | 29           |
| REAL      | Start time of the ramp for reference variable                   | 30           |
| REAL      | Safety reference variable or safety reference variable response | 31           |
| REAL      | Offset for setpoint link (ratio/mix controller)                 | 32           |
| REAL      | Factor for actual value B (three-component controller)          | 33           |
| REAL      | Factor for actual value C (three-component controller)          | 34           |
| REAL      | Offset for actual value link (three-component controller)       | 35           |
| REAL      | Factor for disturbance variable link                            | 36           |
| REAL      | Operating point                                                 | 37           |
| REAL      | Aggressivity at fuzzy controller                                | 38           |

Table 7-1 List of the REAL and INT parameters to be changed with FB PID\_PAR

| Data type | Description                                                                                           | Index number |
|-----------|----------------------------------------------------------------------------------------------------|--------------|
| REAL      | Vertices for split range function: Start of input signal A range                                      | 39           |
| REAL      | Vertices for split range function: End of input signal A range                                        | 40           |
| REAL      | Vertices for split range function: Start of output signal A range                                     | 41           |
| REAL      | Vertices for split range function: End of output signal A range                                       | 42           |
| REAL      | Vertices for split range function: Start of input signal B range                                      | 43           |
| REAL      | Vertices for split range function: End of input signal B range                                        | 44           |
| REAL      | Vertices for split range function: Start of output signal B range                                     | 45           |
| REAL      | Vertices for split range function: End of output signal B range                                       | 46           |
| REAL      | Minimum pulse duration                                                                                | 47           |
| REAL      | Minimum break duration                                                                                | 48           |
| INT       | Selection of the reference variable SP or SP_RE for the controller                                    | 49           |
|           | 0: Setpoint SP_RE of the function block                                                               |              |
|           | 1 to 4: Analog input value 1 to 4                                                                     |              |
|           | 17 to 20: Manipulated value (LMN) of controllers 1 to 4                                               |              |
| INT       | Selection of the main controlled variable actual value A for the controller                           | 50           |
|           | 0: Actual value A = 0.0                                                                               |              |
|           | 1 to 4: Analog input value 1 to 4                                                                     |              |
| INT       | Selection of the auxiliary controlled variable actual value B for the controller                      | 51           |
|           | 0: Actual value B = 0.0                                                                               |              |
|           | 1 to 4: Analog input value 1 to 4                                                                     |              |
| INT       | Selection of the auxiliary controlled variable actual value C for the controller                      | 52           |
|           | 0: Actual value C = 0.0                                                                               |              |
|           | 1 to 4: Analog input value 1 to 4                                                                     |              |
| INT       | Selection of the auxiliary controlled variable actual value D for the controller                      | 53           |
|           | 0: Actual value D = 0.0                                                                               |              |
|           | 1 to 4: Analog input value 1 to 4                                                                     |              |
|           | 17 to 20: Manipulated value (LMN) of controllers 1 to 4                                               |              |
| INT       | Selection of the disturbance variable DISV for the controller                                         | 54           |
|           | 0: Disturbance variable = 0.0                                                                         |              |
|           | 1 to 4: Analog input value 1 to 4                                                                     |              |
| INT       | Selection of the position tracking TRACK_PER for the controller                                       | 55           |
|           | 0: Position tracking = 0.0                                                                            |              |
|           | 1 to 4: Analog input value 1 to 4                                                                     |              |
| INT       | Selection of the position tracking LMNR_PER for the controller                                        | 56           |
|           | 0: Position tracking = 0.0                                                                            |              |
|           | 1 to 4: Analog input value 1 to 4                                                                     |              |
| INT       | Selection of the signal for switching to the safety value for the manipulated value of the controller | 57           |
|           | 0: Only specification via SAFE_ON parameter of the PID_FM FB                                          |              |
|           | 1 to 8: Specification via SAFE_ON parameter of the PID_FM FB ORed with digital input 1 to 8           |              |

| Data type | Description                                                                                             | Index number |
|-----------|----------------------------------------------------------------------------------------------------|--------------|
| INT       | Selecting the signal for switching over to tracking function of the manipulated value of the controller | 58           |
|           | 0: Only specification via LMNTRKON parameter of the PID_FM FB                                           |              |
|           | 1 to 8: Specification via LMNTRKON parameter of the PID_FM FB ORed with digital input 1 to 8            |              |
| INT       | Selecting the signal for switching over the manipulated value of the controller to LMN_RE               | 59           |
|           | 0: Only specification via LMN_REON parameter of the PID_FM FB                                           |              |
|           | 1 to 8: Specification via LMN_REON parameter of the PID_FM FB ORed with digital input 1 to 8            |              |
| INT       | Selecting the upper end signal of the position feedback                                                 | 60           |
|           | 0: Only specification via LMNRHSRE parameter of the PID_FM FB                                           |              |
|           | 1 to 8: Specification via LMNRHSRE parameter of the PID_FM FB ORed with digital input 1 to 8            |              |
| INT       | Selecting the lower end signal of the position feedback                                                 | 61           |
|           | 0: Only specification via LMNRLSRE parameter of the PID_FM FB                                           |              |
|           | 1 to 8: Specification via LMNRLSRE parameter of the PID_FM FB ORed with digital input 1 to 8            |              |

#### Note

The FB 39 PID\_PAR from the "FM 355, 455 PID Control" library uses the SFC 54 RD\_DPARM. Therefore, you can only use the FB PID\_PAR in the CPUs listed in the following table.

Table 7-2List of CPUs in which the PID\_PAR FB can be used

| CPU             | Order number        |
|-----------------|---------------------|
| CPU 314         | 6ES7 314-1AE03-0AB0 |
| CPU 314IFM      | 6ES7 314-5AE02-0AB0 |
| CPU 315         | 6ES7 315-1AF02-0AB0 |
| CPU 315DP       | 6ES7 315-2AF02-0AB0 |
| CPU 316         | 6ES7 316-1AG00-0AB0 |
| All future CPUs |                     |

#### Note

If you use an S7-300 CPU with Micro Memory Card without a PROFINET connection, you must use FB 29 instead of FB 39 and

FB 30 instead of FB 40.

You can find a description of both function blocks in the section "FB 29 and FB 30 (Page 255)".

With a CPU with PROFINET connection you should use the same block from the FM\_PID "FM 355 PROFINET" library.

# 7.8 The function block CJ\_T\_PAR

Use

The CJ\_T\_PAR FB is used for online modification of the configured reference junction temperature. This is necessary if a temperature control system with several FM 355 units with thermocouple inputs is to be operated without a Pt 100 having to be connected to each FM 355.

If, for example, the reference junction temperature is measured with an FM 355 at an extruder control system with more than four heating zones, this can be read out via READ\_355 FB at the CJ\_TEMP parameter and configured at the other FM 355 units via the CJ\_T\_PAR FB.

The CJ\_T\_PAR FB requires an initialization run. To this purpose it has to be called once in the start-up of the CPU using the COM\_RST = TRUE parameter.

The CJ\_T\_PAR FB is normally called cyclically. To this purpose COM\_RST should be set to FALSE for run time reasons.

The COM\_RST parameter is an input parameter that is not reset by the CJ\_T\_PAR FB.

#### Creating and supplying the instance DB

Before you program the module with the user program, you need to create an instance DB and supply it with important data.

- 1. Under STEP 7 generate the instance DB as a data block with assigned function block FB CJ\_T\_PAR (see Chapter "Instance DB of the CJ\_T\_PAR FB (Page 210)").
- 2. Enter the module address in the MOD\_ADDR parameter at the instance DB.

The module address of the FM 355 is specified during the configuration of your hardware. Take over the start address from HW Config.

- 3. Enter the channel number of the corresponding controller channel (1, 2, 3, or 4) in the CHANNEL parameter at the instance DB
- 4. Save the instance DB.

The reference junction temperature can be specified at the CJ\_T parameter.

The output parameter RET\_VALU includes the return value RET\_VAL of the SFCs 58 and 59. The values of the RET\_VALU are described in the /2/ reference manual.

If the FM 355 is used in distributed I/Os, it may take a few call cycles until the parameter has been transferred to the FM 355. The BUSY parameter has the value TRUE until the transfer has been completed. You should therefore repeatedly call the CJ\_T\_PAR FB when changing parameters until BUSY = FALSE.

7.8 The function block CJ\_T\_PAR

#### Call

The FB CJ\_T\_PAR has to be called in the same OB as all the other FBs that access the same FM 355.

#### Note

The FB 40 CJ\_T\_PAR from the "FM 355,455 PID Control" library uses the SFC 54 RD\_DPARM. You can therefore only use the FB CJ\_T\_PAR in the CPUs listed in the previous table:

#### Note

If you use an S7-300 CPU with Micro Memory Card without PROFINET connection, you have to use the FB 29 instead of FB 39 and the FB 30 instead of FB 40. You can find a description of both function blocks in section "FB 29 and FB 30 (Page 255)".

With a CPU with PROFINET connection you should use the same block from the FM\_PID "FM 355 PROFINET" library
Implementing the FM 355 in the User Program

#### 7.9 PROFINET mode

# 7.9 PROFINET mode

#### General

In PROFINET mode, you must use the blocks from the FM\_PID library under "FM 355 PROFINET". Their functionality corresponds to that of the blocks under "FM 355/455 PID Control" and they are described along with these in sections 7 and 11. Use the SFBs 52/53/81 for data transmission to the FM 355 for PROFINET operation.

| SFCs for data transmission without PROFINET mode | SFBs for data transmission with PROFINET mode |
|--------------------------------------------------|-----------------------------------------------|
| SFC 58 "WR_REC"                                  | SFB 53 "WRREC"                                |
| SFC 59 "RD_REC"                                  | SFB 52 "RDREC"                                |
| SFC 54 "RD_DPARM"                                | SFB 81 "RD_DPAR"                              |
| SFC 102 "RD_DPARA"                               | SFB 81 "RD_DPAR"                              |

For the blocks from "FM 355 PROFINET", the RET\_VALU output parameter is formed from the 2nd and 3rd bytes of the STATUS parameter of the SFB.

#### Transition to PROFINET mode

The blocks are not interface-compatible. Proceed as follows when replacing these blocks:

| Tool            | Function               | Comment                                                                                                    |
|-----------------|------------------------|----------------------------------------------------------------------------------------------------|
| LAD/STL/FBD     | File > Generate source | Generate the STL sources for the instance DB so that the parameter assignment is not lost.                                          |
| SIMATIC Manager | Сору                   | Copy the necessary blocks from the "FM_PID ><br>FM 355 PROFINET" library to the user program. You<br>can overwrite existing blocks. |
| LAD/STL/FBD     | File-> Compile         | Compile the STL sources generated above.                                                                                            |

The following table shows the blocks with their SFCs/SFBs for data transmission and the corresponding blocks for PROFINET mode.

| Blocks from "FM 355/455 PID Control" for<br>central configuration and PROFIBUS mode | Blocks from "FM355 PROFINET" for<br>PROFINET mode |
|-------------------------------------------------------------------------------------|---------------------------------------------------|
| FB31 "PID_FM" SFC58 WR_REC;<br>SFC59 RD_REC                                         | FB31 "PID_FM" SFB52 RDREC; SFB53 WRREC            |
| FB32 "FUZ_355" SFC58 WR_REC;<br>SFC59 RD_REC                                        | FB32 "FUZ_355" SFB52 RDREC; SFB53 WRREC           |
| FB34 "FORCE355" SFC58 WR_REC                                                        | FB34 "FORCE355" SFB53 WRREC                       |
| FB36 "READ_355" SFC59 RD_REC                                                        | FB36 "READ_355" SFB52 RDREC                       |
| FB39 "PID_PAR" SFC58 WR_REC;<br>SFC54 RD_DPARM                                      | FB39 "PID_PAR" SFB53 WRREC; SFC81 RD_DPAR         |

7.9 PROFINET mode

| Blocks from "FM 355/455 PID Control" for                                                        | Blocks from "FM355 PROFINET" for                                                             |
|-------------------------------------------------------------------------------------------------|----------------------------------------------------------------------------------------------|
| central configuration and PROFIBUS mode                                                         | PROFINET mode                                                                                |
| FB40 "CJ_T_PAR" SFC58 WR_REC; SFC54                                                             | FB40 "CJ_T_PAR" SFB53 WRREC; SFC81                                                           |
| RD_DPARM                                                                                        | RD_DPAR                                                                                      |
| CPUs with a Micro Memory Card: FB29<br>"PID_PAR using SFC102" SFC58 WR_REC;<br>SFC102 RD_DPARA  | Use the FB39. You must, however, remember the differences in function between FB39 and FB29. |
| CPUs with a Micro Memory Card: FB30<br>"CJ_T_PAR using SFC102" SFC58<br>WR_REC; SFC102 RD_DPARA | Use the FB40. You must, however, remember the differences in function between FB40 and FB30. |

You need a CPU with a firmware version of V3.0 or higher if you operate an FM 355 via Profinet in an S7-400 CPU. You will not be able to use FB39 or FB40, as the SFB81 required is not currently available in the S7-400 CPUs.

# Commissioning the FM 355

## 8.1 Commissioning the FM 355

#### Introduction

In this chapter we show you in a few steps how to commission the FM 355.

#### HW installation and wiring

In order to obtain a better overview the **commissioning** process is divided into several small steps. In this first section you install the FM 355 into your S7-300 and wire the external I/O elements.

| Step | What should be done?                                                                      | 1 |
|------|-------------------------------------------------------------------------------------------|---|
| 1    | Determining the slot                                                                      |   |
|      | Slot 4 to 11 in Rack 0                                                                    |   |
|      | Slot 4 to 11 in Rack 1                                                                    |   |
|      | Slot 4 to 11 in Rack 2                                                                    |   |
|      | Slot 4 to 11 in Rack 3                                                                    |   |
| 2    | <b>Installing the FM 355</b> (see Chapter "Installing and Removing the FM 355 (Page 95)") |   |
|      | Switch the CPU to STOP mode.                                                              |   |
|      | Remove the neighboring module and plug in the bus connector.                              | ٥ |
|      | <ul> <li>Hook in the FM 355 onto the rail and screw it tight.</li> </ul>                  |   |
|      | Clip on the slot number.                                                                  |   |
|      | Install the shield contact element                                                        | ٥ |
| 3    | Wiring the FM 355 (see Chapter "Wiring front connectors (Page 105)")                      |   |
|      | Analog inputs (left-hand front connector)                                                 | ٦ |
|      | Digital inputs (right-hand front connector)                                               |   |
|      | Analog outputs (only continuous-action controllers, right-hand front connector)           |   |
|      | Digital outputs (only step controllers, right-hand front connector)                       |   |
|      | Wiring the supply voltage                                                                 |   |
|      | 24 V supply voltage L+: right-hand front connector Pin 1                                  |   |
|      | Mass of supply voltage M: right-hand front connector Pin 20                               |   |
|      | Wiring the reference potential of the analog measuring circuit                            |   |
|      | M <sub>ANA</sub> left-hand front connector Pin 20                                         |   |
| 4    | Front connectors                                                                          |   |
|      | The front connectors have to be latched in.                                               |   |

8.1 Commissioning the FM 355

| Step | What should be done?                       | 1 |
|------|--------------------------------------------|---|
| 5    | Shield                                     |   |
|      | Check the shield of the individual cables. |   |
| 6    | Switching the power supply on              |   |
|      | Switch on the 24 V supply for the FM 355.  |   |

#### Setting Up a New Project

If you want to insert the FM 355 into an existing project, go to the next section.

If you have not yet set up a project, configure a project in STEP 7 so that parameter assignment is possible with the parameter assignment menu:

| Step | What should be done?                                                                               | ~ |
|------|----------------------------------------------------------------------------------------------------|---|
| 1    | Create a new project under STEP 7.                                                                 |   |
| 2    | Create a new rack.                                                                                 |   |
| 3    | Enter your hardware structure in the rack in HW Config.                                            |   |
| 4    | Select the FM 355 from the module catalog and drag it to the selected slot.                        |   |
| 5    | Make a note of the module address that is now displayed.                                           |   |
|      | This value is required later for preparing the instance DB.                                        |   |
| 6    | Now call the parameter assignment masks for the FM 355 by double-clicking the FM 355 order number. |   |

Now go to the Parameter Configuration section.

#### Inserting an FM 355 into an Existing Project

If you want to insert an FM 355 into a SIMATIC 300 station of an existing project, proceed as follows:

| Step | What should be done?                                                                                        | 1 |
|------|----------------------------------------------------------------------------------------------------|---|
| 1    | Open the SIMATIC 300 station of your existing project.                                                      |   |
| 2    | Select the FM 355 from the module catalog and drag it to the selected slot.                                 |   |
| 3    | Make a note of the module address that is now displayed.                                                    |   |
|      | This value is required later for preparing the instance DB.                                                 |   |
| 4    | Now call the parameter assignment screens for the FM 355 by double-clicking the order number of the FM 355. | ٦ |

#### Parameter configuration

Configure the module.

| Step | What should be done?                                                              | 1 |
|------|-----------------------------------------------------------------------------------|---|
| 1    | Fill out the masks of the basic configuration:                                    |   |
|      | • In the interrupt selection specify whether the FM 355 is to trigger interrupts. |   |
| 2    | Click the <b>Parameters</b> button.                                               | ٦ |
| 3    | Fill out the dialog boxes.                                                        | ٥ |
| 4    | Save the parameter assignment using the <b>File &gt; Save</b> menu item.          |   |

#### Saving Parameter Configuration Data and Transferring Them to the FM 355

After you have completed the parameter assignment , you have to save the data and prepare the system for operation.

| Step | What should be done?                                              | ~ |
|------|-------------------------------------------------------------------|---|
| 1    | Terminate the parameter assignment interface.                     | ٦ |
| 2    | Save the project via the File > Save and compile menu.            |   |
| 3    | Switch the CPU to the STOP mode.                                  | ٥ |
| 4    | Transfer the data to the CPU via the <b>Download to PLC</b> menu. |   |
|      | The data are transferred directly to the CPU and to the FM 355.   |   |

#### Creating an instance DB

An instance DB has to be created for each controller channel so that you can use the functions of the module.

| Step | What should be done?                                                                                             | 1 |
|------|----------------------------------------------------------------------------------------------------|---|
| 1    | Create the instance DBs for the controller channels as data blocks with an assigned FB 31 PID_FM function block. |   |
| 2    | Enter the module address in the MOD_ADDR parameter at every instance DB.                                         |   |
|      | You wrote down the address while configuring the hardware with STEP 7.                                           |   |
| 3    | Enter the channel number for every instance DB in the CHANNEL parameters.                                        |   |

8.1 Commissioning the FM 355

#### Commissioning the FM 355

You can now optimize and test your controlled system.

| Step | What should be done?                                                          | 1 |
|------|-------------------------------------------------------------------------------|---|
| 1    | Switch the CPU to the RUN mode.                                               |   |
| 2    | Open the parameter assignment interface and measure the motor actuating time: |   |
|      | Test > Measure motor actuating time (only at step controllers)                |   |
| 3    | Call up the controller optimization:                                          |   |
|      | Test > Controller optimization                                                |   |
| 4    | Carry out the controller optimization steps.                                  |   |
| 5    | Monitoring and controlling the control loop using the loop monitor:           |   |
|      | Test > Loop monitor                                                           |   |
| 6    | Monitor the control loop using the curve recorder:                            |   |
|      | Test > Curve recorder                                                         |   |

#### Saving the project

When you have carried out all the tests successfully and the FM 355 configuration is optimized, you have to save the data again.

| Step | What should be done?                                                                     | 1 |
|------|------------------------------------------------------------------------------------------|---|
| 1    | Save all the data in the parameter assignment interface by using <b>File &gt; Save</b> . |   |
| 2    | Terminate the parameter assignment interface.                                            |   |
| 3    | Save the project via the File > Save menu.                                               |   |
| 4    | Transfer the data to the CPU in the STOP mode via the <b>Download to PLC</b> menu.       | ٥ |
| 5    | Switch the CPU to the RUN mode.                                                          | ٥ |

# 8.2 Configuration change in RUN

#### CiR: Configuration change in RUN

The FM 355 is CiR-capable to a limited extent, that is, when the configuration is changed while the CPU is in RUN, the majority of the FM 355 parameters can be changed without this having any effect on the output signals of the remaining channels. Upon a parameter change of this nature, all the parameters of the FM 355 are saved to the SDBs of the CPU and then transferred to the FM 355. Please refer to the "Modifying the system during operation via CiR" electronic manual for more information on using CiR.

#### Note

Upon certain hardware-related parameter changes which impact the entire module, shortterm effects on all controller channels cannot be avoided. Upon "Configuration change in RUN" of the HW Config or "Download to module" from the configuration software, the output signals at the analog and digital outputs will in such cases return to zero for between 100 and 500 ms, depending on the number of active channels.

| Module-specific parameters                                                | Configuration software                                            |
|---------------------------------------------------------------------------|-------------------------------------------------------------------|
| Line frequency: 50 Hz/60 Hz                                               | Module parameters > General parameters                            |
| Unit of temperature: Degrees Celsius/degrees<br>Fahrenheit                | Module parameters > General parameters                            |
| Digital input 1 to 8: 13 to 35 V (H active) / 0 to 4 V or open (L active) | Module parameters > Direction of control action of digital inputs |

This effect also occurs with the following channel-specific parameters.

| Channel-specific parameters                                                                                                  | Configuration software                      |
|----------------------------------------------------------------------------------------------------|---------------------------------------------|
| Reference junction temperature switch: Reference input/configured/internal compensation for thermocouple elements J, K and E | Analog input                                |
| Square root switch-on: On/off                                                                                                | analog input > square root                  |
| Polyline switch-on: On/off                                                                                                   | Analog input > Polyline                     |
| Wire break monitoring switch-on: On/off                                                                                      | Analog input > sensor<br>type               |
| Sensor type switch: Analog input will not be<br>processed/power/voltage/PT100/thermocouple element                           | Analog input > sensor<br>type               |
| Controller type: Fixed setpoint or cascade controller/three-component controller/ratio or mixed controller                   | Basic screen                                |
| Reaction in event of CPU failure: setpoint = last valid setpoint/setpoint = safety setpoint                                  | Error signal > switching<br>safety setpoint |
| Response to module startup: setpoint = last valid setpoint/setpoint = safety setpoint                                        | Error signal > switching<br>safety setpoint |

8.2 Configuration change in RUN

| Channel-specific parameters                                                                                                    | Configuration software                                       |
|----------------------------------------------------------------------------------------------------|--------------------------------------------------------------|
| Reaction in event of CPU failure: Manipulated value = last valid<br>manipulated value/manipulated value = safety manipulated value                        | Controller output ><br>switching safety<br>manipulated value |
| Response to module startup: Manipulated value = last valid manipulated value/manipulated value = safety manipulated value                                 | Controller output ><br>switching safety<br>manipulated value |
| Response in case of transducer failure actual value A: Control mode/manipulated value = safety manipulated value                                          | Controller output ><br>switching safety<br>manipulated value |
| Response to measuring transducer failure at an input: Control mode/manipulated value = safety manipulated value                                           | Controller output ><br>switching safety<br>manipulated value |
| Split-range function switch-on: On/off<br>(only for FM 355 C)                                                                                             | Controller output > split-<br>range                          |
| Automatic operating point setting: On/off                                                                                                    | Controller algorithm > PID controller                        |
| Automatic operating point setting, smooth change from manual/automatic: On/off                                                                            | Controller algorithm > PID controller                        |
| (Analog output signal selection) switch: Zero/preprocessed analog value/manipulated value A controller/manipulated value B controller (only for FM 355 C) | Signal selection analog<br>output                            |
| Switches: 0 to 20 mA / 4 to 20 mA / 0 to 10 V / -10 to 10 V<br>(only for FM 355 C)                                                                        | Signal type analog output                                    |

# Properties of Digital and Analog Inputs and Outputs

# 9.1 Properties of the Digital Inputs and Outputs (Step Controllers)

#### **Properties**

The digital inputs and outputs of the FM 355 S have the following properties:

- 8 inputs
- 8 outputs
- Output current 0.1 A
- Rated load voltage: 24 V DC
- Suitable for switches, 2- /3-/4-wire proximity switches (BEROs), solenoid valves, DC contactors and indicator lights

#### **Special Feature**

When you supply the 24 V DC supply voltage by means of a mechanical contact, the FM outputs carry the "1" signal for approximately 50  $\mu$ s, depending on the circuit. You need to take this into account if you connect the FM to fast counters.

9.1 Properties of the Digital Inputs and Outputs (Step Controllers)

#### Wiring and Block Diagrams

The following figure shows the wiring diagram and the block diagram of the digital inputs and outputs of the FM 355 S.

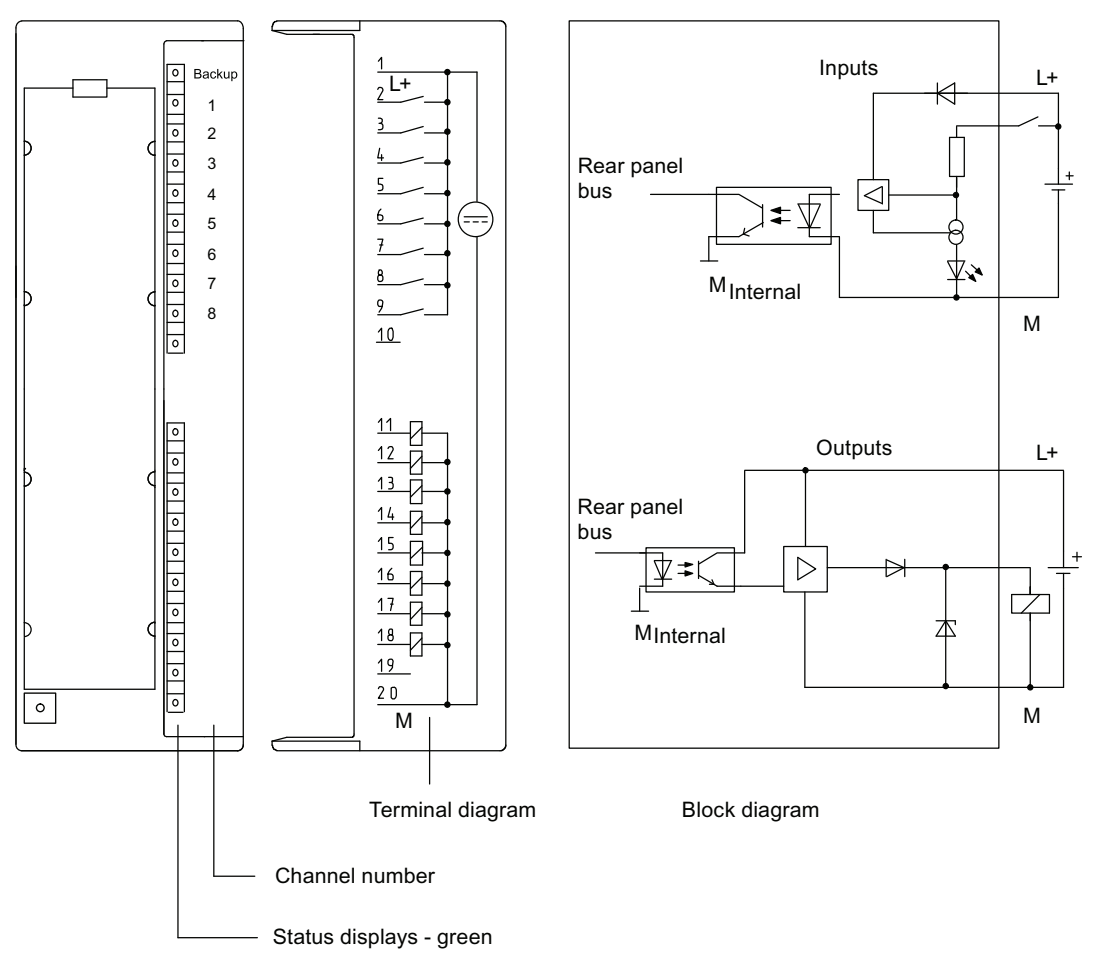

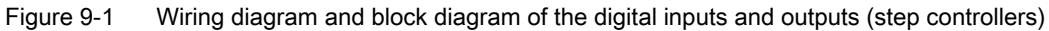

The LEDs of the digital outputs are not controlled and do not have any meaning.

#### See also

Basic Structure of the FM 355 (Page 47)

Properties of Digital and Analog Inputs and Outputs 9.2 Properties of the Analog Inputs

## 9.2 Properties of the Analog Inputs

#### **Properties**

The analog inputs of the FM 355 have the following properties:

- 4 inputs
- Measured value resolution
  - 12 bits
  - 14 bits
- Measuring method selectable per analog input:
  - Voltage
  - Current
  - Resistance
  - Temperature
- Measuring range selection per analog input
- Programmable diagnostics
- Programmable diagnostic interrupt
- Limit monitoring
- Programmable interrupt when limit is exceeded

#### **Current Measurement**

At current measurement an external measuring resistor of 50  $\Omega$  has to be connected to the analog inputs between M+ and M– .

#### Reference Input COMP+, COMP-

If you connect a Pt 100 to the analog inputs COMP+ and COMP- to measure the reference junction temperature, you have to supply current to this Pt 100 from the CH3 input (connections IC3+ and IC3–). It is then not possible to connect a Pt 100 to the CH3 input. However, input CH3 can still be used for current or voltage measurement or to connect a thermocouple (refer to the next figure).

#### Resolution

The integration time results from the selected resolution of the measured value. The higher the resolution precision of the measured value, the longer is the integration time for an analog input channel.

9.2 Properties of the Analog Inputs

#### **Connection diagram**

The following figure shows the connection diagram of the analog inputs of the FM 355.

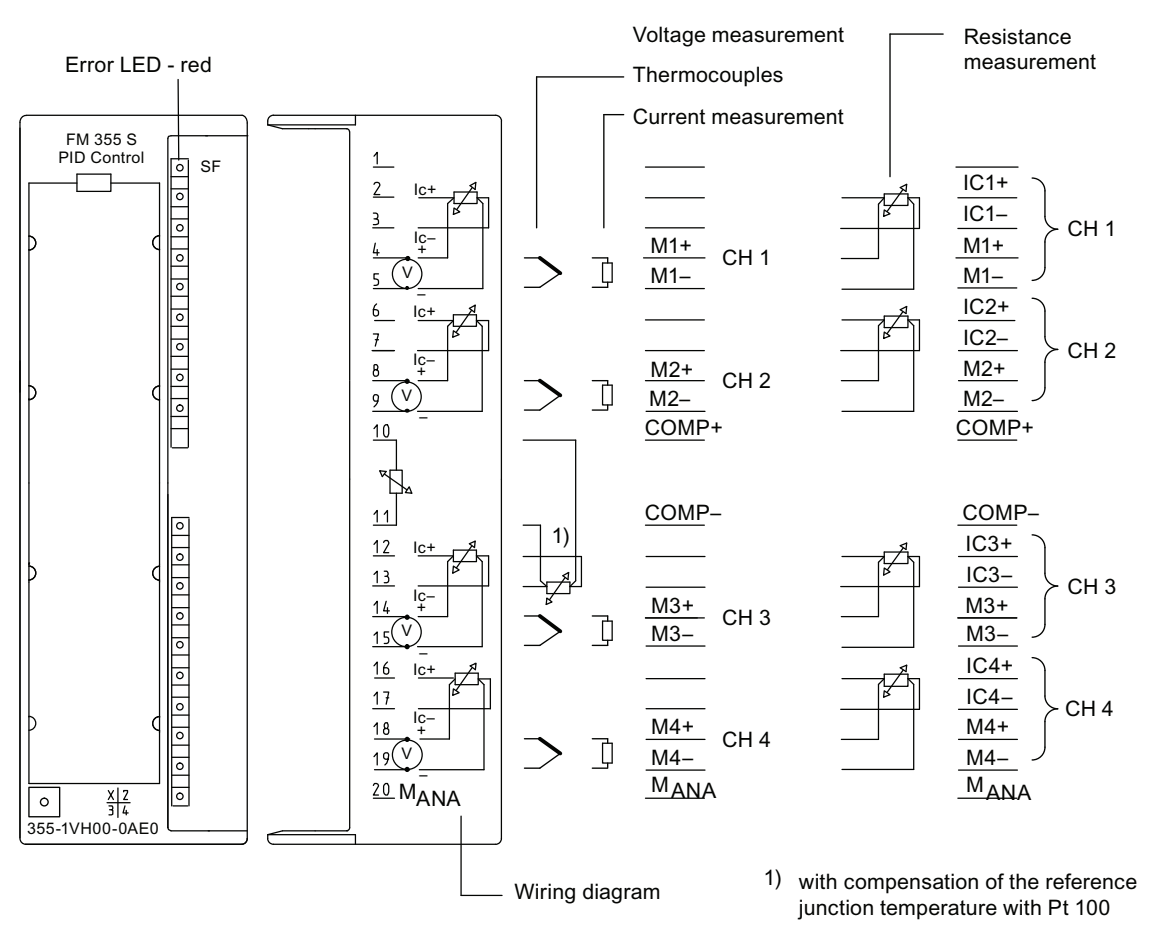

Figure 9-2 Connection diagram of the analog inputs

#### **Block Diagram**

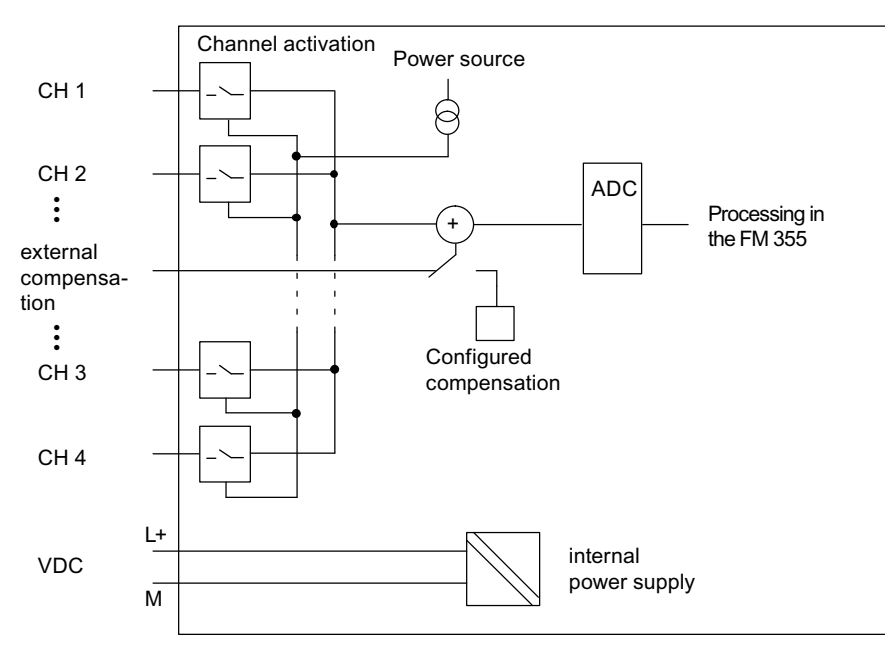

The following figure shows the block diagram of the analog inputs. The input impedance is determined by the set measuring range.

Figure 9-3 Block diagram of the analog inputs

#### See also

Basic Structure of the FM 355 (Page 47)

# 9.3 Properties of the Analog Outputs (Continuous-Action Controllers)

#### **Properties**

The analog outputs of the FM 355 C have the following properties:

- 4 outputs
- The output channels can be programmed as
  - Voltage output
  - Current output
- Resolution 12 bits
- Programmable diagnostics

#### Note

When you switch the supply voltage (L+) off and on, the output may carry incorrect interim values for the duration of approx. 10 ms.

#### **Connection diagram**

The following figure shows the connection diagram of the analog outputs of the FM 355 C.

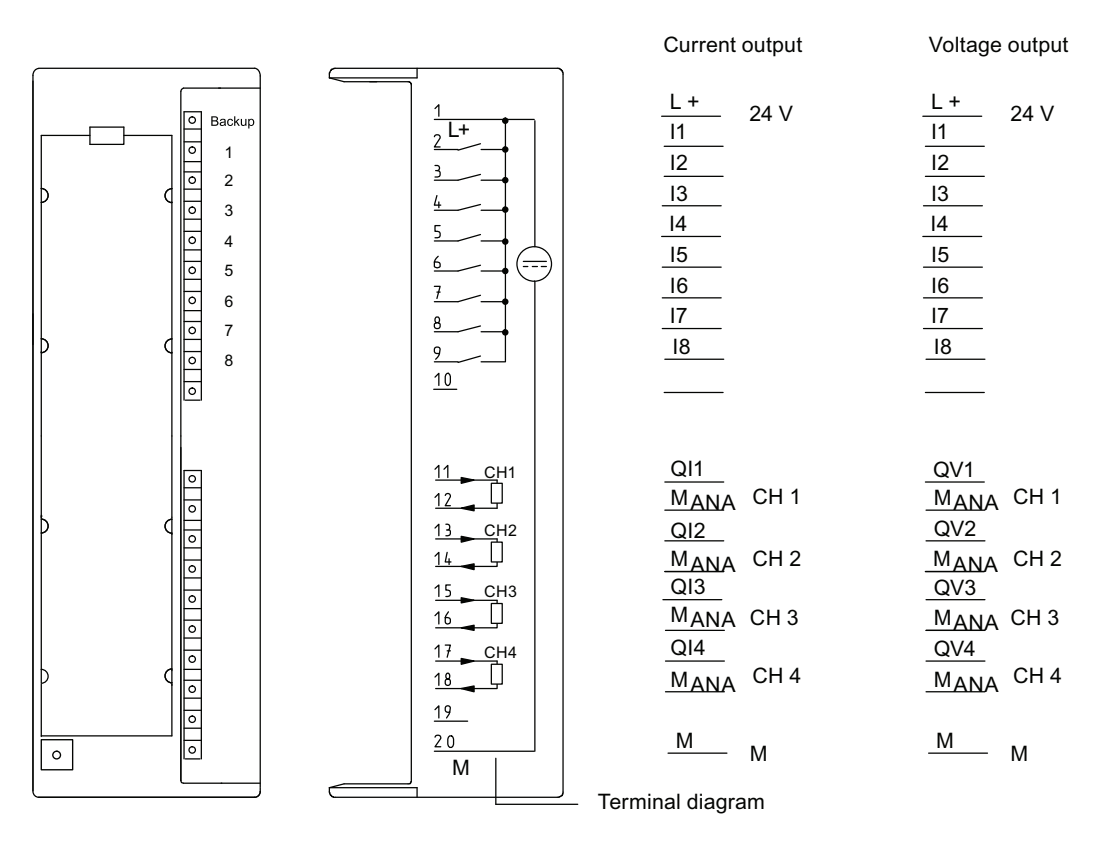

Figure 9-4 Connection diagram of the analog outputs (continuous-action controllers)

9.3 Properties of the Analog Outputs (Continuous-Action Controllers)

#### **Block Diagram**

The following figure shows the block diagram of the analog outputs of the FM 355 C.

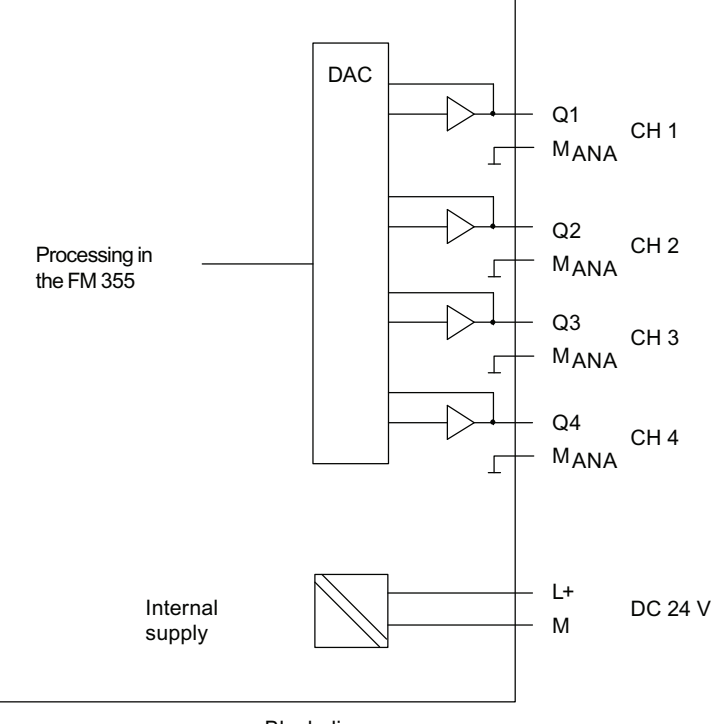

Block diagram

MANA All channels are connected internally

Figure 9-5 Basic circuit diagram of the analog outputs (continuous controller)

#### See also

Basic Structure of the FM 355 (Page 47)

Properties of Digital and Analog Inputs and Outputs

9.3 Properties of the Analog Outputs (Continuous-Action Controllers)

# Connecting Measuring Transducers and Loads/Actuators

# 10.1 Connecting Measuring Transducers to Analog Inputs

#### Introduction

Depending on the measuring type used you can connect various measuring transducers to the analog inputs of the FM 355:

- Voltage sensor
- Current sensor as 4-wire measuring transducer and 2-wire measuring transducer
- Resistance

In this section you will find out how to connect the measuring transducers and what to watch for when doing so.

#### Lines for Analog Signals

You should use shielded and twisted-pair lines for the analog signals. This reduces the effect of interference. You should ground the shield of the analog lines at both ends of the line. Any potential difference between the cable ends may cause an equipotential current on the shield, and thus disturbance on analog signals. If this is the case, you should only ground the shield at one end of the line.

#### **Reference Point MANA**

When operating the FM 355 always interconnect the reference point  $M_{ANA}$  of the measuring circuit with terminal M of the CPU. Wire the  $M_{ANA}$  terminal to the M terminal of the CPU. Any potential difference between  $M_{ANA}$  and the M terminal of the CPU could otherwise corrupt the analog signal.

#### Abbreviations Used

The abbreviations used in the figures below have the following meaning:

- M+ Measuring line (positive)
- M– Measuring line (negative)
- M<sub>ANA</sub> Reference potential of the analog measuring circuit
- M Ground terminal
- L+ Power supply 24 V DC
- U<sub>CM</sub> Potential difference between inputs and the reference potential of measuring circuit M<sub>ANA</sub>

10.1 Connecting Measuring Transducers to Analog Inputs

#### Connecting measuring sensors to analog inputs

No potential difference  $\geq |U_{CM}|$  (common mode voltage) may occur between the measuring lines M- of the input channels and the reference point of measuring circuit M<sub>ANA</sub>. In order for the permitted value not to be exceeded, you have to carry out different measures depending on the potential connection of the sensor (insulated, non-insulated). The steps you have to take are described in this chapter.

#### **Isolated Measuring Transducers**

The isolated measuring transducers are not connected to the local ground potential. They can be operated in electrically isolated mode. Depending on local conditions or interference, potential differences  $U_{CM}$  (static or dynamic) can occur between the measuring lines M- of the input channels and the reference point of the measuring circuit  $M_{ANA}$ .

#### Note

In order to ensure that the permissible value (U\_{CM}) is not exceeded you must connect M- to  $M_{\mbox{\scriptsize ANA}}.$ 

You must also establish a connection from M- to M<sub>ANA</sub> when resistance-type sensors are connected. This also applies to inputs which are programmed accordingly, but remain unused.

The following figure shows the connection in principle of insulated measuring transducers to an FM 355.

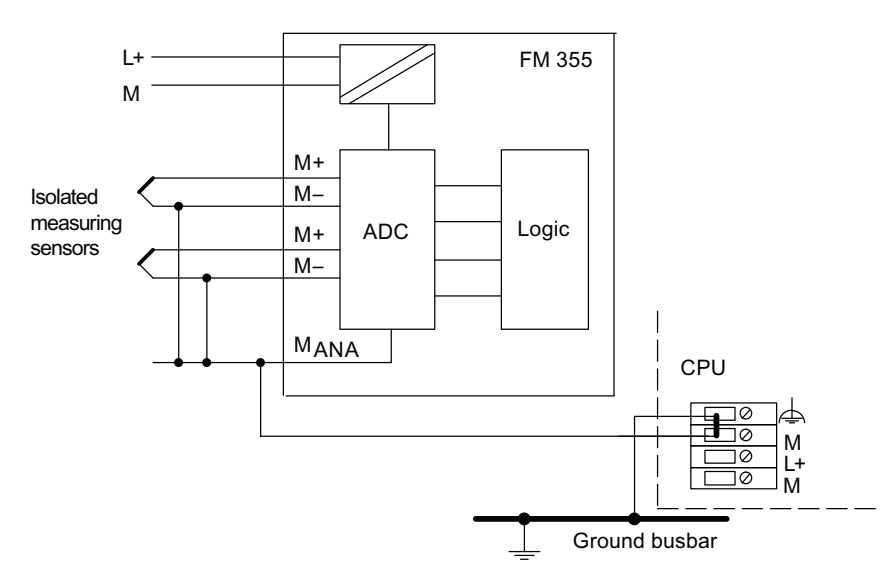

Figure 10-1 Block diagram for the connection of electrically isolated measuring transducers

10.1 Connecting Measuring Transducers to Analog Inputs

#### Non-Isolated Measuring Transducers

The non-isolated measuring transducers are connected to the local ground potential. You must connect  $M_{ANA}$  to the ground potential. Local conditions or disturbance may cause potential differences  $U_{CM}$  (static or dynamic) between locally distributed measuring points.

If the permissible value for  $U_{CM}$  is exceeded, interconnect the measuring points by means of equipotential conductors.

The CPU must be operated ground-coupled. This means that you must provide a jumper between  $\perp$  and M at the CPU.

The following figure shows the connection in principle of non-isolated measuring transducers to an FM 355.

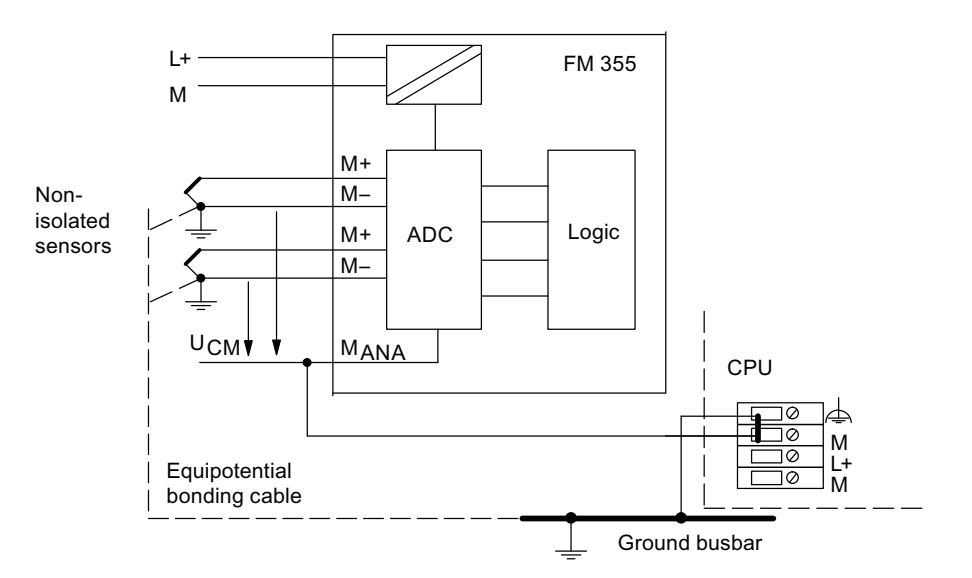

Figure 10-2 Block diagram of the connection of non-insulated measuring transducers

# 10.2 Use of Thermocouples

#### Introduction

This section describes the design of thermocouples and the points to be observed when connecting thermocouples.

#### Thermocouple structure

A thermocouple comprises

- The thermocouple (detecting elements) and
- The mounting and connection parts required in each case.

The thermocouple consists of two wires made of different metals, or of metal alloys soldered or welded together at their ends. The different thermocouple types, for example, B, J or K, are derived from diverse material compositions. The measuring principle of all thermocouples is the same, irrespective of their type.

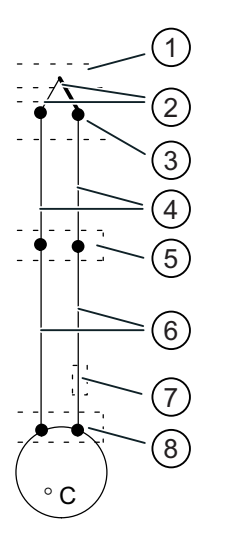

- ① Measuring point
- 2 Thermocouple with plus and minus thermo-shanks
- ③ Connection point
- ④ Equalizing lead
- ⑤ Reference junction
- 6 Supply line
- ⑦ Trimming resistor
- 8 Measuring point of the thermoelectric voltage

Figure 10-3 Thermocouple structure

#### **Operating Principle of Thermocouples**

Any temperature difference between the measuring point and the free ends of the thermocouple induces a thermoelectric voltage which is tapped at the terminating ends.

The thermoelectric voltage induced on the thermocouple is a function of the temperature difference between the measuring point and the free ends, and is also determined by the material factor. Thermocouples always sense a temperature difference. It is therefore essential to hold the free ends at the known temperature of a reference junction, in order to be able to determine the temperature at the measuring junction.

If this is not possible, the reference junction temperature has to be detected and equalized via the additional input with a Pt 100.

#### Extension to a Reference Junction

The thermocouples can be extended from their connecting point by means of equalizing lines to a point with a temperature which remains constant as far as possible (reference junction).

These compensating wires are made of the same materials as the thermocouple wires. The incoming lines are made of copper. Ensure that the polarity of the equalizing lines is not reversed since large measuring errors will otherwise arise.

#### Compensation of the Reference Junction Temperature

The influence of temperature fluctuations at the reference junction can be compensated by measuring the reference junction temperature outside the module.

#### Measuring of the reference junction temperature

The influence of the temperature on the reference junction of a thermocouple (for example the terminal box) can be equalized by measuring the reference junction temperature with a Pt 100.

If the actual reference temperature differs from the comparison temperature, the temperature-dependent resistance changes. A positive or negative compensation voltage occurs that is added to the thermo-electromotive force.

Please note:

- The power supply of Channel 3 must be used to supply the constant current for the Pt 100.
- Channel 3 can then not be used for Pt 100 measurement.

#### Use of thermocouples

The following points must be observed when connecting thermocouples:

Depending on where the reference junction is required, either configured or external compensation can be used.

In case of configured compensation a configurable reference junction temperature of the module is used for comparison.

In the case of external compensation the temperature of the reference junction of the thermocouples is taken into consideration by means of a Pt 100.

This Pt 100 is connected to Connections 10 and 11 at the left-hand front connector of the module, whereby the Pt 100 must be applied to the reference junction of the thermocouples. Its power supply must be taken from Channel 3 (Connections 12 and 13 of the left-hand front connector).

The following restrictions apply:

• External compensation with connection of the Pt 100 to Connections 10 and 11 of the module can only be carried out at **one** thermocouple type. This means that all channels operating with external compensation must use the same type.

#### Abbreviations used

The abbreviations used in the figures below have the following meaning:

| M+     | Measuring line (positive)        |
|--------|----------------------------------|
| M-     | Measuring line (negative)        |
| COMP+: | Compensating terminal (positive) |
| COMP-  | Compensating terminal (negative) |
| М      | Connection to ground             |
| L+     | Power supply connection 24 VDC   |

#### **Connection Alternatives for Thermocouples**

The following figures show the various possibilities of connecting thermocouples to external and configured compensation.

In addition to the following statements, the information from Chapter "Connecting Measuring Transducers to Analog Inputs (Page 161)" also applies.

In the figures below the required connecting lines between the M-connection of the CPU, M-, M<sub>ANA</sub> and the potential to ground which result from the potential connection of the FM 355 to the sensor (insulated, non-insulated) are not shown. This means that you must continue to observe and implement the information given in Chapter "Connecting Measuring Transducers to Analog Inputs (Page 161)".

#### Thermocouples with External Compensation of the Reference Junction

If all the thermocouples which are connected to the inputs of the FM 355 have the same reference junction, carry out compensation as shown in the following figure. The thermocouples which use a reference junction must be of the same type.

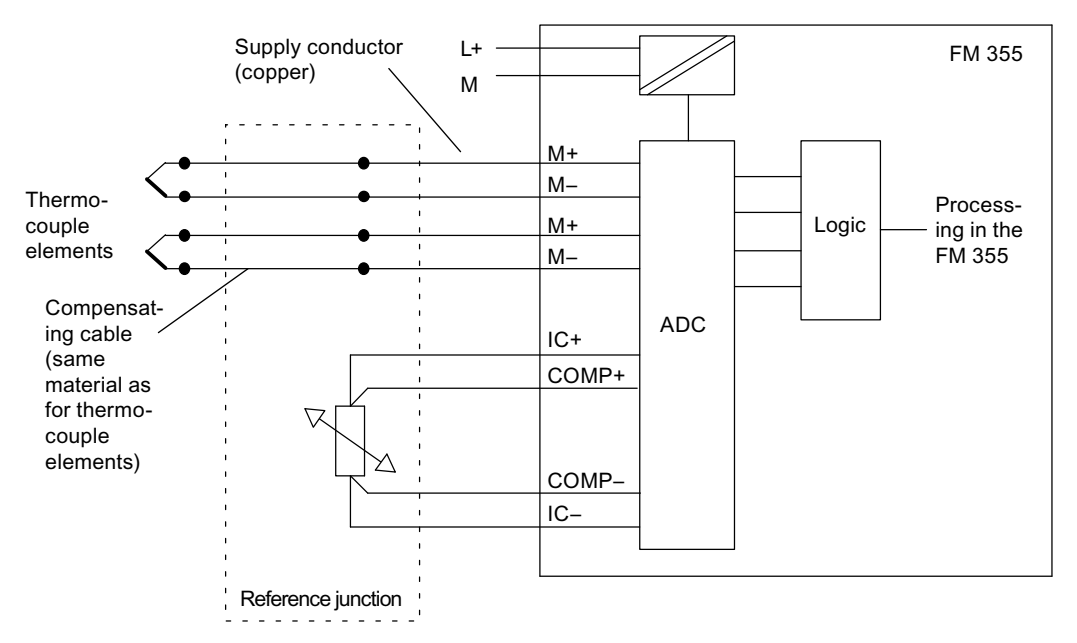

Figure 10-4 Block diagram for connecting thermocouples with external compensation

The figures in Chapter "Connecting Measuring Transducers to Analog Inputs (Page 161)" show how to connect the thermocouple elements to ground.

#### Thermocouples with Configured Compensation of the Reference Junction

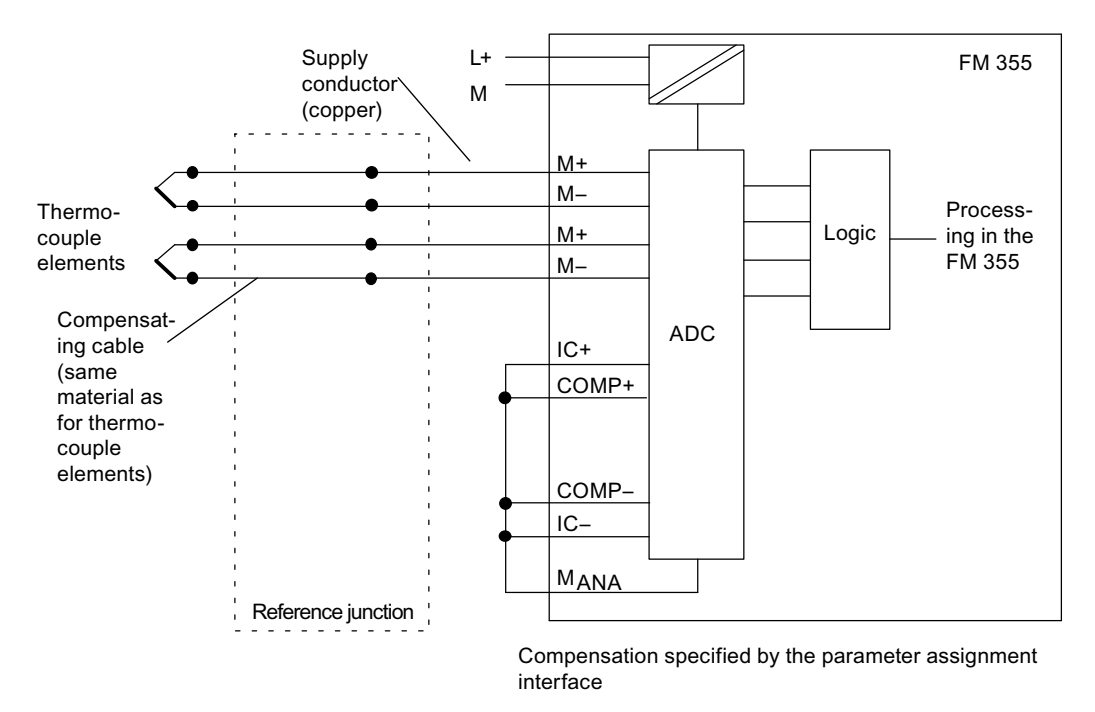

The configured temperature compensation can be used when thermocouples are connected directly or via equalizing lines to the inputs of the module.

Figure 10-5 Block diagram for connecting thermocouples with configured compensation

The figures in Chapter "Connecting Measuring Transducers to Analog Inputs (Page 161)" show how to connect the thermocouple elements to ground.

10.3 Connecting voltage sensors and current sensors and resistance thermometers

# 10.3 Connecting voltage sensors and current sensors and resistance thermometers

#### Introduction

The following figures show how to connect voltage sensors, current sensors and resistance thermometers.

#### Abbreviations used

The abbreviations used in the figures below have the following meaning:

- Ic+ Constantcurrent line (positive)
- Ic- Constantcurrent line (negative)
- M+ Measuring line (positive)
- M– Measuring line (negative)
- MANA Reference potential of the analog measuring circuit
- M Connection to ground
- L+ Power supply connection 24 VDC

In addition to the following statements, the information from Chapter "Connecting Measuring Transducers to Analog Inputs (Page 161)" also applies.

In the figures below the required connecting lines between the M-connection of the CPU, M-, M<sub>ANA</sub> and the potential to ground which result from the potential connection of the FM 355 to the sensor (insulated, non-insulated) are not shown. This means that you must continue to observe and implement the information given in the section "Connecting Measuring Transducers to Analog Inputs".

#### Connection of voltage sensors

The following figure shows the connection of voltage sensors to an FM 355.

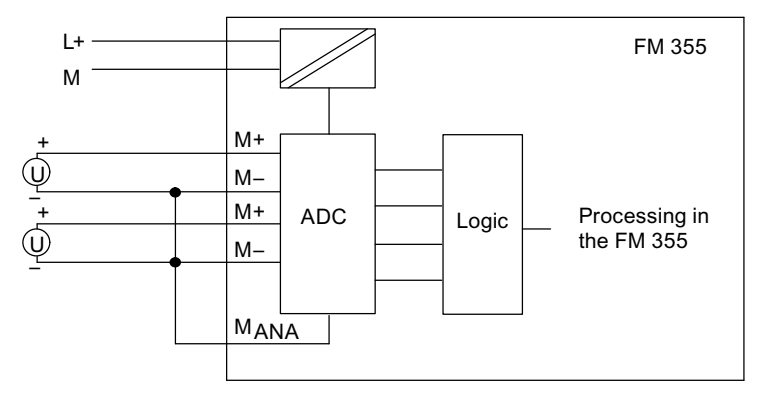

Figure 10-6 Connection of voltage sensors

10.3 Connecting voltage sensors and current sensors and resistance thermometers

#### Connection of Current Sensors As Four-Wire Measuring Transducers

Four-wire measuring transducers have a separate power supply.

The following figure shows the connection of current sensors as 4-wire measuring transducers to an FM 355.

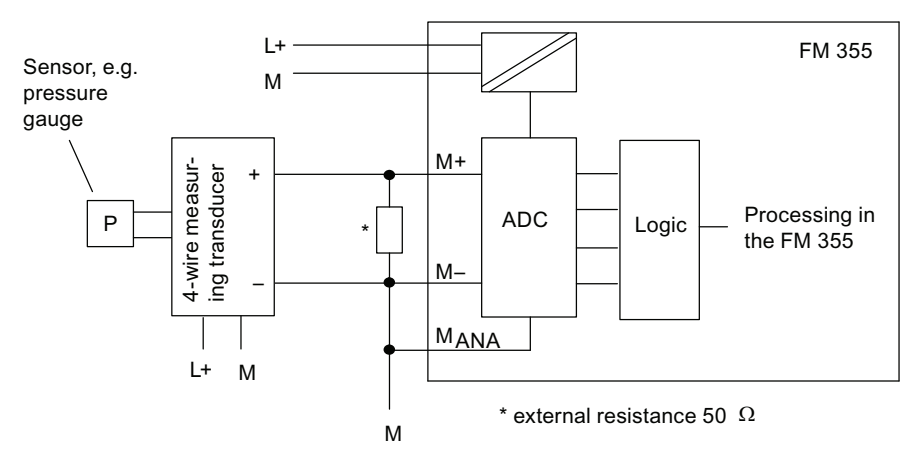

Figure 10-7 Connecting 4-wire measuring transducers

#### Connection of Current Sensors As Two-Wire Measuring Transducers

The 2-wire measuring transducer converts the fed measured variable into a current.

You have to wire the supply voltage short-circuit-proof to the 2-wire measuring transducer. Provide for a fuse as shown in the following figure.

2-wire measuring transducers must be electrically isolated.

The following figure shows the connection of current sensors as 2-wire measuring transducers.

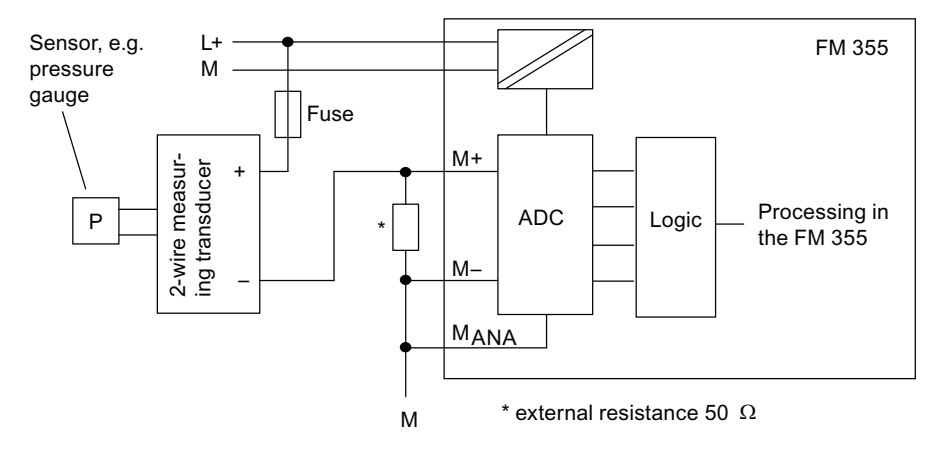

Figure 10-8 Connecting 2-wire measuring transducers

*10.3 Connecting voltage sensors and current sensors and resistance thermometers* 

#### Connection of Resistance Thermometers (For Example, Pt 100) and Resistors

The resistance thermometers/resistors are measured in a four-wire connection. Constant current is fed to the resistance thermometers/resistors by means of the connections  $I_{C+}$  and  $I_{C-}$ . The voltage arising at the resistance thermometer/resistor is measured at the connection M + and M -. This ensures highly accurate measurement results with the four-wire connection.

The following figure shows the connection of resistance thermometers to an FM 355.

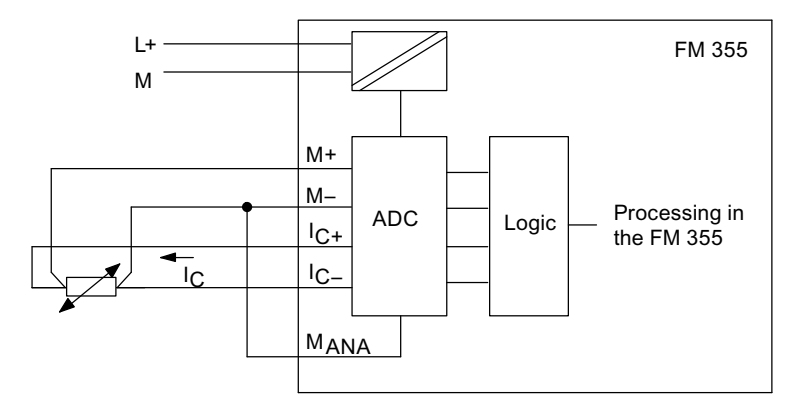

Figure 10-9 Connecting resistance thermometers

With the two/three-conductor connection, you must apply corresponding jumpers to the module between M+ and  $I_{C+}$  or M- and  $I_{C-}$ . However, you have to expect a loss of accuracy in the measurement results.

# 10.4 Connecting Loads/Actuators to Analog Outputs

#### Introduction

With the FM 355 C you can supply the loads / actuators with current or voltage. The figure below illustrates the principle.

#### Lines for Analog Signals

You should use shielded and twisted-pair lines for the analog signals. This reduces the effect of interference. You should ground the shield of the analog lines at both ends of the line. If there are differences in potential between the ends of the cables, equipotential current may flow across the shield, which could disturb the analog signals. If this is the case, you should only ground the shield at one end of the line.

#### **Reference Point MANA**

When operating the module always interconnect the reference point M<sub>ANA</sub> of the measuring circuit with terminal M of the CPU. Connect the M<sub>ANA</sub> terminal to the M terminal of the CPU. A difference in potential between M<sub>ANA</sub> and the M connection of the CPU might give rise to a corruption of the analog signal.

#### **Abbreviations Used**

The abbreviations used in the figure below have the following meaning:

| Q | Analog output | (current or voltage, | depending on | the configuration) |
|---|---------------|----------------------|--------------|--------------------|
|---|---------------|----------------------|--------------|--------------------|

- MANA Reference potential of the analog circuit
- RL: Load/Actuator
- L+ Power supply 24 V DC
- M Ground terminal

#### Connecting Loads to an Analog Output

Loads at an analog output have to be connected to Q and the reference point of the analog circuit  $M_{\mbox{\scriptsize ANA}}.$ 

Loads can only be connected to an analog output with a 2-wire connection.

The following figure shows the principle connection of loads to an analog output of an FM 355 C.

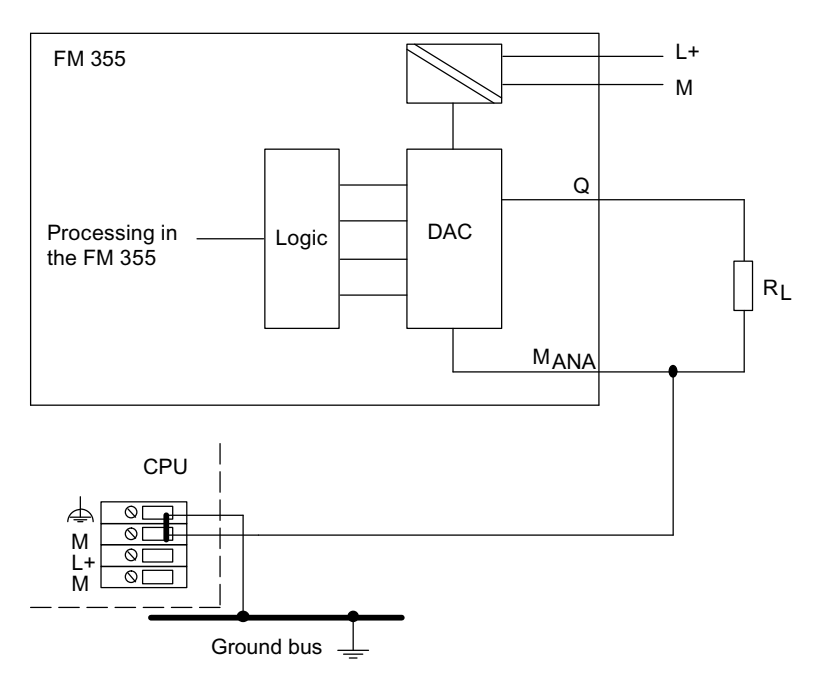

Figure 10-10 Connecting a load to an FM 355 C

# 10.5 Connecting Loads/Actuators to Digital Outputs

#### Introduction

Voltage can be supplied to loads/actuators by means of the FM 355 S. The following figure illustrates the principle:

#### Abbreviations used

The abbreviations used in the figure below have the following meaning:

- Q Digital output
- RL: Load/Actuator
- L+ Power supply connection 24 VDC
- M Connection to ground

#### Connecting Loads/Actuators to a Digital Output

The following figure shows the connection in principle of loads/actuators to a digital output of an FM 355 S.

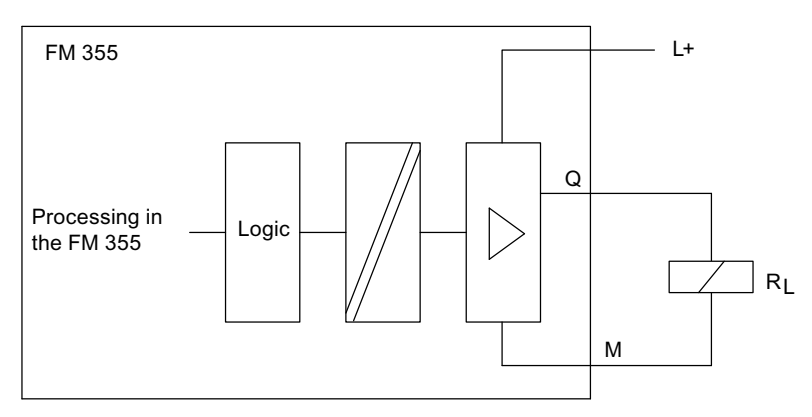

Figure 10-11 Connection of loads/actuators to an FM 355 S

# 11

# Assignment of the Instance DBs

# 11.1 Instance DB of the PID\_FM FB

#### Introduction

If you want to communicate with the FM 355 from the user program, you require the PID\_FM FB. In addition you have to create an instance DB, that is assigned to the FB, for each used controller channel.

#### Note

All the in/out parameters are set to FALSE after an instance DB has been created.

In order to transfer the parameters from the FM 355 to the instance DB you have to carry out an initialization run at which the in/out parameter COM\_RST = TRUE.

The following tables list the parameters of this instance DB:

- Input parameters
- Output parameters
- In/out parameters

11.1 Instance DB of the PID\_FM FB

#### Input parameters

Table 11-1 Input parameters of the instance DB for the PID\_FM FB

| Address | Parameter | Data<br>Type | Comment<br>English<br>German                                 | Permitted range<br>of values | Default<br>setting | Explanation                                                                                                    | In<br>parameter<br>assign-<br>ment<br>mask |
|---------|-----------|--------------|--------------------------------------------------------------|------------------------------|--------------------|----------------------------------------------------------------------------------------------------|--------------------------------------------|
| 0.0     | MOD_ADDR  | INT          | FM 355/455<br>module address<br>FM 355/455<br>module address |                              | 256                | This input contains the<br>module address<br>resulting from the<br>configuration with<br>STEP 7.                                                                                                    | -                                          |
| 2.0     | CHANNEL   | INT          | Channel Number<br>Channel number                             | 1 to 4                       | 1                  | The number of the<br>controller channel to<br>which the instance DB<br>is referenced is<br>configured at the<br>"Channel number"<br>input.                                                                                                    | _                                          |
| 4.0     | PHASE     | INT          | Phase of PID self<br>tuner<br>Phase of PID self<br>tuner     | Is not configured            | 0                  | The PHASE parameter<br>can be interconnected<br>with the PHASE output<br>parameter of a PID<br>self-tuner (program for<br>self-tuning of controller<br>parameters). The<br>phase state of the PID<br>self tuner can then be<br>displayed in clear text<br>in the loop monitor.<br>This parameter is not<br>relevant for the OP. | -                                          |

### Output parameters

| Address | Parameter | Data<br>type | Comment<br>English<br>German                                                           | Permitted range of values                           | Default<br>setting | Explanation                                                                                                    | In<br>parameter<br>assign-<br>ment<br>screen |
|---------|-----------|--------------|----------------------------------------------------------------------------------------|-----------------------------------------------------|--------------------|----------------------------------------------------------------------------------------------------|----------------------------------------------|
| 6.0     | RET_VALU  | INT          | Return value of<br>SFC 58/59<br>SFB 52/53<br>Return value of<br>SFC 58/59<br>SFB 52/53 |                                                     | 0                  | RET_VALU includes<br>the return value<br>RET_VAL of the<br>SFC 58/59. With the<br>block for PROFINET<br>Mode, the RET_VALU<br>includes the 2nd and<br>3rd bytes from the<br>STATUS parameter of<br>the SFB 52/53.<br>RET_VALU can be<br>evaluated if an error is<br>reported via the<br>QMOD_F (see<br>reference manual /2/). | -                                            |
| 8.0     | out_par   | WORD         | Begin of output<br>parameters<br>Start of output<br>parameters                         | W#16#3130                                           | W#16#<br>3130      | The out_par parameter<br>may not be overwritten<br>by the user. It marks<br>the start of the output<br>parameter that is read<br>by the module if<br>READ_VAR = TRUE is<br>set.                                                                                                    | -                                            |
| 10.0    | SP        | REAL         | setpoint<br>Setpoint                                                                   | Technical range of<br>values<br>(physical variable) | 0.0                | The setpoint value that<br>is currently in effect is<br>available at the<br>"Setpoint" output.                                                                                                    | -                                            |
| 14.0    | PV        | REAL         | Process variable<br>Actual<br>value/Process<br>variable                                | Technical range of<br>values<br>(physical variable) | 0.0                | The effective process<br>variable is output at the<br>"process variable"<br>output.                                                                                                    | -                                            |
| 18.0    | ER        | REAL         | Error signal<br>Error<br>signal/Negative<br>deviation                                  | Technical range of<br>values<br>(physical variable) | 0.0                | The effective negative deviation is output at the "Negative deviation" output.                                                                                                    | -                                            |
| 22.0    | DISV      | REAL         | Disturbance<br>variable<br>Disturbance<br>variable                                     | -100.0100.0 (%)                                     | 0.0                | The effective<br>disturbance variable is<br>output at the<br>"Disturbance variable"<br>output.                                                                                                    | -                                            |

Table 11-2 Output parameters of the instance DB for the PID\_FM FB

#### Assignment of the Instance DBs

11.1 Instance DB of the PID\_FM FB

| Address | Parameter | Data<br>type | Comment<br>English<br>German                                                                                                    | Permitted range of values | Default<br>setting | Explanation                                                                                                    | In<br>parameter<br>assign-<br>ment<br>screen |
|---------|-----------|--------------|----------------------------------------------------------------------------------------------------|---------------------------|--------------------|----------------------------------------------------------------------------------------------------|----------------------------------------------|
| 26.0    | LMN       | REAL         | Manipulated<br>value<br>Manipulated<br>value                                                                                                    | -100.0100.0 (%)           | 0.0                | The effective<br>manipulated value is<br>output at the<br>"Manipulated value"<br>output. At a step<br>controller without<br>analog position<br>feedback the unlimited<br>P- + D-action<br>component is output at<br>the LMN parameter.                                                                                                    | -                                            |
| 30.0    | LMN_A     | REAL         | Manipulated<br>value A of split<br>range<br>function/repeate<br>d manipulated<br>value<br>Manipulated<br>variable A of the<br>split-range<br>function /<br>position<br>feedback | -100.0100.0 (%)           | 0.0                | On the output<br>"Manipulated value A of<br>the split range function /<br>position feedback" in<br>the case of continuous<br>controllers the<br>manipulated value A of<br>the split range function,<br>and with step<br>controllers with analog<br>position feedback, the<br>position feedback, the<br>position feedback is<br>displayed.<br>The LMN_A output can<br>only be used for an<br>approximate display of<br>a respective simulated<br>manipulated variable. In<br>doing so, the start value<br>LMNRSVAL of the<br>simulated position<br>feedback has to be<br>configured accordingly<br>and becomes effective<br>when LMNRS_ON is<br>set. | -                                            |
| 34.0    | LMN_B     | REAL         | Manipulated<br>value B of split<br>range function<br>Manipulated<br>variable B of the<br>split-range<br>function                                                                | -100.0100.0 (%)           | 0.0                | Manipulated value B of<br>the split-range function<br>is displayed at the<br>output "Manipulated<br>value B of the split-<br>range function§ at a<br>continuous-action<br>controller.                                                                                                    | -                                            |

Assignment of the Instance DBs

11.1 Instance DB of the PID\_FM FB

| Address | Parameter | Data<br>type | Comment<br>English<br>German                                                                      | Permitted range of values | Default<br>setting | Explanation                                                                                                    | In<br>parameter<br>assign-<br>ment<br>screen |
|---------|-----------|--------------|---------------------------------------------------------------------------------------------------|---------------------------|--------------------|----------------------------------------------------------------------------------------------------|----------------------------------------------|
| 38.0    | QH_ALM    | BOOL         | High limit alarm<br>reached<br>upper limit value<br>interrupt<br>triggered                        |                           | FALSE              | The actual value or the<br>controlled variable is<br>monitored for four<br>limits. Exceeding of the<br>limit H_ALM is signaled<br>at the "Upper limit<br>alarm triggered" output.                                                                                                    | -                                            |
| 38.1    | QH_WRN    | BOOL         | High limit<br>warning reached<br>Upper limit<br>warning<br>triggered                              |                           | FALSE              | The actual value or the<br>controlled variable is<br>monitored for four<br>limits. Exceeding of the<br>limit H_WRN is<br>signaled at the "Upper<br>limit warning triggered"<br>output.                                                                                                    | _                                            |
| 38.2    | QL_WRN    | BOOL         | Lower limit<br>warning reached<br>Lower limit<br>warning<br>triggered                             |                           | FALSE              | The actual value or the<br>controlled variable is<br>monitored for four<br>limits. Exceeding of the<br>limit L_WRN is signaled<br>at the "Lower limit<br>warning triggered"<br>output.                                                                                                    | _                                            |
| 38.3    | QL_ALM    | BOOL         | Low limit alarm<br>reached<br>lower limit value<br>interrupt<br>triggered                         |                           | FALSE              | The actual value or the controlled variable is monitored for four limits. Exceeding of the limit L_ALM is signaled at the "Lower limit alarm triggered" output.                                                                                                    | -                                            |
| 38.4    | QLMN_HLM  | BOOL         | High limit of<br>manipulated<br>value reached<br>Upper limit of<br>manipulated<br>value triggered |                           | FALSE              | The manipulated<br>variable is always<br>limited to an high and a<br>low limit. The "high limit<br>of manipulated value<br>reached" output<br>displays the exceeding<br>of the upper limit.<br>(this does not apply to<br>step-action controllers<br>without analog position<br>feedback). | _                                            |

#### Assignment of the Instance DBs

11.1 Instance DB of the PID\_FM FB

| Address | Parameter | Data<br>type | Comment<br>English<br>German                                                                                         | Permitted range of<br>values | Default<br>setting | Explanation                                                                                                    | In<br>parameter<br>assign-<br>ment<br>screen |
|---------|-----------|--------------|----------------------------------------------------------------------------------------------------|------------------------------|--------------------|----------------------------------------------------------------------------------------------------|----------------------------------------------|
| 38.5    | QLMN_LLM  | BOOL         | Low limit of<br>manipulated<br>value reached<br>Lower limit of<br>manipulated<br>value triggered                     |                              | FALSE              | The manipulated<br>variable is always<br>limited to an high and a<br>low limit. The "low limit<br>of manipulated value<br>reached" output<br>displays the falling<br>short of the low limit.<br>(this does not apply to<br>step-action controllers<br>without analog position<br>feedback).                                            | -                                            |
| 38.6    | QPARA_F   | BOOL         | Parameter<br>assignment<br>error<br>Parameter<br>assignment<br>error                                                 |                              | FALSE              | The module checks the<br>validity of the<br>parameters. A<br>parameter assignment<br>error is displayed at the<br>"Parameter<br>configuration error"<br>output. You can also<br>read out these<br>parameter assignment<br>errors by using the PLC<br>> Parameter<br>Assignment Error<br>menu of the parameter<br>assignment interface. | -                                            |
| 38.7    | QCH_F     | BOOL         | Channel error<br>Channel error                                                                                       |                              | FALSE              | The output "Channel<br>error" is set if the<br>controller channel<br>cannot supply any valid<br>results. "Channel error"<br>(e.g. wire break) is also<br>set if QPARA_F = 1 or<br>QMOD_F = 1. If<br>QCH_F = TRUE, then<br>the precise error<br>information in the<br>diagnostic record DS1<br>of the module is read<br>off.            | -                                            |
| 39.0    | QUPRLM    | BOOL         | Limit of positive<br>setpoint<br>inclination<br>reached<br>Limit of positive<br>setpoint<br>inclination<br>triggered |                              | FALSE              | The setpoint is limited<br>in positive and negative<br>gradient. If the output<br>"Limit of positive<br>setpoint inclination<br>triggered" is set, the<br>positive setpoint<br>inclination is limited.                                                                                                    | -                                            |
| Address | Parameter | Data<br>type | Comment<br>English<br>German                                                                                | Permitted range of values | Default<br>setting | Explanation                                                                                                    | In<br>parameter<br>assign-<br>ment<br>screen |
|---------|-----------|--------------|----------------------------------------------------------------------------------------------------|---------------------------|--------------------|----------------------------------------------------------------------------------------------------|----------------------------------------------|
| 39.1    | QDNRLM    | BOOL         | Limit of negative<br>setpoint<br>inclination<br>reached<br>negative<br>setpoint gradient<br>limit triggered |                           | FALSE              | The setpoint is limited<br>in positive and negative<br>gradient. If the<br>"negative set value<br>inclination reached"<br>output is set, then the<br>set value inclination is<br>restricted.                                     | -                                            |
| 39.2    | QSP_HLM   | BOOL         | High limit of<br>setpoint reached<br>Upper limit of<br>setpoint value<br>triggered                          |                           | FALSE              | The setpoint is always<br>limited by an upper and<br>lower limit. The output<br>"Upper limit of setpoint<br>value triggered"<br>indicates that the upper<br>limit has been<br>exceeded.                                          | _                                            |
| 39.3    | QSP_LLM   | BOOL         | Low limit of<br>setpoint reached<br>Lower limit of<br>setpoint value<br>triggered                           |                           | FALSE              | The setpoint is always<br>limited to a high and a<br>low limit. The "low limit<br>of set value reached"<br>output displays the<br>falling short of the low<br>limit.                                                             | -                                            |
| 39.4    | QLMNUP    | BOOL         | Manipulated<br>signal up<br>Manipulated<br>value signal up                                                  |                           | FALSE              | This is the output<br>"Manipulated value<br>signal up".<br>(Only in the case of<br>step controllers or pulse<br>controllers)                                                                                                    | -                                            |
| 39.5    | QLMNDN    | BOOL         | Manipulated<br>signal down<br>Manipulated<br>value signal<br>down                                           |                           | FALSE              | This is the output<br>"Manipulated value<br>signal down".<br>(Only in the case of<br>step controllers or pulse<br>controllers)                                                                                                   | -                                            |
| 39.6    | QID       | BOOL         | Identification in<br>work<br>Identification<br>running                                                      |                           | FALSE              | QID = TRUE shows<br>that an identification is<br>running (not that it is<br>switched on). After the<br>end of identification the<br>identification result can<br>be read out via the<br>IDSTATUS parameter<br>of the CH DIAG FB. | -                                            |

| Address | Parameter | Data<br>type | Comment<br>English<br>German                                                                                   | Permitted range of values | Default<br>setting | Explanation                                                                                                    | In<br>parameter<br>assign-<br>ment<br>screen |
|---------|-----------|--------------|----------------------------------------------------------------------------------------------------|---------------------------|--------------------|----------------------------------------------------------------------------------------------------|----------------------------------------------|
| 40.0    | QSPOPON   | BOOL         | Setpoint<br>operation on<br>Operator control<br>of setpoint<br>enabled                                         |                           | FALSE              | The output "set value<br>operation on" shows if<br>the set value is being<br>operated by the<br>configuration tool. If the<br>bit is set, the value<br>SP_OP is used as the<br>setpoint value.                                                  | -                                            |
| 40.1    | QLMNSAFE  | BOOL         | Safety operation<br>Safety mode                                                                                |                           | FALSE              | If the output "Safety<br>mode" is set, the safety<br>manipulated value is<br>output as the<br>manipulated value.                                                                                                    | -                                            |
| 40.2    | QLMNOPON  | BOOL         | Manipulated<br>value operation<br>on<br>Manipulated<br>variable<br>operation on                                |                           | FALSE              | The output<br>"manipulated value<br>operation on" shows if<br>the set value is being<br>operated by the<br>configuration tool. If the<br>bit is set, the value<br>LMN_OP is used as the<br>manipulated value.                                   | _                                            |
| 40.3    | QLMNTRK   | BOOL         | Follow-up<br>operation<br>Follow-up mode                                                                       |                           | FALSE              | The output "Follow-up<br>mode" indicates<br>whether the<br>manipulated value is<br>tracked via an analog<br>input.                                                                                                    | -                                            |
| 40.4    | QLMN_RE   | BOOL         | manual = 1<br>automatic = 0<br>Manual = 1<br>Automatic = 0                                                     |                           | FALSE              | The output "manual =<br>1; automatic = 0"<br>indicates whether or not<br>the manipulated value<br>is set on the external<br>manipulated value<br>LMN_RE (manual = 1).                                                                           | -                                            |
| 40.5    | QLMNR_HS  | BOOL         | High limit signal<br>of repeated<br>manipulated<br>value<br>Upper end<br>signal of the<br>position<br>feedback |                           | FALSE              | The output "Upper end<br>stop signal of position<br>feedback" indicates<br>whether the control<br>valve is at its upper<br>limit.<br>QLMNR_HS = TRUE<br>means: The control<br>valve is at its upper<br>limit.<br>(For step controllers<br>only) | -                                            |

| Address | Parameter | Data<br>type | Comment<br>English<br>German                                                                                   | Permitted range of values | Default<br>setting | Explanation                                                                                                    | In<br>parameter<br>assign-<br>ment<br>screen |
|---------|-----------|--------------|----------------------------------------------------------------------------------------------------|---------------------------|--------------------|----------------------------------------------------------------------------------------------------|----------------------------------------------|
| 40.6    | QLMNR_LS  | BOOL         | Low limit signal<br>of repeated<br>manipulated<br>value<br>lower end signal<br>of the position<br>feedback     |                           | FALSE              | The output "Lower end<br>stop signal of position<br>feedback" indicates<br>whether the control<br>valve is at its lower<br>limit.<br>QLMNR_LS = TRUE<br>means: The control<br>valve is at its lower<br>limit.<br>(For step controllers<br>only) | -                                            |
| 40.7    | QLMNR_ON  | BOOL         | Repeated<br>manipulated<br>value on<br>Position<br>feedback<br>enabled                                         |                           | FALSE              | The output "position<br>feedback on" shows the<br>set mode "step<br>controller with position<br>feedback" or "step<br>controller without<br>position feedback".                                                                                 | -                                            |
| 41.0    | QFUZZY    | BOOL         | PID<br>algorithm = 0<br>fuzzy = 1<br>PID<br>algorithm = 0<br>Fuzzy = 1                                         |                           | FALSE              | If the output<br>QFUZZY = 1 is set, the<br>controller operates with<br>the fuzzy algorithm.                                                                                                    | -                                            |
| 41.1    | QSPLEPV   | BOOL         | Fuzzy display:<br>Setpoint <<br>process variable<br>FUZZY<br>controller<br>display: Setpoint<br>< Actual value |                           | FALSE              | The output "Display of<br>FUZZY controller: set<br>value < actual value" is<br>set when the fuzzy<br>controller is switched<br>on, if the set value is<br>less than the effective<br>actual value.                                              | -                                            |
| 41.2    | QSPR      | BOOL         | Split-range<br>operation<br>Split-range<br>operation                                                           |                           | FALSE              | If the output "Split-<br>range operation" is set,<br>the continuous<br>controller is operating in<br>split-range mode.                                                                                                    | -                                            |

| Address | Parameter | Data<br>type | Comment<br>English<br>German                                                                                                    | Permitted range of values | Default<br>setting | Explanation                                                                                                    | In<br>parameter<br>assign-<br>ment<br>screen |
|---------|-----------|--------------|----------------------------------------------------------------------------------------------------|---------------------------|--------------------|----------------------------------------------------------------------------------------------------|----------------------------------------------|
| 41.4    | QMAN_FC   | BOOL         | Manual mode or<br>anti-reset-<br>windup by<br>follower<br>controller<br>Manual mode or<br>anti-reset-<br>windup by<br>secondary<br>controller |                           | FALSE              | The output "QMAN_FC"<br>is set in the following<br>two cases:<br>the slave controller is in<br>manual mode and the<br>main controller is<br>followed up to the<br>actual value of the<br>slave controller.<br>The I-action component<br>of the master controller<br>is stopped because the<br>setpoint value or<br>manipulated variable of<br>the secondary<br>controller is limited or<br>because the secondary<br>controller is in manual<br>mode. | -                                            |

| Address | Parameter | Data<br>type | Comment<br>English<br>German        | Permitted range of values | Default<br>setting | Explanation                                                                                                    | In<br>parameter<br>assign-<br>ment<br>screen |
|---------|-----------|--------------|-------------------------------------|---------------------------|--------------------|----------------------------------------------------------------------------------------------------|----------------------------------------------|
| 41.7    | QPARABUB  | BOOL         | Internal value<br>Internal variable |                           | FALSE              | This parameter is set<br>by the FM when<br>operating parameters<br>are changed via the<br>OP. If READ_VAR =<br>TRUE and if this<br>display is set by the<br>FM, the PID_FM FB<br>reads the parameters<br>SP_OP_ON,<br>LMNOP_ON, SP_OP<br>and LMN_OP out of the<br>FM and saves them in<br>the instance DB. The<br>FB thus takes over the<br>operating state of the<br>FM. After the reading<br>process the parameter<br>is set to FALSE. |                                              |
| 42.0    | QMOD_F    | BOOL         | Module error<br>Module faults       |                           | FALSE              | The function block<br>checks correct reading<br>and writing of a data<br>record. In the case of<br>detected errors the<br>output "Module error" is<br>set. The error cause<br>can be: An incorrect<br>module address at the<br>parameter<br>MOD_ADDR, an<br>incorrect channel<br>number at the<br>parameter CHANNEL<br>or a defective module.                                                                                            | -                                            |

11.1 Instance DB of the PID\_FM FB

## In/out parameters

| Address | Parameter | Data<br>type | Comment<br>English<br>German                                                                   | Permitted range of values | Default<br>setting | Explanation                                                                                                    | In para-<br>meter<br>assign-<br>ment<br>screen |
|---------|-----------|--------------|------------------------------------------------------------------------------------------------|---------------------------|--------------------|----------------------------------------------------------------------------------------------------|------------------------------------------------|
| 44.0    | COM_RST   | BOOL         | Read control<br>parameters from<br>FM 355/455<br>Read control<br>parameters from<br>FM 355/455 |                           | FALSE              | If the parameter<br>COM_RST = TRUE is<br>set, the PID_FM FB<br>carries out an<br>initialization run. In the<br>process the control<br>parameters (all the<br>parameters after<br>cont_par) are read from<br>the FM and stored in<br>the instance DB. In<br>addition, the validity of<br>the parameters<br>MOD_ADDR and<br>CHANNEL is checked.<br>After the initialization<br>run the parameter is<br>set to FALSE. | _                                              |
| 44.1    | LOAD_OP   | BOOL         | Load operator<br>parameter to<br>FM 355/455<br>Load operator<br>parameter to FM<br>355/455     |                           | FALSE              | If the in/out parameter<br>"Load operator<br>parameter to<br>FM 355/455" is set, the<br>operating parameters<br>are loaded into the<br>module and the in/out<br>parameter is reset.                                                                                                    | _                                              |
| 44.2    | READ_VAR  | BOOL         | Read variables<br>from FM 355/455<br>Read variables<br>from FM 355/455                         |                           | FALSE              | If the in/out parameter<br>"Read variables from<br>FM 355/455" is set, the<br>output parameters are<br>read from the module<br>and the in/out<br>parameter is reset.                                                                                                    | _                                              |
| 44.3    | LOAD_PAR  | BOOL         | Load control<br>parameter to<br>FM 355/455<br>Load control<br>parameter to FM<br>355/455       |                           | FALSE              | If the in/out parameter<br>"Load control<br>parameter to<br>FM 355/455" is set, the<br>control parameters are<br>loaded into the module<br>and the in/out<br>parameter is reset.                                                                                                    | _                                              |

Table 11-3 I/O parameters of the instance DB for the PID\_FM FB

| Address | Parameter              | Data<br>type | Comment<br>English<br>German                                         | Permitted range of values                           | Default<br>setting          | Explanation                                                                                                    | In para-<br>meter<br>assign-<br>ment<br>screen |
|---------|------------------------|--------------|----------------------------------------------------------------------|-----------------------------------------------------|-----------------------------|----------------------------------------------------------------------------------------------------|------------------------------------------------|
| 46.0    | op_par                 | WORD         | Begin of operating<br>parameters<br>Start of operation<br>parameters | W#16#3130                                           | W#16#<br>3130 <sup>2)</sup> | The op_par parameter<br>may not be overwritten<br>by the user. It identifies<br>the start of the operator<br>parameters that are<br>transferred to the<br>module, if LOAD_OP =<br>TRUE is set. The end<br>of the operating<br>parameter is shown by<br>cont_par.                                   | -                                              |
| 48.0    | SP_RE                  | REAL         | External setpoint<br>External setpoint                               | Technical range of<br>values<br>(physical variable) | 0.0                         | An external setpoint is<br>connected to the<br>controller at the<br>"external setpoint"<br>input.                                                                                                    | -                                              |
| 52.0    | LMN_RE                 | REAL         | External<br>manipulated value<br>External<br>manipulated value       | -100.0100.0 (%)                                     | 0.0                         | An external<br>manipulated value is<br>interconnected to the<br>controller at the input<br>"External manipulated<br>value".                                                                                                    | -                                              |
| 56.0    | SP_OP_ON <sup>1)</sup> | BOOL         | Setpoint operation<br>on<br>Set value<br>operation on                |                                                     | FALSE                       | The configuration tool<br>has access to the<br>in/out parameter<br>"Setpoint operation<br>on". If the bit is set, the<br>value SP_OP is used<br>as the setpoint value.                                                                                                    | -                                              |
| 56.1    | SAFE_ON                | BOOL         | Safety position on<br>Setting safety<br>mode                         |                                                     | FALSE                       | If the "assume safety<br>position" input is set, a<br>security value is<br>adopted as the<br>manipulated value.<br>Note: The actuating<br>signal processing via<br>LMNDN_OP,<br>LMNUP_OP and<br>LMNSOPON with step<br>controllers has greater<br>priority than the safety<br>manipulated variable. | -                                              |

| Address | Parameter | Data<br>type | Comment<br>English<br>German                                                                             | Permitted range of values | Default<br>setting | Explanation                                                                                                    | In para-<br>meter<br>assign-<br>ment<br>screen |
|---------|-----------|--------------|----------------------------------------------------------------------------------------------------|---------------------------|--------------------|----------------------------------------------------------------------------------------------------|------------------------------------------------|
| 56.2    | LMNOP_ON  | BOOL         | Manipulated value<br>operation on<br>Enable operator<br>control of<br>manipulated<br>variables           |                           | FALSE              | The configuration tool<br>has access to the<br>in/out parameter<br>"Manipulated variable<br>operation on". If the bit<br>is set, the value<br>LMN_OP is used as<br>the manipulated value.                                                      | -                                              |
| 56.3    | LMNTRKON  | BOOL         | Match (LMN from<br>analog input)<br>Track (LMN via<br>analog input)                                      |                           | FALSE              | If the input "Track<br>(LMN via analog input)"<br>is set, the manipulated<br>value is tracked to an<br>analog input.<br>(this does not apply to<br>step-action controllers<br>without analog position<br>feedback).                            | -                                              |
| 56.4    | LMN_REON  | BOOL         | External<br>manipulated value<br>on<br>Switch external<br>manipulated value<br>on                        |                           | FALSE              | If the input "Switch<br>external manipulated<br>value on" is set, the<br>external manipulated<br>value LMN_RE is used<br>as the manipulated<br>value.                                                                                          | -                                              |
| 56.5    | LMNRHSRE  | BOOL         | High limit signal of<br>repeated<br>manipulated value<br>Upper end signal<br>of the position<br>feedback |                           | FALSE              | The signal<br>"Manipulated valve on<br>high stop" is switched<br>on the "high stop signal<br>of the position<br>feedback" input.<br>LMNRHSRE = TRUE<br>means: The control<br>valve is at its upper<br>limit.<br>(For step controllers<br>only) |                                                |
| 56.6    | LMNRLSRE  | BOOL         | Low limit signal of<br>repeated<br>manipulated value<br>Low stop signal of<br>the position<br>feedback   |                           | FALSE              | The signal<br>"Manipulated valve on<br>low stop" is switched<br>on the "low stop signal<br>of the position<br>feedback" input.<br>LMNRLSRE = TRUE<br>means: The control<br>valve is at its lower<br>limit.<br>(For step controllers<br>only)   |                                                |

| Address | Parameter      | Data<br>type | Comment<br>English<br>German                                                          | Permitted range of values | Default<br>setting | Explanation                                                                                                    | In para-<br>meter<br>assign-<br>ment<br>screen |
|---------|----------------|--------------|---------------------------------------------------------------------------------------|---------------------------|--------------------|----------------------------------------------------------------------------------------------------|------------------------------------------------|
| 56.7    | LMNSOPON<br>1) | BOOL         | Manipulated signal<br>operation on<br>Manipulated value<br>signal operation<br>on     |                           | FALSE              | If the bit on the input<br>"Manipulated value<br>signal operation on" is<br>set, the signals<br>LMNUP_OP and<br>LMNDN_OP are<br>adopted as the<br>manipulated value<br>signals.<br>(For step controllers<br>only) | _                                              |
| 57.0    | LMNUP_OP       | BOOL         | Manipulated signal<br>up operation<br>Manipulated value<br>signal up<br>operation     |                           | FALSE              | If LMNSOPON is set,<br>the value at the input<br>"Manipulated value<br>signal up operation" as<br>the manipulated value<br>signal.<br>(For step controllers<br>only)                                              | _                                              |
| 57.1    | LMNDN_OP       | BOOL         | Manipulated signal<br>down operation<br>Manipulated value<br>signal down<br>operation |                           | FALSE              | If LMNSOPON is set,<br>the value at the input<br>"Manipulated value<br>signal down operation"<br>as the manipulated<br>value signal.<br>(For step controllers<br>only)                                            | -                                              |

| Address | Parameter           | Data<br>type | Comment<br>English<br>German                                                                             | Permitted range of values                           | Default<br>setting | Explanation                                                                                                    | In para-<br>meter<br>assign-<br>ment<br>screen |
|---------|---------------------|--------------|----------------------------------------------------------------------------------------------------|-----------------------------------------------------|--------------------|----------------------------------------------------------------------------------------------------|------------------------------------------------|
| 57.3    | LMNRS_ON            | BOOL         | Simulation of the<br>repeated<br>manipulated value<br>on<br>Simulation of the<br>position feedback<br>on |                                                     | FALSE              | If no position feedback<br>is available, this can be<br>simulated. The function<br>is switched on on the<br>input "simulation of the<br>position feedback on".<br>The configuration tool<br>(controller optimization)<br>also has access to<br>these parameters, as<br>at least one simulated<br>manipulated variable is<br>required for<br>optimization if a step<br>controller without<br>position feedback is<br>being configured. The<br>simulated value is<br>displayed at the<br>parameter LMN_A.<br>When the simulation is<br>activated the value of<br>the parameter<br>LMNRSVAL is set as<br>the starting value.<br>CAUTION: Over time<br>the simulation deviates<br>increasingly from the<br>true position feedback.<br>(Only in the case of<br>step controllers without<br>analog position<br>feedback) |                                                |
| 57.4    | FUZID_ON            | BOOL         | Fuzzy<br>identification on<br>Switch fuzzy<br>identification on                                          |                                                     | FALSE              | The identification of the<br>fuzzy algorithm is<br>activated at the input<br>"Switch fuzzy<br>identification on".                                                                                                    | -                                              |
| 58.0    | SP_OP <sup>1)</sup> | REAL         | Setpoint operation<br>Setpoint operation                                                                 | Technical range of<br>values<br>(physical variable) | 0.0                | The configuration tool<br>(controller optimization)<br>has access to the<br>in/out parameter<br>"Setpoint operation". If<br>the bit SP_OP_ON is<br>set, the value "Setpoint<br>operation" is used as<br>the setpoint value.                                                                                                    | -                                              |

| Address | Parameter            | Data<br>type | Comment<br>English<br>German                                                                                                 | Permitted range of values | Default<br>setting          | Explanation                                                                                                    | In para-<br>meter<br>assign-<br>ment<br>screen |
|---------|----------------------|--------------|----------------------------------------------------------------------------------------------------|---------------------------|-----------------------------|----------------------------------------------------------------------------------------------------|------------------------------------------------|
| 62.0    | LMN_OP <sup>1)</sup> | REAL         | Manipulated value<br>operation<br>Manipulated value<br>operation                                                             | -100.0100.0 (%)           | 0.0                         | The configuration tool<br>has access to the<br>in/out parameter<br>"Manipulated variable<br>operation". If the bit<br>LMNOP_ON is set, the<br>value "Manipulated<br>value operation" is<br>used as the<br>manipulated value.                                                                                                    | -                                              |
| 66.0    | LMNRSVAL             | REAL         | Start value of the<br>repeated<br>manipulated value<br>in simulation<br>Start value of the<br>simulated position<br>feedback | -100.0100.0 (%)           | 0.0                         | The configuration tool<br>(controller optimization)<br>has access to the input<br>"Start value of the<br>simulated position<br>feedback". The start<br>value of the simulation<br>is entered at the<br>parameter.<br>(Only in the case of<br>step controllers without<br>analog position<br>feedback)                                                                |                                                |
| 70.0    | cont_par             | WORD         | Begin of control<br>parameters<br>Start of controller<br>parameters                                                          | W#16#3130                 | W#16#<br>3130 <sup>2)</sup> | The cont_par<br>parameter may not be<br>overwritten by the user.<br>It characterizes the<br>start of the controller<br>parameter that is read<br>from the FM and stored<br>in the instance DB, if<br>COM_RST = TRUE<br>and which is<br>transferred to the FM<br>when LOAD_PAR =<br>TRUE. The end of the<br>controller parameter is<br>the end of the instance<br>DB. | -                                              |
| 72.0    | P_SEL                | BOOL         | P action on<br>Activate P-action<br>component                                                                                |                           | TRUE<br>2)                  | The PID algorithm<br>allows individual PID-<br>actions to be switched<br>on and off. The<br>proportional action is<br>activated when the<br>"Activate P-action<br>component" input is<br>set.                                                                                                    | PID Con-<br>troller                            |

| Address | Parameter | Data<br>type | Comment<br>English<br>German                                                                                                   | Permitted range of values       | Default<br>setting     | Explanation                                                                                                    | In para-<br>meter<br>assign-<br>ment<br>screen   |
|---------|-----------|--------------|----------------------------------------------------------------------------------------------------|---------------------------------|------------------------|----------------------------------------------------------------------------------------------------|--------------------------------------------------|
| 72.1    | PFDB_SEL  | BOOL         | P action in<br>feedback path<br>P-action<br>component in the<br>feedback                                                       |                                 | PALSE 2)               | In the PID algorithm,<br>the P and D actions<br>can be included in the<br>feedback path. The<br>proportional action is in<br>the feedback path<br>when the "P-action<br>component in the<br>feedback" input is set.                                                                              | PID Con-<br>troller                              |
| 72.2    | MONERSEL  | BOOL         | Monitoring:<br>process<br>variable = 0<br>error signal = 1<br>Monitoring:<br>Process variable =<br>0 negative<br>deviation = 1 |                                 | PALSE                  | The controller<br>possesses a limit value<br>detector that can be<br>applied either for the<br>actual value or for the<br>error signal. If the input<br>"Monitoring: actual<br>value = 0, control<br>deviation = 1" is set,<br>the control deviation<br>will be monitored.                       | Alarm<br>controller                              |
| 74.0    | D_EL_SEL  | INT          | D-element input<br>for the controller<br>Input for the D<br>element                                                            | 0 to 4 or 17                    | 0 2)                   | The D-element in the<br>PID algorithm can be<br>laid to a separate input.<br>This is selected at the<br>input "D-element<br>input".<br>0: Error signal/Negative<br>deviation<br>1 to 4: Analog input 1<br>to 4<br>17: Negative actual<br>process value, D-action<br>component in the<br>feedback | control<br>deviation<br>()<br>controller         |
| 76.0    | SP_HLM    | REAL         | Setpoint high limit<br>Setpoint high limit                                                                                     | > SP_LLM<br>(physical variable) | 100.0<br><sup>2)</sup> | The setpoint is always<br>limited to a high and a<br>low limit. The "Setpoint<br>high limit" input<br>specifies the upper<br>limit.                                                                                                    | Limits of<br>manipula<br>ted value<br>controller |
| 80.0    | SP_LLM    | REAL         | Setpoint low limit<br>Setpoint low limit                                                                                       | < SP_HLM<br>(physical variable) | 0.0<br>2)              | The setpoint is always<br>limited to a high and a<br>low limit. The "Setpoint<br>low limit" input<br>specifies the lower<br>limit.                                                                                                    | Limiting<br>setpoint<br>controller               |

| Address | Parameter | Data<br>type | Comment<br>English<br>German                 | Permitted range of values                | Default<br>setting    | Explanation                                                                                                    | In para-<br>meter<br>assign-<br>ment<br>screen |
|---------|-----------|--------------|----------------------------------------------|------------------------------------------|-----------------------|----------------------------------------------------------------------------------------------------|------------------------------------------------|
| 84.0    | H_ALM     | REAL         | High limit alarm<br>Upper limit alarm        | > H_WRN<br>(physical variable)           | 100.0<br>2)           | Four limits can be<br>assigned for monitoring<br>the process variable or<br>the negative deviation.<br>The "Upper limit alarm"<br>input specifies the<br>highest limit.           | Alarm<br>controller                            |
| 88.0    | H_WRN     | REAL         | High limit warning<br>Upper limit<br>warning | H_ALML_WRN<br>(physical variable)        | 90.0<br><sup>2)</sup> | Four limits can be<br>assigned for monitoring<br>the process variable or<br>the negative deviation.<br>The "Upper limit<br>warning" input<br>specifies the second<br>high limit.  | Alarm<br>controller                            |
| 92.0    | L_WRN     | REAL         | Low limit warning<br>Lower limit<br>warning  | H_WRNL_ALM<br>(physical variable)        | 10.0<br>2)            | Four limits can be<br>assigned for monitoring<br>the process variable or<br>the negative deviation.<br>The "Lower limit<br>warning" input<br>specifies the second<br>lower limit. | Alarm<br>controller                            |
| 96.0    | L_ALM     | REAL         | Low limit alarm<br>Lower limit alarm         | < L_WRN<br>(physical variable)           | 0.0 2)                | Four limits can be<br>assigned for monitoring<br>the process variable or<br>the negative deviation.<br>The "Lower limit alarm"<br>specifies the lowest<br>limit.                  | Alarm<br>controller                            |
| 100.0   | HYS       | REAL         | Hysteresis<br>Hysteresis                     | ≥ 0.0<br>(physical variable)             | 1.0<br>2)             | To prevent flickering of<br>the monitoring displays<br>a hysteresis can be<br>configured at the<br>"hysteresis" input.                                                            | Alarm<br>controller                            |
| 104.0   | DEADB_W   | REAL         | Dead band width<br>Dead band width           | ≥ 0.0<br>(physical variable)             | 0.0<br>2)             | A dead band is applied<br>to the negative<br>deviation. The "Dead<br>band width" input<br>determines the size of<br>the dead band.                                                | Dead<br>band<br>controller                     |
| 108.0   | GAIN      | REAL         | Proportional gain<br>P-action<br>coefficient | Complete range of values (dimensionless) | 1.0<br><sup>2)</sup>  | The input "proportional gain" indicates the controller gain.                                                                                                    | PID Con-<br>troller                            |

| Address | Parameter | Data<br>type | Comment<br>English<br>German                                                               | Permitted range of values | Default<br>setting | Explanation                                                                                                    | In para-<br>meter<br>assign-<br>ment<br>screen                |
|---------|-----------|--------------|--------------------------------------------------------------------------------------------|---------------------------|--------------------|----------------------------------------------------------------------------------------------------|---------------------------------------------------------------|
| 112.0   | ті        | REAL         | Reset time (s)<br>Integration time (s)                                                     | = 0.0 or ≥ 0.5            | 3000.0<br>2)       | The "integration time"<br>input determines the<br>time response of the<br>integrator. If TI = 0, the<br>integrator is<br>deactivated                                                                                                    | PID Con-<br>troller                                           |
| 116.0   | тр        | REAL         | Derivative time (s)<br>Derivative time (s)                                                 | = 0.0 or ≥ 1.0            | 0.0<br>2)          | The "derivative time"<br>input determines the<br>time response of the<br>derivative unit. If<br>TD = 0, the derivative<br>unit is de-activated.                                                                                                    | PID Con-<br>troller                                           |
| 120.0   | TM_LAG    | REAL         | Time lag of the<br>derivative action<br>(s)<br>Time lag of the<br>derivative action<br>(s) | TM_LAG ≥ 0.5              | 5.0<br>2)          | The algorithm of the D-<br>action includes a time<br>lag that can be<br>assigned to the "Time<br>lag of the derivative<br>action (s)" input.                                                                                                    | PID Con-<br>troller                                           |
| 124.0   | LMN_SAFE  | REAL         | Safety<br>manipulated value<br>Safety<br>manipulated<br>variable                           | -100.0100.0 (%)           | 0.0<br>2)          | For the manipulated<br>value, a security value<br>can be configured on<br>the "Security<br>manipulated value"<br>input.                                                                                                    | Switching<br>to safety<br>manipula<br>ted value<br>controller |
| 128.0   | LMN_HLM   | REAL         | Manipulated value<br>high limit<br>Upper limit of<br>manipulated value                     | LMN_LLM100.0<br>(%)       | 100.0<br>2)        | The manipulated<br>variable is always<br>limited to an high and a<br>low limit. The "Upper<br>limit of manipulated<br>value" input specifies<br>the upper limit.<br>(this does not apply to<br>step-action controllers                                          | Limits of<br>manipula<br>ted value<br>controller              |
|         |           |              |                                                                                            |                           |                    | without analog position feedback).                                                                                                    |                                                               |
| 132.0   | LMN_LLM   | REAL         | Manipulated value<br>low limit<br>Lower limit of<br>manipulated value                      | -100.0LMN_HLM<br>(%)      | 0.0                | The manipulated<br>variable is always<br>limited to an high and a<br>low limit. The "Lower<br>limit of manipulated<br>value" input specifies<br>the lower limit.<br>(this does not apply to<br>step-action controllers<br>without analog position<br>feedback). | Limiting<br>setpoint<br>controller                            |

11.1 Instance DB of the PID\_FM FB

| Address | Parameter | Data<br>type | Comment<br>English<br>German                                  | Permitted range of values | Default<br>setting    | Explanation                                                                                                    | In para-<br>meter<br>assign-<br>ment<br>screen                                                     |
|---------|-----------|--------------|---------------------------------------------------------------|---------------------------|-----------------------|----------------------------------------------------------------------------------------------------|----------------------------------------------------------------------------------------------------|
| 136.0   | MTR_TM    | REAL         | Motor manipulated<br>value (s)<br>Motor actuating<br>time (s) | MTR_TM ≥ 0.001            | 60.0<br><sup>2)</sup> | The actuating time<br>from end stop to end<br>stop of the control<br>valve is entered in the<br>"Motor actuating time"<br>parameter.<br>(Applies only to step<br>controllers) | Pulse-<br>shaper<br>controller                                                                     |
| 140.0   | PULSE_TM  | REAL         | Minimum pulse<br>time (s)<br>Minimum pulse<br>width (s)       | ≥ 0.0                     | 0.2                   | A minimum pulse<br>length can be<br>configured on the<br>"minimum pulse time"<br>parameter.<br>(Only in the case of<br>step controllers or<br>pulse controllers)              | Pulse-<br>shaper<br>controller<br>Split-<br>range<br>function/<br>Pulse<br>generator<br>controller |
| 144.0   | BREAK_TM  | REAL         | Minimum break<br>time (s)<br>Minimum<br>interpulse width (s)  | ≥ 0.0                     | 0.2                   | A minimum pulse<br>duration can be<br>assigned with the<br>parameter "Minimum<br>break time."<br>(Only in the case of<br>step controllers or<br>pulse controllers)            | Pulse-<br>shaper<br>controller<br>Split-<br>range/<br>pulse<br>generator<br>controller             |

<sup>1)</sup> You can also change these parameters via the loop display.

<sup>2)</sup> Default values of the module after the first start-up of the PID\_FM FB with COM\_RST = TRUE

#### Note

If LOAD\_PAR = TRUE is set, all the control parameters are loaded permanently to the EEPROM of the FM 355.

With LOAD\_OP = TRUE only the setpoint SP\_RE of the operator parameters is loaded permanently to the EEPROM of the FM 355. All the other operator parameters have the values 0 or FALSE pre-assigned during the FM 355 startup.

The EEPROM of the module could be destroyed by excessive writing processes. In order to prevent this the module delays renewed writing to the EEPROM by 30 minutes.

#### See also

Error display from the group error LED (Page 231)

11.2 Instance DB of the FUZ\_355 FB

# 11.2 Instance DB of the FUZ\_355 FB

### Introduction

The FUZ\_355 FB can be used to read the controller parameters of the fuzzy temperature controller out of the FM 355. You can then, for example, transfer these parameters back to the module after you have replaced the FM 355.

#### Note

You may not change the parameters determined through identification by the FM 355 since they have been optimized for the controlled system.

The following tables list the parameters of this instance DB:

- Input parameters
- Output parameters
- In/out parameter

#### Input parameters

| Table 11- 4 | Input parameters of the instance DR for the EUZ 355 ER   |
|-------------|----------------------------------------------------------|
|             | input parameters of the instance DD for the 1 02_555 f D |

| Address | Parameter | Data type | Comment<br>English<br>German                                 | Permitted<br>range of<br>values | Default<br>setting | Explanation                                                                                            | In para-<br>meter<br>assign-<br>ment<br>screen |
|---------|-----------|-----------|--------------------------------------------------------------|---------------------------------|--------------------|----------------------------------------------------------------------------------------------------|------------------------------------------------|
| 0.0     | MOD_ADDR  | INT       | FM 355/455<br>module address<br>FM 355/455<br>module address |                                 | 256                | The module address<br>that results from the<br>configuration with<br>STEP 7 is given at this<br>input. | -                                              |

# Output parameters

| Address | Parameter | Data<br>type | Comment<br>English<br>German                                                        | Permitted range<br>of values | Default<br>setting | Explanation                                                                                                    | In para-<br>meter<br>assign-<br>ment<br>screen |
|---------|-----------|--------------|-------------------------------------------------------------------------------------|------------------------------|--------------------|----------------------------------------------------------------------------------------------------|------------------------------------------------|
| 2.0     | RET_VALU  | WORD         | Return value<br>SFC 58/59<br>SFB 52/53<br>Return value of<br>SFC 58/59<br>SFB 52/53 |                              | 0                  | RET_VALU includes<br>the return value<br>RET_VAL of the<br>SFC 58/59. With the<br>block for PROFINET<br>mode, the RET_VALU<br>includes the 2nd and<br>3rd bytes from the<br>STATUS parameter of<br>the SFB 52/53.<br>RET_VALU can be<br>evaluated if an error is<br>reported via the<br>QMOD_F (see<br>reference manual /2/).                                                                                                    | -                                              |
| 4.0     | PARAFFUZ  | WORD         | Parameter fault<br>display<br>Configuration<br>error display                        |                              | 0                  | On the PARAFFUZ<br>parameter a parameter<br>assignment error<br>created by the FB<br>FUZ_355 is displayed<br>as follows:<br>High byte of<br>PARAFFUZ = 01: A<br>parameter<br>configuration error<br>exists.<br>High byte of<br>PARAFFUZ = 00: A<br>parameter<br>configuration error<br>does not exist.<br>The low byte contains<br>the offset of the<br>parameter that caused<br>the parameter<br>configuration error,<br>calculated from the<br>static variable<br>FUZ_PAR[1]. | -                                              |

Table 11-5 Output parameters of the instance DB for the FUZ\_355 FB

11.2 Instance DB of the FUZ\_355 FB

## In/out parameter

| Address | Parameter | data type | Comment<br>English<br>German                             | Permitted range<br>of values | Default<br>setting | Explanation                                                                                                    | In para-<br>meter<br>assign-<br>ment<br>screen |
|---------|-----------|-----------|----------------------------------------------------------|------------------------------|--------------------|----------------------------------------------------------------------------------------------------|------------------------------------------------|
| 6.0     | READ_PAR  | BOOL      | Read fuzzy<br>parameters<br>Read out fuzzy<br>parameters |                              | FALSE              | If the READ_PAR<br>parameter is set, the<br>fuzzy parameters are<br>read out of the module<br>and stored in the static<br>variables of the<br>instance DB.                | -                                              |
| 6.1     | LOAD_PAR  | BOOL      | Write fuzzy<br>parameters<br>Write fuzzy<br>parameters   |                              | FALSE              | If the LOAD_PAR<br>parameter is set, the<br>fuzzy parameters are<br>read out of the static<br>variables of the<br>instance DB module<br>and transferred to the<br>module. | -                                              |

Table 11-6 In/out parameters of the instance DB for the FUZ\_355 FB

# 11.3 Instance DB of the FB FORCE355

#### Introduction

The FB FORCE355 is required to simulate analog or digital input values of the FM 355. The following tables list the parameters of this instance DB:

- Input parameters
- Output parameters

### Input parameters

| Address | Parameter | Data<br>type             | Comment<br>English<br>German                                                                                                    | Permitted range of<br>values | Default<br>setting | Explanation                                                                                                    | In para-<br>meter<br>assign-<br>ment<br>screen |
|---------|-----------|--------------------------|----------------------------------------------------------------------------------------------------|------------------------------|--------------------|----------------------------------------------------------------------------------------------------|------------------------------------------------|
| 0.0     | S_AION    | ARRAY[<br>14] of<br>BOOL | Switch:<br>simulation of<br>analog input by<br>PV_SIM<br>Switch:<br>Simulation of<br>the analog input<br>value by<br>PV_SIM                              |                              | FALSE              | If, for example, the<br>S_AION[1] switch is<br>set to TRUE, the value<br>PV_SIM[1] is used<br>instead of the analog<br>input value 1 of the<br>module.                | _                                              |
| 2.0     | S_PVON    | ARRAY[<br>14] of<br>BOOL | Switch:<br>simulation of<br>linearized<br>analog input by<br>PV_SIM<br>Switch:<br>Simulation of<br>the conditioned<br>analog input<br>value by<br>PV_SIM |                              | FALSE              | If, for example, the<br>S_PVON[1] switch is<br>set to TRUE, the value<br>PV_SIM[1] is used<br>instead of the<br>conditioned analog<br>input value 1 of the<br>module. | _                                              |

Table 11-7 Input parameters of the instance DB for the FORCE355 FB

11.3 Instance DB of the FB FORCE355

| Address | Parameter | Data<br>type             | Comment<br>English<br>German                                                                                                  | Permitted range of values                                                         | Default<br>setting | Explanation                                                                                                    | In para-<br>meter<br>assign-<br>ment<br>screen |
|---------|-----------|--------------------------|----------------------------------------------------------------------------------------------------|-----------------------------------------------------------------------------------|--------------------|----------------------------------------------------------------------------------------------------|------------------------------------------------|
| 4.0     | PV_SIM    | ARRAY[<br>14] of<br>REAL | Simulated<br>analog input<br>value<br>Simulated<br>analog input<br>value                                                      | 0.0 to 20.0 [mA] or<br>-1500 to<br>+10000 [mV] or<br>technical range of<br>values | 0.0                | For example, input<br>PV_SIM[1] specifies<br>the simulation value for<br>the analog input 1. If<br>S_PVON = TRUE,<br>then the preprocessed<br>analog input value is<br>specified in this case.<br>If S_PVON = FALSE<br>and S_AION = TRUE<br>then the analog input<br>value, which is<br>transformed into a<br>preprocessed value by<br>means of the<br>preprocessing<br>functions, is specified<br>in mA or mV. |                                                |
| 20.0    | S_DION    | ARRAY[<br>18] of<br>BOOL | Switch:<br>simulation of<br>digital input by<br>DI_SIM<br>Switch:<br>Simulation of<br>the digital input<br>value by<br>DI_SIM |                                                                                   | FALSE              | If, for example,<br>S_DION[1] is set to<br>TRUE, the value<br>DI_SIM[1] is used as<br>the digital value<br>instead of the digital<br>input value 1 of the<br>module.                                                                                                    | -                                              |
| 22.0    | DI_SIM    | ARRAY[<br>18] of<br>BOOL | Simulated<br>digital input<br>value<br>Simulated<br>digital input<br>value                                                    |                                                                                   | FALSE              |                                                                                                    | -                                              |
| 24.0    | MOD_ADDR  | INT                      | FM 355/455<br>module address<br>FM 355/455<br>module address                                                                  |                                                                                   | 256                | This input contains the<br>module address<br>resulting from the<br>configuration with<br>STEP 7.                                                                                                    | -                                              |

# Output parameters

| Address | Parameter | Data<br>type | Comment<br>English<br>German                                                        | Permitted range of values | Default<br>setting | Explanation                                                                                                    | In para-<br>meter<br>assign-<br>ment<br>screen |
|---------|-----------|--------------|-------------------------------------------------------------------------------------|---------------------------|--------------------|----------------------------------------------------------------------------------------------------|------------------------------------------------|
| 26.0    | RET_VALU  | WORD         | Return value<br>SFC 58/59<br>SFB 52/53<br>Return value of<br>SFC 58/59<br>SFB 52/53 |                           | 0                  | RET_VALU includes<br>the return value<br>RET_VAL of the<br>SFC 58/59. With the<br>block for PROFINET<br>mode, the RET_VALU<br>includes the 2nd and<br>3rd bytes from the<br>STATUS parameter of<br>the SFB 52/53.<br>RET_VALU can be<br>evaluated if an error is<br>reported via the<br>QMOD_F (see<br>reference manual /2/). |                                                |

Table 11-8 Output parameters of the instance DB to the FB FORCE355

11.4 Instance DB of the READ\_355 FB

# 11.4 Instance DB of the READ\_355 FB

### Introduction

The READ\_355 FB is required to read analog or digital input values out of the FM 355.

The following tables list the parameters of this instance DB:

- Input parameters
- Output parameters

### Input parameters

| Address | Parameter | Data<br>type | Comment<br>English<br>German                                 | Permitted range of values | Default<br>setting | Explanation                                                                                      | In<br>parameter<br>assign-<br>ment<br>screen |
|---------|-----------|--------------|--------------------------------------------------------------|---------------------------|--------------------|--------------------------------------------------------------------------------------------------|----------------------------------------------|
| 0.0     | MOD_ADDR  | INT          | FM 355/455<br>module address<br>FM 355/455<br>module address |                           | 256                | This input contains the<br>module address<br>resulting from the<br>configuration with<br>STEP 7. | -                                            |

Table 11-9 Input parameters of the instance DB for the READ\_355 FB

# Output parameters

| Address                        | Parameter          | Data type                  | Comment<br>English<br>German                                                                                    | Permitted<br>range of<br>values | Default<br>setting | Explanation                                                                                                    | In<br>parameter<br>assign-<br>ment<br>screen |
|--------------------------------|--------------------|----------------------------|----------------------------------------------------------------------------------------------------|---------------------------------|--------------------|----------------------------------------------------------------------------------------------------|----------------------------------------------|
| 2.0                            | CJ_TEMP            | REAL                       | Cold junction<br>temperature<br>Reference<br>junction<br>temperature                                            |                                 | 0.0                | On the CJ_TEMP<br>output, the measured<br>reference junction<br>temperature is<br>displayed by the<br>module if a<br>thermocouple element<br>input is configured and<br>the reference junction<br>temperature is not<br>configured.                                                                                           | -                                            |
| 6.0                            | STAT_DI            | ARRAY[18<br>] of BOOL      | Status of binary<br>input DI1 to DI8<br>Status of Digital<br>inputs 1 to 8                                      |                                 | FALSE              | The states of digital<br>inputs 1 to 8 are<br>displayed at the<br>STAT_DI parameters.                                                                                                    | -                                            |
| (channel<br>number)<br>x 8     | DIAG[x].PV_P<br>ER | ARRAY<br>[14] of<br>STRUCT | Analog input (0<br>to 20mA, -1500<br>to 10000 mV)<br>Analog input<br>value (0 to<br>20mA, -1500 to<br>10000 mV) |                                 | 0.0                | The parameter<br>DIAG[1].PV_PER<br>displays, for example,<br>the analog input value<br>of the module in the<br>unit mA or mV.                                                                                                    | -                                            |
| (channel<br>number)<br>x 8 + 4 | DIAG[x].PV_P<br>HY | ARRAY<br>[14] of<br>STRUCT | Linearized<br>analog input<br>(physical)<br>preprocessed<br>analog value in<br>a physical unit                  |                                 | 0.0                | The conditioned<br>analog input value of<br>the module is, for<br>example, displayed at<br>the parameter<br>DIAG[1].PV_PHY.                                                                                                    | -                                            |
| 40.0                           | RET_VALU           | WORD                       | Return value<br>SFC 58/59<br>SFB 52/53<br>Return value of<br>SFC 58/59<br>SFB 52/53                             |                                 | 0                  | RET_VALU includes<br>the return value<br>RET_VAL of the<br>SFC 58/59. With the<br>block for PROFINET<br>mode, the RET_VALU<br>includes the 2nd and<br>3rd bytes from the<br>STATUS parameter of<br>the SFB 52/53.<br>RET_VALU can be<br>evaluated if an error is<br>reported via the<br>QMOD_F (see<br>reference manual /2/). | _                                            |

Table 11- 10 Output parameters of the instance DB for the READ\_355 FB

11.5 Instance DB of the CH\_DIAG FB

# 11.5 Instance DB of the CH\_DIAG FB

### Introduction

The FB CH\_DIAG is required in order to read additional channel-specific diagnostics variables from the module.

The following tables list the parameters of this instance DB:

- Input parameters
- Output parameters

### Input parameters

| Address | Parameter | Data<br>type | Comment<br>English<br>German                                 | Permitted range of values | Default<br>setting | Explanation                                                                                                    | In<br>parameter<br>assign-<br>ment<br>screen |
|---------|-----------|--------------|--------------------------------------------------------------|---------------------------|--------------------|----------------------------------------------------------------------------------------------------|----------------------------------------------|
| 0.0     | MOD_ADDR  | INT          | FM 355/455<br>module address<br>FM 355/455<br>module address |                           | 256                | This input contains the<br>module address<br>resulting from the<br>configuration with<br>STEP 7.                                 | -                                            |
| 2.0     | CHANNEL   | INT          | Channel Number<br>Channel number                             | 1 to 4                    | 1                  | The number of the<br>controller channel to<br>which the instance DB<br>refers is configured at<br>the "Channel number"<br>input. | -                                            |

| Table 11- 11 | Input parameters of the instance DB to the EF | з СН | DIAG |
|--------------|-----------------------------------------------|------|------|
|              | input parameters of the instance DD to the r  | 1011 |      |

# Output parameters

| Address | Parameter | Data<br>type | Comment<br>English<br>German                                                           | Permitted range of values | Default<br>setting | Explanation                                                                                                    | In<br>parameter<br>assign-<br>ment<br>screen |
|---------|-----------|--------------|----------------------------------------------------------------------------------------|---------------------------|--------------------|----------------------------------------------------------------------------------------------------|----------------------------------------------|
| 4.0     | SP_R      | REAL         | setpoint ratio<br>Ratio factor                                                         |                           | 0.0                | The parameter is<br>assigned the input<br>value of the setpoint<br>when the ratio<br>controller is set.                                                                                                    | -                                            |
| 8.0     | PV_R      | REAL         | process<br>variable ratio<br>Actual value<br>ratio                                     |                           | 0.0                | The following value is<br>only assigned to the<br>parameter value if the<br>ratio controller is set:<br>(Actual value A -<br>setpoint value<br>offset)/actual value D                                                  | -                                            |
| 12.0    | DIF_I     | REAL         | derivative unit<br>input<br>Input variable of<br>the D<br>component                    |                           | 0.0                | The input variable of<br>the D component is<br>displayed at the DIF_I<br>parameter. This is of<br>interest, for instance, if<br>an analog input has<br>been configured as the<br>input variable of the D<br>component. | -                                            |
| 16.0    | TRACKPER  | REAL         | input value for<br>LMN tracking<br>Input variable<br>for manipulated<br>value tracking |                           | 0.0                | The TRACKPER<br>parameter shows the<br>input size at which the<br>set value is being<br>followed up if the<br>controller is switched<br>to set value follow-up.                                                        | -                                            |
| 20.0    | IDSTATUS  | WORD         | status of<br>identification<br>Status of<br>identification                             |                           | 0.0                | This parameter is<br>described in Chapter<br>"Parameter<br>Optimization at a<br>Temperature<br>Controller (Page 88)".                                                                                                  | -                                            |
| 22.0    | LMN_P     | REAL         | Proportionality<br>component<br>Proportional<br>component                              |                           | 0.0                | The P part of the manipulated value is shown on the LMN_P parameter.                                                                                                    | -                                            |
| 26.0    | LMN_I     | REAL         | integral<br>component<br>Integral<br>component                                         |                           | 0.0                | The I component of the manipulated value is displayed at the LMN_I parameter.                                                                                                    | -                                            |

Table 11- 12 Output parameters of the instance DB for the CH\_DIAG FB

11.5 Instance DB of the CH\_DIAG FB

| Address | Parameter | Data<br>type | Comment<br>English<br>German                                                        | Permitted range of values | Default<br>setting | Explanation                                                                                                    | In<br>parameter<br>assign-<br>ment<br>screen |
|---------|-----------|--------------|-------------------------------------------------------------------------------------|---------------------------|--------------------|----------------------------------------------------------------------------------------------------|----------------------------------------------|
| 30.0    | LMN_D     | REAL         | derivative<br>component<br>Derivative<br>component                                  |                           | 0.0                | The D part of the manipulated value is shown on the LMN_D parameter.                                                                                                    | _                                            |
| 34.0    | RET_VALU  | WORD         | Return value<br>SFC 58/59<br>SFB 52/53<br>Return value of<br>SFC 58/59<br>SFB 52/53 |                           | 0                  | RET_VALU includes<br>the return value<br>RET_VAL of the<br>SFC 58/59. With the<br>block for PROFINET<br>mode, the RET_VALU<br>includes the 2nd and<br>3rd bytes from the<br>STATUS parameter of<br>the SFB 52/53.<br>RET_VALU can be<br>evaluated if an error is<br>reported via the<br>QMOD_F (see<br>reference manual /2/). | -                                            |

# 11.6 Instance DB of the PID\_PAR FB

### Introduction

The FB PID\_PAR is used to change parameters on-line which are not contained in FB PID\_FM.

The following tables list the parameters of this instance DB:

- Input parameters
- Output parameters

### Input parameters

| Address | Parameter | Data<br>type | Comment<br>English<br>German                                               | Permitted range of values | Default<br>setting | Explanation                                                                                                    | In<br>parameter<br>assign-<br>ment<br>screen |
|---------|-----------|--------------|----------------------------------------------------------------------------|---------------------------|--------------------|----------------------------------------------------------------------------------------------------|----------------------------------------------|
| 0.0     | COM_RST   | BOOL         | Read parameters<br>from system data<br>Read parameters<br>from system data |                           | TRUE               | If the parameter<br>COM_RST = TRUE is<br>set, the PID_PAR FB<br>carries out an<br>initialization run. In the<br>process the<br>parameters are read<br>from the system data<br>of the CPU and saved<br>in the instance DB. | -                                            |
| 2.0     | MOD_ADDR  | INT          | FM 355/455<br>module address<br>FM 355/455<br>module address               |                           | 256                | This input contains the<br>module address<br>resulting from the<br>configuration with<br>STEP 7.                                                                                                    | -                                            |

Table 11- 13 Input parameters of the instance DB for the PID\_PAR FB

11.6 Instance DB of the PID\_PAR FB

| Address | Parameter | Data<br>type | Comment<br>English<br>German                               | Permitted range of values               | Default<br>setting | Explanation                                                                                                    | In<br>parameter<br>assign-<br>ment<br>screen |
|---------|-----------|--------------|------------------------------------------------------------|-----------------------------------------|--------------------|----------------------------------------------------------------------------------------------------|----------------------------------------------|
| 4.0     | CHANNEL   | INT          | Channel Number<br>Channel number                           | 1 to 4                                  | 1                  | The number of the<br>controller channel to<br>which the instance DB<br>is referenced is<br>configured at input<br>"channel number". | -                                            |
| 6.0     | INDEX_R   | INT          | Index for REAL<br>parameter<br>Index for REAL<br>parameter | 0 to 48                                 | 0.0                | See Chapter "The<br>PID_PAR function<br>block (Page 137)."                                                                          | -                                            |
| 8.0     | VALUE_R   | REAL         | Value for REAL<br>parameter<br>Value for REAL<br>parameter | Depending on<br>respective<br>parameter | 0.0                |                                                                                                    | -                                            |
| 12.0    | INDEX_I   | INT          | Index for INT<br>parameter<br>Index for INT<br>parameter   | 0, 49 to 61                             | 0.0                |                                                                                                    | -                                            |
| 14.0    | VALUE_I   | INT          | Value for INT<br>parameter<br>Value for INT<br>parameter   | Depending on<br>respective<br>parameter | 0.0                |                                                                                                    | -                                            |

# Output parameters

| Address | Parameter | Data<br>type | Comment<br>English<br>German                                                         | Permitted range<br>of values | Default<br>setting | Explanation                                                                                                    | In<br>parameter<br>assignme<br>nt screen |
|---------|-----------|--------------|--------------------------------------------------------------------------------------|------------------------------|--------------------|----------------------------------------------------------------------------------------------------|------------------------------------------|
| 16.0    | RET_VALU  | WORD         | Return value<br>SFC 58/59<br>SFB 52/53<br>Return value of<br>SFC 58/59<br>SFB 52/53  |                              | 0                  | RET_VALU includes<br>the return value<br>RET_VAL of the<br>SFC 58/59. With the<br>block for PROFINET<br>mode, the RET_VALU<br>includes the 2nd and<br>3rd bytes from the<br>STATUS parameter of<br>the SFB 52/53.<br>RET_VALU can be<br>evaluated if an error is<br>reported via the<br>QMOD_F (see<br>reference manual /2/). | -                                        |
| 18.0    | BUSY      | BOOL         | BUSY value of SFC<br>WR_REC<br>SFB WRREC<br>BUSY-value of SFC<br>WR_REC<br>SFB WRREC |                              | FALSE              | If BUSY = TRUE, the<br>parameters have not<br>yet been transferred<br>from the module (at<br>distributed I/Os). The<br>call of the PID_PAR<br>FB should then be<br>repeated in the next<br>cycle.                                                                                                    | -                                        |

Table 11- 14 Output parameters of the instance DB for the PID\_PAR FB

11.7 Instance DB of the CJ\_T\_PAR FB

# 11.7 Instance DB of the CJ\_T\_PAR FB

### Introduction

The CJ\_T\_PAR FB is used to change the configured reference junction temperature on the module on-line.

The following tables list the parameters of this instance DB:

- Input parameters
- Output parameters

### Input parameters

| Address | Parameter | Data<br>type | Comment<br>English<br>German                                                      | Permitted range<br>of values    | Default<br>setting | Explanation                                                                                                    | In<br>parameter<br>assign-<br>ment<br>screen |
|---------|-----------|--------------|-----------------------------------------------------------------------------------|---------------------------------|--------------------|----------------------------------------------------------------------------------------------------|----------------------------------------------|
| 0.0     | COM_RST   | BOOL         | Read parameters<br>from system data<br>Read parameters<br>from the system<br>data |                                 | -                  | If the parameter<br>COM_RST = TRUE is<br>set, the CJ_T_PAR FB<br>carries out an<br>initialization run. In the<br>process the<br>parameters are read<br>from the system data<br>of the CPU and saved<br>in the instance DB. | -                                            |
| 2.0     | MOD_ADDR  | INT          | FM 355/455<br>module address<br>FM 355/455<br>module address                      |                                 | 256                | The module address<br>that resulted from the<br>configuration with<br>STEP 7 is given at this<br>input.                                                                                                    | -                                            |
| 4.0     | CJ_T      | REAL         | Cold junction<br>temperature<br>Reference junction<br>temperature                 | Depending on<br>the sensor type | 0.0                | The reference junction temperature can be specified at the CJ_T parameter.                                                                                                    | -                                            |

Table 11- 15 Input parameters of the instance DB for the CJ\_T\_PAR FB

# Output parameters

| Address | Parameter | Data<br>type | Comment<br>English<br>German                                                        | Permitted range<br>of values | Default<br>setting | Explanation                                                                                                    | In<br>parameter<br>assign-<br>ment<br>screen |
|---------|-----------|--------------|-------------------------------------------------------------------------------------|------------------------------|--------------------|----------------------------------------------------------------------------------------------------|----------------------------------------------|
| 8.0     | RET_VALU  | WORD         | Return value<br>SFC 58/59<br>SFB 52/53<br>Return value of<br>SFC 58/59<br>SFB 52/53 |                              | 0                  | RET_VALU includes<br>the return value<br>RET_VAL of the<br>SFC 58/59. With the<br>block for PROFINET<br>mode, the RET_VALU<br>includes the 2nd and<br>3rd bytes from the<br>STATUS parameter of<br>the SFB 52/53.<br>RET_VALU can be<br>evaluated if an error is<br>reported via the<br>QMOD_F (see<br>reference manual /2/). |                                              |
| 10.0    | BUSY      | BOOL         | BUSY value of<br>SFC 59<br>SFB 53<br>BUSY display of<br>the SFC 59<br>SFB 53        |                              | FALSE              | If BUSY = TRUE, the<br>parameters have not<br>yet been transferred<br>from the module (at<br>distributed I/Os). The<br>call of the PID_PAR<br>FB should then be<br>repeated in the next<br>cycle.                                                                                                    | _                                            |

Table 11- 16 Output parameters of the instance DB for the CJ\_T\_PAR FB

11.8 Assignment of the DBs for operating and monitoring via the OP

# 11.8 Assignment of the DBs for operating and monitoring via the OP

### Introduction

The variable interface of the FM 355 contains four data blocks with the block numbers 101 to 104 for the controller channels 1 to 4 that are used for operator control and monitoring of the FM 355 via an OP.

The following tables list the parameters of these instance DBs:

- Input parameters
- Output parameters
- In/out parameters

### Input parameters

| Address | Parameter   | Data<br>type | Comment<br>English<br>German                 | Permitted range of values         | Default<br>setting | Explanation                                                                                                    | In<br>parameter<br>assign-<br>ment<br>screen |
|---------|-------------|--------------|----------------------------------------------|-----------------------------------|--------------------|----------------------------------------------------------------------------------------------------|----------------------------------------------|
| 0.0     | SP_HLM      | REAL         | Setpoint high limit<br>Setpoint high limit   | > SP_LLM<br>(physical variable)   | 100.0              | The setpoint is<br>always assigned high<br>and low limits. The<br>"Setpoint high limit"<br>input specifies the<br>upper limit.                                       | Limiting<br>setpoint<br>controller           |
| 4.0     | SP_LLM      | REAL         | Setpoint low limit<br>Setpoint low limit     | < SP_HLM<br>(physical variable)   | 0.0                | The setpoint is<br>always assigned high<br>and low limits. The<br>"Setpoint low limit"<br>input specifies the<br>lower limit.                                        | Limiting<br>setpoint<br>controller           |
| 8.0     | H_ALM<br>1) | REAL         | High limit alarm<br>Upper limit alarm        | > H_WRN<br>(physical variable)    | 100.0              | You can program four<br>limits for monitoring<br>the process variable<br>or control error. The<br>"Upper limit alarm"<br>input specifies the<br>highest limit.       | Alarm<br>controller                          |
| 12.0    | H_WRN<br>1) | REAL         | High limit warning<br>Upper limit<br>warning | H_ALML_WRN<br>(physical variable) | 90.0               | You can program four<br>limits for monitoring<br>the process variable<br>or control error. The<br>"Upper limit warning"<br>input specifies the<br>second high limit. | Alarm<br>controller                          |

Table 11- 17 Input parameters of the DBs for operator control and monitoring

| Address | Parameter   | Data<br>type | Comment<br>English<br>German                                                               | Permitted range of values                      | Default<br>setting | Explanation                                                                                                    | In<br>parameter<br>assign-<br>ment<br>screen |
|---------|-------------|--------------|--------------------------------------------------------------------------------------------|------------------------------------------------|--------------------|----------------------------------------------------------------------------------------------------|----------------------------------------------|
| 16.0    | L_WRN<br>1) | REAL         | Low limit warning<br>Lower limit<br>warning                                                | H_WRNL_ALM<br>(physical variable)              | 10.0               | You can program four<br>limits for monitoring<br>the process variable<br>or control error. The<br>"Lower limit warning"<br>input specifies the<br>second lower limit. | Alarm<br>controller                          |
| 20.0    | L_ALM<br>1) | REAL         | Low limit alarm<br>Lower limit alarm                                                       | < L_WRN<br>(physical variable)                 | 0.0                | You can program four<br>limits for monitoring<br>the process variable<br>or control error. The<br>"Lower limit alarm"<br>specifies the lowest<br>limit.               | Alarm<br>controller                          |
| 24.0    | HYS<br>1)   | REAL         | Hysteresis<br>Hysteresis                                                                   | ≥ 0.0<br>(physical variable)                   | 1.0                | To prevent flickering<br>of the monitoring<br>displays a hysteresis<br>can be configured at<br>the "hysteresis" input.                                                | Alarm<br>controller                          |
| 28.0    | DEADB_W     | REAL         | Dead band width<br>Dead band width                                                         | ≥ 0.0<br>(physical variable)                   | 0.0                | A dead band is<br>applied to the<br>negative deviation.<br>The "Dead band<br>width" input<br>determines the size<br>of the dead band.                                 | Dead<br>band<br>controller                   |
| 32.0    | GAIN<br>1)  | REAL         | Proportional gain<br>P-action coefficient                                                  | Complete range of<br>values<br>(dimensionless) | 1.0                | The input<br>"proportional gain"<br>indicates the<br>controller gain.                                                                                                 | PID<br>Controller                            |
| 36.0    | TI<br>1)    | REAL         | Reset time (s)<br>Integration time (s)                                                     | = 0.0 or ≥ 0.5                                 | 3000.0             | The "integration time"<br>input determines the<br>time response of the<br>integrator. If $TI = 0$ ,<br>the integrator is<br>deactivated                               | PID<br>Controller                            |
| 40.0    | TD<br>1)    | REAL         | Derivative time (s)<br>Derivative time (s)                                                 | = 0.0 or ≥ 1.0                                 | 0.0                | The "derivative time"<br>input determines the<br>time response of the<br>derivative unit. If<br>TD = 0, the derivative<br>unit is de-activated.                       | PID<br>Controller                            |
| 44.0    | TM_LAG      | REAL         | Time lag of the<br>derivative action<br>(s)<br>Time lag of the<br>derivative action<br>(s) | TM_LAG ≥ 0.5                                   | 5.0                | The algorithm of the<br>D part includes a time<br>lag that can be<br>assigned to the "Time<br>lag of the D part"<br>input.                                            | PID<br>Controller                            |

11.8 Assignment of the DBs for operating and monitoring via the OP

| Address | Parameter | Data<br>type | Comment<br>English<br>German                                           | Permitted range of values | Default<br>setting | Explanation                                                                                                    | In<br>parameter<br>assign-<br>ment<br>screen                                                       |
|---------|-----------|--------------|------------------------------------------------------------------------|---------------------------|--------------------|----------------------------------------------------------------------------------------------------|----------------------------------------------------------------------------------------------------|
| 48.0    | LMN_SAFE  | REAL         | Safety<br>manipulated value<br>Safety<br>manipulated<br>variable       | -100.0100.0 (%)           | 0.0                | For the manipulated<br>value, a security<br>value can be<br>configured on the<br>"Security manipulated<br>value" input.                                                                                                    | Switching<br>to safety<br>manipulat<br>ed value<br>controller                                      |
| 52.0    | LMN_HLM   | REAL         | Manipulated value<br>high limit<br>Upper limit of<br>manipulated value | LMN_LLM100.0<br>(%)       | 100.0              | The manipulated<br>variable is always<br>assigned high and<br>low limits. The "Upper<br>limit of manipulated<br>value" input specifies<br>the upper limit.<br>(this does not apply<br>to step-action<br>controllers without<br>analog position<br>feedback). | Limits of<br>manipulat<br>ed value<br>controller                                                   |
| 56.0    | 1)        | REAL         | Manipulated value<br>low limit<br>Lower limit of<br>manipulated value  | -100.0LMN_HLM<br>(%)      | 0.0                | The manipulated<br>variable is always<br>assigned high and<br>low limits. The "Lower<br>limit of manipulated<br>value" input specifies<br>the lower limit.<br>(this does not apply<br>to step-action<br>controllers without<br>analog position<br>feedback)  | Limiting<br>setpoint<br>controller                                                                 |
| 60.0    | MTR_TM    | REAL         | Motor manipulated<br>value (s)<br>Motor actuating<br>time (s)          | MTR_TM ≥ 0.001            | 60.0               | The actuating time<br>from end stop to end<br>stop of the control<br>valve is entered in the<br>"Motor actuating time"<br>parameter.<br>(For step controllers<br>only)                                                                                       | Pulse-<br>shaper<br>controller                                                                     |
| 64.0    | PULSE_TM  | REAL         | Minimum pulse<br>time (s)<br>Minimum pulse<br>width (s)                | ≥ 0.0                     | 0.2                | A minimum pulse<br>length can be<br>configured on the<br>"minimum pulse time"<br>parameter.<br>(Only in the case of<br>step controllers or<br>pulse controllers)                                                                                             | Pulse-<br>shaper<br>controller<br>Split-<br>range<br>function/<br>Pulse<br>generator<br>controller |

| Address | Parameter    | Data<br>type | Comment<br>English<br>German                                                                                                 | Permitted range of values                           | Default<br>setting | Explanation                                                                                                    | In<br>parameter<br>assign-<br>ment<br>screen                                                       |
|---------|--------------|--------------|----------------------------------------------------------------------------------------------------|-----------------------------------------------------|--------------------|----------------------------------------------------------------------------------------------------|----------------------------------------------------------------------------------------------------|
| 68.0    | BREAK_TM     | REAL         | Minimum break<br>time (s)<br>Minimum<br>interpulse width (s)                                                                 | ≥ 0.0                                               | 0.2                | A minimum pulse<br>duration can be<br>assigned with the<br>parameter "Minimum<br>break time."<br>(Only in the case of<br>step controllers or<br>pulse controllers)                                                                                                    | Pulse-<br>shaper<br>controller<br>Split-<br>range<br>function/P<br>ulse<br>generator<br>controller |
| 72.0    | SP_RE<br>2)  | REAL         | External setpoint<br>External setpoint                                                                                       | Technical range of<br>values<br>(physical variable) | 0.0                | An external setpoint<br>is connected to the<br>controller at the<br>"external setpoint"<br>input.                                                                                                    | -                                                                                                  |
| 76.0    | LMN_RE<br>2) | REAL         | External<br>manipulated value<br>External<br>manipulated value                                                               | -100.0100.0 (%)                                     | 0.0                | An external<br>manipulated value is<br>interconnected to the<br>controller at the input<br>"External<br>manipulated value".                                                                                                    | -                                                                                                  |
| 80.0    | 2)           | REAL         | Start value of the<br>repeated<br>manipulated value<br>in simulation<br>Start value of the<br>simulated position<br>feedback | -100.0100.0 (%)                                     | 0.0                | The configuration tool<br>has access to the<br>input "Start value of<br>the simulated position<br>feedback". The start<br>value of the<br>simulation is entered<br>at the parameter.<br>(Only in the case of<br>step controllers<br>without analog<br>position feedback)                                   |                                                                                                    |
| 84.0    | SAFE_ON      | BOOL         | Safety position on<br>Setting safety<br>mode                                                                                 |                                                     | FALSE              | If the "assume safety<br>position" input is set,<br>a security value is<br>adopted as the<br>manipulated value.<br>Remark: The<br>actuating signal<br>processing via<br>LMNDN_OP,<br>LMNUP_OP and<br>LMNSOPON with<br>step controllers has<br>greater priority than<br>the safety<br>manipulated variable. | -                                                                                                  |

11.8 Assignment of the DBs for operating and monitoring via the OP

| Address | Parameter      | Data<br>type | Comment<br>English<br>German                                                                             | Permitted range of values | Default<br>setting | Explanation                                                                                                    | In<br>parameter<br>assign-<br>ment<br>screen |
|---------|----------------|--------------|----------------------------------------------------------------------------------------------------|---------------------------|--------------------|----------------------------------------------------------------------------------------------------|----------------------------------------------|
| 84.1    | LMNTRKON<br>2) | BOOL         | Match (LMN from<br>analog input)<br>Track (LMN via<br>analog input)                                      |                           | FALSE              | If the input "Track<br>(LMN via analog<br>input)" is set, the<br>manipulated value is<br>tracked to an analog<br>input.<br>(this does not apply<br>to step-action<br>controllers without<br>analog position<br>feedback).                          | -                                            |
| 84.2    | LMN_REON<br>2) | BOOL         | External<br>manipulated value<br>on<br>Switch external<br>manipulated value<br>on                        |                           | FALSE              | If the input "Switch<br>external manipulated<br>value on" is set, the<br>external manipulated<br>value LMN_RE is<br>used as the<br>manipulated value.                                                                                              | -                                            |
| 84.3    | LMNRHSRE<br>2) | BOOL         | High limit signal of<br>repeated<br>manipulated value<br>upper end signal of<br>the position<br>feedback |                           | FALSE              | The signal<br>"Manipulated valve<br>on high stop" is<br>switched on the "high<br>stop signal of the<br>position feedback"<br>input.<br>LMNRHSRE = TRUE<br>means: The control<br>valve is at its upper<br>limit.<br>(only for step<br>controllers)  |                                              |
| 84.4    | LMNRLSRE<br>2) | BOOL         | Low limit signal of<br>repeated<br>manipulated value<br>lower end signal of<br>the position<br>feedback  |                           | FALSE              | The signal<br>"Manipulated valve<br>on low stop" is<br>switched on the "low<br>stop signal of the<br>position feedback"<br>input.<br>LMNRLSRE = TRUE<br>means: The control<br>valve is at the lower<br>end stop.<br>(only for step<br>controllers) | -                                            |
| Address | Parameter      | Data<br>type | Comment<br>English<br>German                                                                                                   | Permitted range of values | Default<br>setting | Explanation                                                                                                    | In<br>parameter<br>assign-<br>ment<br>screen |
|---------|----------------|--------------|----------------------------------------------------------------------------------------------------|---------------------------|--------------------|----------------------------------------------------------------------------------------------------|----------------------------------------------|
| 84.5    | LMNSOPON<br>2) | BOOL         | Manipulated signal<br>operation on<br>Manipulated value<br>signal operation on                                                 |                           | FALSE              | If the bit on the input<br>"Manipulated value<br>signal operation on"<br>is set, the signals<br>LMNUP_OP and<br>LMNDN_OP are<br>adopted as the<br>manipulated value<br>signals.<br>(For step controllers<br>only)                                                             | -                                            |
| 84.6    | LMNUP_OP<br>2) | BOOL         | Manipulated signal<br>up operation<br>Manipulated value<br>signal up operation                                                 |                           | FALSE              | If LMNSOPON is set,<br>the value at the input<br>"Manipulated value<br>signal up operation"<br>as the manipulated<br>value signal.<br>(For step controllers<br>only)                                                                                                    | -                                            |
| 84.7    | LMNDN_OP<br>2) | BOOL         | Manipulated signal<br>down operation<br>Manipulated value<br>signal down<br>operation                                          |                           | FALSE              | If LMNSOPON is set,<br>the value at the input<br>"Manipulated value<br>signal down<br>operation" as the<br>manipulated value<br>signal.<br>(For step controllers<br>only)                                                                                                    | -                                            |
| 85.0    | MONERSEL<br>1) | BOOL         | Monitoring:<br>Process<br>variable = 0 Error<br>signal = 1<br>Monitoring:<br>Process variable =<br>0 Negative<br>deviation = 1 |                           | FALSE              | The controller<br>possesses a limit<br>value detector that<br>can be applied either<br>for the actual value or<br>for the error signal. If<br>the input "Monitoring:<br>actual value = 0,<br>control deviation = 1"<br>is set, the control<br>deviation will be<br>monitored. | Alarm<br>controller                          |

| Address | Parameter      | Data<br>type | Comment<br>English<br>German                                                                             | Permitted range of values | Default<br>setting | Explanation                                                                                                    | In<br>parameter<br>assign-<br>ment<br>screen |
|---------|----------------|--------------|----------------------------------------------------------------------------------------------------|---------------------------|--------------------|----------------------------------------------------------------------------------------------------|----------------------------------------------|
| 85.1    | LMNRS_ON<br>2) | BOOL         | Simulation of the<br>repeated<br>manipulated value<br>on<br>Simulation of the<br>position feedback<br>on |                           | FALSE              | If no position<br>feedback is available,<br>this can be simulated.<br>The function is<br>switched on the input<br>"simulation of the<br>position feedback<br>on".<br>CAUTION: Over time<br>the simulation<br>deviates increasingly<br>from the true position<br>feedback.<br>(Only in the case of<br>step controllers<br>without analog<br>position feedback) | -                                            |
| 85.2    | FUZID_ON       | BOOL         | Fuzzy identification<br>on<br>Switch fuzzy<br>identification on                                          |                           | FALSE              | The identification of<br>the fuzzy algorithm is<br>activated at the input<br>"Switch fuzzy<br>identification on".                                                                                                    | -                                            |
| 85.3    | SPINT_EN<br>2) | BOOL         | Operator input:<br>external = 0<br>internal = 1<br>Operator input:<br>external = 0<br>internal = 1       |                           | FALSE              | The input "operating<br>input: external = 0,<br>internal = 1"<br>determines the input<br>that is transferred as<br>a set value to the<br>module.<br>SPINT_EN = TRUE:<br>SP_INT is<br>transferred.<br>SPINT_EN = FALSE:<br>SP_RE is transferred.                                                                                                    |                                              |
| 85.4    | P_SEL          | BOOL         | P action on<br>Activate P-action<br>component                                                            |                           | TRUE               | The PID algorithm<br>allows individual PID-<br>actions to be<br>switched on and off.<br>The proportional<br>action is activated<br>when the "Activate P-<br>action component"<br>input is set.                                                                                                    | PID<br>Controller                            |

| Address                   | Parameter                           | Data<br>type       | Comment<br>English<br>German                                             | Permitted range of values | Default<br>setting | Explanation                                                                                                    | In<br>parameter<br>assign-<br>ment<br>screen |
|---------------------------|-------------------------------------|--------------------|--------------------------------------------------------------------------|---------------------------|--------------------|----------------------------------------------------------------------------------------------------|----------------------------------------------|
| 85.5                      | PFDB_SEL                            | BOOL               | P action in<br>feedback path<br>P-action<br>component in the<br>feedback |                           | FALSE              | In the PID algorithm,<br>the P and D actions<br>can be included in the<br>feedback path. The<br>proportional action is<br>in the feedback path<br>when the "P-action<br>component in the<br>feedback" input is<br>set.                                      | PID<br>Controller                            |
| 86.0                      | D_EL_SEL<br>1)                      | INT                | D-element input for<br>the controller<br>Input for the D<br>element      | 0 to 4 or 17              | 0                  | The D element in the<br>PID algorithm can be<br>placed at a separate<br>input. This is selected<br>at the input<br>"D-element input".<br>0: Error<br>signal/Negative<br>deviation<br>1 to 4: Analog input 1<br>to 4<br>17: Negative actual<br>process value | control<br>deviation<br>()<br>controller     |
| <sup>1)</sup> Control p   | arameters                           |                    | 1                                                                        | 1                         | 1                  |                                                                                                    |                                              |
| Control par<br>loaded per | rameters are dov<br>manently to the | vnloaded<br>EEPROM | to the module if the in<br>1 of the FM 355.                              | n/out parameter LOA       | D_PAR is           | s set. All the control para                                                                                                    | meters are                                   |

11.8 Assignment of the DBs for operating and monitoring via the OP

<sup>2)</sup> Operating parameters:

Operating parameters are downloaded to the module if the in/out parameter LOAD\_OP is set.

Only the setpoint SP\_RE of the operator parameters is loaded permanently to the EEPROM of the FM 355. All the other operator parameters have the values 0 or FALSE pre-assigned during the FM 355 startup.

#### Note

The EEPROM of the module could be destroyed by excessive writing processes. In order to prevent this the module delays renewed writing to the EEPROM by 30 minutes.

11.8 Assignment of the DBs for operating and monitoring via the OP

### **Output parameters**

| Address | Parameter | Data<br>type | Comment<br>English<br>German                            | Permitted range of<br>values                        | Default<br>setting | Explanation                                                                                                    | In para-<br>meter<br>assign-<br>ment<br>screen |
|---------|-----------|--------------|---------------------------------------------------------|-----------------------------------------------------|--------------------|----------------------------------------------------------------------------------------------------|------------------------------------------------|
| 94.0    | SP        | REAL         | setpoint<br>Setpoint                                    | Technical range of<br>values<br>(physical variable) | 0.0                | The setpoint value that<br>is currently in effect is<br>available at the<br>"Setpoint" output.                                                                                                    | -                                              |
| 98.0    | PV        | REAL         | Process variable<br>Actual<br>value/Process<br>variable | Technical range of<br>values<br>(physical variable) | 0.0                | The effective process<br>variable is output at the<br>"process variable"<br>output.                                                                                                    | -                                              |
| 102.0   | ER        | REAL         | Error signal<br>Error<br>signal/Negative<br>deviation   | Technical range of<br>values<br>(physical variable) | 0.0                | The effective negative<br>deviation is output at<br>the "Negative<br>deviation" output.                                                                                                    | -                                              |
| 106.0   | DISV      | REAL         | Disturbance<br>variable<br>Disturbance<br>variable      | -100.0100.0 (%)                                     | 0.0                | The effective<br>disturbance variable is<br>output at the<br>"Disturbance variable"<br>output.                                                                                                    | -                                              |
| 110.0   | LMN       | REAL         | Manipulated value<br>Manipulated value                  | -100.0100.0 (%)                                     | 0.0                | The effective<br>manipulated value is<br>output at the<br>"Manipulated value"<br>output. At a step<br>controller without<br>analog position<br>feedback the unlimited<br>P- + D-action<br>component is output at<br>the LMN parameter. | _                                              |

Table 11- 18 Output parameters of the DBs for operator control and monitoring

| Address | Parameter | Data<br>type | Comment<br>English<br>German                                                                                                    | Permitted range of values | Default<br>setting | Explanation                                                                                                    | In para-<br>meter<br>assign-<br>ment<br>screen |
|---------|-----------|--------------|----------------------------------------------------------------------------------------------------|---------------------------|--------------------|----------------------------------------------------------------------------------------------------|------------------------------------------------|
| 114.0   | LMN_A     | REAL         | Manipulated value<br>A of split range<br>function/repeated<br>manipulated value<br>Manipulated<br>variable A of the<br>split-range function<br>/ position feedback | -100.0100.0 (%)           | 0.0                | On the output<br>"Manipulated value A of<br>the split range function<br>/ position feedback" in<br>the case of continuous<br>controllers the<br>manipulated value A of<br>the split range function,<br>and with step<br>controllers with analog<br>position feedback, the<br>position feedback is<br>displayed.<br>In the case of step<br>controllers without<br>analog position<br>feedback the simulated<br>position feedback is<br>displayed. |                                                |
| 118.0   | LMN_B     | REAL         | Manipulated value<br>B of split range<br>function<br>Manipulated value<br>B of split range<br>function                                                             | -100.0100.0 (%)           | 0.0                | Manipulated value B of<br>the split-range function<br>is displayed at the<br>output "Manipulated<br>value B of the split-<br>range function" at a<br>continuous-action<br>controller.                                                                                                    | _                                              |
| 122.0   | QH_ALM    | BOOL         | High limit alarm<br>reached<br>Upper limit alarm<br>triggered                                                                                                    |                           | FALSE              | The actual value or the<br>controlled variable is<br>monitored for four<br>limits. Exceeding of the<br>limit H_ALM is signaled<br>at the "Upper limit<br>alarm triggered" output.                                                                                                    | -                                              |
| 122.1   | QH_WRN    | BOOL         | High limit warning<br>reached<br>Upper limit<br>warning triggered                                                                                                  |                           | FALSE              | The actual value or the<br>controlled variable is<br>monitored for four<br>limits. Exceeding of the<br>limit H_WRN is<br>signaled at the "Upper<br>limit warning triggered"<br>output.                                                                                                    | -                                              |

| Address | Parameter | Data<br>type | Comment<br>English<br>German                                                                      | Permitted range of values | Default<br>setting | Explanation                                                                                                    | In para-<br>meter<br>assign-<br>ment<br>screen |
|---------|-----------|--------------|---------------------------------------------------------------------------------------------------|---------------------------|--------------------|----------------------------------------------------------------------------------------------------|------------------------------------------------|
| 122.2   | QL_WRN    | BOOL         | Lower limit<br>warning reached<br>Lower limit<br>warning triggered                                |                           | FALSE              | The actual value or the<br>controlled variable is<br>monitored for four<br>limits. Exceeding of the<br>limit L_WRN is signaled<br>at the "Lower limit<br>warning triggered"<br>output.                                                                                                    | _                                              |
| 122.3   | QL_ALM    | BOOL         | Low limit alarm<br>reached<br>Lower limit alarm<br>triggered                                      |                           | FALSE              | The actual value or the controlled variable is monitored for four limits. Exceeding of the limit L_ALM is signaled at the "Lower limit alarm triggered" output.                                                                                                    | -                                              |
| 122.4   | QLMN_HLM  | BOOL         | High limit of<br>manipulated value<br>reached<br>Upper limit of<br>manipulated value<br>triggered |                           | FALSE              | The manipulated<br>variable is always<br>limited to an high and a<br>low limit. The "high limit<br>of manipulated value<br>reached" output<br>displays the exceeding<br>of the upper limit.<br>(this does not apply to<br>step-action controllers<br>without analog position<br>feedback).  | _                                              |
| 122.5   | QLMN_LLM  | BOOL         | Low limit of<br>manipulated value<br>reached<br>Lower limit of<br>manipulated value<br>triggered  |                           | FALSE              | The manipulated<br>variable is always<br>limited to an high and a<br>low limit. The "low limit<br>of manipulated value<br>reached" output<br>displays the falling<br>short of the low limit.<br>(this does not apply to<br>step-action controllers<br>without analog position<br>feedback). | -                                              |
| 122.6   | QSPINTON  | BOOL         | Internal setpoint on<br>Internal setpoint on                                                      |                           | FALSE              | The output "Internal<br>setpoint on" indicates<br>that SP_INT was<br>transferred to the<br>module.                                                                                                    | -                                              |

| 11.8 Assignment of the | DBs for operating and | monitoring via the OP |
|------------------------|-----------------------|-----------------------|
|------------------------|-----------------------|-----------------------|

| Address | Parameter | Data<br>type | Comment<br>English<br>German                                                                                   | Permitted range of values | Default<br>setting | Explanation                                                                                                    | In para-<br>meter<br>assign-<br>ment<br>screen |
|---------|-----------|--------------|----------------------------------------------------------------------------------------------------|---------------------------|--------------------|----------------------------------------------------------------------------------------------------|------------------------------------------------|
| 123.0   | QPARA_F   | BOOL         | Parameter<br>assignment error<br>Parameter<br>configuration error                                              |                           | FALSE              | The module checks the<br>validity of the<br>parameters. A<br>parameter configuration<br>error is displayed at the<br>"Parameter<br>configuration error"<br>output. You can also<br>read out these<br>parameter assignment<br>errors by using the PLC<br>> Parameter<br>Assignment Error<br>menu of the parameter<br>configuration interface. | _                                              |
| 123.1   | QCH_F     | BOOL         | Channel error<br>Channel error                                                                                 |                           | FALSE              | The output "Channel<br>error" is set if the<br>controller channel<br>cannot supply any valid<br>results. "Channel error"<br>(e.g. wire break) is also<br>set if QPARA_F = 1 or<br>QMOD_F = 1. If<br>QCH_F = TRUE, then<br>the precise error<br>information in the<br>diagnostic record DS1<br>of the module is read<br>off.                  | -                                              |
| 123.2   | QUPRLM    | BOOL         | Limit of positive<br>setpoint inclination<br>reached<br>Limit of positive<br>setpoint inclination<br>triggered |                           | FALSE              | The setpoint is limited<br>to a positive and<br>negative gradient. If the<br>output "Limit of positive<br>setpoint inclination<br>triggered" is set, the<br>positive setpoint<br>inclination is limited.                                                                                                    | -                                              |
| 123.3   | QDNRLM    | BOOL         | Limit of negative<br>setpoint inclination<br>reached<br>negative setpoint<br>gradient limit<br>triggered       |                           | FALSE              | The setpoint is limited<br>to a positive and<br>negative gradient. If the<br>"negative set value<br>inclination reached"<br>output is set, then the<br>set value inclination is<br>restricted.                                                                                                    | -                                              |

| Address | Parameter | Data<br>type | Comment<br>English<br>German                                                       | Permitted range of values | Default<br>setting | Explanation                                                                                                    | In para-<br>meter<br>assign-<br>ment<br>screen |
|---------|-----------|--------------|------------------------------------------------------------------------------------|---------------------------|--------------------|----------------------------------------------------------------------------------------------------|------------------------------------------------|
| 123.4   | QSP_HLM   | BOOL         | High limit of<br>setpoint reached<br>Upper limit of<br>setpoint value<br>triggered |                           | FALSE              | The setpoint is always<br>limited to a high and a<br>low limit. The output<br>"Upper limit of setpoint<br>value triggered"<br>indicates that the upper<br>limit has been<br>exceeded.                                                               | -                                              |
| 123.5   | QSP_LLM   | BOOL         | Low limit of<br>setpoint reached<br>Lower limit of<br>setpoint value<br>triggered  |                           | FALSE              | The setpoint is always<br>limited to a high and a<br>low limit. The "low limit<br>of set value reached"<br>output displays the<br>falling short of the low<br>limit.                                                                                | -                                              |
| 123.6   | QSPOPON   | BOOL         | Setpoint operation<br>on<br>Operator control of<br>setpoint enabled                |                           | FALSE              | The output "set value<br>operation on" indicates<br>whether the set value is<br>being operated by the<br>configuration tool (circle<br>diagram). If the bit is<br>set, the value SP_OP is<br>used as the setpoint<br>value.                         | -                                              |
| 123.7   | QLMNSAFE  | BOOL         | Safety operation<br>Safety mode                                                    |                           | FALSE              | If the output "Safety<br>mode" is set, the safety<br>manipulated value is<br>output as the<br>manipulated value.                                                                                                    | -                                              |
| 124.0   | QLMNOPON  | BOOL         | Manipulated value<br>operation on<br>Output value<br>operator control<br>enabled   |                           | FALSE              | The output<br>"Manipulated value<br>operation on" indicates<br>whether the<br>manipulated value is<br>being operated via the<br>configuration tool (loop<br>display). If the bit is set,<br>the value LMN_OP is<br>set as the manipulated<br>value. | -                                              |
| 124.1   | QLMNTRK   | BOOL         | Follow-up<br>operation<br>Follow-up mode                                           |                           | FALSE              | The output "Follow-up<br>mode" indicates<br>whether the<br>manipulated value is<br>tracked via an analog<br>input.                                                                                                    | -                                              |

| 11.8 Assignment of the | DBs for operating and | d monitoring via the OP |
|------------------------|-----------------------|-------------------------|
|------------------------|-----------------------|-------------------------|

| Address | Parameter | Data<br>type | Comment<br>English<br>German                                                                             | Permitted range of values | Default<br>setting | Explanation                                                                                                    | In para-<br>meter<br>assign-<br>ment<br>screen |
|---------|-----------|--------------|----------------------------------------------------------------------------------------------------|---------------------------|--------------------|----------------------------------------------------------------------------------------------------|------------------------------------------------|
| 124.2   | QLMN_RE   | BOOL         | manual = 1<br>automatic = 0<br>Manual = 1<br>Automatic = 0                                               |                           | FALSE              | The output "Manual =<br>1; Automatic = =0"<br>indicates whether the<br>manipulated value is<br>set to the external<br>manipulated value<br>LMN_RE (Manual = 1)<br>or not.                                                                          | _                                              |
| 124.3   | QLMNR_HS  | BOOL         | High limit signal of<br>repeated<br>manipulated value<br>upper end signal of<br>the position<br>feedback |                           | FALSE              | The output "Upper end<br>stop signal of position<br>feedback" indicates<br>whether the control<br>valve is at its upper<br>limit.<br>QLMNR_HS = TRUE<br>means: The control<br>valve is at its upper<br>limit.<br>(only for step<br>controllers)    | -                                              |
| 124.4   | QLMNR_LS  | BOOL         | Low limit signal of<br>repeated<br>manipulated value<br>lower end signal of<br>the position<br>feedback  |                           | FALSE              | The output "Lower end<br>stop signal of position<br>feedback" indicates<br>whether the control<br>valve is at its lower<br>limit.<br>QLMNR_LS = TRUE<br>means: The control<br>valve is at the lower<br>end stop.<br>(only for step<br>controllers) | -                                              |
| 124.5   | QLMNR_ON  | BOOL         | Repeated<br>manipulated value<br>on<br>Position feedback<br>enabled                                      |                           | FALSE              | The output "position<br>feedback on" shows<br>the set mode "step<br>controller with position<br>feedback" or "step<br>controller without<br>position feedback".                                                                                    | -                                              |
| 124.6   | QFUZZY    | BOOL         | PID algorithm = 0<br>fuzzy = 1<br>PID algorithm = 0<br>Fuzzy = 1                                         |                           | FALSE              | If the output "PID<br>algorithm = 0,<br>Fuzzy = 1" is set, the<br>controller operates with<br>the fuzzy algorithm.                                                                                                    | -                                              |

| Address | Parameter | Data<br>type | Comment<br>English<br>German                                                                                | Permitted range of values | Default<br>setting | Explanation                                                                                                    | In para-<br>meter<br>assign-<br>ment<br>screen |
|---------|-----------|--------------|----------------------------------------------------------------------------------------------------|---------------------------|--------------------|----------------------------------------------------------------------------------------------------|------------------------------------------------|
| 124.7   | QSPLEPV   | BOOL         | Fuzzy display:<br>Setpoint < process<br>variable<br>FUZZY controller<br>display: Setpoint <<br>Actual value |                           | FALSE              | The output "Display of<br>FUZZY controller: set<br>value < actual value" is<br>set when the fuzzy<br>controller is switched<br>on, if the set value is<br>less than the effective<br>actual value.                                       | -                                              |
| 125.0   | QSPR      | BOOL         | Split-range<br>operation<br>Split-range<br>operation                                                        |                           | FALSE              | If the output "Split-<br>range operation" is set,<br>the continuous<br>controller is operating<br>in split-range mode.                                                                                                    | -                                              |
| 125.1   | QLMNUP    | BOOL         | Manipulated signal<br>up<br>Manipulated value<br>signal up                                                  |                           | FALSE              | Is the output<br>"manipulated value<br>signal up".<br>(Only in the case of<br>step controllers or<br>pulse controllers)                                                                                                    | -                                              |
| 125.2   | QLMNDN    | BOOL         | Manipulated signal<br>down<br>Manipulated value<br>signal down                                              |                           | FALSE              | Is the output<br>"Manipulated value<br>signal down".<br>(Only in the case of<br>step controllers or<br>pulse controllers)                                                                                                    | -                                              |
| 125.4   | QBACKUP   | BOOL         | backup<br>Backup operation                                                                                  |                           | FALSE              | 0= No backup state<br>(CPU in RUN)<br>1= Backup state (CPU<br>in STOP or failed)                                                                                                    | -                                              |
| 125.5   | QID       | BOOL         | Identification in<br>work<br>Identification<br>running                                                      |                           | FALSE              | QID = TRUE shows<br>that an identification is<br>running (not that it is<br>switched on). After the<br>end of the identification<br>the identification result<br>can be read off from<br>the parameters<br>IDSTATUS of the FB<br>CH_DIAG | -                                              |

| Address | Parameter | Data<br>type | Comment<br>English<br>German                                                                                                    | Permitted range of<br>values | Default<br>setting | Explanation                                                                                                    | In para-<br>meter<br>assign-<br>ment<br>screen |
|---------|-----------|--------------|----------------------------------------------------------------------------------------------------|------------------------------|--------------------|----------------------------------------------------------------------------------------------------|------------------------------------------------|
| 125.6   | QMAN_FC   | BOOL         | Manual mode or<br>anti-reset-windup<br>by follower<br>controller<br>Manual mode or<br>anti-reset-windup<br>by secondary<br>controller |                              | FALSE              | The controller is a<br>master controller which<br>is tracked by manual<br>operation of a<br>secondary controller is<br>tracked to its process<br>variable or whose<br>integral component is<br>halted because the<br>setpoint value or<br>manipulated variable of<br>the secondary<br>controller is in the<br>limitation.     | -                                              |
| 126.0   | RET_VALU  | INT          | Return value<br>SFC 58/59<br>SFB 52/53<br>Return value of<br>SFC 58/59<br>SFB 52/53                                                   |                              | 0                  | RET_VALU includes<br>the return value<br>RET_VAL of the<br>SFC 58/59. With the<br>block for PROFINET<br>mode, the RET_VALU<br>includes the 2nd and<br>3rd bytes from the<br>STATUS parameter of<br>the SFB 52/53.<br>RET_VALU can be<br>evaluated if an error is<br>reported via the<br>QMOD_F (see<br>reference manual /2/). | _                                              |

11.8 Assignment of the DBs for operating and monitoring via the OP

### In/out parameters

| Address | Parameter      | Data<br>type | Comment<br>English<br>German                                                                      | Permitted range of values                           | Default<br>setting | Explanation                                                                                                    | In<br>parameter<br>assign-<br>ment<br>screen |
|---------|----------------|--------------|---------------------------------------------------------------------------------------------------|-----------------------------------------------------|--------------------|----------------------------------------------------------------------------------------------------|----------------------------------------------|
| 128.0   | SP_INT         | REAL         | Internal setpoint<br>Internal setpoint                                                            | Technical range of<br>values<br>(physical variable) | 0.0                | The in/out parameter<br>"internal set value"<br>serves to specify a set<br>value by means of<br>operating and<br>monitoring functions.                                                                                                    | -                                            |
| 132.0   | SP_OP<br>2)    | REAL         | Setpoint<br>operation<br>Setpoint<br>operation                                                    | Technical range of<br>values<br>(physical variable) | 0.0                | The configuration tool<br>(loop display) has<br>access to the in/out<br>parameter "Setpoint<br>operation". If the bit<br>SP_OP_ON is set, the<br>value "Setpoint<br>operation" is used as<br>the setpoint value.                               | -                                            |
| 136.0   | LMN_OP<br>2)   | REAL         | Manipulated<br>value operation<br>Manipulated<br>value operation                                  | -100.0100.0 (%)                                     | 0.0                | The configuration tool<br>(loop display) has<br>access to the in/out<br>parameter<br>"Manipulated variable<br>operation". If the bit<br>LMNOP_ON is set, the<br>value "Manipulated<br>value operation" is<br>used as the<br>manipulated value. | -                                            |
| 140.0   | SP_OP_ON<br>2) | BOOL         | Setpoint<br>operation on<br>Set value<br>operation on                                             |                                                     | FALSE              | The configuration tool<br>(circle diagram) has<br>access to the in/out<br>parameter "Set value<br>operation on". If the bit<br>is set, the value<br>SP_OP is used as the<br>setpoint value.                                                    | -                                            |
| 140.1   | LMNOP_ON<br>2) | BOOL         | Manipulated<br>value operation<br>on<br>Enable operator<br>control of<br>manipulated<br>variables |                                                     | FALSE              | The configuration tool<br>(circle diagram) has<br>access to the in/out<br>parameter<br>"Manipulated variable<br>operation on". If the bit<br>is set, the value<br>LMN_OP is set as the<br>manipulated value.                                   | -                                            |

Table 11- 19 In/out parameters of the DBs for operator control and monitoring

11.8 Assignment of the DBs for operating and monitoring via the OP

| Address                                             | Parameter                                                                                                    | Data<br>type | Comment<br>English<br>German                                                               | Permitted range of values | Default<br>setting | Explanation                                                                                                    | In<br>parameter<br>assign-<br>ment<br>screen |
|-----------------------------------------------------|----------------------------------------------------------------------------------------------------|--------------|--------------------------------------------------------------------------------------------|---------------------------|--------------------|----------------------------------------------------------------------------------------------------|----------------------------------------------|
| 140.2                                               | LOAD_PAR                                                                                                    | BOOL         | Load control<br>parameter to<br>FM 355/455<br>Load control<br>parameters to<br>FM 355/455  |                           | FALSE              | If the in/out parameter<br>"Load control<br>parameter to FM<br>355/455" is set, the<br>control parameters are<br>loaded into the module<br>and the in/out<br>parameter is reset.    | -                                            |
| 140.3                                               | LOAD_OP                                                                                                    | BOOL         | Load operator<br>parameter to<br>FM 355/455<br>Load operator<br>parameter to FM<br>355/455 |                           | FALSE              | If the in/out parameter<br>"Load operator<br>parameter to FM<br>355/455" is set, the<br>operating parameters<br>are loaded into the<br>module and the in/out<br>parameter is reset. | -                                            |
| <sup>1)</sup> Control p<br>Control pa<br>loaded per | <sup>1)</sup> Control parameters<br>Control parameters are downloaded to the module if the in/out parameter LOAD_PAR is set. All the control parameters are<br>loaded permanently to the EEPROM of the FM 355. |              |                                                                                            |                           |                    |                                                                                                    |                                              |

<sup>2)</sup> Operating parameters

Operating parameters are downloaded to the module if the in/out parameter LOAD\_OP is set.

See also

Error display from the group error LED (Page 231)

Parameter Optimization at a Temperature Controller (Page 88)

# 12.1 Error display from the group error LED

#### When does the group error LED light up?

If the red group error LED lights up, there is either an error on the module (internal error) or in the line connections (external error).

If the yellow LED flashes, then the firmware has been deleted. This status can only occur in the case of faulty hardware or if the loading procedure of the firmware is aborted.

#### Which errors are displayed?

The following errors are displayed by the group error LED lighting up:

| Type of<br>error   | Diagnostic message                | Possible cause                                           | Correction              |
|--------------------|-----------------------------------|----------------------------------------------------------|-------------------------|
| Internal           | Module defective                  | Hardware error                                           | Replace the module      |
| errors             | Time watchdog tripped             | Hardware error                                           | Replace the module      |
|                    | EEPROM content is invalid         | Failure of the supply voltage when configuring           | Reconfigure module      |
| External<br>errors | Incorrect parameters in module    | Incorrect parameters have been transferred to the module | Reconfigure module      |
|                    | Errors with the analog            | Analog input hardware error                              | Replace the module      |
|                    | inputs or analog outputs          | Analog input wire break                                  | Remedy wire break       |
|                    |                                   | Analog input measuring range violation (underrange)      | Check measuring signal  |
|                    |                                   | Analog input measuring range violation (overrange)       | Check measuring signal  |
|                    |                                   | Analog output wire break                                 | Remedy wire break       |
|                    |                                   | Analog output short circuit                              | Eliminate short circuit |
|                    | Missing external auxiliary supply | 24 V supply missing                                      | Restore 24 V supply     |

#### Diagnostic interrupt in the case of errors

All errors can trigger a diagnostic interrupt if you have enabled the diagnostic interrupt in the respective parameterization screen. From the diagnostic data records DS0 and DS1 you can see which errors have caused the LED to light up. The assignment of the diagnostic data records DS0 and DS1 is described in the next section.

12.2 Triggering diagnostic interrupts

## 12.2 Triggering diagnostic interrupts

#### What is a diagnostic interrupt?

If the user program reacts to an internal or external error, you can configure a diagnostic interrupt that interrupts the cyclic program of the CPU and calls the diagnostic interrupt OB, OB 82.

#### Which events can trigger a diagnostic interrupt?

The list shows which events can trigger a diagnostic interrupt:

- The module has not been configured or is incorrectly configured
- Module defective
- Wire break with analog inputs (only 4 to 20 mA)
- Overflow and underflow with analog inputs
- Load break and short circuit with analog outputs

#### **Default setting**

The diagnostic interrupt is blocked by default.

#### Enabling the diagnostic interrupt

In the "Basic parameters" screen you can block or enable the diagnostic interrupt for the module.

#### Responses to an interrupt-triggering event

The following happens when an event occurs that could trigger a diagnostic interrupt:

- The diagnostic information is stored in the diagnostic records DS0 and DS1 on the module.
- The group error LED lights up.
- The diagnostic interrupt OB (OB 82) is called.
- The diagnostic record DS0 is entered in the start information of the diagnostic interrupt OB.
- If there is no hardware fault, the module continues to control.

If no OB 82 is programmed, the CPU goes to STOP.

#### 12.2 Triggering diagnostic interrupts

#### Diagnostic data record DS0 and DS1

The information as to which event has triggered a diagnostic interrupt is stored in the diagnostic data records DS0 and DS1. The diagnostic data record DS0 contains four bytes, the DS1 16 bytes, whereby the first four bytes are identical to those of the DS0.

#### Reading the Record from the Module

Diagnostic data record DS0 is automatically transferred to the start information when the diagnostic OBs are called. There these four bytes are stored in the local data (byte 8 - 11) of the OB 82.

The diagnostic data record DS1 (and hence also the content of the DS0) can be read from the module by means of SFC 59 "RD\_REC" or SFB 52 "RDREC". It only makes sense to do this, if a fault in a channel is signaled in DS0.

The SFC 59 or SFB 52 must be called in the same OB as the FB PID\_FM. This is achieved by the following measure: Set a bit while the OB 82 is being executed. Query this bit in the OB, in which the FB PID\_FM is also called, and then, with a set bit call the SFC 59 or SFB 52.

#### How Does the Diagnostics Text Appear in the Diagnostics Buffer?

If you want to enter the diagnostics message in the diagnostics buffer, you must call the SFC 52 "Enter user-specific message in diagnostics buffer" in the user program. The event number of the respective diagnostics message is specified in the input parameter EVENTN. The interrupt is entered in the diagnostics buffer with x=1 as incoming and with x=0 as outgoing. The diagnostics buffer contains the relevant diagnostics text in the "Meaning" column as well as the time of the entry.

12.2 Triggering diagnostic interrupts

### Assignments of the Diagnostics Record DS0 in the Start Information

The following table shows the assignments of the diagnostics record DS0 in the start information. All unlisted bits are not significant and are set to zero.

| Byte | Bit | Meaning                               | Remark                                                                                                    | Event No. |
|------|-----|---------------------------------------|----------------------------------------------------------------------------------------------------|-----------|
| 0    | 0   | Module malfunction                    | Is set at every diagnostics event                                                                                                    | 8:x:00    |
|      | 1   | Internal fault                        | Is set at all internal faults:                                                                                                    | 8:x:01    |
|      |     |                                       | Watchdog time-out                                                                                                    |           |
|      |     |                                       | <ul> <li>EEPROM contents invalid. Module starts<br/>up without controlling and waits for<br/>renewed parameter configuration by the<br/>CPU.</li> </ul> |           |
|      |     |                                       | EPROM error                                                                                                    |           |
|      |     |                                       | ADC/DAC fault                                                                                                    |           |
|      |     |                                       | Analog input, hardware fault                                                                                                    |           |
|      | 2   | External error                        | Is set at all external errors:                                                                                                    | 8:x:02    |
|      |     |                                       | Missing external auxiliary voltage                                                                                                    |           |
|      |     |                                       | Parameter configuration faulty                                                                                                    |           |
|      |     |                                       | <ul> <li>Analog input, wire breakage (only range 4 to 20 mA)</li> </ul>                                                                                 |           |
|      |     |                                       | <ul> <li>Analog input, measuring range violation<br/>(underrange)</li> </ul>                                                                            |           |
|      |     |                                       | <ul> <li>Analog input, measuring range violation<br/>(overrange)</li> </ul>                                                                             |           |
|      |     |                                       | Analog output, wire breakage                                                                                                    |           |
|      |     |                                       | Analog output, short circuit                                                                                                    |           |
|      | 3   | Fault in a channel                    | See DS1, from byte 7, for further breakdown                                                                                                    | 8:x:03    |
|      | 4   | Missing external<br>auxiliary voltage | 24 V power supply of the FM 355 failed                                                                                                    | 8:x:04    |
|      | 6   | EEPROM contents invalid               | Failure of the supply voltage during a writing process to the EEPROM. The module starts up with default parameters.                                     | 8:x:03    |
|      | 7   | Parameter configuration faulty        | The module cannot use a parameter. Reason:<br>Parameter unknown or impermissible<br>combination of parameters.                                          | 8:x:07    |
|      |     |                                       | Refer to the menu PLC > Parameter<br>Assignment Error                                                                                                   |           |

Table 12-1 Assignments of diagnostics record DS0

12.2 Triggering diagnostic interrupts

| Byte | Bit | Meaning                         | Remark                                                                                                    | Event No. |
|------|-----|---------------------------------|----------------------------------------------------------------------------------------------------|-----------|
| 1    | 03  | Module class                    | Always has 8 assigned                                                                                                    | -         |
|      | 4   | Channel-specific<br>diagnostics | Is set if the module can supply additional channel information and if a channel error exists (refer to DS 1 Byte 7 to 12) | Ι         |
| 2    | 3   | Watchdog time-out               | Hardware fault                                                                                                    | 8:x:33    |
| 3    | 2   | EPROM error                     | Module defective                                                                                                    | 8:x:42    |
|      | 4   | ADC/DAC fault                   | Module defective                                                                                                    | 8:x:44    |

#### Assignments of Diagnostics Record DS1

The diagnostics record DS1 consists of 16 bytes. The first 4 bytes are identical with diagnostics record DS0. The following table shows the assignment of the remaining bytes. All unlisted bits are not significant and are set to zero.

Table 12-2 Assignment of Bytes 4 to 12 of the diagnostics record DS1

| Byte | Bit | Meaning                                             | Remark                                                         |                                                           | Event No. |
|------|-----|-----------------------------------------------------|----------------------------------------------------------------|-----------------------------------------------------------|-----------|
| 4    | 0 7 | Channel type                                        | Always has 75H ass                                             | signed                                                    | -         |
| 5    | 0 7 | Length of the diagnostic<br>information             | Always has 8 assigr                                            | ned                                                       | I         |
| 6    | 0 7 | Number of channels                                  | Always has 5 assigned (4 controllers<br>+ 1 reference channel) |                                                           | _         |
| 7    | 0 7 | Channel error vector                                | One bit is assigned                                            | to each channel                                           | -         |
| 8    | 0   | Analog input, hardware fault                        | Channel-specific                                               |                                                           | 8:x:B0    |
|      | 1   | Unused                                              | diagnostics                                                    |                                                           | 8:x:B1    |
|      | 2   | Analog input wire break (only area 4 to 20 mA)      |                                                                |                                                           | 8:x:B2    |
|      | 3   | Unused                                              |                                                                |                                                           | 8:x:B3    |
|      | 4   | Analog input below<br>measuring range               |                                                                |                                                           | 8:x:B4    |
|      | 5   | Analog input, measuring range violation (overrange) |                                                                |                                                           | 8:x:B5    |
|      | 6   | Analog output, wire breakage                        |                                                                | Only for current<br>output of<br>continuous<br>controller | 8:x:B6    |
|      | 7   | Analog output, short circuit                        |                                                                | Only with the<br>current output of<br>the C controller    | 8:x:B7    |

12.2 Triggering diagnostic interrupts

| Byte | Bit | Meaning    | Remark                                 | Event No. |
|------|-----|------------|----------------------------------------|-----------|
| 9    | 0 7 | See Byte 8 | Channel-specific diagnostics channel 2 | See above |
| 10   | 0 7 | See Byte 8 | Channel-specific diagnostics channel 3 | See above |
| 11   | 0 7 | See Byte 8 | Channel-specific diagnostics channel 4 | See above |
| 12   | 0 5 | See Byte 8 | Diagnostics for reference channel      | See above |

12.3 Measuring transformer error

## 12.3 Measuring transformer error

### Faults at Measuring Transducers

The following measuring transducer faults can be recognized by the controller module:

- Measuring range violation (underrange)
- Measuring range violation (overrange)
- Wiring breakage (not at all measuring ranges)

If one of these faults occurs, the group error bit "External error" is set in the diagnostics record DS0 and the channel-specific error bits in the diagnostics record DS1 (refer to the tables in the previous section). When these faults disappear, the corresponding bits are reset.

The following table shows at which limits in the individual measuring ranges the error bits are set and reset:

| Measuring range     | Error bit measuring range violation (underrange) at | Error bit measuring range violation (overrange) at | Error bit wire breakage indication |
|---------------------|-----------------------------------------------------|----------------------------------------------------|------------------------------------|
|                     | DS1: Byte 10 to 26, Bit 4                           | DS1: Byte 10 to 26, Bit 5                          | DS1: Byte 10 to 26, Bit 2          |
| 0 to 20 mA          | < –3.5 mA                                           | > 23.5 mA                                          | -                                  |
| 4 to 20 mA          | Error bit = 1 at < 3.6 mA                           | > 22.8 mA                                          | Error bit = 1 at < 3.6 mA          |
|                     | Error bit = 0 at < 3.8 mA                           |                                                    | Error bit = 0 at < 3.8 mA          |
| 0 V to 10 V         | <-1.175 V                                           | > 11.75 V                                          | _                                  |
| Pt 100              | < 30.82 mV                                          | > 650.46 mV                                        | _                                  |
| (–200 to 850°C)     |                                                     |                                                    |                                    |
| (-328 to 1562°F)    |                                                     |                                                    |                                    |
| Pt 100              | < 30.82 mV                                          | > 499.06 mV                                        | -                                  |
| (–200 to 556°C)     |                                                     |                                                    |                                    |
| (–328 to 1032°F)    |                                                     |                                                    |                                    |
| Pt 100              | < 30.82 mV                                          | > 254.12 mV                                        | -                                  |
| (–200 to 130°C)     |                                                     |                                                    |                                    |
| (–328 to 264°F)     |                                                     |                                                    |                                    |
| Thermocouple Type B | < 0 mV                                              | > 13.81 mV                                         | -                                  |
| Thermocouple Type J | < –8.1 mV                                           | > 69.54 mV                                         | _                                  |
| Thermocouple Type K | < -6.45 mV                                          | > 54.88 mV                                         | _                                  |
| Thermocouple Type R | < –0.23 mV                                          | > 21.11 mV                                         | _                                  |
| Thermocouple Type S | < –0.24 mV                                          | > 18.7 mV                                          | -                                  |
| Free thermocouple   | < Lower input value of the<br>polyline              | < Upper input value of the polyline                | _                                  |

12.3 Measuring transformer error

# **Examples**

# 13.1 Application example for the FM 355 S

#### Introduction

The FM\_PIDEx project contains the example "SIMATIC 300 Station1 (S)" that shows you the operation of the controller module S at a system simulated in the CPU. This means that you can test the module without a real process.

#### Prerequisites

Requirements for working with the example program:

- CPU 314 is inserted at Slot 2
- FM 355 S is plugged into slot 4
- CPU and FM 355 S are supplied with voltage
- There is an online connection PG / PC to the CPU

If you wish to work with a different CPU or FM 355, you must adapt the example under Configure hardware.

#### Load the sample program

To install the program, proceed as follows:

- 1. Download the user program blocks from example 355 S to the CPU.
- In "HW Config: configure hardware", launch the parameter assignment screen of the FM 355.
- 3. Use the Test > ... > Open instance DB menu item to open the DB 31.

You can now work with the loop display, the curve recorder and the controller optimization.

13.1 Application example for the FM 355 S

#### Application of the Example Program

The example (Example 355 S) includes a step controller in conjunction with a simulated control section that comprises a 3rd arrangement delay element (PT3).

The example program can be used to create a step controller without any difficulty and to configure and test it in all its properties in an offline interaction with a typical system arrangement.

The example program makes it easy to understand the functionality and configuration of controllers with discontinuous output, such as they are very often used to control systems with motor-controlled actuators. It can therefore also be used for familiarizing and training.

You approximate the controlled system to the properties of the real process by selecting the parameters correspondingly. The configuration tool can be used to find a set of suitable controller characteristics through identification of the model system.

#### Functions of the Example Program

The example Example 355 S essentially comprises the two function blocks PID\_FM (FB 31) and PROC\_S (FB 100). PID\_FM embodies the step controller while PROC\_S simulates a controlled system with the function elements "Valve" and PT3 (refer to the figure below). Information about the position of the actuator and, if appropriate, stop signals that have been reached are transferred to the machine in addition to the controlled variable.

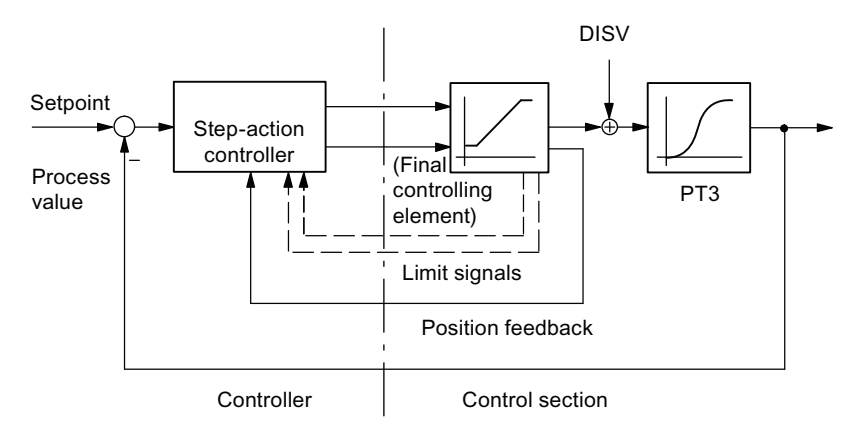

Figure 13-1 Example Example 355 S, control circuit

The PROC\_S function block simulates a series connection that consists of the integrating actuator and three first-order time delays (refer to the following figure). The disturbance variable **DISV** is always added to the output signal of the actuator so that system disturbances can be fed forward manually at this point. The static system gain can be determined by means of the **GAIN** factor.

The parameter for the motor actuating time **MTR\_TM** defines the time that the actuator requires to pass from end stop to end stop.

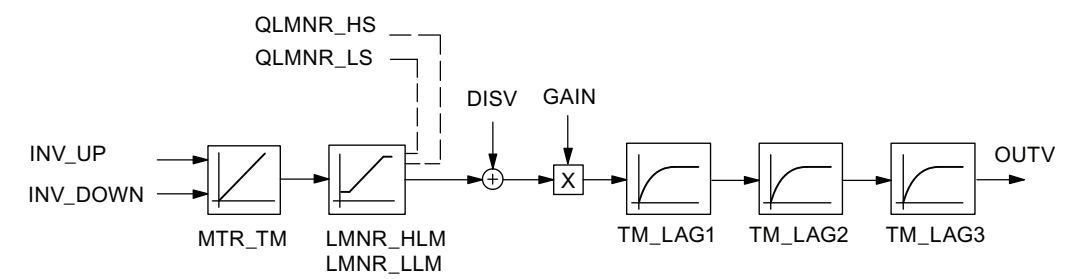

Figure 13-2 Structure and parameters of the controlled system block PROC\_S

#### **Block structure**

Example 1 consists of the function APP\_1, that encompasses the blocks for the controller and the simulated controlled system, as well as of the call blocks for restarting (OB 100) and a watchdog interrupt level (OB 35 with 100 ms cycle).

| Block  | Name<br>(in the toolbar) | Description                                       |
|--------|--------------------------|---------------------------------------------------|
| OB 100 |                          | Restart OB                                        |
| OB 35  |                          | Time-controlled OB: 100 ms                        |
| FC 100 | APP_1                    | Example 1                                         |
| FC 101 | SIM_355                  | Process value transfer in the controller module S |
| FB 31  | PID_FM                   | Step controller in the controller module S        |
| FB 100 | PROC_S                   | Controlled system for step controller             |
| DB 100 | PROCESS                  | Instance DB for PROC_S                            |
| DB 31  | DB_PID_FM                | Instance DB for PID_FM                            |

Table 13-1 Blocks of Example 1

13.1 Application example for the FM 355 S

### Parameters of the Model Controlled System for Step Controller

The following figure shows the function scheme and the parameters of the controlled system.

| Input parameters |      | ers   |                    | Output parameters |      |       |
|------------------|------|-------|--------------------|-------------------|------|-------|
| Parameter        | Туре | *)    | PROC_S (FB 100)    | Signal            | Туре | *)    |
| COM_RST          | BOOL | FALSE |                    |                   |      |       |
| CYCLE            | TIME | T#1s  |                    |                   |      |       |
| GAIN             | REAL | 0.0   |                    |                   |      |       |
| DISV             | REAL | 0.0   |                    |                   |      |       |
| INV_UP           | BOOL | FALSE |                    | QLMNR_HS          | BOOL | FALSE |
| INV_DOWN         | BOOL | FALSE | ┝─╾┥│╭╯│╾⊕╼┤│╭∕│┝╼ | OUTV              | REAL | 0.0   |
|                  |      |       |                    | QLMNR_LS          | BOOL | FALSE |
|                  |      |       |                    | LMNR              | REAL | 0.0   |
| LMNR_HLM         | REAL | 100.0 |                    |                   |      |       |
| LMNR_LLM         | REAL | 0.0   |                    |                   |      |       |
| MTR_TM           | TIME | T#30s |                    |                   |      |       |
| TM_LAG1          | TIME | T#10s |                    |                   |      |       |
| TM_LAG2          | TIME | T#10s |                    |                   |      |       |
| TM_LAG3          | TIME | T#10s |                    |                   |      |       |
|                  |      |       |                    |                   |      |       |

\* Default setting when the instance DB is created

Figure 13-3 Function scheme and parameters of the system model PROC\_S

#### Parameters and step response

The reaction of a control loop with simulated PT 3rd-order controlled system is shown by means of a concrete parameter configuration of the step controller with PI-action and activated dead band. The set system parameters with 10 s delay time each approximately simulate the behavior of a rapid temperature process or a filling level control system.

Setting one of the delay times to TM\_LAGx = 0 s reduces the order of the system by one degree.

The curve diagram (configuration tool) shows the dynamic and transient response of the closed loop circuit after a setpoint value change of 60 percent (refer to the figure below). The table contains the currently set values of the relevant parameters for controller and controlled system.

| Parameter         | Туре | Parameter<br>assignment | Description          |  |  |  |  |
|-------------------|------|-------------------------|----------------------|--|--|--|--|
| Controller:       |      |                         |                      |  |  |  |  |
| GAIN              | REAL | 0.31                    | P-action coefficient |  |  |  |  |
| ТІ                | TIME | 19.190 s                | Integration time     |  |  |  |  |
| MTR_TM            | TIME | 20 s                    | Motor actuating time |  |  |  |  |
| PULSE_TM          | TIME | 100 ms                  | Minimum pulse time   |  |  |  |  |
| BREAK_TM          | TIME | 100 ms                  | Minimum break time   |  |  |  |  |
| DEADB_ON          | BOOL | TRUE                    | Dead Band On         |  |  |  |  |
| DEADB_W           | REAL | 0.5                     | Dead band width      |  |  |  |  |
| Controlled system |      |                         |                      |  |  |  |  |
| CYCLE             | TIME | 100 ms                  | Sampling time        |  |  |  |  |
| GAIN              | REAL | 1.5                     | Servo gain           |  |  |  |  |
| MTR_TM            | TIME | 20 s                    | Motor actuating time |  |  |  |  |
| TM_LAG1           | TIME | 10 s                    | Time lag 1           |  |  |  |  |
| TM_LAG2           | TIME | 10 s                    | Time lag 2           |  |  |  |  |
| TM_LAG3           | TIME | 10 s                    | Time lag 3           |  |  |  |  |

13.1 Application example for the FM 355 S

### Step response

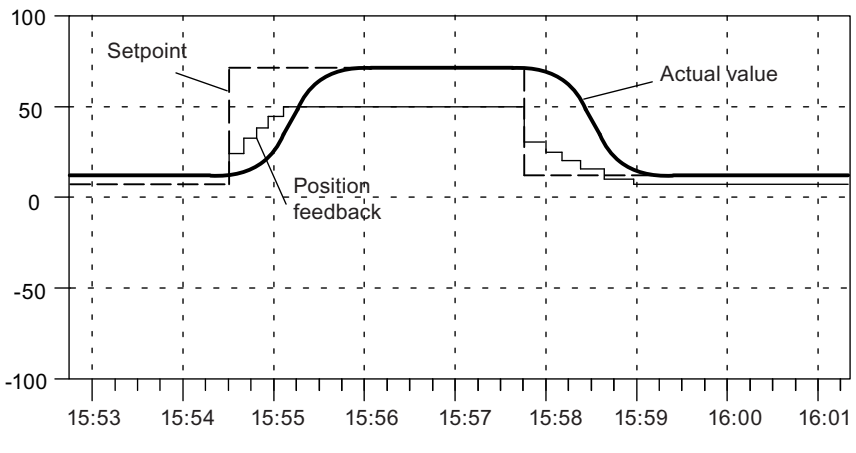

Figure 13-4 Control loop with step controller after setpoint step change

# 13.2 Application example for the FM 355 C

#### Introduction

The project FM\_PIDEx can be found in the example "SIMATIC 300 Station2 (C)", and it enables you to operate the FM 355 C in a section that is simulated in the CPU. This means that you can test the module without a real process.

#### Prerequisites

Requirements for working with the example program:

- CPU 314 is inserted at Slot 2
- FM 355 C is plugged into slot 4
- CPU and FM 355 C are supplied with voltage
- There is an online connection PG / PC to the CPU

If you wish to work with a different CPU or FM 355, you must adapt the example under Configure hardware.

#### Load the sample program

To install the program, proceed as follows:

- 1. Download the user program blocks from example 355 C to the CPU.
- 2. In "HW Config: configure hardware", launch the parameterization screen of the FM 355.
- 3. Use the Test > ... > Open instance DB menu item to open the DB 31.

You can now work with the loop display, the curve recorder and the controller optimization.

#### Application of the Example Program

The example (Example 355 C) includes a continuous controller in conjunction with a simulated control section that comprises a 3rd arrangement delay element (PT3).

The example program can be used to generate a PID controller without any difficulty and to configure and test it in all its properties in an offline interaction with a typical system arrangement.

The example program makes it easy to understand the functionality and configuration of controllers with an analog output signal, such as they are very often used to control systems with actuators that act proportionally. It can therefore also be used for familiarizing and training.

You approximate the controlled system to the properties of the real process by selecting the parameters correspondingly. The configuration tool can be used to find a set of suitable controller characteristics through identification of the model system.

13.2 Application example for the FM 355 C

#### Functions of the Example Program

The example Example 355 C essentially comprises the two function blocks PID\_FM (FB 31) and PROC\_C (FB 100). PID\_FM embodies the controller while PROC\_C simulates a controlled system with a third-order regulation (refer to the figure below).

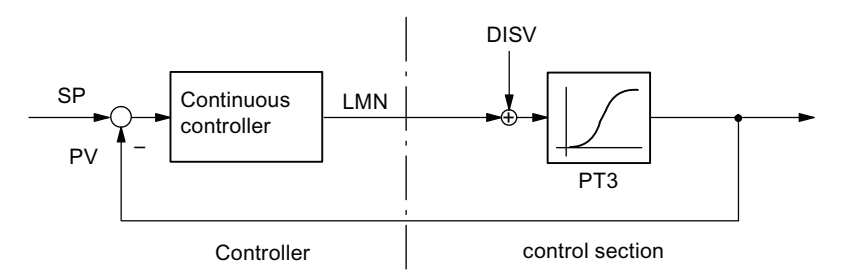

Figure 13-5 Example Example 355 C, control circuit

The PROC\_C function block simulates a series connection that consists of three first-order time delays (refer to the following figure). The disturbance variable **DISV** is always added to the output signal of the actuator so that system disturbances can be fed forward manually at this point. The static system gain can be determined by means of the **GAIN** factor.

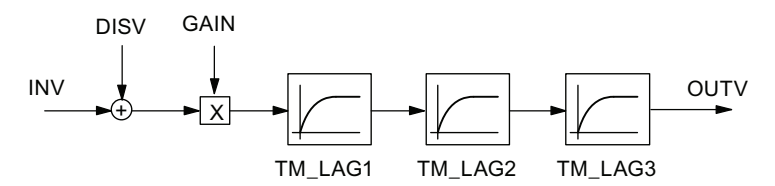

Figure 13-6 Structure and parameters of the controlled system block PROC\_C

#### **Block structure**

Example 2 consists of the function APP\_2, that encompasses the blocks for the controller and the simulated controlled system, as well as of the call blocks for restarting (OB 100) and a watchdog interrupt level (OB 35 with 100 ms cycle).

Table 13-2 Blocks of Example 2

| Block  | Name<br>(in the toolbar) | Description                                             |
|--------|--------------------------|---------------------------------------------------------|
| OB 100 |                          | Restart OB                                              |
| OB 35  |                          | Time-controlled OB 100 ms                               |
| FC100  | APP_2                    | Example 2                                               |
| FC101  | SIM_355                  | Process value transfer in the controller module C       |
| FB 31  | PID_FM                   | Continuous-action controller in the controller module C |
| FB 100 | PROC_C                   | Controlled system for continuous-action controller      |
| DB 100 | PROCESS                  | Instance DB for PROC_C                                  |
| DB 31  | DB_PID_FM                | Instance DB for PID_FM                                  |

Examples

13.2 Application example for the FM 355 C

### Parameters of the Model Controlled System for Continuous-Action Controllers

The following figure shows the function scheme and the parameters of the controlled system.

| Input parameters |      | ers   |                                     | Output parameters |      |     |
|------------------|------|-------|-------------------------------------|-------------------|------|-----|
| Parameter        | Туре | *)    | PROC_C (FB 100)                     | Signal            | Туре | *)  |
| COM_RST          | BOOL | FALSE |                                     |                   |      |     |
| CYCLE            | TIME | T#1s  |                                     |                   |      |     |
| GAIN             | REAL | 0.0   |                                     |                   |      |     |
| DISV             | REAL | 0.0   | <b></b>                             |                   |      |     |
|                  |      |       |                                     |                   |      |     |
| INV_DOWN         | REAL | 0.0   | ┝ <b>──</b> ▶ <u></u> ↓   /     ──► | OUTV              | REAL | 0.0 |
|                  |      |       | Ť <u>Ľ</u>                          |                   |      |     |
|                  |      |       |                                     |                   |      |     |
| TM_LAG1          | TIME | T#10s |                                     |                   |      |     |
| TM_LAG2          | TIME | T#10s |                                     |                   |      |     |
| TM_LAG3          | TIME | T#10s |                                     |                   |      |     |
|                  |      |       |                                     |                   |      |     |

\*) Default setting when the instance DB is created

Figure 13-7 Function scheme and parameters of the system model PROC\_C

#### Parameters and Step Response

The reaction of a control loop with simulated PT 3rd-order controlled system is shown by means of a concrete parameter configuration of the continuous-action controller with PID-action. The set system parameters with 10 s delay time each approximately simulate the behavior of a pressure control system or a filling level control system.

Setting one of the delay times to TM\_LAGx = 0 s reduces the order of the system by one degree.

The curve diagram (configuration tool) shows the dynamic and transient response of the closed loop circuit after a series of setpoint changes of 20 percent each of the measuring range (refer to the figure below). The table contains the currently set values of the relevant parameters for controller and controlled system.

| Parameter   | Туре | Parameterization | Description                   |
|-------------|------|------------------|-------------------------------|
| Controller: |      |                  |                               |
| GAIN        | REAL | 1.535            | P-action coefficient          |
| ТІ          | TIME | 22.720 s         | Integration time              |
| TD          | TIME | 5.974 s          | Derivative time               |
| TM_LAG      | TIME | 1.195 s          | D-action component delay time |

#### Examples

13.2 Application example for the FM 355 C

| Parameter          | Туре | Parameterization | Description   |  |  |  |
|--------------------|------|------------------|---------------|--|--|--|
| Controlled system: |      |                  |               |  |  |  |
| CYCLE              | TIME | 100 ms           | Sampling time |  |  |  |
| GAIN               | REAL | 1.5              | Servo gain    |  |  |  |
| TM_LAG1            | TIME | 10 s             | Time lag 1    |  |  |  |
| TM_LAG2            | TIME | 10 s             | Time lag 2    |  |  |  |
| TM_LAG3            | TIME | 10 s             | Time lag 3    |  |  |  |

### Step Response

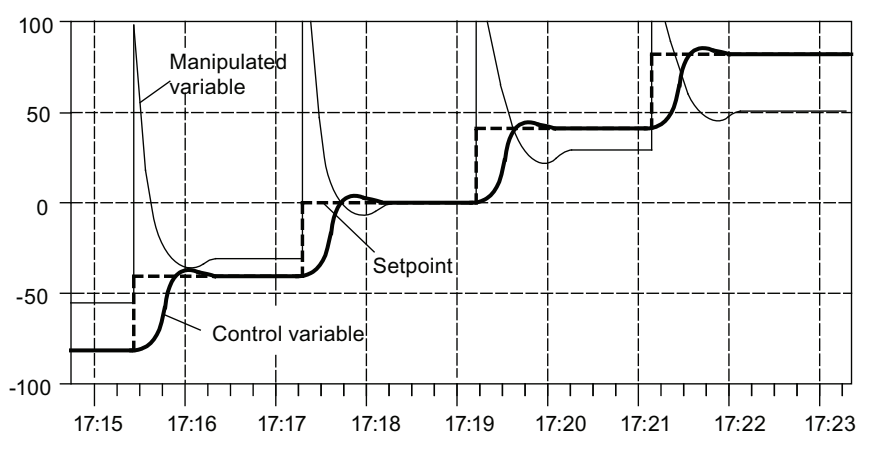

Figure 13-8 Control system with continuous-action controller and setpoint step changes across the entire measuring range

# 13.3 Application Example for Diagnostics

#### Introduction

The FM\_PIDEx project contains the example "SIMATIC 300 Station3 (C)" that shows you the application and the evaluation of the diagnostics in the DS1 of the controller module.

#### Prerequisites

Requirements for working with the example:

- CPU 314 is inserted at Slot 2
- FM 355 C is inserted at Slot 4
- CPU and FM 355 C are supplied with power
- Online connection programming device/PC to the CPU exists

If you want to use a different CPU or FM355, you have to adapt the example under the hardware configuration section.

#### Note

Diagnostic interrupts are only triggered in the CPU if you select the following settings at the "Basic parameters" tab in the "Properties - FM 355 C PID Control" window under HW Config

- Interrupt generation: Yes
- Interrupt selection: Diagnosis

#### Loading the Example Program

Download the Blocks user program with the system data to the CPU.

#### Application of the Example Program

If a diagnostics interrupt occurs, the DIAG\_ON parameter of the FB1 FM\_DIAG\_355 is set in the OB 82. The FM\_DIAG\_355 is called in the OB 35. It reads the diagnostics record DS1 of the module.

#### See also

Triggering diagnostic interrupts (Page 232)

13.4 Interconnection example for a cascade control

# 13.4 Interconnection example for a cascade control

#### Double loop cascade control

The following figure shows a double loop cascade control:

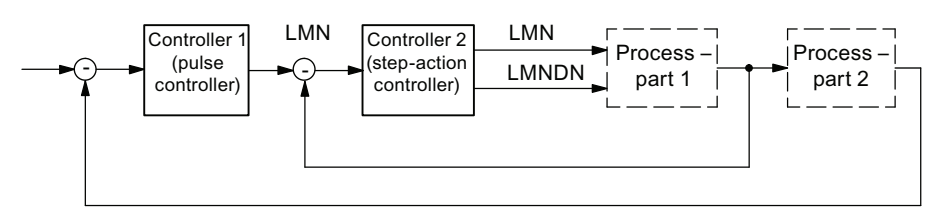

Figure 13-9 Double loop cascade control

You realize this controller interconnection with a controller module S, whereby you configure a pulse controller as the main controller and select the manipulated value of the main controller on the set value input.

You can also realize a controller cascade by means of a controller module C. The main controller is then not a pulse controller and the slave controller is not a step controller. The interconnection must be realized identically.

In the slave controller, the manipulated value of the main controller is standardized from the value range 0 to 100% to the value range of the actual value A and is then further processed as the set value.

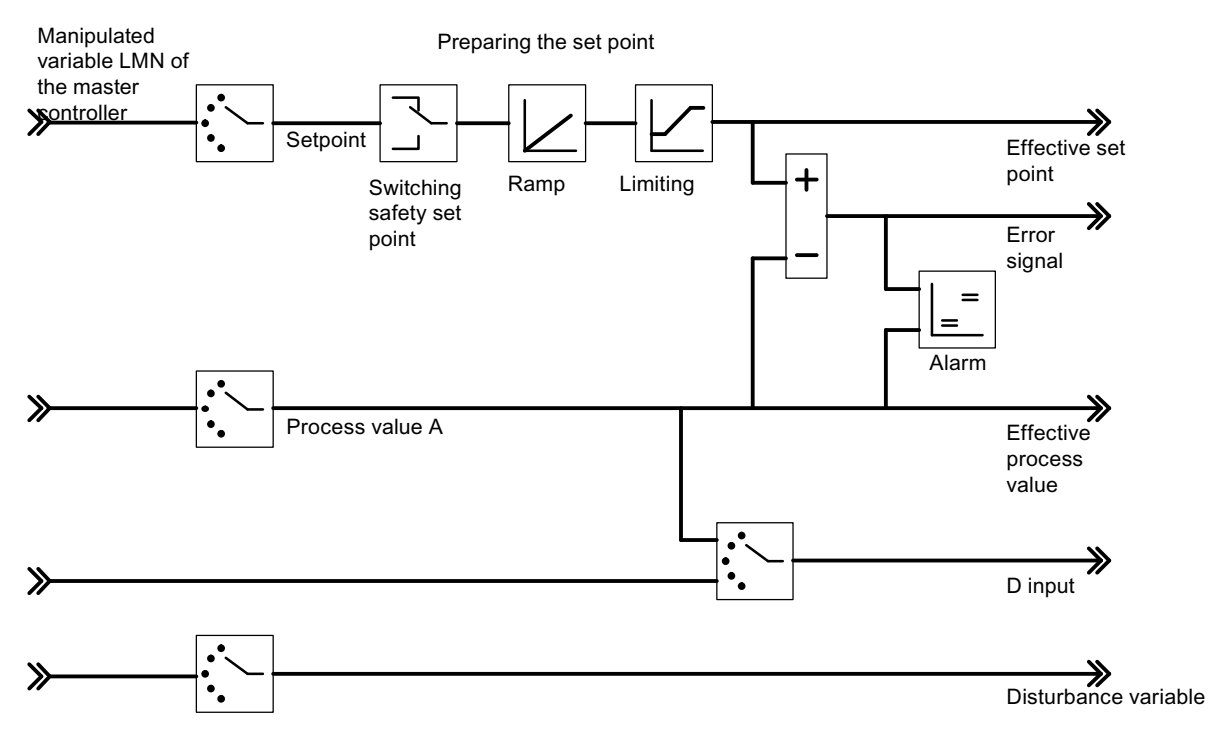

Figure 13-10 Realizing the cascade control with the controller module

Examples

13.5 Interconnection example for a ratio control

# 13.5 Interconnection example for a ratio control

#### Ratio controlling with two control circuits

The following figure shows a ratio control with two control circuits:

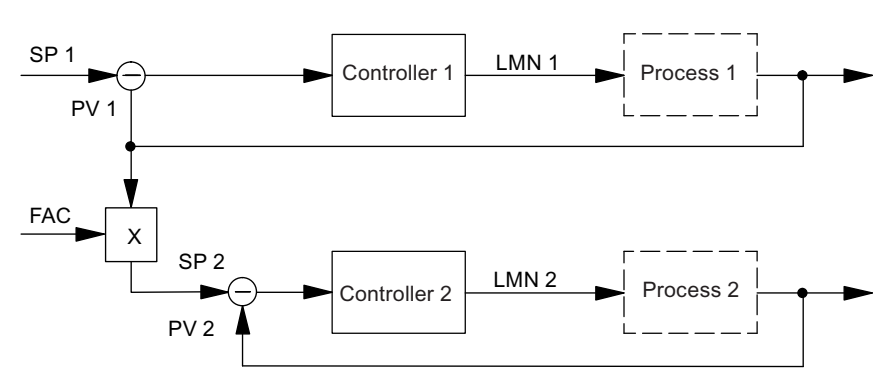

Figure 13-11 Ratio controlling with two control circuits

The controller 1 is configured as the fixed set point controller. Controller 2 is configured as a ratio / mixed controller. The following figure explains its interconnection.

The ratio factor FAC is specified by the set value input of the FB PID\_FM (SP\_RE or SP\_OP).

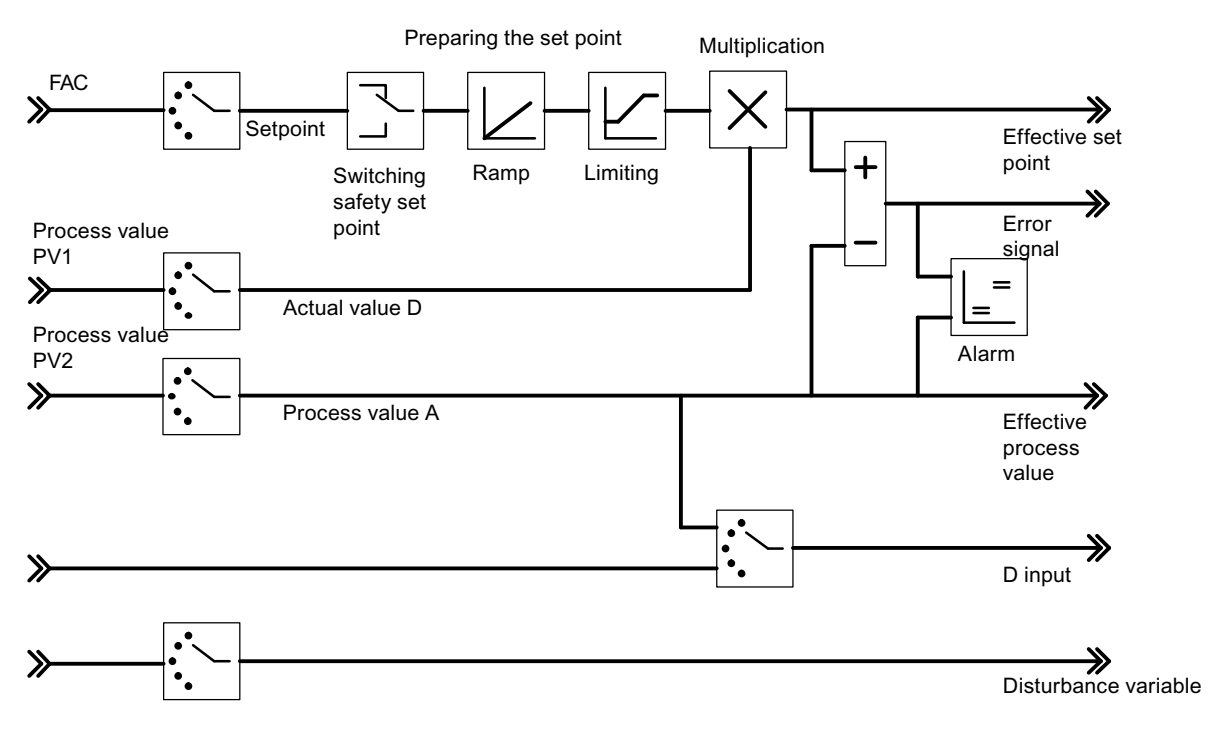

Figure 13-12 Realizing the ratio control with the controller module

13.6 Interconnection example for a mixed control

# 13.6 Interconnection example for a mixed control

## Blending controlling for three components

The following figure shows a mixed control for three components:

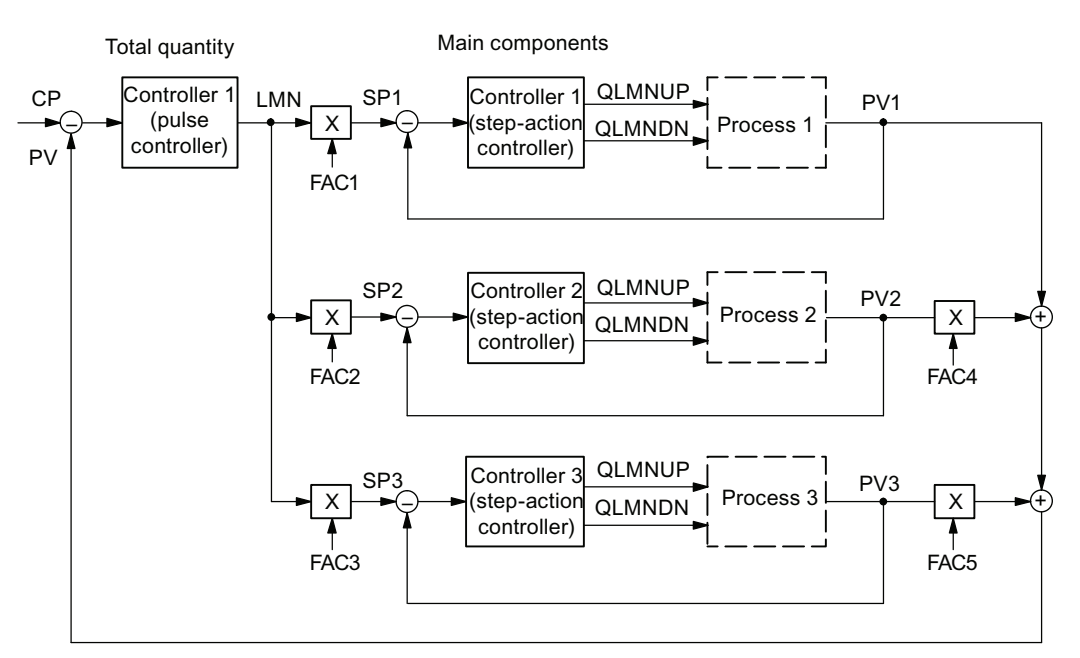

Figure 13-13 Blending controlling for three components

The main controller is configured as a **three-component controller** and pulse controller. The controllers 1, 2 and 3 are configured as ratio / mixed controllers. The interconnection for the main controller is shown in the following figure.

You can configure the mixing factors for the components PV2 and PV3 via the "add up" button. If you have to change these factors during runtime, it is possible to do this via the FB PID\_PAR (see "The PID\_PAR function block (Page 137)").
#### Examples

13.6 Interconnection example for a mixed control

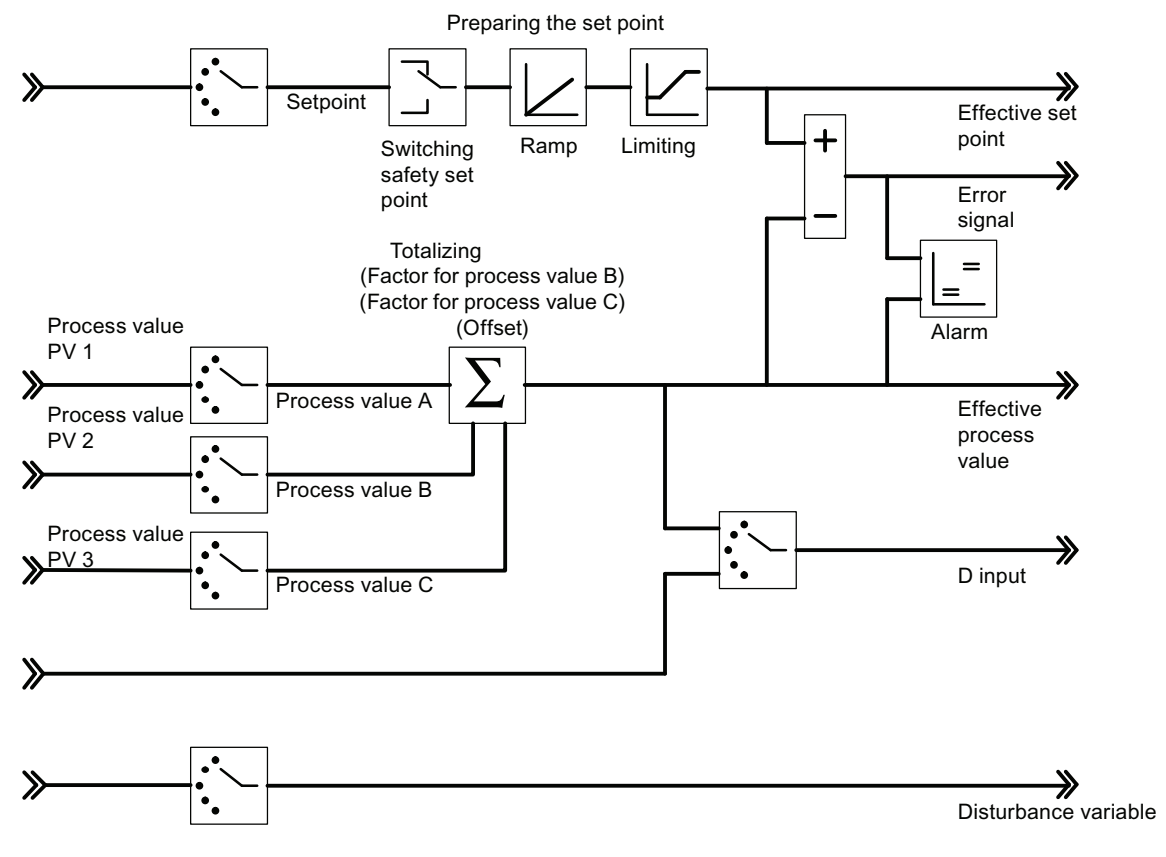

Figure 13-14 Realizing the total amount controller (main controller)

13.6 Interconnection example for a mixed control

The slave controllers are configured as ratio / mixed controllers. The example of the component PV1 in the figure below shows their interconnection. The blending factor FAC is defined by the set value input of the FB PID\_FM (SP\_RE or SP\_OP) (see "The function block PID\_FM (Page 114)".

In the slave controller (mixed controller), the manipulated variable of the main controller is standardized from the value range 0 to 100% to the value range of the actual value A and is then further processed as the actual value D.

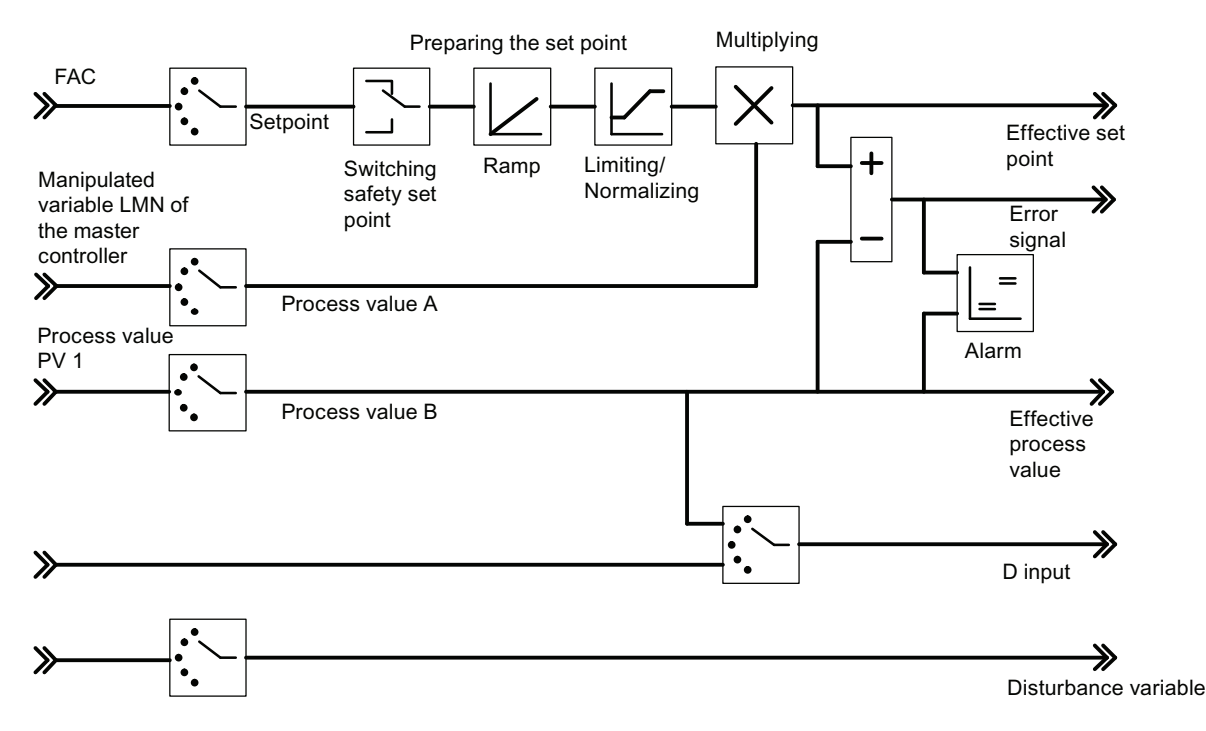

Figure 13-15 Realizing the component controller (slave controller)

# FB 29 and FB 30

# A.1 Function Block FB 29 "PID\_PAR"

#### Use

FB 29 "PID\_PAR" is used for online modification of parameters that cannot be specified through FB PID\_FM.

The block uses SFC 102 and can therefore only be deployed in the new S7-300 CPU with MMC.

#### Creating and supplying the instance DB

Before you program the module with the user program, you have to create an instance DB and supply it with important data for each controller channel that you want to use.

- 1. In STEP 7, create the instance DBs as data blocks with an assigned FB "PID\_PAR" function block.
- 2. Enter the module address in the MOD\_ADDR parameter at every instance DB. The module address of the FM 355 is specified during the configuration of your hardware. Take over the start address from HW Config.
- 3. Enter the channel number of the corresponding controller channel (1, 2, 3, or 4) in the CHANNEL parameter for each instance DB.
- 4. Save the instance DBs.

You can also supply the values of MOD\_ADDR and CHANNEL when you call up the block.

#### Start and initialization

FB 29 "PID\_PAR" must be called in the same watchdog OB as all other FBs that access the same FM 355.

#### Description

FB 29 "PID\_PAR" can be used to change one of the REAL parameters and one of the INT parameters listed in the following table each time it is called.

The assignment of the specified value to the parameter is carried out via the index numbers contained in the table that you specify at the parameter INDEX\_R or INDEX\_I in the instance DB of the "PID\_PAR" FB.

#### A.1 Function Block FB 29 "PID\_PAR"

If the input COM\_RST = TRUE, the FB reads the parameters from the system data and saves them in static variables. The parameters to be changed are overwritten there and the complete data record is then transferred to the FM 355. Since the FB has its own data retention for the parameters in its static variables, additional parameters can also be changed without initialization. To this purpose you must call up the same instance DB several times consecutively with different index numbers. Please note the maximum number of write and requests by SFC 58/59 in the respective CPU.

The output parameter RET\_VALU contains the RET\_VAL of SFC 102 during initialization. The RET\_VAL of SFC 58 is displayed when you write to the FM 355. The values of RET\_VAL are described in the reference manual /2/. If the INDEX\_R or INDEX\_I parameter is outside the allowed range, RET\_VALU = W#16#80FF is output. If the CHANNEL parameter lies outside its allowed range, RET\_VALU = W#16#80B0 is output.

#### Note

Note that the parameters you change by using FB 29 "PID\_PAR" are overwritten by the parameters of the system data when the CPU starts up.

#### Example

During operation, you want to modify the start-up time of the ramp for the reference variable and, depending on the process state, use different analog input values as the actual value.

- Set the COM\_RST parameter as TRUE in the instance DB in the CPU startup (OB 100).
- To configure the ramp-up time of the ramp for the reference variable to 10.0, call the block with INDEX\_R = 30, VALUE\_R = 10.0. In the same call, you can also configure analog input value 4 of the module as the actual value. Call the block INDEX\_I = 50 and VALUE\_I = 4 to do this.
- Call the block over several cycles until BUSY = FALSE, RET\_VALU = 0 and COM\_RST = FALSE.

A.1 Function Block FB 29 "PID\_PAR"

#### **Modifiable Parameters**

| Data type | Description                                                     | Index number |
|-----------|-----------------------------------------------------------------|--------------|
| -         | No parameter selected                                           | 0            |
| REAL      | Filter time constant for analog input                           | 1            |
| REAL      | Measurement end (100%)                                          | 2            |
| REAL      | Measurement start (0%)                                          | 3            |
| REAL      | Polyline, support value 1 input side                            | 4            |
| REAL      | Polyline, support value 2 input side                            | 5            |
| REAL      | Polyline, support value 3 input side                            | 6            |
| REAL      | Polyline, support value 4 input side                            | 7            |
| REAL      | Polyline, support value 5 input side                            | 8            |
| REAL      | Polyline, support value 6 input side                            | 9            |
| REAL      | Polyline, support value 7 input side                            | 10           |
| REAL      | Polyline, support value 8 input side                            | 11           |
| REAL      | Polyline, support value 9 input side                            | 12           |
| REAL      | Polyline, support value 10 input side                           | 13           |
| REAL      | Polyline, support value 11 input side                           | 14           |
| REAL      | Polyline, support value 12 input side                           | 15           |
| REAL      | Polyline, support value 13 input side                           | 16           |
| REAL      | Polyline, support value 1 output side                           | 17           |
| REAL      | Polyline, support value 2 output side                           | 18           |
| REAL      | Polyline, support value 3 output side                           | 19           |
| REAL      | Polyline, support value 4 output side                           | 20           |
| REAL      | Polyline, support value 5 output side                           | 21           |
| REAL      | Polyline, support value 6 output side                           | 22           |
| REAL      | Polyline, support value 7 output side                           | 23           |
| REAL      | Polyline, support value 8 output side                           | 24           |
| REAL      | Polyline, support value 9 output side                           | 25           |
| REAL      | Polyline, support value 10 output side                          | 26           |
| REAL      | Polyline, support value 11 output side                          | 27           |
| REAL      | Polyline, support value 12 output side                          | 28           |
| REAL      | Polyline, support value 13 output side                          | 29           |
| REAL      | Start time of the ramp for reference variable                   | 30           |
| REAL      | Safety reference variable or safety reference variable response | 31           |
| REAL      | Offset for setpoint link (ratio/mix controller)                 | 32           |
| REAL      | Factor for actual value B (three-component controller)          | 33           |
| REAL      | Factor for actual value C (three-component controller)          | 34           |
| REAL      | Offset for actual value link (three-component controller)       | 35           |
| REAL      | Factor for disturbance variable link                            | 36           |
| REAL      | Operating point                                                 | 37           |
| REAL      | Aggressivity at fuzzy controller                                | 38           |

Table A-1 List of the REAL and INT parameters that can be changed with the "PID\_PAR" FB

A.1 Function Block FB 29 "PID\_PAR"

| Data type | Description                                                                                           | Index number |
|-----------|----------------------------------------------------------------------------------------------------|--------------|
| REAL      | Vertices for split range function: Start of input signal A range                                      | 39           |
| REAL      | Vertices for split range function: End of input signal A range                                        | 40           |
| REAL      | Vertices for split range function: Start of output signal A range                                     | 41           |
| REAL      | Vertices for split range function: End of output signal A range                                       | 42           |
| REAL      | Vertices for split range function: Start of input signal B range                                      | 43           |
| REAL      | Vertices for split range function: End of input signal B range                                        | 44           |
| REAL      | Vertices for split range function: Start of output signal B range                                     | 45           |
| REAL      | Vertices for split range function: End of output signal B range                                       | 46           |
| REAL      | Minimum pulse duration                                                                                | 47           |
| REAL      | Minimum pulse duration                                                                                | 48           |
| INT       | Selection of the reference variable SP or SP_RE for the controller                                    | 49           |
|           | 0: Setpoint SP_RE of the function block                                                               |              |
|           | 1 to 4: Analog input value 1 to 4                                                                     |              |
|           | 17 to 20: Manipulated value (LMN) of controllers 1 to 4                                               |              |
| INT       | Selection of the main controlled variable actual value A for the controller                           | 50           |
|           | 0: Actual value A = 0.0                                                                               |              |
|           | 1 to 4: Analog input value 1 to 4                                                                     |              |
| INT       | Selection of the auxiliary controlled variable actual value B for the controller                      | 51           |
|           | 0: Actual value B = 0.0                                                                               |              |
|           | 1 to 4: Analog input value 1 to 4                                                                     |              |
| INT       | Selection of the auxiliary controlled variable actual value C for the controller                      | 52           |
|           | 0: Actual value C = 0.0                                                                               |              |
|           | 1 to 4: Analog input value 1 to 4                                                                     |              |
| INT       | Selection of the auxiliary controlled variable actual value D for the controller                      | 53           |
|           | 0: Actual value D = 0.0                                                                               |              |
|           | 1 to 4: Analog input value 1 to 4                                                                     |              |
|           | 17 to 20: Manipulated value (LMN) of controllers 1 to 4                                               |              |
| INT       | Selection of the disturbance variable DISV for the controller                                         | 54           |
|           | 0: Disturbance variable = 0.0                                                                         |              |
|           | 1 to 4: Analog input value 1 to 4                                                                     |              |
| INT       | Selection of the position tracking TRACK_PER for the controller                                       | 55           |
|           | 0: Position tracking = 0.0                                                                            |              |
|           | 1 to 4: Analog input value 1 to 4                                                                     |              |
| INT       | Selection of the position tracking LMNR_PER for the controller                                        | 56           |
|           | 0: Position tracking = 0.0                                                                            |              |
|           | 1 to 4: Analog input value 1 to 4                                                                     |              |
| INT       | Selection of the signal for switching to the safety value for the manipulated value of the controller | 57           |
|           | 0: Only specification via SAFE_ON parameter of the PID_FM FB                                          |              |
|           | 1 to 8: Specification via SAFE_ON parameter of the PID_FM FB ORed with digital input 1 to 8           |              |

FB 29 and FB 30

A.1 Function Block FB 29 "PID\_PAR"

| Data type | Description                                                                                             | Index number |  |  |  |  |
|-----------|----------------------------------------------------------------------------------------------------|--------------|--|--|--|--|
| INT       | Selecting the signal for switching over to tracking function of the manipulated value of the controller |              |  |  |  |  |
|           | 0: Only specification via LMNTRKON parameter of the PID_FM FB                                           |              |  |  |  |  |
|           | 1 to 8: Specification via LMNTRKON parameter of the PID_FM FB ORed with digital input 1 to 8            |              |  |  |  |  |
| INT       | Selecting the signal for switching over the manipulated value of the controller to LMN_RE               | 59           |  |  |  |  |
|           | 0: Only specification via LMN_REON parameter of the PID_FM FB                                           |              |  |  |  |  |
|           | 1 to 8: Specification via LMN_REON parameter of the PID_FM FB ORed with digital input 1 to 8            |              |  |  |  |  |
| INT       | Selecting the upper end signal of the position feedback                                                 | 60           |  |  |  |  |
|           | 0: Only specification via LMNRHSRE parameter of FB PID_FM                                               |              |  |  |  |  |
|           | 1 to 8: Specification via LMNRHSRE parameter of the PID_FM FB ORed with digital input 1 to 8            |              |  |  |  |  |
| INT       | Selecting the lower end signal of the position feedback                                                 | 61           |  |  |  |  |
|           | 0: Only specification via LMNRLSRE parameter of the PID_FM FB                                           |              |  |  |  |  |
|           | 1 to 8: Specification via LMNRLSRE parameter of the FB PID_FM ORed with digital input 1 to 8            |              |  |  |  |  |

# A.2 Instance DB of the FB 29

#### Introduction

The parameters of the instance DB are listed in the following tables:

- Input parameters
- Output parameters
- In/out parameters

# Input parameters

| Address | Parameter | Data type | Comment<br>English<br>German                                     | Permitted<br>range of<br>values            | Default<br>setting | Explanation                                                                                                    | In parameter<br>assignment<br>screen |
|---------|-----------|-----------|------------------------------------------------------------------|--------------------------------------------|--------------------|----------------------------------------------------------------------------------------------------|--------------------------------------|
| 0.0     | MOD_ADDR  | INT       | FM 355<br>module<br>address<br>FM 355<br>module<br>address       |                                            | 256                | The module address<br>that resulted from the<br>configuration with<br>STEP 7 is given at this<br>input.                             | -                                    |
| 2.0     | CHANNEL   | INT       | Channel<br>number 1 to 4<br>Channel<br>number 14                 | 1 to 4                                     | 1                  | The number of the<br>controller channel to<br>which the instance DB<br>is referenced is<br>configured at input<br>"Channel number". | -                                    |
| 4.0     | INDEX_R   | INT       | Index for<br>REAL<br>parameter<br>Index for<br>REAL<br>parameter | 0 to 48                                    | 0.0                | See Chapter "The<br>PID_PAR function<br>block (Page 137)."                                                                          | -                                    |
| 6.0     | VALUE_R   | REAL      | Value for<br>REAL<br>parameter<br>Value for<br>REAL<br>parameter | Depending<br>on<br>respective<br>parameter | 0.0                |                                                                                                    | -                                    |
| 10.0    | INDEX_I   | INT       | Index for INT<br>parameter<br>Index for INT<br>parameter         | 0, 49 to 61                                | 0.0                |                                                                                                    | -                                    |
| 12.0    | VALUE_I   | INT       | Value for INT<br>parameter<br>Value for INT<br>parameter         | Depending<br>on<br>respective<br>parameter | 0.0                |                                                                                                    | -                                    |

Table A-2 Input parameters of the instance DB for the FB 29 "PID\_PAR"

FB 29 and FB 30

A.2 Instance DB of the FB 29

# Output parameters

| Address | Parameter | Data type | Comment<br>English<br>German                                                           | Permitted<br>range of<br>values | Default<br>setting | Explanation                                                                                                    | In<br>parameter<br>assignme<br>nt screen |
|---------|-----------|-----------|----------------------------------------------------------------------------------------|---------------------------------|--------------------|----------------------------------------------------------------------------------------------------|------------------------------------------|
| 14.0    | RET_VALU  | WORD      | Return value of<br>SFC 58 and<br>SFC 102<br>Return value of<br>SFC 58 and<br>SFC 102   |                                 | 0                  | RET_VALU contains<br>the return value<br>RET_VAL of the<br>SFC58 for<br>COM_RST=FALSE<br>and SFC 102 for<br>COM_RST=TRUE<br>RET_VALU=W#16#8<br>0FF if INDEX_R or<br>INDEX_I are not<br>within permitted<br>value range.<br>RET_VALU=W#16#8<br>0B0 if CHANNEL is<br>not within permitted<br>value range.                              | -                                        |
| 16.0    | BUSY      | BOOL      | BUSY value of<br>SFC 58 and<br>SFC 102<br>BUSY display of the<br>SFC 58 and<br>SFC 102 |                                 | FALSE              | BUSY contains the<br>return value BUSY of<br>the SFC 58 for<br>COM_RST=FALSE<br>and SFC 102 for<br>COM_RST=TRUE.<br>If BUSY = TRUE, the<br>parameters have not<br>yet been entered in<br>the module (for<br>distributed I/Os). FB<br>PID_PAR should<br>then be called again<br>in the next cycle<br>taking RET_VALU<br>into account. | -                                        |

Table A-3 Output parameters of the instance DB for the FB 29 "PID\_PAR"

# In/out parameters

| Address | Parameter | Data<br>type | Comment<br>English<br>German                                               | Permitted<br>range of<br>values | Default<br>setting | Explanation                                                                                                    | In the para-<br>meter<br>assignment<br>screen |
|---------|-----------|--------------|----------------------------------------------------------------------------|---------------------------------|--------------------|----------------------------------------------------------------------------------------------------|-----------------------------------------------|
| 18.0    | COM_RST   | BOOL         | Read parameters<br>from system data<br>Read parameters<br>from system data |                                 | TRUE               | If the parameter<br>COM_RST = TRUE,<br>the FB PID_PAR<br>carries out an<br>initialization. In the<br>process the<br>parameters are read<br>from the system data<br>of the CPU and<br>saved in the<br>instance DB. The<br>block sets<br>COM_RST<br>automatically. The<br>user usually sets<br>COM_RST to TRUE<br>in OB100. |                                               |

Table A-4 In/out parameters of the instance DB for the FB 29 "PID\_PAR"

A.3 The FB 30 "CJ\_T\_PAR" function block

# A.3 The FB 30 "CJ\_T\_PAR" function block

Use

The FB 30 "CJ\_T\_PAR" is used for online modification of the configured reference junction temperature. This is necessary if a temperature control system with several FM 355 units with thermocouple inputs is to be operated without a Pt 100 having to be connected to each FM 355.

If, for example, the reference junction temperature is measured with an FM 355 at an extruder control system with more than four heating zones, this can be read out via READ\_355 FB at the CJ\_TEMP parameter and configured at the other FM 355 units via the FB 30 "CJ\_T\_PAR".

#### Creating and supplying the instance DB

Before you program the module with the user program, you need to create an instance DB and supply it with important data.

- 1. Use STEP 7 to create the instance DB as data blocks with an assigned FB 30 "CJ\_T\_PAR" function block.
- 2. Enter the module address in the MOD\_ADDR parameter at the instance DB. The module address of the FM 355 is specified during the configuration of your hardware. Take over the start address from HW Config.
- 3. Save the instance DB.

The reference junction temperature can be specified at the CJ\_T parameter.

The RET\_VALU output value contains the return value RET\_VAL of the SFC58 for COM\_RST=FALSE and SFC 102 for COM\_RST=TRUE.

A.3 The FB 30 "CJ\_T\_PAR" function block

#### Start and initialization

The FB 30 "CJ\_T\_PAR" must be called in the same OB as all the other FBs that access the same FM 355.

The FB 30 "CJ\_T\_PAR" requires an initialization run. it is automatically triggered if the system data (SDB default data of the FM 355) has not yet been read from the FB 30 "CJ\_T\_PAR". You can also start the initialization yourself with COM\_RST=TRUE, which is usually done in OB100 since the system data is sent to the FM 355 after STOP-RUN of the CPU. The initialization process lasts several cycles. No data is sent to the FM 355 via SFC 58 during the initialization (COM\_RST=TRUE). The block automatically resets the COM\_RST parameter after the initialization.

The FB 30 "CJ\_T\_PAR" is usually called cyclically. When the FM 355 is used in distributed I/O, it may take several start cycles for the parameters to be completely sent to the FM 355 via SFC 58. The BUSY parameter has the value TRUE as long as the transmission is ongoing and RET\_VALU is does not equal zero. Changes in the reference temperature are not transmitted during this period. The internal sampling time of the FM 355 must also be taken into consideration here.

#### Note

Note that the reference junction temperature you change by using FB 30 "CJ\_T\_PAR" is overwritten by the parameters of the system data when the CPU starts up.

A.4 Instance DB of the FB 30

# A.4 Instance DB of the FB 30

#### Introduction

The parameters of the instance DB are listed in the following tables:

- Input parameters
- Output parameters
- Through parameters

#### Input parameters

| Address | Parameter | Data type | Comment<br>English<br>German                                         | Permitted<br>range of<br>values | Default<br>setting | Explanation                                                                                             | In the<br>parameter<br>assignment<br>screen form |
|---------|-----------|-----------|----------------------------------------------------------------------|---------------------------------|--------------------|----------------------------------------------------------------------------------------------------|--------------------------------------------------|
| 0.0     | MOD_ADDR  | INT       | FM 355/455<br>module<br>address<br>FM 355/455<br>module<br>address   |                                 | 256                | The module address<br>that resulted from the<br>configuration with<br>STEP 7 is given at this<br>input. | -                                                |
| 2.0     | CJ_T      | REAL      | Cold junction<br>temperature<br>Reference<br>junction<br>temperature | depending<br>on sensor<br>type  | 0.0                | The reference junction temperature can be specified via the CJ_T parameter.                             | -                                                |

Table A- 5 Input parameters of the instance DB for the FB 30 "CJ\_T\_PAR"

FB 29 and FB 30 A.4 Instance DB of the FB 30

# Output parameters

| Address | Parameter | Data type | Comment<br>English<br>German                                     | Permitted<br>range of<br>values | Default<br>setting | Explanation                                                                                                    | In the<br>parameter<br>assignment<br>screen form |
|---------|-----------|-----------|------------------------------------------------------------------|---------------------------------|--------------------|----------------------------------------------------------------------------------------------------|--------------------------------------------------|
| 6.0     | RET_VALU  | WORD      | return value<br>SFC 58/59<br>Return value<br>of SFC 58/59        |                                 | 0                  | RET_VALU contains<br>the return value<br>RET_VAL of the<br>SFC58 for<br>COM_RST=FALSE<br>and SFC 102 for<br>COM_RST=TRUE                                                                                                    | -                                                |
| 8.0     | BUSY      | BOOL      | BUSY value<br>of SFC<br>WR_REC<br>BUSY-value<br>of SFC<br>WR_REC |                                 | FALSE              | BUSY contains the<br>return value BUSY of<br>the SFC 58 for<br>COM_RST=FALSE<br>and SFC 102 for<br>COM_RST=TRUE.<br>If BUSY = TRUE, the<br>parameters have not<br>yet been entered in<br>the module (for<br>distributed I/Os). The<br>FB PID_PAR should<br>then be called again in<br>the next cycle taking<br>RET_VALU into<br>account (with<br>distributed I/O). The<br>FB PID_PAR should<br>then be called again in<br>the next cycle. | -                                                |

Table A- 6 Output parameters of the instance DB for the FB 30 "CJ\_T\_PAR"

#### FB 29 and FB 30

A.4 Instance DB of the FB 30

# Through parameters

| Address | Parameter | Data type | Comment<br>English<br>German                                                           | Permitted<br>range of<br>values | Default<br>setting | Explanation                                                                                                    | In the<br>parameter<br>assignment<br>screen form |
|---------|-----------|-----------|----------------------------------------------------------------------------------------|---------------------------------|--------------------|----------------------------------------------------------------------------------------------------|--------------------------------------------------|
| 10.0    | COM_RST   | BOOL      | read<br>parameters<br>from system<br>data<br>Read<br>parameters<br>from system<br>data |                                 | -                  | If the parameter<br>COM_RST = TRUE,<br>the FB PID_PAR<br>performs an<br>initialization. The<br>parameters are read<br>from the system data<br>of the CPU and saved<br>in the instance DB.<br>The block sets<br>COM_RST<br>automatically.<br>COM_RST is usually<br>set to TRUE in OB100<br>by the user. | -                                                |

Table A-7 Through parameters of the instance DB for the FB 30 "CJ\_T\_PAR"

A.5 List of RET\_VALU messages

# A.5 List of RET\_VALU messages

#### **RET\_VALU** messages

| JOB_ERR<br>(Hex) | JOB_ERR<br>(Dec) | JOB_ERR<br>(Int) | Meaning                                                                                                    |
|------------------|------------------|------------------|----------------------------------------------------------------------------------------------------|
| 7000             | 28672            | -32624           | First call with REQ=0: no data transmission active; BUSY has the value 0.                                                            |
| 7001             | 28673            | -32624           | First call with REQ=1: data transmission initiated; BUSY has the value 1.                                                            |
| 7002             | 28674            | -32624           | Interim call (REQ irrelevant). Data transmission already active; BUSY has the value 1.                                               |
| 8090             | 32912            | -32624           | Specified logical base address invalid: There is no assignment in the SDB1/SDB2x, or it is not a base address.                       |
| 80A0             | 32928            | -32608           | Negative acknowledgment when reading from the module.<br>Module was removed during the read operation or the module<br>is defective. |
| 80A1             | 32929            | -32607           | Negative acknowledgment when writing to the module.<br>Module was removed during the write operation or the module<br>is defective.  |
| 80A2             | 32930            | -32606           | DP protocol error at layer 2                                                                                                    |
| 80A3             | 32931            | -32605           | DP protocol error in user interface/user                                                                                             |
| 80A4             | 32932            | -32604           | Communication bus error                                                                                                    |
| 80B1             | 32945            | -32591           | Incorrect length specification. FM_TYPE parameter in channel DB not set correctly for the module in use.                             |
| 80B2             | 32946            | -32590           | The configured slot is not being used.                                                                                               |
| 80B3             | 32947            | -32589           | Actual module type is not match configured module type.                                                                              |
| 80C0             | 32960            | -32576           | Module data not ready for reading.                                                                                                   |
| 80C1             | 32961            | -32575           | Data of a write job of the same type have not yet been processed by the module.                                                      |
| 80C2             | 32962            | -32574           | The module is currently processing the maximum possible number of jobs.                                                              |
| 80C3             | 32963            | -32573           | Required resources (memory etc.) currently occupied.                                                                                 |
| 80C4             | 32964            | -32572           | Communication error                                                                                                    |
| 80C5             | 32965            | -32571           | Distributed I/O not available.                                                                                                    |
| 80C6             | 32966            | -32570           | Priority class abort (restart or background).                                                                                        |
| 8522             | 34082            | -31454           | Channel DB or parameter DB too short. The data cannot be read off the DB. (Write job)                                                |
| 8532             | 34098            | -31438           | DB number of the parameter DBs too high. (Write job)                                                                                 |
| 853A             | 34106            | -31430           | Parameter DB not present. (Write job)                                                                                                |
| 8544             | 34116            | -31420           | Error at n-th (n > 1) read access to a DB after an error has occurred. (Write job)                                                   |
| 8723             | 34595            | -30941           | Channel DB or parameter DB too short. The data cannot be written to the DB. (Read job)                                               |
| 8730             | 34608            | -30928           | Parameter DB in the CPU is write protected. The data cannot be written to the DB (read job)                                          |

FM 355 closed-loop control module Operating Instructions, 05/2011, A5E00059344-04

# FB 29 and FB 30

#### A.5 List of RET\_VALU messages

| JOB_ERR<br>(Hex)                                                                                                    | JOB_ERR<br>(Dec) | JOB_ERR<br>(Int) | Meaning                                                                            |  |  |  |
|----------------------------------------------------------------------------------------------------|------------------|------------------|------------------------------------------------------------------------------------|--|--|--|
| 8732                                                                                                    | 34610            | -30926           | DB number of the parameter DBs too high (Read job)                                 |  |  |  |
| 873A                                                                                                    | 34618            | -30918           | Parameter DB not present. (Read job)                                               |  |  |  |
| 8745                                                                                                    | 34629            | -30907           | Error at n-th (n > 1) write access to a DB after an error has occurred. (Read job) |  |  |  |
| 80ff                                                                                                    | 33023            | -32513           | Incorrect index specification with block FMT_PAR                                   |  |  |  |
| Errors 80A280A4 and 80Cx are temporary, i.e. after a waiting period they can be eliminated without any action on your part. Messages of the 7xxx form indicate temporary operating states of communication. |                  |                  |                                                                                    |  |  |  |

# **Technical data**

B

# B.1 Technical Specifications S7-300

#### General technical data

General technical data are

- Electromagnetic compatibility
- Shipping and storage conditions
- · Mechanical and climatic environmental conditions
- · Specifications for insulation tests, protection class and degree of protection

These general technical data are explained in Manual /1/. They contain standards and test values that the S7-300 fulfils and the criteria used to test the S7-300.

#### Approbations

The S7-300 has the following approvals:

UL Recognition Mark Underwriters Laboratories (UL) in accordance with Standard UL 508

CSA-Certification-Mark Canadian Standard Association (CSA) to Standard C22.2 No. 142

FM approval complying with Factory Mutual Approval Standard Class Number 3611, Class I, Division 2, Group A, B, C, D

#### WARNING

Personal injury and material damage may occur.

In hazardous environments, there is a risk of injury or damage if you disconnect any connectors while the S7-300 is in operation.

Always isolate the S7-300 operated in such areas before you disconnect and connectors.

# 

DO NOT DISCONNECT WHILE CIRCUIT IS LIVE UNLESS LOCATION IS KNOWN TO BE NONHAZARDOUS

B.1 Technical Specifications S7-300

#### **CE Marking**

Our products fulfill the requirements of the EU Directive 89/336/EEC "Electromagnetic compatibility".

# CE

The EU conformity certificates are available for the relevant authorities and are kept at the following address in accordance with the above-mentioned EU Directive. Article 10:

Siemens Aktiengesellschaft Industry Sector I IA AS RD ST Typetest P.O. Box 1963 D-92209 Amberg

#### Area of application

SIMATIC products are designed for use in industrial environments.

SIMATIC products may be also used in combination with an individual license in residential areas (residential, commercial and industrial areas, small enterprises).

| Area of application | Requirements in respect of |                       |  |  |
|---------------------|----------------------------|-----------------------|--|--|
|                     | Emitted interference       | Interference immunity |  |  |
| Industry            | EN 50081-2 : 1993          | EN 50082-2 : 1995     |  |  |

#### Observe the Installation Guidelines

SIMATIC products fulfill the requirement if you observe the installation guidelines described in the manuals during installation and operation.

# B.2 Technical Specifications of the FM 355

#### Technical data of the FM 355

| Dimensions and Weight                                                            |                                       |  |
|----------------------------------------------------------------------------------|---------------------------------------|--|
| Dimensions                                                                       |                                       |  |
| W x H x D (mm)                                                                   | 80 x 125 x 120                        |  |
| Weight                                                                           | Approx. 470 g                         |  |
| Module-Specific Data                                                             | ·                                     |  |
| Number of digital inputs                                                         | 8                                     |  |
| Number of digital outputs                                                        | 8 (only step controller)              |  |
| Number of analog inputs                                                          | 4                                     |  |
| Number of analog outputs                                                         | 4 (only continuous-action controller) |  |
| Length of cable                                                                  |                                       |  |
| Digital signals unshielded                                                       | Max. 600 m                            |  |
| Digital signals shielded                                                         | Max. 1000 m                           |  |
| Analog signals shielded                                                          | 200 m                                 |  |
|                                                                                  | 50 m with 80 mV and thermocouples     |  |
| Voltages, Currents, Potentials                                                   |                                       |  |
| Rated load voltage L+                                                            | 24 VDC                                |  |
| Permitted range                                                                  | 20.4 to 28.8 V                        |  |
| Polarity reversal protection for input supply                                    | Yes                                   |  |
| Polarity reversal protection for output supply                                   | Yes                                   |  |
| Number of digital inputs that can be inputs that can be activated simultaneously |                                       |  |
| <ul> <li>Horizontal mounting<br/>up to 60°C</li> </ul>                           | 8                                     |  |
| <ul> <li>Vertical mounting<br/>up to 40°C</li> </ul>                             | 8                                     |  |
| Total current of digital outputs                                                 |                                       |  |
| Horizontal mounting                                                              |                                       |  |
| up to 40°C                                                                       | Max. 0.4 A                            |  |
| up to 60°C                                                                       | Max. 0.4 A                            |  |
| Vertical mounting     up to 40°C                                                 | Max 0.4.4                             |  |
|                                                                                  |                                       |  |
|                                                                                  |                                       |  |
| I o the backplane bus                                                            | Yes (optocoupler)                     |  |
| Between the channels                                                             | No                                    |  |

| Permissible potential difference                                                          |                                          |
|-------------------------------------------------------------------------------------------|------------------------------------------|
| Between input (M terminal) and central grounding                                          | 75 V DC,                                 |
| point                                                                                     | 60 V AC                                  |
| • Between the analog inputs and MANA (UCM)                                                | 2.5 VDC                                  |
| <ul> <li>At signal = 0 V</li> </ul>                                                       |                                          |
| Insulation tested with                                                                    | 500 V DC                                 |
| Current consumption                                                                       |                                          |
| From the backplane bus                                                                    | Typically 50 mA, max. 75 mA              |
| From L+ (no load)                                                                         |                                          |
| <ul> <li>Continuous-action controller</li> </ul>                                          | Typically 260 mA, max. 310 mA            |
| – Step controller                                                                         | Typically 220 mA, max. 270 mA            |
| Power dissipation of the module                                                           |                                          |
| Continuous-action controller                                                              | Typ. 6.5 W / max. 7.8 W                  |
| Step controller                                                                           | Typ. 5.5 W / max. 6.9 W                  |
| Status, Interrupts, Diagnostics                                                           | I                                        |
| Status display                                                                            | Yes, green LED per digital input channel |
| Interrupts                                                                                |                                          |
| Limit value interrupt                                                                     | Yes, configurable                        |
| Diagnostics interrupt                                                                     | Yes, configurable                        |
| Diagnostic functions                                                                      | Yes, configurable                        |
| <ul> <li>Fault indication on the module in the event of a</li> </ul>                      | Yes, red LED                             |
| group fault                                                                               |                                          |
| Reading diagnostic information                                                            | Yes                                      |
| Backup operation                                                                          | Yes display through yellow LED           |
| Interference Suppression, Error Limits (Inputs)                                           |                                          |
| Interference voltage suppression for f = n x (f1 ± 1 %),<br>(f1 = interference frequency) |                                          |
| • Common-mode noise ( $U_{ss} < 2.5 V$ )                                                  | > 70 dB                                  |
| • Series-mode interference (peak value of disturbance                                     | > 40 dB                                  |
| < rated input range)                                                                      |                                          |
| Crosstalk between the inputs                                                              |                                          |
| • At 50 Hz                                                                                | 50 dB                                    |
| • At 60 Hz                                                                                | 50 dB                                    |
| Operational error limits (across the temperature range, referenced to the input range)    |                                          |
| • 80 mV                                                                                   | ± 1 %                                    |
| • From 250 to 1000 mV                                                                     | ± 0.6 %                                  |
| • From 2.5 to 10 V                                                                        | ± 0.8 %                                  |
| • From 3.2 to 20 mA                                                                       | ± 0.7 %                                  |

| Basic error limit (operational limit at 25°C, referenced to input range)                  |            |
|-------------------------------------------------------------------------------------------|------------|
| • 80 mV                                                                                   | ± 0.6 %    |
| • From 250 to 1000 mV                                                                     | ± 0.4 %    |
| • From 2.5 to 10 V                                                                        | ± 0.6 %    |
| • From 3.2 to 20 mA                                                                       | ± 0.5 %    |
| Temperature error (referenced to the input range)                                         | ±0.005%/K  |
| Linearity error (referenced to the input range)                                           | ± 0.05 %   |
| Repeat accuracy (in transient state at 25°C, referenced to input range)                   | ± 0.05 %   |
| Interference Suppression, Error Limits (Outputs)                                          |            |
| Crosstalk between the outputs                                                             | 40 dB      |
| Operational error limit (in the entire temperature range, referenced to the output range) |            |
| • Voltage                                                                                 | ± 0.5 %    |
| Current                                                                                   | ± 0.6 %    |
| Basic error limit (operational limit at 25°C, referenced to output range)                 |            |
| Voltage                                                                                   | ± 0.4 %    |
| Current                                                                                   | ± 0.5 %    |
| Temperature error (referenced to output range)                                            | ± 0.02 %/K |
| Linearity error (referenced to output range)                                              | ± 0.05 %   |
| Repeat accuracy (in transient state at 25°C, referenced to output range)                  | ± 0.05 %   |
| Output ripple; range 0 kHz to 50 kHz (referenced to output range)                         | ± 0.05 %   |

| Data for Selecting a Sensor (Digital Inputs) |                     |  |  |
|----------------------------------------------|---------------------|--|--|
| Input voltage                                |                     |  |  |
| Rated value                                  | 24 VDC              |  |  |
| • For signal "1"                             | From 13 to 30 V     |  |  |
| • For signal "0"                             | From –3 to 5 V      |  |  |
| Input current                                |                     |  |  |
| At signal "1"                                | Typ. 7 mA           |  |  |
| Input delay time                             |                     |  |  |
| Configurable                                 | No                  |  |  |
| • At "0" to "1"                              | From 1.2 to 4.8 ms  |  |  |
| • At "1" to "0"                              | From 1.2 to 4.8 ms  |  |  |
| Input characteristics                        | To IEC 1131, Type 2 |  |  |

#### Technical data

| Connection of 2-wire BEROs     |                                                                  | Possible |         |
|--------------------------------|------------------------------------------------------------------|----------|---------|
| Permissible quiescent cu       | urrent                                                           | ≤ 1.5 mA |         |
| Data for Selecting a Sensor    | (Analog Inputs)                                                  |          |         |
| Input ranges rated values (d   | lisplay range) / input impedan                                   | ce       |         |
| <ul> <li>Voltage **</li> </ul> | ± 80 mV (-80 to +80 mV)***                                       |          | /10 MΩ  |
|                                | 0 to 10 V (-1.175 to 11.75 V                                     | )        | /100 kΩ |
| Current **                     | 0 to 20 mA (-3.5 to 23.5mA)                                      |          | /50 Ω * |
|                                | 4 to 20 mA (0 to 23.5 mA)                                        |          | /50 Ω * |
| • Thermocouple type **         | B (0 to 13.81 mV) [42.15°C to 1820.01°C] /10                     |          | /10 MΩ  |
|                                | J (-8.1 to 69.54 mV) [–210.02°C to 1200.02°C] /10 MΩ             |          |         |
|                                | K (-6.45 to 54.88 mV) [-265.40°C to 1372.11°C] /10 Ms            |          |         |
|                                | R (-0.23 to 21.11 mV) [-51.37°C to 1767.77°C] /10 MΩ             |          | /10 MΩ  |
|                                | S (-0.24 to 18.7 mV) [-50.40°C to 1767.98°C] /10                 |          | /10 MΩ  |
| Resistance                     | Pt 100, current 1.667 mA pulsed:                                 |          | /10 MΩ  |
| thermometer **                 | (30.82 650.46 mV) –200.01 850.05 °C<br>(single resolution)       |          |         |
|                                | (30.82 499.06 mV) –200.01°C to 556.26°C<br>(double resolution)   |          |         |
|                                | (30.82 254.12 mV) –200.01°C to 129.20°C<br>(fourfold resolution) |          |         |

- \* External measuring resistor
- \*\* The same limits apply for underflow and overflow indication as for the indication range. Exception: Underflow indication at 4 to 20 mA: 1 at < 3.6 mA; 0 at > 3.8 mA. In the case of a wire break the underflow display shows between 4 and 20 mA.
- \*\*\* Or the lower or upper input value respectively of the polygon. The lower value applies.

| Further data for selecting a sensor (analog inputs)                                              |                         |  |  |
|--------------------------------------------------------------------------------------------------|-------------------------|--|--|
| Permissible input voltage for voltage input (destruction 30 V (for a maximum of 2 inputs) limit) |                         |  |  |
| Permissible input current at current input (destruction limit)                                   | 40 mA                   |  |  |
| Connection of signal sensors                                                                     |                         |  |  |
| For voltage measurement                                                                          | Possible                |  |  |
| <ul> <li>For current measurement as four-wire measuring<br/>transducers</li> </ul>               | Possible                |  |  |
| Characteristics linearization                                                                    | Yes, configurable       |  |  |
| For thermocouples                                                                                | Type B, J, K, R, S      |  |  |
| For thermoresistors                                                                              | Pt 100 (standard range) |  |  |

| Temperature compensation                               | Yes, configurable   |
|--------------------------------------------------------|---------------------|
| Internal temperature compensation                      | Possible            |
| External temperature compensation with Pt 100          | Possible            |
| Data for Selecting an Actuator (Digital Outputs)       |                     |
| Output voltage                                         |                     |
| At signal "1"                                          | Min. L+ (–2.5 V)    |
| Output current                                         |                     |
| Rated value at Signal "1"                              | 0.1 A               |
| permissible range                                      | From 5 mA to 0.15 A |
| Leakage current at "0" signal                          | Max. 0.5 mA         |
| Load impedance range                                   | 240 Ω to 4 kΩ       |
| Output power                                           |                     |
| Lamp load                                              | Max. 5 W            |
| Connection in parallel of two outputs                  |                     |
| For logic operation                                    | Possible            |
| For performance increase                               | Not possible        |
| Controlling of a digital input                         | Possible            |
| Switching frequency                                    |                     |
| At resistive load/lamp load                            | Max. 100 Hz         |
| At inductive load                                      | Max. 0.5 Hz         |
| Internal limiting of the inductive shutdown voltage to | Typ. L+ (–1.5 V)    |
| Short-circuit protection of the output                 | Yes, electronic     |
| Actuator selection data (Digital outputs)              |                     |
| Output ranges                                          | ± 10 V              |
| (Rated values)                                         | from 0 to 10 V      |
|                                                        | from 0 to 20 mA     |
|                                                        | from 4 to 20 mA     |
| Load resistance                                        |                     |
| At voltage outputs                                     | Min. 1 kΩ           |
| - Capacitive load                                      | Max. 1 µF           |
| At current outputs                                     | Max. 500 Ω          |
|                                                        | Max. 1 mH           |
| Voltage output                                         |                     |
| Short-circuit protection                               | Yes                 |
| Short-circuit current                                  | Max. 25 mA          |
| Current output                                         |                     |
| Open-circuit voltage                                   | Max. 18 V           |
| Connection of actuators                                |                     |
| At voltage output with 2-wire connection               | Possible            |
| At current output with 2-wire connection               | Possible            |

#### Technical data

| Analog Value Generation                                                   |                                                 |                   |            |  |
|---------------------------------------------------------------------------|-------------------------------------------------|-------------------|------------|--|
| Measuring principle                                                       | Integrating                                     |                   |            |  |
| Resolution (incl. overrange)                                              | Configurable:                                   |                   |            |  |
|                                                                           | 12 bits                                         |                   |            |  |
|                                                                           | 14 bits                                         |                   |            |  |
| Conversion time (per analog input)                                        |                                                 |                   |            |  |
| At 12 bits resolution                                                     | 16 <sup>2</sup> / <sub>3</sub> ms (at 60 H      | Hz)               |            |  |
| At 12 bits resolution                                                     | 20 ms (at 50 Hz)                                |                   |            |  |
| At 14 bits resolution                                                     | 100 ms (at 50 an                                | d 60 Hz)          |            |  |
| Settling time                                                             |                                                 |                   |            |  |
| For resistive load                                                        | 0.2 ms                                          |                   |            |  |
| For capacitive load                                                       | 3.3 ms                                          |                   |            |  |
| For inductive load                                                        | 0.5 ms                                          | 0.5 ms            |            |  |
| Input of substitution values                                              | Yes, configurable                               | Yes, configurable |            |  |
| Time per channel                                                          | Integration time                                | Conversion time   | Resolution |  |
| Configurable                                                              |                                                 |                   |            |  |
| Integration time                                                          | 16²/ <sub>3</sub> ms                            | 20 ms             | 100 ms     |  |
| Basic conversion time incl. processing time                               | 17 ms                                           | 22 ms             | 102 ms     |  |
| Additional conversion time for resistance     measurement                 | 1 ms                                            | 1 ms              | 1 ms       |  |
| Additional conversion time for reference junction input                   | 16 <sup>2</sup> / <sub>3</sub> ms 20 ms 100 ms* |                   | 100 ms*    |  |
| Resolution in bits (incl. overrange) Measuring range                      | 12                                              | 12                | 14         |  |
| Interference voltage suppression at interference frequency f1 in Hz       | 60                                              | 50                | 50, 60     |  |
| * Applies if a resolution of 14 bits is configured at at least one input. |                                                 |                   |            |  |

B.3 Technical Specifications of Function Blocks

# B.3 Technical Specifications of Function Blocks

#### Technical data of the function blocks

| Function | Assignment in |             | Processing time in |                              |                                  |
|----------|---------------|-------------|--------------------|------------------------------|----------------------------------|
| blocks   | RAM           | Load memory | Local data<br>area | CPU 314                      | CPU 414                          |
| PID_FM   | 1592 bytes    | 1976 bytes  | 40 bytes           | Refer to following table     |                                  |
| FORCE355 | 630 bytes     | 790 bytes   | 52 bytes           | 2.2 ms                       | 2.0 ms                           |
| READ_355 | 526 bytes     | 644 bytes   | 66 bytes           | 2.5 ms                       | 2.2 ms                           |
| CH_DIAG  | 302 bytes     | 420 bytes   | 64 bytes           | 2.3 ms                       | 2.1 ms                           |
| FUZ_355  | 356 bytes     | 464 bytes   | 22 bytes           | 2.1 ms                       | 1.9 ms                           |
| PID_PAR  | 918 bytes     | 1074 bytes  | 24 bytes           | 4.3 to 8 ms                  | 3.8 to 7.2 ms                    |
|          |               |             |                    | Depending on w<br>and INDEX_ | hether INDEX_R<br>I are both ≠ 0 |
| CJ_T_PAR | 274 bytes     | 354 bytes   | 22 bytes           | 1.8 ms                       | 1.6 ms                           |

Table B- 1Technical data of the function blocks

| Table B- 2 | Processing times of the PID_FI | M at various conditions |
|------------|--------------------------------|-------------------------|
|------------|--------------------------------|-------------------------|

| Conditions                                                           |         |          | Processing time in |              |
|----------------------------------------------------------------------|---------|----------|--------------------|--------------|
| READ_VAR                                                             | LOAD_OP | LOAD_PAR | CPU 314            | CPU 414-2 DP |
| FALSE                                                                | FALSE   | FALSE    | 0.65 ms            | 0.077 ms     |
| TRUE                                                                 | FALSE   | FALSE    | 2.85 ms            | 2.36 ms      |
| *)                                                                   | TRUE    | FALSE    | 4.56 ms            | 4.48 ms      |
| FALSE                                                                | FALSE   | TRUE     | 3.75 ms            | 2.59 ms      |
| TRUE                                                                 | FALSE   | TRUE     | 5.95 ms            | 5.15 ms      |
| *)                                                                   | TRUE    | TRUE     | 7.66 ms            | 7.1 ms       |
| *) If LOAD_OP = TRUE, READ_VAR is also set to TRUE by the PID_FM FB. |         |          |                    |              |

B.3 Technical Specifications of Function Blocks

| Instance DBs of the function | Assignment in |             |  |
|------------------------------|---------------|-------------|--|
| blocks                       | RAM           | Load memory |  |
| PID_FM                       | 190 bytes     | 490 bytes   |  |
| FORCE355                     | 64 bytes      | 214 bytes   |  |
| READ_355                     | 78 bytes      | 184 bytes   |  |
| CH_DIAG                      | 72 bytes      | 178 bytes   |  |
| FUZ_355                      | 80 bytes      | 172 bytes   |  |
| PID_PAR                      | 290 bytes     | 410 bytes   |  |
| CJ_T_PAR                     | 58 bytes      | 130 bytes   |  |

#### Table B-3 Technical data of the instance DBs

Technical data

B.4 Technical Data of Parameter Configuration Interface

# B.4 Technical Data of Parameter Configuration Interface

#### Parameter Configuration Interface

| Technical specifications    | Parameter configuration interface |  |
|-----------------------------|-----------------------------------|--|
| Required memory (hard disk) | 4 Mbytes                          |  |

| Technical specifications   | System data |
|----------------------------|-------------|
| Required memory in the CPU | 1258 bytes  |

B.4 Technical Data of Parameter Configuration Interface

# **Spare Parts**

# С

# C.1 Spare Parts

#### **Spare Parts**

The following table lists all spare parts of the S7-300 that you can order for the FM 355 either additionally or later.

| Table C- 1 | Accessories and spare parts |
|------------|-----------------------------|
|------------|-----------------------------|

|                                                  | S7-300 parts                                       | Order No.:          |
|--------------------------------------------------|----------------------------------------------------|---------------------|
| Bus connector                                    |                                                    | 6ES7 390-0AA00-0AA0 |
| La                                               | bel sheet                                          | 6ES7 392-2XX00-0AA0 |
| SI                                               | ot number label                                    | 6ES7 912-0AA00-0AA0 |
| Sc                                               | rew-type front connector (20-pin)                  | 6ES7 392-1AJ00-0AA0 |
| Shield contact element (with 2 screw-type bolts) |                                                    | 6ES7 390-5AA00-0AA0 |
| Sł                                               | ield terminals for                                 |                     |
| •                                                | 2 cables, each with a shield diameter of 2 to 6 mm | 6ES7 390-5AB00-0AA0 |
| •                                                | 1 cable with a shield diameter of 3 to 8 mm        | 6ES7 390-5BA00-0AA0 |
| •                                                | 1 cable with a shield diameter of 4 to 13 mm       | 6ES7 390-5CA00-0AA0 |

Spare Parts

C.1 Spare Parts

# References

# D.1 References

#### **Supplementary References**

The table below lists all the manuals referred to in this manual.

| No. | Title                                                                           | Order number                                                                                    |
|-----|---------------------------------------------------------------------------------|-------------------------------------------------------------------------------------------------|
| /1/ | SIMATIC S7; S7-300 Automation System; Installation,<br>CPU Data                 | • As a hard copy in the package 6ES7 398-8FA10-8AA0                                             |
|     |                                                                                 | In electronic form for download     from the Internet:                                          |
|     |                                                                                 | CPU data<br>( <u>http://support.automation.sieme</u><br>ns.com/WW/view/en/12996906)             |
|     |                                                                                 | Installation<br>(http://support.automation.sieme<br>ns.com/WW/view/en/13008499)                 |
| /2/ | SIMATIC; System Software for S7-300 and S7-400<br>System and Standard Functions | • As a hard copy in the package 6ES7810-4CA08-8AW1                                              |
|     |                                                                                 | In electronic form for download     from the Internet                                           |
|     |                                                                                 | System and standard functions<br>(http://support.automation.sieme<br>ns.com/WW/view/en/1214574) |

#### Basics

The basics of control technology can be found, for example, in the following books:

| Title                                                                                         | Author         | Order number           |
|-----------------------------------------------------------------------------------------------|----------------|------------------------|
| Vom Prozess zur Regelung                                                                      | Gießler/Schmid | ISBN 978-3-80091-551-4 |
| Controlling with SIMATIC: Practice<br>Book for SIMATIC S7 and<br>SIMATIC PCS7 Control Systems | Müller, Jürgen | ISBN 978-3-89578-248-0 |

References

D.1 References

# Glossary

#### **Cascade control**

The cascade control is a consecutive switching of controllers, whereupon the first controller (master controller) specifies the setpoint for the series-connected controllers (slave controllers) or influences the setpoints in accordance with the current negative deviation of the main control variable.

By involving additional process variables, the controller result can be improved by using a cascade control. To do this, at a suitable point an auxiliary control variable PV2 is recorded and this controls the reference setpoint (output of the master controller SP2). The master controller controls the process value PV1 on the fixed setpoint SP1 and adjusts the SP2 in such a way that this objective is achieved as quickly as possible, and without overshooting.

#### Configuration

Tool (software) for creating and configuring a control as well as for optimizing the controller with the aid of the data gained from a section identification.

#### **Control device**

Totality of the controller, control device and detector (measuring device) for the control variable.

A control device is the part of the control circuit that serves to influence the control variable on the process input. Usually consists of the association of the control drive and actuator.

#### **Control device**

Totality of the controller, control device and detector (measuring device) for the control variable.

A control device is the part of the control circuit that serves to influence the control variable on the process input. Usually consists of the association of the control drive and actuator.

#### **Control loop**

With the control loop you describe a connection of the section output (control variable) with the controller input and the controller output (manipulated variable) with the process input, so that the controller and process form a closed loop.

#### **Control variable**

Process variable (output variable of the control section) that is to be compared to the current value of the reference variable. Your current value is called the process value.

#### Controlled system

With a controlled system we describe the part of the unit in which the control variable is influenced by the manipulated variable (by changing the control energy or the flow dimension). This enables subdivisions in the control device and the influenced process.

#### Controller (closed-loop controller)

A controller is a device that constantly records the negative deviation (comparer) and, if necessary generates a time-dependent function to form the control signal (output variable) with the objective of iradicating the negative deviation as quickly as possible and without overshooting.

#### **Controller parameters**

Controller parameters are parameters for the static and dynamic adaptation of the controller behavior to the given section or process properties.

#### D part (derivative component)

The D part is the derivative component of the controller. D elements alone are unsuitable for controlling, as they do not issue an output signal when setting the input variables to a stead value.

#### **Dead time**

Dead time is the time delay for the control variable reaction to disturbances or changes to the manipulated variable for transportation processes. The input variable of a dead time element is set to the value of the dead time 1 : 1 is issued on the output.

#### Digital control (sample controlling)

Controller that records a new value for the control variable (process value) at constant intervals  $\langle \rightarrow \rangle$  sampling time, and then, in dependence on the actual negative deviation, calculates a new value for the manipulated variable.

#### **Disturbance variable**

All influence variables on the control variable - with the exception of the manipulated variable - are called disturbance variables. Additive influences on the section output signal can be compensated for by superimposing with the actuating signal.
### Disturbance variable compensation

The disturbance variable compensation is a procedure for reducing / removing the influence of a dominating (measurable) disturbance variable (e.g. external temperature) on the control circuit. A corrective operation is derived from the measured disturbance variable DISV, so that changes to the DISV can be reacted to more quickly. In the ideal case scenario, the influence is fully compensated for without the controller itself having to execute a corrective process (via the I part).

### **Fixed setpoint control**

A fixed setpoint control is a control with a fixed, only rarely changing reference variable. Controls any disturbance variables that occur during the process.

### Follow-up control

Follow-up control is a control where the reference value is constantly influenced from outside (underlaid controller of a multi-loop control). The task of the follow-up controller is to cover the local control variable with the reference variable as quickly and precisely as possible.

### I part (integral component)

Integral component of the controller. After a jump-like change to the control variable (or negative deviation), the output variable changes ramp-like over the time, and at a rate of change that is proportionate to the integrated gain KI (= 1/TI). In a closed control loop the integral part adjusts the controller output variable until the negative deviation becomes zero.

### Limit alarm monitor

Algorithm (function) for monitoring an analog variable for four specified limits. When reaching or exceeding / falling short of these limits, an associated warning (1st limit) or alarm signal (2nd limit) is generated. To prevent signal flicker the disable threshold (switch-back difference) of the limit signals can be set via a parameter for the hysteresis.

### Limiter

Algorithm (function) for restricting the value range of constant variables to specified lower / upper limit values.

### Manipulated value correction

The manipulated value correction prevents a step change at the manipulated value during the changeover from manual to automatic mode. The manipulated value remains unchanged during the changeover from manual to automatic mode.

### Manipulated variable

The manipulated variable is the output variable of the controller or input variable of the control section. The actuating signal can portray the range of the manipulated variable analogously as a percentage or as a impulse value or pulse width. With integrated actuators (e.g. motor) it is sufficient to provide binary upwards / downwards or forwards / backwards switching signals.

### **Mixing control**

The mixing control is a control structure whereby the setpoint for the entire quantity SP is calculated as a percentage of the desired number of parts of the individual controlled components. The total of the mixing factors FAC must be 1 (= 100%).

### **Negative deviation**

The negative deviation is a function to form the negative deviation ER = SP-PV. At the reference junction, the difference between the desired setpoint and the actual existing process value is formed. This value is transmitted to the control algorithm as an input. Old description: Control deviation.

### P controller (P algorithm)

Algorithm for calculating an output signal whereby characteristics exist with a proportionate connection between the negative deviation and the change in manipulated variable. Features: remaining negative deviation, not to be used on dead time sections.

### Parallel structure

The parallel structure is a special kind of signal processing in the controller (type of mathematical processing). The P, I and D parts are calculated as interaction-free and parallel and are then added up.

### Physical standardization

→ standardization

### PI controller (PI algorithm)

Algorithm for calculating an output signal where the change to the manipulated variable is made up from a part proportionate to the negative deviation and from an I part which is proportionate to the value of the negative deviation and the time. Features: no remaining negative deviation, quicker controlling than that with the I controller, suitable for all sections.

### PID controller (PID algorithm)

Algorithm for calculating an output signal that is formed by the multiplication, integration and differentiation of the negative deviation. The PID algorithm is designed as a purely parallel structure. Feature: greater quality of control can be achieved, provided the dead time of the control section is not greater than the total of the remaining time constants.

### **Process identification**

The process identification is a function of the configuration tool. It provides information regarding the transmission behavior and the structure of the process. A device-independent process model is conveyed as a result - this describes the process in its static and dynamic behavior. Optimum values for the controller parameters are calculated from this (controller design).

### **Process value**

The current value of the control variable is PV

### Ratio control

• single-loop ratio control

A single-loop ratio control is employed if the ratio of two control variables is more important for a process than the absolute values of the control variables (e.g. speed regulation).

multiple-loop ratio control

With a multiple-loop ratio control the relationship of the two process variables PV1 and PV2 is kept constant. To do this, the setpoint of the 2nd control circuit is calculated from the control variable of the 1st control circuit. Even with a dynamic change to the process variable PV1 it is ensured that the specified relationship is maintained.

### **Reference variable**

The reference variable specifies the desired value or course of the process variables of interest. Your current value is  $\rightarrow$  setpoint (SP).

### Section

 $\rightarrow$  control section

### Setpoint

The setpoint is the value that the control variable should adopt from the effects of a controller.

### Square root

→ square root extraction

### Square root extraction

With the square root function SQRT quadratic associations can be linearized.

### Standardization

The standardization is a procedure (algorithm) for converting (standardizing) the physical values of a process variable into the (internally processed) percentage value of the control and then converting the other way round to the output. The standardization line is established by the start value and the end value.

### Step and pulse controller

The step and pulse controller is a virtually constant controller with two binary output signals. The step controller serves to drive the integrated elements (e.g. step motor for opening and closing a valve). The pulse controller serves to drive the non-integrated elements (e.g. switching a heating on or off).

### Three step controller

A controller that can only adopt three discrete states: e.g. "hot - off - cool" or "right - standstill - left."

# Index

# Α

Action mechanisms, 78 Activated state, 107 Actual value Conditioning, 61 Signal selection, 60 Actuators Connecting to analog output, 172 Connecting to digital output, 174 Adapting Analog inputs on line frequency, 52 Analog inputs on sensors, 52 Address Start addresses, 93 Addressing Fixed address, 94 Free Address, 94 Analog input Connecting measuring transducers, 162 Analog inputs Adapting to line frequency, 52 Adapting to sensors, 52 Block diagram, 51, 157 Connection diagram, 156 For Pt100, 13 Number, 13 Properties, 155 Analog output Connecting loads/actuators, 172 Analog outputs Block diagram, 159 Connection diagram, 158 Number, 13 Properties, 158 Signal selection, 76 Signal type, 76 Analog outputs of the FM 355 C, 76 Analog signal Cables, 105 Corruption, 161 Lines for, 161, 172 Shield, 105 Analog value conditioning, 53 Anti reset wind-up, 65

Application example Diagnosis, 249 FM 355 C, 245 Applications FM 355, 14 Approbation, 271 Approval, 271 CSA, 271 FM, 271 UL, 271

## В

Backup mode, 87 Basic parameters, 50 Basic structure 355, 47 Block diagram FM 355 C, 48 FM 355 S, 49 Bus connector, 95 Bus connectors, 16

# С

Cables Cross-section, 105 Selecting, 105 Cascade control, 61 Example, 250 CE Marking, 272 Certification, 4 CH\_DIAG Displayed values, 134 Purpose, 133 CH\_DIAG FB Displayed values, 134 Purpose, 133 Changeover Manual/automatic, 66 Changing controller parameters, 114 Via the OP, 118 Via the PID\_FM FB, 117 Channel number Entering in DB, 114, 133, 137, 143 Channels Number, 13 Characteristic values Dimensioning, 37 for temperature controlled system, 23 CJ\_T\_PAR Purpose, 143 CJ\_T\_PAR FB Instance DB, 210 Purpose, 143 Coil circuiting, 103 Commissioning Creating an instance DB, 149 HW installation and wiring, 147 Inserting FM 355 into project, 148 Parameter configuration, 149 Saving the project, 150 Setting up a new project, 148 Compensation Configured, 166 External, 166 of the reference junction temperature, 52 Reference junction temperature, 165 Configuring, 93 Hardware, 110 Connecting Connecting loads/actuators to analog output, 172 Four-wire measuring transducer, 161 Measuring transducers at analog input, 162 Two-wire measuring transducer, 161 Voltage sensor, 161 Connecting to digital output Loads/Actuators, 174 Connector assignment FM 355 C, 98 FM 355 S, 100 Continuous-action controller, 11 Control algorithm Block diagram, 62 PID controller, 63 Control method PID controller, 12 Control parameters, 195, 219, 229 Control response, 28 Selection, 35 **Control structures** FM 355, 12 Control tasks, 14 Controlled system Characteristic values, 21 Critical/non-critical, 88 Optimize, 150

Controlled systems Types, 35 Controller Cascade option, 86 Continuous-action, 11 self-tuning, 12 Step and pulse controller, 11 Type, 55 Controller module Properties, 83 Controller module inputs, 51 Controller output, 68 Analog output, 70 Continuous-action controller, 69 Functions, 74 Step controller with/without a position feedback signal, 73 Step controller, pulse mode, 71 Controller parameters Saving in EEPROM, 119 Controllers Structure, 55 Controllers of the FM 355, 47 CPU stop, 87 CSA approval, 271

### D

Data management, 78 Dead band, 68 Dead time, 86 Determining System parameters for 2-/3-step controllers, 39 System parameters for cooling controllers, 42 Time response from step response, 21 Determining the controller parameters Example, 41 Diagnostic data record, 233 **Diagnostic interrupt** Default setting, 232 Definition, 232 enable, 232 OB 82, 232 trigger, 231, 232 **Diagnostic LEDs** Meaning, 17 Diagnostics interrupt, 13 Diagnostics record, 233 Diagnostics record DS0 Assignment, 234 Diagnostics record DS1 Assignment, 235

**Diagnostics text**, 233 **Differential input** Signal selection, 60 **Digital inputs** Cables, 105 Input filters, 102 Number, 13 Operating modes, 54 Properties, 153 Shield, 105 Wiring and block diagrams, 154 Digital outputs, 103 Connecting loads/actuators, 174 Number, 13 of the FM 355 S, 77 Properties, 153 Wiring and block diagrams, 154 Dimensioning Characteristic values, 37 Direction of control action, 64 Disturbance variable Signal selection, 60 Disturbance variable selection, 63

# Ε

Error external, 231 Internal, 231 Error display, 231 Establish Section parameters (empirically), 44 Example Cascade control, 250 Determining the controller parameters, 41 Mixed control, 252 Ratio control, 251 Example APP\_1 Application, 240 Block structure, 241 Functionality, 240 Parameter assignment, 243 Parameters of the system model, 242 Step response of the control loop, 244 Example APP\_2 Application, 245 Block structure, 246 Functionality, 246 Parameterization, 247 Parameters of the system model, 247 Step response of the control loop, 248

Example application FM x55 S, 239 Example program Application, 240, 245 External errors, 231

# F

FB CH DIAG Instance DB, 204 FB PID\_FM Action of the input parameters, 120 Generating output parameters, 123 Parameters and parameter configuration interface, 120 Fields of application FM 355, 14 Filters, 53 Firmware update, 87 FM Approval, 271 FM 355 Applications, 14 Basic structure, 47 Control structures, 12 Hardware, 15 Inserting in project, 148 Installation, 95 Installing on a mounting rail, 95 Module view, 15 Operating modes, 12 Order Numbers, 11 Parameter configuration, 78 Removing, 96 Replacing a module, 96 Rules for operation, 86 Software, 18 Technical data, 273 Variants, 11 FM 355 C Analog outputs, 76 Application example, 245 Block diagram, 48 Front connectors, 97 Interconnection possibilities, 48 FM 355 hardware, 15 FM 355 S Block diagram, 49 digital outputs, 77 Front connectors, 99 Interconnection possibilities, 49

FM approval, 271 FM x55 S Example application, 239 Followup, FORCE355 Purpose, 129 Simulation of analog values, 129 Simulation of digital values, 130 FORCE355 FB Instance DB, 199 Purpose, 129 Simulation of analog values, 129 Simulation of digital values, 130 Four-wire measuring transducer Connecting, 161, 170 Front connector coding, 16 Front connector FM 355 C Connector assignment, 98 View, 97 Front connector FM 355 S Connector assignment, 100 View, 99 Front connectors Connection alternatives, 16 Order, 16 Wiring, 106 Function block Creating an instance DB, 127, 129, 131, 133, 137, 143 Function blocks for S7-300-CPU, 18 Overview, 113 Technical data, 279 FUZ 355 Purpose, 127 using, 128 FUZ 355 FB Instance DB, 196 Purpose, 127 using, 128

# G

Group error LED, 231

## Η

Hardware Configuring, 110 Hardware interrupts, 13 HW installation and wiring, 147 Hysteresis for warning and interrupt limits, 62

# I

I control, 66 Identification Cancel, 91 Completion, 90 of the controlled system, 89 Possible problems, 91 Preconditions, 90 Starting, 90 State, 92 **IDSTATUS, 92** IDSTATUS controller state, 92 Input delay, 102 Input filters, 102 Inputs of the FM 355, 47 installing FM 355 on mounting rail, 95 Installing FM 355, 95 Parameter assignment interface, 109 Installing and removing the FM 355, 95 Instance DB CJ\_T\_PAR FB, 210 Creating, 149 Creating and supplying, 114, 127, 129, 131, 133, 137, 143 FB CH\_DIAG, 204 For OP, 187, 212 FORCE355 FB, 199 FUZ\_355 FB, 196 PID\_FM FB, 175, 201 PID PAR FB. 207 READ 355 FB, 202 Integration time, 155 Interconnection possibilities FM 355 C, 48 FM 355 S, 49 Internal errors, 231 Interrupt, 62

# L

Labeling strips, 16 Limiting/Normalizing, 61 Line frequency Adapting, 52 Lines For analog signals, 161, 172 Loads Connecting to analog output, 172, 173 Connecting to digital output, 174

# Μ

Manipulated value At restart, 86 Limit, 74 Switching of external, 74 Manipulated value correction, 68 Manipulated value limit, 74 Marking CE, 272 Measured value resolution, 155 Measuring range violation (overrange), 237 Measuring range violation (underrange), 237 Measuring transducer fault, 74, 237 Measuring transducers at analog input, 162 Connecting, 161 Isolated, 162 Non-isolated, 163 Mechanical design, 93 Mixed control Example, 252 Module Replacing (in FM 355), 96 Module address Entering in DB, 114, 127, 129, 131, 133, 137, 143 Module view FM 355, 15 Monitoring via the FB PID FM, 115 Mounting position, 93 MPI Operator control and monitoring with OP, 81 Multiplication, 61

# Ν

Negative deviation generation Signal selection, 60 Normalizing/Limiting, 61

### FM 355 closed-loop control module Operating Instructions, 05/2011, A5E00059344-04

# 0

OB 82 Diagnostic interrupt, 232 Online help, 18 OP Instance DB, 212 Operating modes Digital inputs, 54 FM 355, 12 Operating parameters, 195, 219, 229 Operating point for a P(D)-action controller:, 68 Operating via the FB PID\_FM, 115 Operator control and monitoring Via OP (assignment of the DBs), 212 Via PID FM FB, 81 with the OP, 81 Order Number Information location, 16 Order Numbers FM 355, 11 Outputs of the FM 355, 47 Overvoltage protection, 103

# Ρ

P control, 65 P-action controller, 28 Parameter Control parameters, 195, 219, 229 downloading directly, 78 Operating parameters, 195, 219, 229 Parameter assignment, 149 Data flow, 79 Parameter assignment interface installing, 109 Parameter configuration, 78, 111 Parameter configuration data Back up, 149 Transfer, 149 Parameter configuration interface, 18, 78 Technical specifications, 281 Parameter optimization Temperature controller, 89 Parameterization screens integrated help, 112 PD control, 66 PD controller Time lag of the D-action, 66 PD-action controller, 29 PD-action in feedback, 64 PI control. 65

PI-action controller, 31 PID control, 67 PID controller, 33 Control algorithm, 63 Control method, 12 Controller structure, 64 Dead band, 68 Parameter assignment, 67 PID\_FM Action of the input parameters, 120 For monitoring, 115 For operation, 115 Generating output parameters, 123 Purpose, 114 to change parameters, 117 PID\_FM FB For monitoring, 115 For operation, 115 Instance DB, 175, 197 Purpose, 114 to change parameters, 117 PID\_PAR Changing values, 138 Modifiable parameters, 139 Purpose, 137 PID\_PAR FB Changing values, 138 Instance DB, 207 Modifiable parameters, 139 Purpose, 137 Pin assignment, 16 Polyline, 53 Position feedback input, 74 Power supply of the encoders, 102 Product version, 16 Program examples, 109 Properties Controller module, 83 Pt100 Connection to the FM 355, 13 Pulse generator, 75

# Q

Q1 to Q8, 103

# R

Ramp, 60 Ratio control Example, 251 **READ 355** Displayed values, 131, 136 Purpose, 131 READ\_355 FB Displayed values, 131 Instance DB, 202 Purpose, 131 Readme file, 109 Reference input, 155 Reference junction, 13, 52, 83, 166 at thermocouple, 165 Reference junction input, 86 Reference junction temperature, 155, 165 Compensation, 165 Measurement, 165 Reference point, 161, 172 References, 285 Removing FM 355, 96 Removing the FM 355, 95 Resistance thermometer Connecting, 171 Resolution, 53 Measured value, 155 RET\_VALU messages, 269 Reversing of the controller action, 64 Rules for operation, 86

# S

S7-300-CPU Function blocks, 18 Safety manipulated value, 74 Safety rules, 94 Safety setpoint value, 60 Sampling time, 84, 86 Scanning time, 52 Section parameters Empirically establishing, 44 Selecting Cables, 105 Self-tuning controller, 12 Sequence of execution, 83, 86 Setpoint At restart, 86 Conditioning, 60 Signal selection, 60

Setting up a project New, 148 Shielding contact element, 106 Simulation of analog values, 129 of digital values, 130 Slots Permissible, 93 Smooth changeover, 66 Software of the FM 355, 18 Spare parts list, 283 Split-range function, 68 Continuous-action controller, 69 Three-step controllers, 71 Two-step controllers, 71 Split-range manipulated values, 75 Square root, 53 Standardization, 53 Start addresses, 93 Startup behavior At separate power supply, 87 General, 86 Status LEDs Meaning, 17 Step and pulse controller, 11 Step controller, 11 Step response Time response from ~ determining, 21 Supply voltage L+ M, 102 Switching Temperature measurement, 52 System deviation generation, 56 System parameters Determining for 2-/3-step controllers, 39 Determining for cooling controllers, 42

# Т

Technical data FM 355, 273 Function blocks (FBs), 279 Technical specifications Parameter configuration interface, 281 Temperature controlled systems Important characteristic values, 23 Temperature controller, 63 Parameter optimization, 89 Requirements for process, 88 Temperature measurement Celsius / Fahrenheit, 52 Thermocouple, 164

FM 355 closed-loop control module Operating Instructions, 05/2011, A5E00059344-04

Connecting, 166 Connection alternatives, 166 Method of operation, 165 Reference junction, 165 Structure, 164 Types, 164 With configured compensation, 168 With external compensation, 167 Three-step controllers, 27, 72 Split-range function, 71 Time lag of the D-action (TM\_LAG), 66 TM LAG, 66, 67 Tracking input, 74 Two-step controllers Split-range function, 71 With feedback, 26 Without feedback, 24 Two-wire measuring transducer Connecting, 161, 170

# U

UL approval, 271 User program Connection, 114

# V

Variants FM 355, 11 Voltage sensor Connecting, 161, 169

# W

Wire breakage, 237 Wire end ferrule, 105 Wiring Front connectors, 106 with the parameterization What you should note, 112 Index